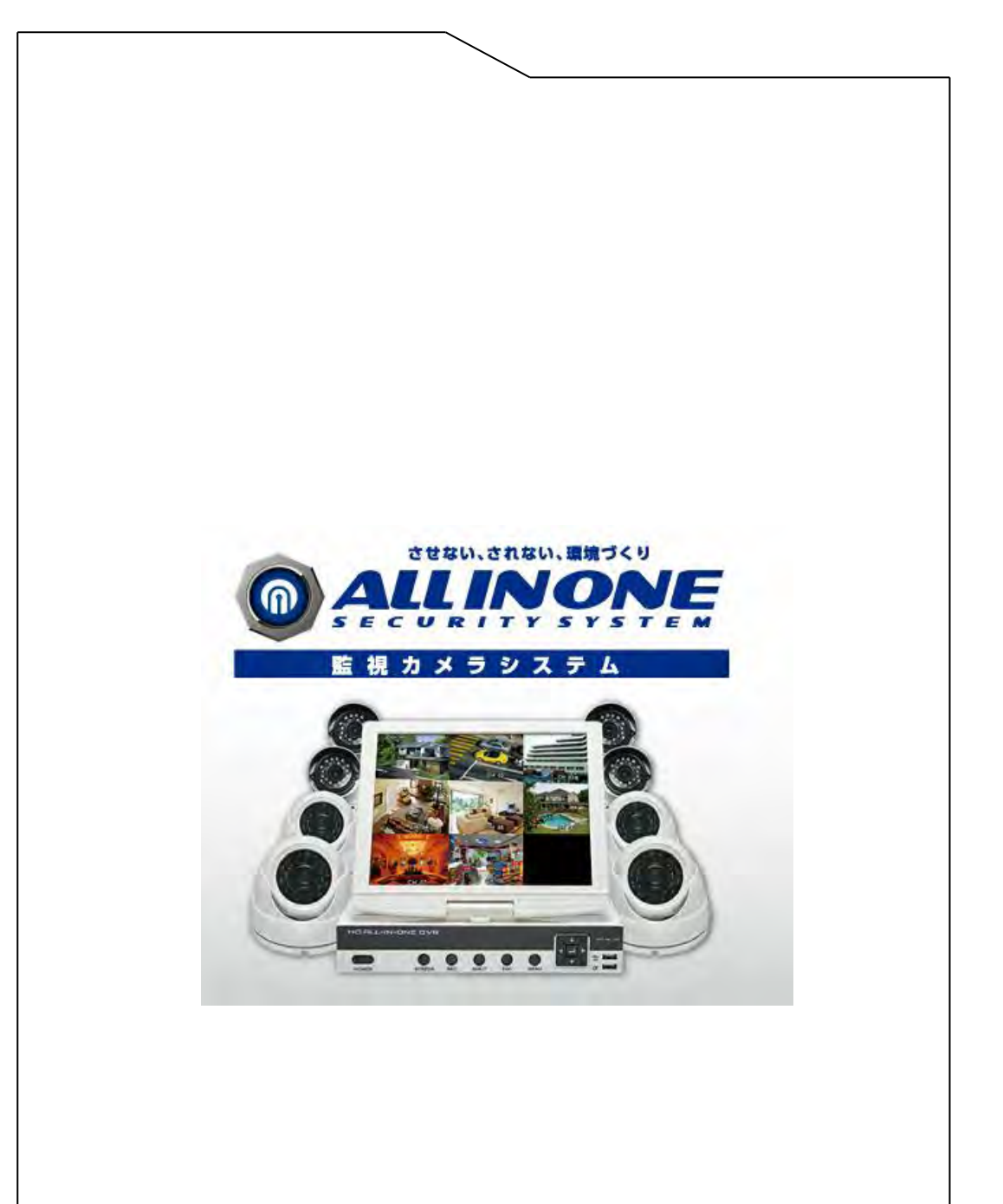

It Cor ....

このたびは、をお買い上げいただき、誠にありがとうございました。

当ソフトウェアは、通信販売の受注から納品までのスピーディな一連動作 に加え、明日の店舗運営を戦略的なものにするための分析ツールとして、 が皆様の業務効率化のツールとして、お役に立てれば幸いです。

# 1. 注意事項 🥂

このマニュアルでは、製品を安全にお使いいただくための項目を次のように記載しています。 傷害や事故の発生を防止するために、記載内容を守ってください。

- ・DVRは適度な温度・湿度の環境で使用して下さい。
- ・湿気、煙、塵が多い場所で使用しないでください。
- ・本製品は水平で安定した場所で使用してください。
- ・通風良好な場所に置き、通風口をふさがないでください。
- ・製品の上に液体の入った容器を置かないでください。
- ・本製品の上には何も置かないでください。
- ・本製品の分解・改造を禁止します。
- ・製造元推薦のハードディスクを選んでください。正しく動作するハードディスクを組み込んで ください。

## 2. 付記

- ・本マニュアルは参考程度のものですので、まずは製品を使用してみて下さい。
- ・本マニュアルの内容には万全を期しておりますが、説明不十分な点や印刷ミスがありましたら サポートセンターまでご連絡下さい。
- ・本マニュアルに記載の製品は改善、更新、バージョンアップされる可能性があります。 その場合の通知はありませんので、ご注意下さい。
- ・本マニュアル中の図には、実際の製品画面等とは異なるものが含まれております。
- ・新しいマニュアルをご希望の場合や、ご質問等は田中商事株式会社のサポートセンターに お問合せください。

| 1. 注意事項                                                                                                    |
|----------------------------------------------------------------------------------------------------|
| 1. 注意事項・                                                                                                    |
| 2. 付記・・・・・・・・・・・・・・・・・・・・・・・・・・・・・・・・・・・・                                                                                                    |
| 3. 製品紹介・・・・・・・・・・・・・・・・・・・・・・・・・・・・・・・・・・・・                                                                                                    |
| 3.1 製品概要・・・・・・・・・・・・・・・・・・・・・・・・・・・・・・・・・・・・                                                                                                    |
| 3.2       製品機能                                                                                                    |
| 3.3       設置マニュアル・・・・・・・・・・・・・・・・・・・・・・・・・・・・・・・・・・・・                                                                                                    |
| 3.4 パネルの説明・・・・・・・・・・・・・・・・・・・・・・・・・・・・・・・・・・・・                                                                                                    |
| 3.5 マウス操作・・・・・・・・・・・・・・・・・・・・・・・・・・・・・・・・・・・・                                                                                                    |
| 3.6 入力・・・・・・・・・・・・・・・・・・・・・・・・・・・・・・・・・・・・                                                                                                    |
| 3.7 電源オン/オフ・・・・・・・・・・・・・・・・・・・・・・・・・・・・・・・・・・・                                                                                                    |
| 3.8       アイコン・・・・・・・・・・・・・・・・・・・・・・・・・・・・・・・・・・・・                                                                                                    |
| 3.9       リアルタイムノラリリ・・・・・・・・・・・・・・・・・・・・・・・・・・・・・・・・・・・                                                                                                    |
| <ul> <li>4. 操作のイド・・・・・・・・・・・・・・・・・・・・・・・・・・・・・・・・・・・・</li></ul>                                                                                                    |
| 4.1 マワスの右クリックメニュー・・・・・・・・・・・・・・・・・・・・・・・・・・・・・・・・・・・・                                                                                                    |
| 4.2       メインメニュー縮介・・・・・・・・・・・・・・・・・・・・・・・・・・・・・・・・・・・・                                                                                                    |
| 4.3 録画検案         4.4 設定管理・・・・・・・・・・・・・・・・・・・・・・・・・・・・・・・・・・・・                                                                                                    |
| 4.4       政化自生       5         4.5       保存管理・・・・・・・・・・・・・・・・・・・・・・・・・・・・・・・・・・・・                                                                                                    |
| 4.6       周辺機器管理       5         4.7       メンテナンス管理       6         4.8       ログアウト・・・・・・・・・・・・・・・・・・・・・・・・・・・・       6         5.       WEB 及びクライアント・・・・・・・・・・・・・・・・・・・・・・・・・・・       6         5.1       WEB運用・・・・・・・・・・・・・・・・・・・・・・・・・・・・・・・・       6         5.2       クライアント運用・・・・・・・・・・・・・・・・・・・・・・・・・・・・・・・・・・・・ |
| <ul> <li>4.7 メンテナンス管理・・・・・・・・・・・・・・・・・・・・・・・・・・・・・・・・・・・・</li></ul>                                                                                                    |
| <ul> <li>4.8 ログアウト・・・・・・・・・・・・・・・・・・・・・・・・・</li> <li>5. WEB 及びクライアント・・・・・・・・・・・・・・・・・・・・・・・・・・・・・・・・・・・・</li></ul>                                                                                                    |
| <ol> <li>WEB 及びクライアント・・・・・・・・・・・・・・・・・・・・・・・</li> <li>5.1 WEB運用・・・・・・・・・・・・・・・・・・・・・・・・・・・・・・・・・・・・</li></ol>                                                                                                    |
| 5.1 WEB運用・・・・・・・・・・・・・・・・・・・・・・・・・・・・・・6<br>5.2 クライアント運用・・・・・・・・・・・・・・・・・・・・・・・・ 7                                                                                                    |
| 5.2 クライアント運用・・・・・・・・・・・・・・・ 7                                                                                                    |
|                                                                                                    |
|                                                                                                    |

DVRユーザーマニュアル

| 6. | 拡張  | 機能の紹介・・・・・・・・・・・・・・・・・・・・・・・・・・・・・・・・・・・・    | 76 |
|----|-----|----------------------------------------------|----|
|    | 6.1 | DDNS機能 • • • • • • • • • • • • • • • • • • • | 76 |
|    | 6.2 | ポートマッピング・・・・・・・・・・・・・・・・・・・・                 | 79 |
|    | 6.3 | NTP機能 • • • • • • • • • • • • • • • • • • •  | 81 |
|    | 6.4 | PTZ機能 • • • • • • • • • • • • • • • • • • •  | 82 |
|    | 6.5 | 音声通信 ・・・・・・・・・・・・・・・・・・・・・・・                 | 85 |
|    | 6.6 | 冗長ハードディスク・・・・・・・・・・・・・・・・・                   | 86 |
|    | 6.7 | ハードディスクS.M.A.R.T 技術・・・・・・・・・・・・              | 86 |
| 7. | 付録  |                                              | 89 |
|    | 7.1 | 用語の説明・・・・・・・・・・・・・・・・・・・・・・・・・・・・・・・・・・・・    | 89 |
|    | 7.2 | HDD容量の計算とメンテナス・・・・・・・・・・・・                   | 90 |
|    | 7.3 | よくある質問・・・・・・・・・・・・・・・・・・・・・・・・・・・・・・・・・・・・   | 93 |

## 3. 製品紹介

## 3-1 製品概要

本製品はセキュリティ分野に向けて設計された、ビデオコーディングと録画が可能な製品です。 H.264の動画圧縮フォーマット、大容量ハードディスクメモリTCP/IPのネットワーク技術、 Linuxシステムとその他多くの先進電子情報技術を搭載しており、高画質、低ビットレートの 動画と、安定した良好なシステムを保証します。

本製品は録画、再生、監視が同時に実行できます。先端制御技術があり、ネットワークでのデータ転送能力も高いのが特徴です。

## 3-2 製品機能

### ・リアルタイム監視

複合動画信号のポートがあります。TV、TGA、HDMIの同時出力をサポートします。 圧縮処理機能H.264の動画圧縮標準とG.711の音声圧縮標準により、最大D1まで解像度 コーディングをサポートします。

#### ・録画機能

マニュアル、時間指定、アラーム連動、モーション検知などの録画モードがあります。 SATAハードディスクとローカルハードディスクの「S.M.A.R.T」技術をサポートします。 ハードディスクの録画資料をUSBポートとネットワークでバックアップすることができます。

#### ・再生機能

多くの方法で動画検索が可能です。ローカル再生とネットワーク再生ができ、複数チャンネルの同時再生、早送り、遅送り、巻き戻し、フレーム再生モードなどの再生モードがあります。再生時の時間を正確に表示することができます。

### ・カメラのコントロールとアラーム

カメラの遠隔コントロールをサポートしています。複数チャンネルのアラーム入力ポートが あり、各種アラーム機器と接続できます。モーション検知、動画紛失時、カメラ遮断時など のビデオアラーム機能があります。複数チャンネルのアラーム出力をサポートし、アラーム の連動および現場で点灯コントロールもできます。

### ・通信インターフェース

USB2.0 の高速インターフェースで様々な外部機器と接続できます。様々なネットワークで 使用できる標準イーサネットポートも備えています。

### ・ネットワークプロトコル

TCP/IP、UDP、RTP/RTSP、DHCP、PPPoE、DDNS、NTP などをサポートしています。 ネットワークでのリアルタイム監視、録画、再生、コントロール機能もサポートします。 WEB サーバーを内蔵し、ブラウザから直接アクセスできます。

#### ・操作モード

本体パネル、リモコン、マウスなどの操作モードがあります。図形等を使用し簡単に直観的に操作できます。

製品紹介

# 3.3 梱包内容

オールインワン監視システムの同梱品は以下の通りです。全て揃っているかご確認ください。

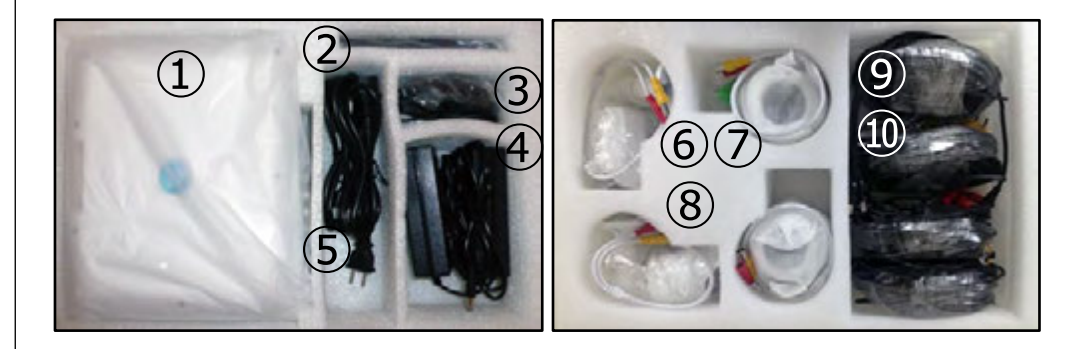

| 1 | 本体         |                 | 1 | 8    | 映像<br>ケーブル                  |                                                                                                    | 4 |
|---|------------|-----------------|---|------|-----------------------------|----------------------------------------------------------------------------------------------------|---|
| 2 | リモコン       |                 | 1 | 9    | 電源分岐<br>ケーブル                |                                                                                                    | 1 |
| 3 | マウス        |                 | 1 | 10   | カメラ用<br>取付工具<br><i>/</i> ネジ | P                                                                                                    | 4 |
| 4 | 電源         |                 | 2 | (11) | C D                         | Sector Sector Se | 1 |
| 5 | 電源<br>ケーブル |                 | 2 | 12   | 説明書                         | 1<br>In                                                                                                    | 1 |
| 6 | カメラ        | <b>Solution</b> | 2 | 13   | 保証書                         | A CONTRACTOR OF CONTRACTOR OF  | 1 |
| 7 | カメラ        |                 | 2 | 14   | 検品証                         |                                                                                                    | 1 |

# 3.4 仕様

| モデル         | 4チャンネル                                           | 8チャンネル               |  |  |  |  |
|-------------|--------------------------------------------------|----------------------|--|--|--|--|
| 操作システム      | 組み込み Linux オペレーションシステム                           |                      |  |  |  |  |
| 操作インターフェース  | GUI、サポートのマウス、リモートコントロールの操作                       |                      |  |  |  |  |
| ビデオ標準       | PAL(アナログカラーテレビ規<br>そのテレビ放送の方式)                   | 恪)、VTSC(カラーテレビと      |  |  |  |  |
| システムリソース    | マルチタスク動作、同時マルラ<br>再生やネットワークへの同時掛                 | Fスキャン録音、同時ビデオの<br>操作 |  |  |  |  |
| ビデオ圧縮       | G.711A                                           |                      |  |  |  |  |
| 録音モード       | マニュアル、タイミング、モー                                   | ーション検知               |  |  |  |  |
| 検索モード       | 時間、録画タイプ、チャンネノ                                   | ŀ                    |  |  |  |  |
| バックアップモード   | ネットワークのダウンロード、                                   | USBバックアップ            |  |  |  |  |
| ビデオ入力       | 4 ch BNC                                         | 8 ch BNC             |  |  |  |  |
| ビデオ出力       | デジタル液晶パネル:10.5インチ(解像度:1024×766)<br>CVBS/VGA/HDMI |                      |  |  |  |  |
| オーディオ入力     | 2 ch RCA                                         |                      |  |  |  |  |
| オーディオ出力     | 1 ch RCA                                         |                      |  |  |  |  |
| 音声トーク       | 1 ch RCA                                         |                      |  |  |  |  |
| ライブビデオ解像度   | PAL:720×576 (D1) 、NTSC:720×480 (D                |                      |  |  |  |  |
| 再生時の解像度     | 4 × D1 2 × D1 + 6 × CIF                          |                      |  |  |  |  |
| 画像コントロール    | コントロール 1から6までのレベルが選択されています。                      |                      |  |  |  |  |
| モーション検出     | 各チャンネルは独立した検出ン<br>を設定することができます。                  | バーンとマルチレベルの感度        |  |  |  |  |
| ビデオディスプレイ   | 1/4multiple 表示                                   |                      |  |  |  |  |
| 録画フレームレート   | PAL:25/秒(調整可能)、NTSC:30f/秒(調整可能)                  |                      |  |  |  |  |
| 記録の保管       | ローカルHDD、ネットワーク                                   |                      |  |  |  |  |
| ローカルでの再生    | 4チャンネルまで同時再生可能 8チャンネルまで同時再生可能                    |                      |  |  |  |  |
| PTZコントロール   | RS485                                            |                      |  |  |  |  |
| HDインターフェース  | RJ45 10M/100M 適応イーサーネット                          |                      |  |  |  |  |
| 携帯電話の表示     | Android、iphoneなどスマートフォンをサポートします                  |                      |  |  |  |  |
| USBインターフェース | 2 USB2.0 ハイスピードボード                               |                      |  |  |  |  |
| 電源 12V 3A   |                                                  |                      |  |  |  |  |

# 3-3 設置

## 3-3-1 配線接続

- 1)カメラ、本体、映像ケーブル、LANケーブル、マウス及び各種ケーブルを用意して下さい。
- 2) 下記図を参考に接続してください。

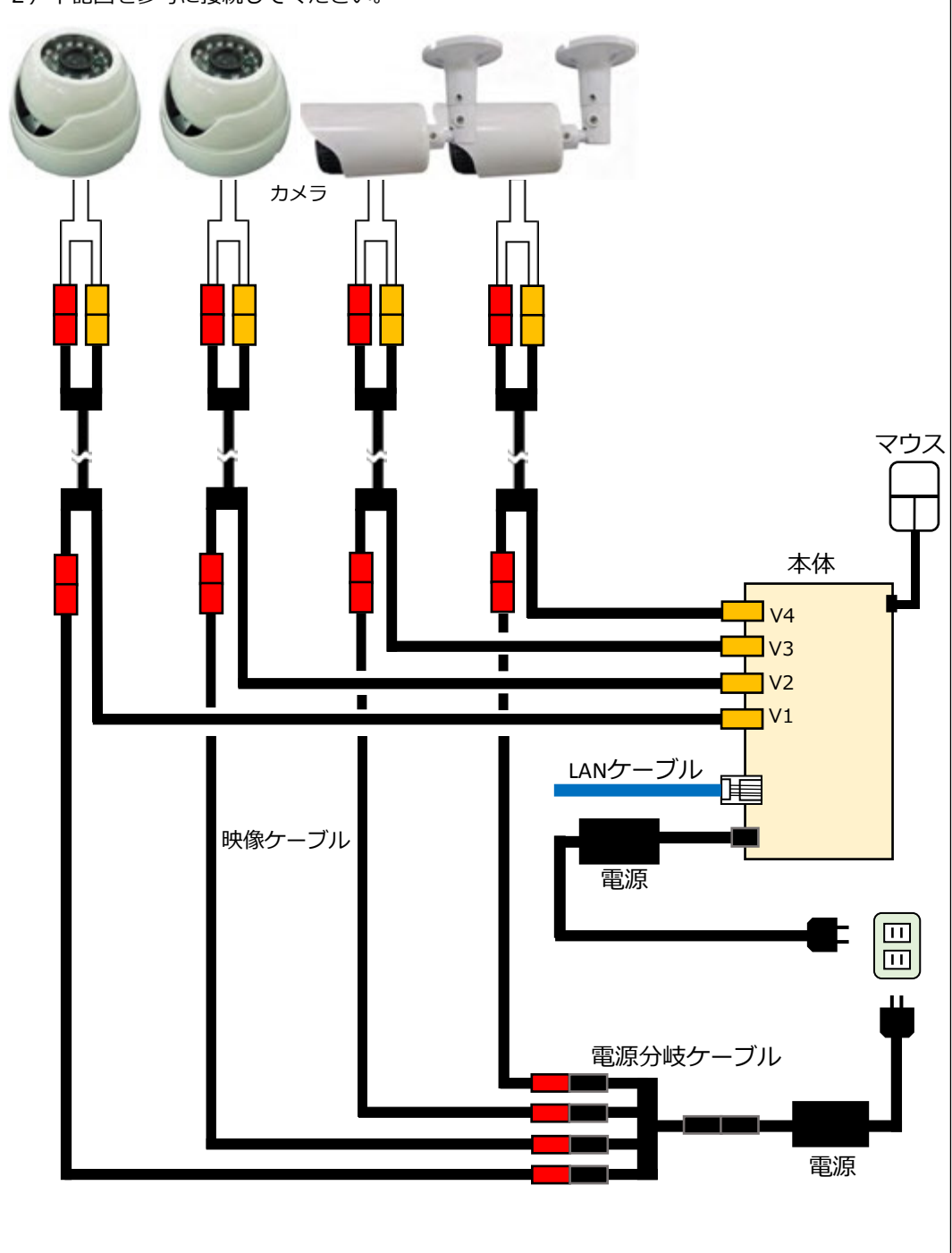

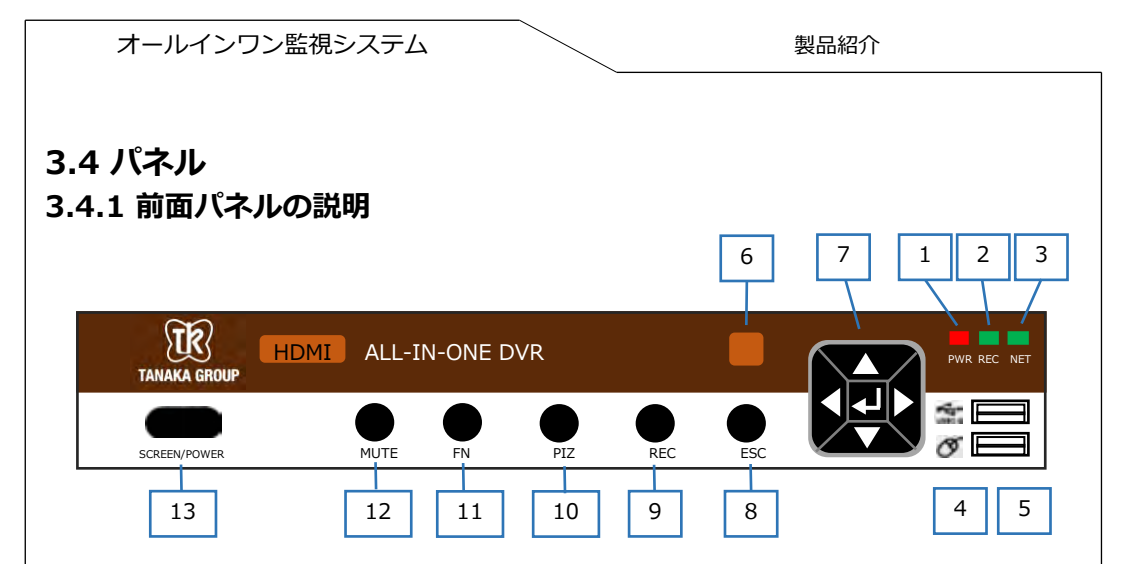

| 番号 | 名称               | 機能                                                                              |
|----|------------------|---------------------------------------------------------------------------------|
| 1  | POW              | 点灯時 : 電源オン                                                                      |
| 2  | REC              | 点灯時:録画機能がオン                                                                     |
| 3  | NET              | 点灯時:LANケーブルがあるときに点灯します。<br>IP衝突時点滅します。                                          |
| 4  | USB2.0           | マウス、USBメモリなどの接続                                                                 |
| 5  | マウス              | マウス、USBメモリなどの接続                                                                 |
| 6  | IR               | リモコン信号の受信                                                                       |
| 7  | 方向キー             | カーソルキー、メニューオプションキー<br>上、下方向 : 設定オプションあるいは数値を変更。<br>プレビュー画面切替。<br>左、右方向キー : 選択事項 |
| 8  | Esc              | 前の操作に戻ります。または、今の操作を取消。                                                          |
| 9  | REC              | ボタンを押すと録画が始まります。                                                                |
| 10 | PIZ              | PTZコントロールメニューを呼び出します。                                                           |
| 11 | Fn               | 指定のプレビュー画面時に補助機能ページを<br>表示します。入力ボックスで長押しで入力方法を<br>切替、短く押して文字を削除します。             |
| 12 | MUTE             | マナーモード                                                                          |
| 13 | SCREEN/<br>POWER | 電源のオン/オフ                                                                        |

製品紹介

# 3.4.2 後面パネルの説明

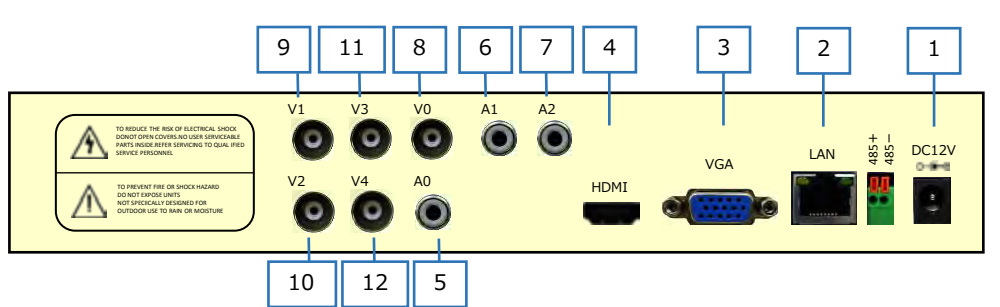

| 番号 | 名 称   | 機能        |
|----|-------|-----------|
| 1  | DC12V | 電源入力      |
| 2  | LAN   | LANポート    |
| 3  | VGA   | VGAポート    |
| 4  | HDMI  | HDMIポート   |
| 5  | A0    | オーディオ出力   |
| 6  | A1    | オーディオ入力出力 |
| 7  | A2    | オーディオ入力出力 |
| 8  | V0    | ビデオ出力ポート  |
| 9  | V1    | ビデオ入力ポート  |
| 10 | V2    | ビデオ入力ポート  |
| 11 | V3    | ビデオ入力ポート  |
| 12 | V4    | ビデオ入力ポート  |

## 3.5 マウス操作

前面パネルのキーとリモコン以外では、マウスでメニューの操作ができます。本製品のUSBポートにマウスを接続します。

### マウスの左クリック

- ・リアルタイム監視時に、マウスを左クリックするとメインメニューに入ります。システム にログインしていない場合、ログイン画面が最初に表示されます。
- ・オプションのアイコンを左クリックするとその機能のメニューに入ります。
- ・操作の実行を指示します。
- ・チェックボックスやモーション検知の状態を変えます。
- ・コンボボックスをクリックすると、ドロップダウンリストがポップアップされます。
- ・3D PTZ コントロールモードで左クリックし、右下のボックスヘドラッグすると、拡大機能 を使用できます。右下から左上にドラッグすると、縮小機能を使用できます。

マウスの左ダブルクリック

- ・選択・確認し、その機能を開きます。例:録画の再生
- ・複数チャンネル表示の状態で任意のチャンネル画面をダブルクリックするとそのチャンネルがフルスクリーンで表示されます。もう一度ダブルクリックで元の画面に戻ります。

マウスの右クリック

- ・リアルタイム監視画面でサブメニューをポップアップします。
- ・メニュー画面で保存せずに戻ります。

ホイールのスクロール

- ・数字ボックスに数字を入力する際にスクロールで数字の値を増減できます。
- ・ボックスのオプションを切り替えます。
- ・前後にスクロールで3D PTZ の拡大・縮小機能を使用できます。

マウスの移動

・現在の操作ポイントを移動させます。

マウスのドラッグ

- ・ダイナミック検知エリアを選択します。
- ・ダイナミック検知エリアを上書き設定できます。
- ・3D PTZコントロールの拡大・縮小機能を使用できます。

## 3.6 入力

入力ボックスで数字、記号、英字を入力できます。パネルの文字をクリックすると入力できま す。「←」はバックスペース、「\_\_」はスペースを意味します。

●英字入力画面:

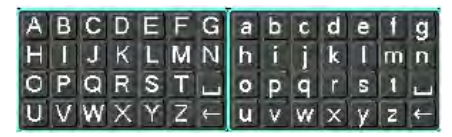

●数字入力画面:

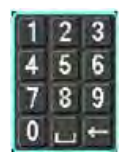

## 4. 基本操作

### 4-1 電源オン

本体の電源スイッチを入れると、電源ライトが点灯します。その後「ピッ」というブザー音が鳴 り、システムが起動して、複数画面のリアルタイム監視状態に入ります。この時デバイスの操作、 設定ができます。

録画設定時間内の場合、電源をオンにする時間は、システムは自動で提示録画機能を起動します。

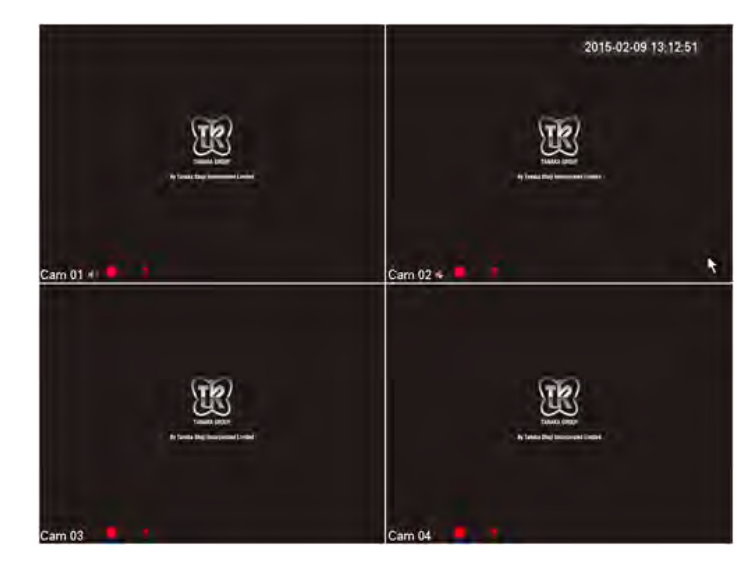

## 4-2 電源オフ

方法1: 【メインメニュー】>【シャットダウン】> 【シャットダウン】を選択してください。 方法2: 前面パネルの【SCREEN/POWER】を長押しでシャットダウンできます。

## 3.7.3 停電時等の回復機能

録画されている状態でDVRが停電等によって強行シャットダウンされた場合、再度電源を入れる と、自動的にシャットダウンされる前の録画を保存し、通常の状態で動作します。

# 3.8. アイコン

3.8.1 状態アイコン

| R              | 録画状態を表します。             |
|----------------|------------------------|
| 8              | 動画紛失時に表示されます。          |
| 0              | 音声出力時に表示されます。          |
| <mark>ج</mark> | モーション検知時に表示されます。       |
| 4              | 監視チャンネルをロックした時、表示されます。 |
| Q              | 画面の切り替えができます。          |

# 3.8.2 操作アイコン

|       | 未選択状態                                                  |
|-------|--------------------------------------------------------|
| ~     | 選択状態                                                   |
| F     | メニューをポップアップします。                                        |
| ОК    | 変更した設定の確定/メニューに入る。                                     |
| キャンセル | 変更した設定の取消し                                             |
|       | パラメータの設定                                               |
| 保存    | 現在のパラメータを保存する。                                         |
| デフォルト | デフォルトの状態にします。パラメータを修正してから、<br>このボタンをクリックすると前回の設定に戻ります。 |
| 適用    | 現在の設定を適応する。                                            |
| コピー   | 現在の設定を他のチャンネルにコピーする。                                   |
| 配置    | パラメータ設定メニューに入る。                                        |
| 处理方式  | アラーム、ビデオ検知触発の動作処理を選択、設定します。                            |

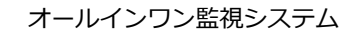

# 3.9 リアルタイムブラウザ

DVRは正常起動後リアルタイム監視画面に入ります。各画面で録画とアラームの状態を示す日 付、時間、チャンネル名のアイコンが表示されます。前面パネル、リモコンまたはマウスで表示 画面の切り替えが可能です。

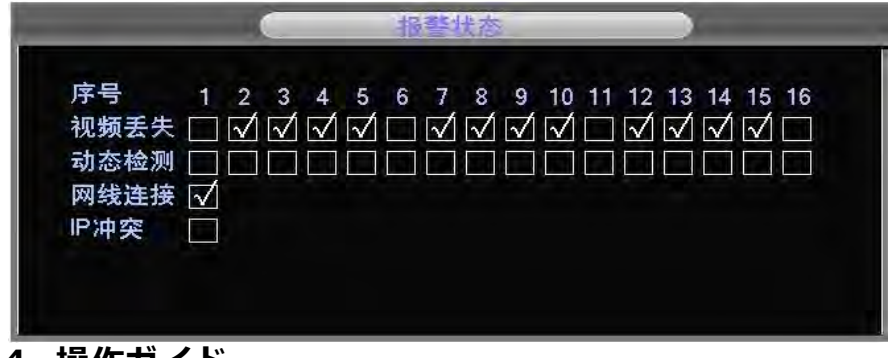

# 4. 操作ガイド

# 4.1 状態アイコンマウスの右クリックメニュー

電源を入れ、リアルタイム監視画面に入った後マウスの右ボタンをクリックすると、操作メニューをポップアップします。

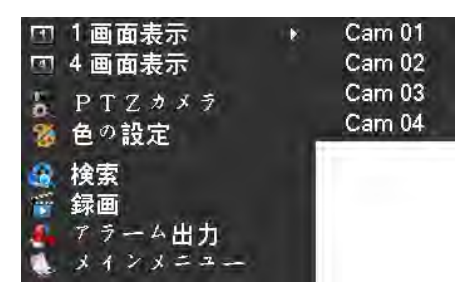

# 4.1.1 画面の切替

1つの画面に最大16チャンネルまで表示可能で、必要に応じて、1チャンネル、4チャンネル、 9チャンネル、16チャンネルに調整出来ます。

# 4.1.2 PTZコントロール

【P/T/Z】から【PTZの設定】に入り、PTZプロトコル、通信速度、アドレスビットなどのパラ メータを設定できます。

## 4.1.3 画像の色彩

指定した画面(1画面)の画像の色相、明度、コントラスト、彩度、ゲイン、ホワイトレベルのパラメータを調整出来ます。

設置環境の昼と夜の明るさの違いに合わせて、2つの時間帯でそれぞれ調整出来ます。

## 4.1.3 画像の色彩

指定した画面(1画面)の画像の色相、明度、コントラスト、彩度、ゲイン、ホワイトレベルの パラメータを調整出来ます。

設置環境の昼と夜の明るさの違いに合わせて、2つの時間帯でそれぞれ調整出来ます。

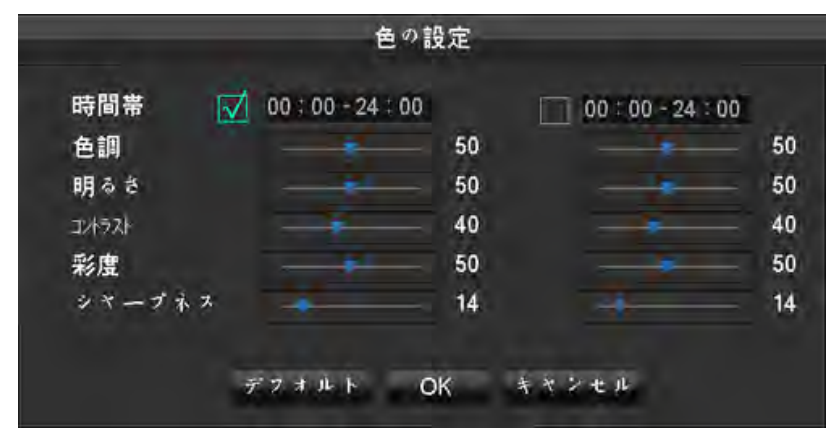

利用するにはチェックボックスにチェックをいれる必要があります。

| 【時間帯】    | 2つの時間帯を設定できます。昼と夜の明るさに従い設定します。<br>設定完了後、設定した時間帯に合わせたカラーモードに自動的に<br>切り替わります。 |
|----------|-----------------------------------------------------------------------------|
| 【色調】     | 現在映っている画像の色相を調整します。                                                         |
| 【明るさ】    | 環境に合わせて明度を調整し、画像を鮮明にします。                                                    |
| 【コントラスト】 | 画像の白と黒の比率を調整します。比率が高いほど、画像は明る<br>くなります。                                     |
| 【彩度】     | 彩度の値を高くするほど画像色は鮮やかになります。                                                    |

### 4.1.5 手動録画

▶ 手動録画の操作には"録画"の操作権限が必要です。

リアルタイム監視画面でマウスを右クリックし、【手動録画】をクリックまたはリモコンの 【録画】ボタンを押し、図 4-3のような手動録画の画面に入ります。

|                            | ŝ            | 录画モ            | ŀ                 |                    |   |  |
|----------------------------|--------------|----------------|-------------------|--------------------|---|--|
| 録画モード<br>自動<br>手動<br>録画しない | 全部<br>□<br>□ | 12<br>22<br>00 | 3<br>  ☑  <br>  □ | <b>4</b><br>⊠<br>□ |   |  |
| (                          | ОК           |                | <del>+</del> *    | ンセル                | 1 |  |

| 【手動】 | 優先レベルは最高です。各チャンネルの状態を問わず、"手動"ボタンを押す<br>と対応するチャンネルの録画を開始します。 |
|------|-------------------------------------------------------------|
| 【自動】 | 録画設定で設定された録画タイプ(通常、モーション検知、アラーム)で録<br>画します。                 |
| 【停止】 | すべてのチャンネルの録画を停止します。                                         |

あるチャンネルの録画状態を変える場合、まず、このチャンネルが選択状態か、非選択状態なのか(非選択状態は録画していない状態、選択状態は録画している状態)チェックします。そして、 マウスでクリックするか、左右の方向キーでそのチャンネルのボックスに移動します。

そして上下の方向キーまたは数字キーでチャンネルの録画状態を切り替えます。

🚺 すべてを選択するとすべてのチャンネルの録画状態を変更できます。

### 4.1.7 メインメニュー

【メインメニュー】をクリックし、ユーザー名とパスワードを入力して【OK】をクリックする とシステムメニューに入ります。

初期設定ユーザー:

| ユーザータイプ | ユーザー名   | 初期パスワード |
|---------|---------|---------|
| 管理ユーザー  | Admin   | 123456  |
| 普通ユーザー  | User    | 123456  |
| 隠しユーザー  | Default | Default |

### 🔒 パスワード安全対策:

3回入力を間違えるとアラームが鳴り、5回間違えるとロックされます。30分後、自動的にロックは解除されます。安全のため、パスワードを初期のものから変更して下さい。ユーザーやグループの追加、ユーザー情報の修正及びユーザーの操作は4.4.5 ユーザー管理を参照してください。

# 4.2 メインメニュー紹介

メインメニューは下図のように録画検索、設定、メモリ管理、出力管理、メンテナンス管理、 シャットダウンの機能があります。

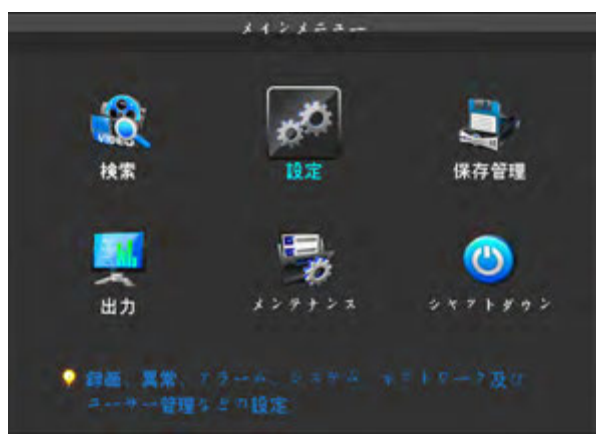

| 【録画検索】     | 録画のタイプ、チャンネル、時間別に録画を検索し再生します。                                 |
|------------|---------------------------------------------------------------|
| 【設定】       | 録画、モーション検知、異常検出、アラーム、システム、ネッ<br>トワーク、ユーザー管理などの設定をします。         |
| 【メモリ管理】    | ハードディスク管理と録画バックアップ管理をします。                                     |
| 【出力管理】     | PTZ、アラーム出力、シリアルポート、出力モードの設定を<br>します。                          |
| 【メンテナンス管理】 | システムのログ情報、バージョン情報、ストリーム、オンライ<br>ンユーザーの表示、初期化、自動メンテナンスの設定をします。 |
| 【シャットダウン】  | ログアウト、シャットダウン、再起動、ユーザーの切り替えな<br>どの操作をします。                     |

## 4.3 録画検索

リアルタイム監視画面でマウスを右クリックし、【検索】をクリックまたはメインメニューか ら録画再生画面に入ります。

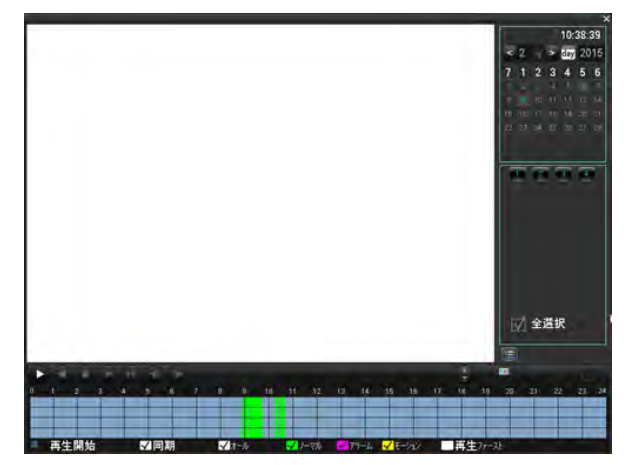

1 - 14

製品紹介

録画検索画面の説明:

| 番号 | タイプ      | <br>                                                                                                    |  |
|----|----------|----------------------------------------------------------------------------------------------------|--|
| 1  | カレンダー機能  | カレンダーアイコンをクリックし、録画リストを表示<br>します。(記録のある日は緑色で表示されます)そし<br>て調べたい日付をクリックすると、自動的にその日の<br>録画リストを更新します。                                                                                                    |  |
| 2  | 時間選択     | 録画検索の開始・終了時間を選択します。                                                                                                    |  |
| 3  | 再生操作     | 次の再生操作をします。<br>再生/停止、一時停止、早送り、スロー再生、一時停止<br>状態で前/次のフレームへ移動                                                                                                    |  |
| 4  | 録画モードの選択 | 外部アラーム、モーション検知、全アラーム録画、ま<br>たはすべてのモードを選択し検索します。                                                                                                    |  |
| 5  | チャンネル    | 検索したいチャンネルを選択します。                                                                                                    |  |
| 6  | 再生状態     | 前後のファイル・チャンネルを選択して再生します。                                                                                                    |  |
| 7  | 検索       | 開始時間、チャンネルを選択し、[検索]をクリックで<br>録画リストの結果を表示します。                                                                                                    |  |
| 8  | バックアップ   | リストボックスでバックアップしたいファイルを選択<br>し、リストボックスにチェックを入れます。(2チャ<br>ンネル同時に選択できます。)<br>バックアップボタンをクリックすると、バックアップ<br>操作メニューが表示されます、そこでバックアップを<br>クリックします。バックアップファイルを取り消す場<br>合は、リストボックスのチェックを外して下さい。<br>(一画面のリスト数字は 128) |  |
| 9  | 録画リスト    | 検索の結果をボックスにリストの形で表示します。リ<br>ストには検索されたファイルが128個まで表示されま<br>す。▲/▼キーまたはマウスのホイール上下で録画ファ<br>イルを確認できます。必要な録画ファイルを選択し、<br>ENTER キーまたはマウスの左ダブルクリックで、再<br>生できます。<br>ファイルタイプ:R-通常録画 A-アラーム録画<br>M-モーション検知録画          |  |
| 10 | チャンネル検索  | 再生したいチャンネルを選択します。                                                                                                    |  |

再生操作ボタンの説明:

| ボタン              | 説明                                                       | 備考                                |  |
|------------------|----------------------------------------------------------|-----------------------------------|--|
| 早送りキー<br>▶▶      | 再生状態でこのボタンをクリックす<br>ると、早送りスピードを数段階切り<br>替えできます。          | 実際の再生スピードは<br>バージョンによって異な<br>ります。 |  |
| スロー再生キー          | 再生状態でこのボタンをクリックす<br>ると、スロー再生のスピードを数段<br>階切り替えできます。       |                                   |  |
| 再生/一時停止キー<br>▶/  | スロー再生時にこのキーで再生/一時<br>停止を切り替えます。                          |                                   |  |
| 逆再生キー            | 通常再生時に、再生コントロール<br>バーをクリックした上で"4"ボタンを<br>クリックすると逆再生できます。 | ▶/Ⅱ キーで通常再生状態                     |  |
| 手動シングルフレーム<br>再生 | 通常再生の一時停止時に◀II▶キーを<br>クリックするとシングルフレーム再<br>生します。          | に戻ります。                            |  |

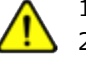

1. 再生コントロールバーでは、ファイルの再生スピード、チャンネル、時間、

2. 再生スピードや巻き戻し機能は本体のバージョンによって異なります。

### 4-4 設定管理

メインメニューから設定管理メニューに入ることができます。このメニューではシステム設定、 録画設定、ネットワーク設定、ユーザー管理、異常管理設定ができます。

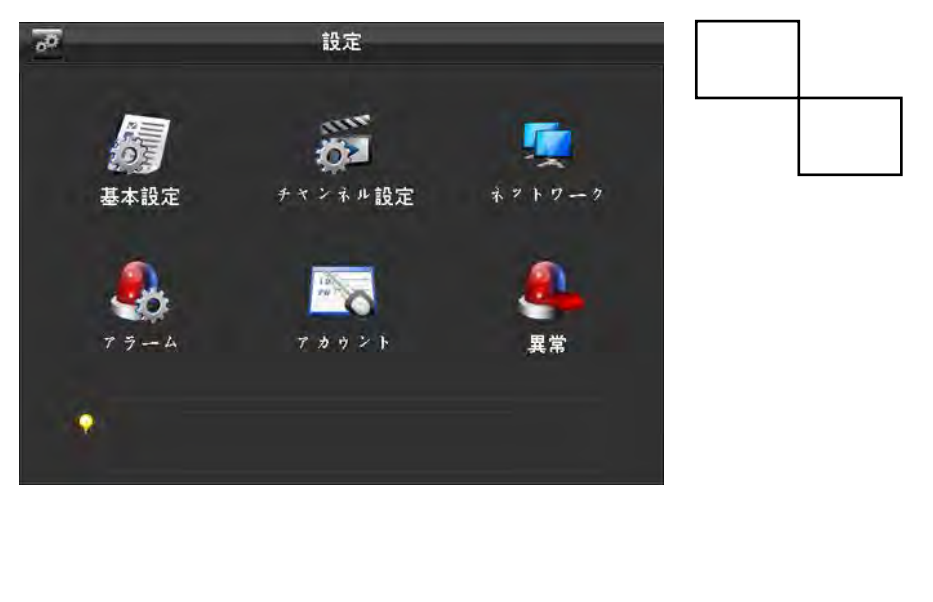

#### 製品紹介

# 4.4.1 システム設定

設定管理メニューの基本設定に入ります。

| 1       | 3              | 基本設定                            |              |
|---------|----------------|---------------------------------|--------------|
| システムタイム | 2015 - 02 - 09 | 10 - 46 - 04                    | 保存           |
| 日付表示    | YYYY MM DD     | 夏時間 設定                          | L            |
| 区切り文字   | ÷              | <ul> <li>Manufacture</li> </ul> |              |
| 時刻書式    | 24 時間          | エンコードモード                        | 設定           |
| 言語      | 日本語            | 712222-                         | - <b>þ</b> . |
| 上書き録画   | 上書き            |                                 |              |
| ヒデオの長さ  | 60             | 分                               |              |
| DVR 番号  | 8              |                                 |              |
| ビデオ制式   | NTSC           |                                 |              |
| 自動ログアウト | 10             | 分                               |              |
| デバイス名称  | DVR:           |                                 |              |
|         |                |                                 |              |
|         | デフリ            | 1. F OK *                       | ヤンセル 適用      |

| 【 システムタイム 】 | 現在の時刻を設定します。<br>注:時刻を変更したら、保存キーをクリックして保存して下さい。                                                                                                    |
|-------------|----------------------------------------------------------------------------------------------------|
| 【日付表示】      | 日付の表示形式を選択できます。                                                                                                    |
| 【夏時間】       | ボックスにチェックを入れ設定ボタンをクリックして、サマータイ<br>ムの開始時間と終了時間を設定できます。                                                                                                    |
| 【区切り文字】     | 日付を区切る符号を選択します。                                                                                                    |
| 【時刻書式】      | 24 時間制と 12 時間制があります。                                                                                                    |
| 【言語】        | メニューの表示言語を切り替えます。<br>(型番によって、選択できる言語が異なります)                                                                                                    |
| 【上書き録画】     | ハードディスク容量がいっぱいになった場合、録画停止または上書<br>きを選択できます。録画停止を選択した場合、現在使用中のハード<br>ディスクの容量がいっぱいになると録画を停止します。上書きを選<br>択した場合、現在使用中のハードディスク容量がいっぱいになれば、<br>一番古いファイルから上書きして録画が続行されます。 |
| 【録画の長さ】     | 各ファイルの録画時間の長さを設定できます。初期設定は60分間で<br>最長120分間です。                                                                                                    |
| 【 DVR番号 】   | 同じリモコン等で複数のDVRを操作する場合は、リモコンの「アドレス」キーを押して、製品番号と同じアドレスを入力すれば操作できます。                                                                                                  |
| 【ビデオ様式】     | PAL / NTSC の2つからビデオ様式を選択します。(カメラの様式と同じものを選択してください)                                                                                                    |
| 【自動ログアウト】   | メニューのスタンバイ時間を 0~60分間で設定します。スタンバイ<br>時間を設定しない場合は0と入力します。設定したスタンバイ時間に<br>なると、自動でログアウトされます。操作する場合は再度ログイン<br>が必要です。                                                    |

| 4.4.2 録画設定<br>基本設定<br>録画設定メニューからローカルチャンネル<br>ロール/チャンネル 1<br>圧縮 H.264<br>解像度 D1<br>フレームレート(FPS) 25<br>ビットレート 限定ネトリー                                                                                                    |                                     |
|----------------------------------------------------------------------------------------------------|-------------------------------------|
| ホントルート       チャンネル       1         ケインネル       1         ケイン・ト・(FPS)       25         ビットレート       限定ストリー          日       1         レート       1280 | ル設定画面に入ります。                         |
| ローカルチャッネル設定     録画計画       チャンネル     1       圧縮     H.264       解像度     D1       フレームレート(FPS)     25       ビットレート     限定ストリー       画質     7       音声     □       レットレート(Kb/S)     1280                                                                                                    | 設定                                  |
| スナップ<br>その他設定 設定                                                                                                    | 副ストリーム<br>CIF<br>6<br>限定ストリー<br>128 |

| 【チャンネル】        | 設定したいチャンネルを選択します。                                                                                                    |
|----------------|----------------------------------------------------------------------------------------------------|
| 【圧縮】           | H.264                                                                                                    |
| 【解像度】          | メインストリームのタイプは D1 / CIF の2種類です。チャ<br>ンネルや解像度の違いによって、フレームレートの設定範<br>囲も変わります。サブストリームの解像度は CIF / QCIF を<br>サポートします。メインストリームパラメータは必要に応<br>じて組み合わせて下さい。 |
| 【フレームレート】      | PAL:1~25 フレーム/秒 NTSC:1~30 フレーム/秒<br>注:解像度とフレームレートは製品の型番・バージョンに<br>よって異なる場合があります。                                                                  |
| 【ビットレート(FPS)】  | 固定ビットレート、可変ビットレートの2つがあります。こ<br>こでは固定ビットレートを選択して下さい。可変ビット<br>レートでは画質を6段階に調整できます。                                                                   |
| 【音声】           | メインストリームの拡張音声コーディングのオンまたはオ<br>フを選択します。                                                                                                    |
| 【ビットレート(Kb/S)】 |                                                                                                    |
| 【スナップ】         | トリガーモードでは、アラームが鳴った時のスナップ<br>ショットをキャプチャーします。                                                                                                    |
| 【その他設定】        | 「設定」をクリックして、メニューの設定画面に入ります。                                                                                                    |

| オールインワン監視システム                                      | 4              | 製品紹介          |
|----------------------------------------------------|----------------|---------------|
|                                                    |                |               |
|                                                    |                |               |
| 設定                                                 |                |               |
| 録音                                                 | 設定-標準設定        |               |
|                                                    |                |               |
| チャンナルタの末二 戸1                                       |                |               |
|                                                    |                |               |
| ● ● □ □ ○ 夜小 ● ○ ○ ○ ○ ○ ○ ○ ○ ○ ○ ○ ○ ○ ○ ○ ○ ○ ○ | ÷              |               |
| 時刻表示                                               | ±              |               |
| マライバシー 一款                                          |                | -             |
|                                                    | 17. エリアの設定     |               |
|                                                    |                |               |
|                                                    |                |               |
|                                                    |                |               |
|                                                    |                |               |
|                                                    |                |               |
| コピー デフォル                                           | ト OK キャンセル     | 適用            |
|                                                    |                |               |
| 【チャンネル名の表示】                                        | スクリーンでチャンネル名を表 | 示・非表示を選択できます。 |
|                                                    |                |               |

| 【チャンネル名の表示】 | スクリーンでチャンネル名を表示・非表示を選択できます。                                                                                                    |
|-------------|----------------------------------------------------------------------------------------------------|
| 【日付表示】      | スクリーンで現在の日付の表示・非表示を選択できます。                                                                                                    |
| 【チャンネル表示】   | チャンネルタイトルをドラッグして、タイトルの位置を自<br>由に移動出来ます。移動後、マウスの右クリックで戻ると<br>保存され、チャンネルタイトルの位置はモニター上では変<br>わりませんが、録画とネットワーク画面上では変更した位<br>置で表示されます。 |
| 【時間表示】      | 時間の表示をドラッグして、表示位置を自由に移動出来ま<br>す。移動後、マウスの右クリックで戻ると保存され、時間<br>の表示位置はモニター上では変わりませんが、録画とネッ<br>トワーク画面上では変更した位置で表示されます。                 |
| 【プライバシー】    | マスキングエリアを調整し、プレビュー・監視時に最大4つ<br>のプライバシーエリアを設定できます。                                                                                 |
| 【監視】        | 監視状態でマスキングエリアを設定すると、リアルタイム<br>監視状態でスクリーンにマスキング有りで表示されます。<br>録画画面上にもマスキングがかかります。                                                   |

| オールインワン監視システ                                                                                                    | Д                                                                      | 製品紹介                                                                   |
|----------------------------------------------------------------------------------------------------|------------------------------------------------------------------------|------------------------------------------------------------------------|
| <b>録画計画</b><br>録画設定画面は下図のとおりです                                                                                                    | 。<br>設定<br>0 秒 □ 冗長<br>18 24<br>設定<br>設定<br>設定<br>設定<br>設定<br>設定<br>設定 | 5 <b>月</b>                                                             |
| 【チャンネル】                                                                                                    | チャンネル番号を選<br>はモーション検知録<br>示し、1週間ごとの<br>定】をクリックし修                       | 択します。緑のバーは通常録画、黄色<br>画、赤はアラーム連動録画をそれぞれ<br>录画計画を設定します。日付ごとに【設<br>正出来ます。 |
| 【コピー】                                                                                                    | 設定を他のチャンネ                                                              | ルにコピーします。                                                              |
| 【時間帯】                                                                                                    | 録画の時間帯を設定<br>毎日、時間帯を6つま                                                | します。<br>まで設定できます。                                                      |
| 【通常】                                                                                                    | 通常録画が有効にな                                                              | ります。                                                                   |
| 【モーション】                                                                                                    | モーション検知が有                                                              | 効になります。                                                                |
| 【アラーム】                                                                                                    | アラーム連動録画が                                                              | 有効になります。                                                               |
| 【設定】をクリックして、プラン<br>ダ番時間帯<br>時間帯1 00:00-24:00<br>時間帯2 00:00-24:00<br>時間帯3 00:00-24:00<br>時間帯4 00:00-24:00<br>時間帯5 00:00-24:00<br>時間帯5 00:00-24:00<br>時間帯6 00:00-24:00 | 画面に入ります。                                                               |                                                                        |

1 - 20

OK ミマンセル 適用

# 4.4.3 ネットワーク設定

ネットワーク設定画面で、DVRのネットワークパラメータを設定できます。初期IPアドレスは 192.168.1.88です。

基本設定

| ×                                                                                                   | 2 h 7 - 7                                                                                                    |
|----------------------------------------------------------------------------------------------------|----------------------------------------------------------------------------------------------------|
| 基本設定詳細設定                                                                                            | ネット状態 P2P                                                                                                    |
| ネットワークカードクイブ 病<br>DHCP<br>IP アドレス<br>サブネットマスタ<br>ゲートウェー<br>一次DNSサーバー 8<br>予備DNSサーバー 22<br>物理アドレス E0 | 線はかりース<br>2 158                                                                                                    |
|                                                                                                    |                                                                                                    |
|                                                                                                    | 自動IPアトレスの取得(DHCP)が有効になります。<br>有効にするとIP/マスク/ゲートウェイは設定できません。<br>DHCPを有効にすると、DVRは再起動し、DHCPサーバーを<br>検索し、動的IPアドレスが割り当てられ、そのアドレスが<br>メニュー上に表示されます。DHCPを無効にすると、静的IP<br>アドレスを利用できます。<br>また、 PPPoE のダイヤルアップ成功時には、IP/マスク/<br>ゲートウェイと DHCP は変更できません。 |
| 【IP アドレス】                                                                                           | 数字を入力または上下キーで IP アドレスを変更します。<br>そして、対応するサブネットマスクとデフォルトゲート<br>ウェイを設定します。                                                                                                    |
| 【一次 DNSサーバー】                                                                                        | DNS サーバーのIPアドレスです。                                                                                                    |
| 【予備 DNSサーバー】                                                                                        | DNS サーバーの予備用IPアドレスです。                                                                                                    |
| 【物理アドレス】                                                                                            | 現在のネットワークポートの物理アドレスを表示します。                                                                                                    |

| オールイ     | ンワン監視システム                                                                                    | 製品紹介                          |  |
|----------|----------------------------------------------------------------------------------------------|-------------------------------|--|
|          |                                                                                              |                               |  |
| 詳細設定     |                                                                                              |                               |  |
| <b>1</b> | ネットワーク                                                                                       |                               |  |
| 基本設定     | 詳細設定 キャント状態                                                                                  | P2P                           |  |
| PPPOF    | 11.0                                                                                         |                               |  |
| 3G       | 設定                                                                                           |                               |  |
| DDNS     | 設定                                                                                           | <b>x</b>                      |  |
| NTP      | 設定                                                                                           |                               |  |
| IP設定     | 設定                                                                                           |                               |  |
| マルチキャ    | スト 設定                                                                                        |                               |  |
| EX 1     | 設定                                                                                           |                               |  |
| FIP      | 設定                                                                                           |                               |  |
| 79924    | ロビス 協定                                                                                       |                               |  |
|          | RX AL                                                                                        |                               |  |
|          |                                                                                              | OK キャンセル                      |  |
|          |                                                                                              |                               |  |
| [PPPOE]  | PPPOE を有効にします。                                                                               |                               |  |
|          | ・ISP(インターネットプロバイダー)の提供する PPPoEのユーザー名と                                                        |                               |  |
|          | パスワードを入力し保存します。                                                                              |                               |  |
|          | ・操作: PPPoE のダイヤルアップ後、ISPから自動的にIPアドレスを取得し                                                     |                               |  |
|          | ます。                                                                                          |                               |  |
|          | IE のアドレスバーで IP アド                                                                            | レスを人力するとテバイスにアクセスできます。        |  |
| [DDNS]   | │ DVRのダイナミックドメイン名の解析サービスを有効にします。DDNS方式を<br>│ 使うには、固定IPアドレスのサーバーが必要です。                        |                               |  |
|          | ・DDNSタイプを選択し、(現                                                                              | 在CN99 DDNS、NO-IP DDNS、Private |  |
|          | DDNS、Dyndns DDNS、Sysdns DDNS 等さまざまなDDNS をサポート                                                |                               |  |
|          | しています。複数のDDNS を同時に設定できます。必要に応じて選択し設<br>定してください)IP アドレス、ポート、ドメイン名、ユーザー名、パス<br>ワード等を入力して保存します。 |                               |  |
|          |                                                                                              |                               |  |
|          | DDNS を設定し実行すると、ネットワーク上でこのDNSを使用してログイ                                                         |                               |  |
|          | し こうできます。                                                                                    |                               |  |
|          | <ul> <li>Private DDNS 機能を利用す</li> </ul>                                                      | るには専用のDDNS サーバーとクライアントソ       |  |
|          | □ フトル必安です。<br>□ 詳細は 6.1 DDNS 機能 を参                                                           | 照してください。                      |  |
|          |                                                                                              |                               |  |
|          |                                                                                              |                               |  |

| [NTP]                  | <ul> <li>NTP(時刻同期プロトコル)のオン/オフができます。</li> <li>・ホストコンピュータ IP: NTP サーバーの IP を入力します。</li> <li>・ポート: このSNTP はTCPのみサポートします。ポートは 123</li> <li>となります。</li> <li>・更新周期:1分~65535分間の間で更新します。</li> <li>タイムゾーン:東京(GMT +9)</li> </ul> |
|------------------------|----------------------------------------------------------------------------------------------------|
| 【 オンラインユーザー接続<br>数】    | 0~10 の間で設定できます。 0 に設定すると接続できなくな<br>ります。                                                                                                    |
| 【 ネットワーク監視接続<br>数 】    | 0~32の間での設定をおすすめします。リアルタイム監視を<br>行う前にチェックして下さい。接続数はインターネットのブ<br>ロードバンドに関連しており、数量が多いほど、ネットワー<br>クの負担が多くなり、ビデオ再生が円滑にできなくなります。                                                                                             |
| 【 オンラインダウンロード<br>接続数 】 | 0~8 の間での設定をおすすめします。                                                                                                    |
| 【 ネットワーク通信QoS 】        | 動画の滑らかさ優先、画質優先、自動設定の3つから選択で<br>きます。設定に従い、ネットワークは自動的にストリームを<br>調整します。                                                                                                    |
| 【高速オンラインダウンロー<br>ド】    | インターネットのブロードバンドが許可されれば、ダウン<br>ロードスピードは通常の 1.5~2 倍となります。                                                                                                    |
| 【ポート設定】                |                                                                                                    |
| 【HTTP ポート】             | デフォルトは 80 です。                                                                                                    |
| 【TCP ポート】              | デフォルトは 8000 です。設定変更可能です。                                                                                                    |
| 【UDP ポート】              | デフォルトは 8001 です。設定変更可能です。                                                                                                    |
| [UPnP]                 | ルーターのプロトコルが自動的にポートマッピングを行う機<br>能です。ルーターのUPnP機能がオンになっていることを確認<br>してください。<br>詳細設定は6.2.1UPnP機能を参照して下さい。                                                                                                    |
| 【マルチキャスト】              | マルチキャストを選択し、割り込みをチェックし、ダブルク<br>リックでマルチキャスト設定画面を開きます。マルチキャス<br>トのグループを設定します。マルチキャストIPアドレスの権<br>限は次のとおりです。マルチキャストのポートには制限はあ<br>りません。                                                                                     |

| 【Email 】 | メール送信者のSMTP サーバーのIPアドレス、ポート、ユーザー名、パ<br>スワード及び送信者のメールボックス、SSL暗号化の設定をします。<br>メールの件名は英語、中国語、数字の入力をサポートします。最大32文<br>字入力できます。最大3つの受信アドレス及びSSL暗号化メールボック<br>スをサポートします。                                                                                                    |
|----------|----------------------------------------------------------------------------------------------------|
| [FTP]    | FTPを選択し、設定をクリックしてFTP設定に入ります。<br>FTP サーバーのIPアドレス、ポート、リモートフォルダの設定をします。<br>リモートフォルダが空の場合、システムは自動的にIP、時間、チャンネ<br>ルごとにフォルダを作ります。<br>ファイルのサイズ、チャンネル、時間、タイプなどを設定します。<br>FTPファイルの長さを設定します。ファイルの長さが設定の範囲内であ<br>れば、録画ファイルを全てアップロードできます。設定値を超える場合、<br>開始~設置値までの長さでアップロードされ、後の部分は削除されます。<br>0 に設定すると、録画ファイルが全てアップロードされます。別々の<br>チャンネルに2つの時間帯、3つの録画タイプを設定できます。 |

ネットワーク状態

DHCP 、 PPPoE 、 IPの状態を表示します。

# 4.4.4 アラーム設定

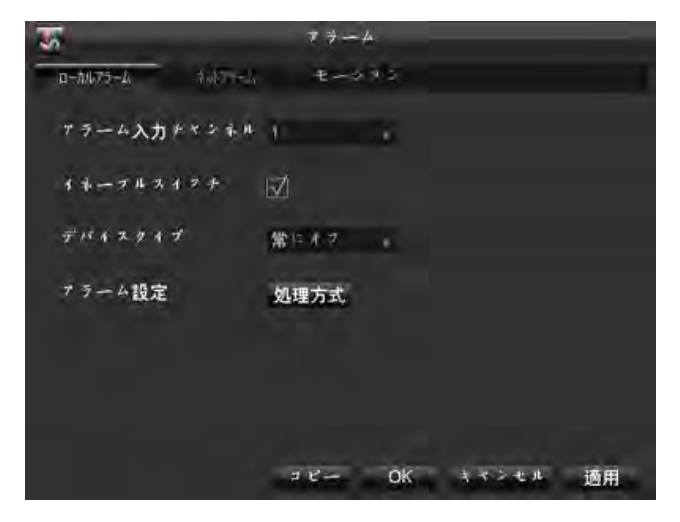

| 【アラーム入力チャンネル】 | アラーム入力チャンネルを選択します。                          |
|---------------|---------------------------------------------|
| 【ネーブルスイッチ】    | チェックを入れるとアラーム入力がオンになります。                    |
| 【デバイスタイプ】     | アラーム回線を選択します。常にオンのタイプ、常にオフのタ<br>イプの2つがあります。 |

| オールインワン語                                                                                           | 造視システム                    |                                                                                                   | 製品紹介               |
|----------------------------------------------------------------------------------------------------|---------------------------|---------------------------------------------------------------------------------------------------|--------------------|
|                                                                                                    |                           |                                                                                                   |                    |
| 【処理方式】                                                                                             | 処理方式をクリ                   | ノックするとア                                                                                           | ラーム連動処理の設定画面に入ります。 |
| 5                                                                                                  | 7 7-4                     |                                                                                                   |                    |
| <b>ローカルアラーム</b><br>ネットアラーム                                                                         | €                         |                                                                                                   |                    |
| アラーム入力チャンネル 1                                                                                      |                           |                                                                                                   |                    |
| オネーブルスイアチ 📈                                                                                        |                           |                                                                                                   |                    |
| デバイスタイプ 常い                                                                                         | : 17                      |                                                                                                   |                    |
| 7 9 — 4 設定 如3                                                                                      | <u>理方式</u><br>マニー OK キャン  | シセル 適用                                                                                            |                    |
| 【時間設定】                                                                                             | アラームを有効                   | りにする時間帯を                                                                                          | を曜日ごとに設定できます。      |
| 00     03     06     09       日曜日          月曜日          火曜日          水曜日          太曜日          土曜日 | OK 4 *                    | 設定<br>定<br>定<br>定<br>定<br>定<br>定<br>定<br>定<br>定<br>定<br>こ<br>定<br>元<br>定<br>定<br>定<br>定<br>定<br>定 |                    |
| 時間帯 1 00 : (                                                                                       | )0 - 24 : <b>00</b>       |                                                                                                   |                    |
| 時間帯 2 00:(                                                                                         | )0 - 24 : 00 <sup>1</sup> |                                                                                                   |                    |
| 時間帯3 00:(                                                                                          | 00 - 24 : 00              |                                                                                                   |                    |
| 時間帯4 00:(                                                                                          | 00 - 24 : 00              |                                                                                                   |                    |
| 時間帯5 00:(                                                                                          | 00 - 24:00                |                                                                                                   |                    |
| 時間帯6 00:(                                                                                          | 00 - 24 : 00              |                                                                                                   |                    |
|                                                                                                    |                           |                                                                                                   |                    |

| オールインワン監     | 視システム 製品紹介                                                  |
|--------------|-------------------------------------------------------------|
|              |                                                             |
| 【連動設定】       | 録画チャンネル、PTZ、巡回、スナップショットの連動のオン/オフ<br>を切り替え、チャンネルを選択します。      |
| て ラ ム ロ      | カル処安 アラ ム ブロナス                                              |
| 時間設定 連動設定    | 処理方式                                                        |
| √  録画チャンネル連動 | 選択                                                          |
| PTZ連動        | 選択                                                          |
|              | 選択                                                          |
| ニ スナップ       | 送沃                                                          |
|              |                                                             |
|              |                                                             |
|              | OK キャンセル 適用                                                 |
|              |                                                             |
| 【処理方式】       | アラーム出力、メッセージの表示、メール送信、ブザーをオン/オフ<br>にできます。                   |
|              | アラームのキャンセルは 10~300 秒後に実行されます。                               |
|              | 注:アラーム機能がない製品もあります。製品規格をご覧ください。                             |
| 【ダイナミック検知】   | 動画中の被写体の動きを検出し、設定によってはアラームが発動します。                           |
| 【エリア設定】      | 全部で396エリア(22×18)のマスク設定ができます。設定された<br>エリア内ではダイナミック検知は機能しません。 |
| 【感度】         | <ul> <li>6段階で変更可能です。</li> </ul>                             |
| 【処理方式】       | ローカルアラームと同じです。                                              |
| 【プレビュー】      | 現在の設定でのアラームのプレビューができます。                                     |
| 【動画紛失】       | 動画の紛失箇所を検出し、設定によってはアラームが発動します。                              |
|              |                                                             |

| オールインワン        | ン監視システム           | 製品紹介     |
|----------------|-------------------|----------|
|                |                   |          |
|                |                   |          |
| アラ             | ームローカル設定 アラームプロセス |          |
| 時間設定連          | 動設定 処理方式          |          |
| □ ァラーム出力       | 1 遅延トリガ 10        | b b      |
| メッセージ表示        | Ā                 |          |
| 🗌 メール送信        |                   |          |
| Pushed to phon |                   |          |
| ×+             | 遅延トリガ <u>1</u>    | <b>秒</b> |
|                |                   |          |
|                | OK キャンモ           | こ 道用     |
|                |                   |          |

## 4.4.5 ユーザー管理

注意事項:

- ・ユーザー名、グループ名など各項目は6文字以内にして下さい。スペースは文字に含まれません。有効な文字は英字、数字、アンダーバー(\_)、ハイフン(-)、ドット(.)です。ほかの記号は使えません。
- ・ユーザーとグループの数に制限はありません。管理者のカスタマイズによって、追加・削除できます。グループのレベルは、初期設定ではuser、adminの2つです。
- ・グループとユーザーの2つのレベルに従いユーザー管理をします。 既存のグループ名、ユーザー名を使用することはできません。1名のユーザーが複数のグルー プに入ることはできません。

| オールインワン監                                                                    | 視システム                                                                                                    | 製品紹介                                                                                                    |
|-----------------------------------------------------------------------------|----------------------------------------------------------------------------------------------------|----------------------------------------------------------------------------------------------------|
| 3 ユーサー<br>1 admin 3<br>2 user 1<br>3 delault 1<br>3 delault 1<br>アルーブの追加 アル | ▼ ク                                                                                                    | OK                                                                                                    |
| 【 ユーザーの追加 】                                                                 | グループのユーザーを追加、<br>初期設定では Admin、user<br>のユーザーがあります。Adm<br>admin は管理権限のあるユー<br>user は監視、再生権限のみ<br>・default:このユーザーはき<br>せん。ログインユーザーがい<br>のユーザーでログインしまで<br>ユーザーは権限変更でログ<br>・ユーザーは権限変更でログ<br>・ユーザーは権限変更でログ<br>・ユーザーは相限変更でログ<br>・ユーザーは相限変更でログ<br>・ユーザーは相限変更でログ<br>・ユーザーは相限変更でログ<br>・ユーザーは相限変更でログ<br>・ユーザーは相限変更でログ<br>・ユーザーは相限変更でログ | 及びユーザーの権限を設定します。<br>、そして隠しユーザーのdefault の3つ<br>hin、userのパスワードは 123456です。<br>-ザーとなります。<br>を持ちます。<br>システムで使用されるので、削除できま<br>いない状態の時、システムは自動的にこ<br>す。<br>インを省略できます。<br>ユーザー名とパスワードを入力し、所<br>オプションを選択します。複数ログイ<br>アントが同じユーザー名でログインす<br>このみ所属できます。ユーザーの権限は<br>ることはできません。 |
| 【ユーザーの変更】<br>【グループの追加】                                                      | グループ中のユーザーの情報<br>グループの追加及びグループ<br>グループの追加画面に入りグ<br>含む60の権限を設定出来ます<br>コントロールパネル、シャッ<br>録画、バックアップ、PTZコ<br>報検索、アラームの入出力設<br>の削除、アップグレード、操                                                                                                    | や権限を変更します。<br>の権限を設定します。<br>ループ名を決定したら、以下のものを<br>。<br>トダウン、リアルタイム監視、再生、<br>ントロール、アカウント、システム情<br>定、システム設定、ログの検索、ログ<br>作権限                                                                                                    |
| 【グループの変更】                                                                   | 既存グループの情報を変更で                                                                                                    | きます。                                                                                                    |

オールインワン監視システム

| 【パスワードの変更】 | ユーザーのパスワードを変更できます。                                            |
|------------|---------------------------------------------------------------|
|            | ・ユーザー名を選択し、旧パスワードを入力して、新しいパスワー<br>ドを確認も含め2回入力します。             |
|            | ・【保存】をクリックして、パスワードの変更を確認できます。                                 |
|            | ・パスワードは1~6文字の数字・英字・記号で設定できます。最初<br>と最後にスペースの入ったパスワードは無効となります。 |
|            | ・管理権限を持つユーザーは自分以外の他のユーザーのパスワード<br>を変更することができます。               |

## 4.4.6 異常管理設定

| 2     | я             | 常              |      |                                                                           |            |              |
|-------|---------------|----------------|------|---------------------------------------------------------------------------|------------|--------------|
| R.    | HDD 🕫 L       |                | 処理方式 |                                                                           |            |              |
| サイズ容量 | HDD容量なし<br>20 | e <sub>n</sub> | 処理方式 |                                                                           |            |              |
| EZ!   | 市平上初断         |                | 処理方式 |                                                                           |            |              |
| 12    | IPコンフリクト      |                | 処理方式 |                                                                           |            |              |
|       | HDD * 🤋       |                | 処理方式 | アラーム出力 1                                                                  | <b>A</b> * | ΖЩ.ト⇒≮ 10 8/ |
|       |               | Ok             |      | <ul> <li>✓ オフキージ表示</li> <li>□ オーキ通信</li> <li>□ Pushed to phone</li> </ul> |            |              |
|       |               |                |      | - **-                                                                     |            |              |
|       |               |                |      |                                                                           |            | 0K 11768 週間  |

| 【HDDなし】    | ハードディスクが存在しない、またはハードディスクを認識<br>できない場合にアラームが作動します。 |
|------------|---------------------------------------------------|
| 【HDD容量なし】  | ハードディスクの容量が設定値より少なくなった場合にア<br>ラームが作動します。          |
| 【ネット切断】    | ネットワークに接続されていない場合にアラームが作動しま<br>す。                 |
| 【IPコンフリクト】 | IP アドレスの競合が生じた場合にアラームが作動します。                      |
| 【HDDエラー】   | ハードディスクの読み込み、出力時にエラーになった場合に<br>アラームが作動します。        |
| 【処理方式】     | [アラーム出力]、[パネルに表示]と[メール送信]に<br>連動します。              |

## 4.5 保存管理

## 4.5.1 ハードディスク管理

電源を入れ、リアルタイム監視画面に入った後マウスの右ボタンをクリックすると、ハード ディスクのメンテナンスと管理ができます。

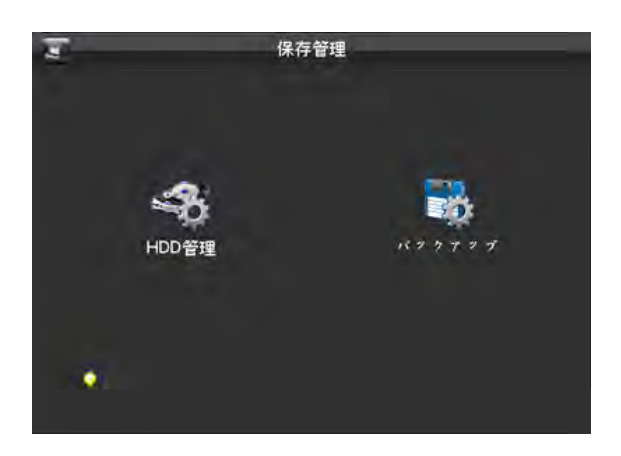

#### HDD管理

現在のハードディスクの総容量、余り容量と動作状態を表示します。

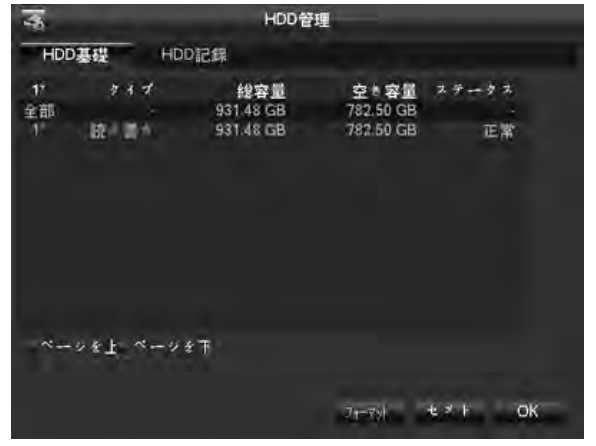

#### HDDセットアップ

| -    |                                 | A NOT A | Jute |     | • • |
|------|---------------------------------|---------|------|-----|-----|
| 15   | (ID) 漏性名                        | 敷居      | 価値   | 最悪  |     |
| 1"   | 1 Read Error Rate               | 6       | 105  | 99  |     |
| 2    | 3 Spin up Time                  | 0       | 99   | 97  |     |
| 3    | 4 Start/Stop Count              | 20      | 100  | 100 |     |
| £.,  | 5 Relocated Sector Count        | 10      | 100  | 100 |     |
| 5    | 7 Seek Error Rate               | 30      | 100  | 253 |     |
| 51   | 9 Power-on Hours Count          | D.      | 100  | 100 |     |
| 7.*  | 10 Spin up Retry Count          | 97      | 100  | 100 |     |
| 8* I | 194 Power temperature           | 0       | 43   | 53  |     |
| 9    | 197 Current Pending Sector Co   | я.0     | 100  | 100 |     |
| Ô*   | 198 Off-line Scan Uncorrect. Se | in D    | 100  | 100 |     |
|      | 199 Ultra ATA CRC Error Rate I  | J0      | 200  | 200 |     |

### 録画

録画のメニューです。ハードディスクの録画開始・終了時間を表示します。

| 45             |                                                    | HDD管理                                              | 4  |
|----------------|----------------------------------------------------|----------------------------------------------------|----|
| HDD3           | B键 HDD記録                                           |                                                    |    |
| 1*<br>全部<br>1* | 開始時間<br>2014-10-07 10:55:48<br>2014-10-07 10:55:48 | 終了時間<br>2015-02-10 14:35:42<br>2015-02-10 14:35:42 |    |
| ~              | ›\$上 ~~~»\$T                                       |                                                    | -  |
|                |                                                    |                                                    | OK |

## 4.5.2 録画バックアップ

録画バックアップメニューでUSBメモリへのバックアップ操作をします。画面は図 4-25 のとおりです。

| -                       | パンクテラゴ                    |
|-------------------------|---------------------------|
| 0 名前(タイプ)               | 空き領域総領域 デバル状態             |
|                         |                           |
|                         |                           |
|                         |                           |
|                         |                           |
|                         | そを下へ ハーシクテップナ ホファイルの選択/取消 |
| モーション パククケフ             | プ 消井 信止                   |
| And and a second second |                           |
|                         |                           |
|                         | UK.                       |

| 【モーション】  | USBメモリを入れ、USBメモリが正確に認識されているか確認します。<br>認識されたら、リストで対応するデバイスと容量が表示されます。 |
|----------|----------------------------------------------------------------------|
| 【バックアップ】 | バックアップする外部機器にチェックを入れ【バックアップ】をクリッ<br>クでメニューに入ります。<br>図 4-26 のとおりです。   |

# 4.6.1 PTZ設定

このメニューではPTZチャンネル、プロトコル、アドレス、ボーレート値などの設定ができます。 最初に、PTZアドレスの設定とPTZのA、BケーブルとDVRが正しく接続されているか確認してく ださい。設定画面は図 4-28 のとおりです。

| 0     |                                       | チャンネル     | 1    |   |
|-------|---------------------------------------|-----------|------|---|
|       |                                       | 70131     | NONE |   |
| P/T/7 | 7. 元一人出力                              | ****D     | 1    |   |
|       | · · · · · · · · · · · · · · · · · · · | x         | 9600 |   |
|       |                                       | データビット    | 8    |   |
| -     |                                       | ストップビッ    | F 1  |   |
| 2000  |                                       | パリティ      | なし   |   |
|       | ~                                     | 77ログエルロール |      |   |
| RS232 | デイスプレイ                                | アナログスピード  | 3    | 秒 |
|       |                                       |           |      |   |

| 【 チャンネル 】  | PTZカメラのチャンネルを選択します。                                                                |
|------------|------------------------------------------------------------------------------------|
| 【プロトコル】    | 対応するタイプのPTZプロトコルを選択します。(例:PELCOD)                                                  |
| 【 カメラID 】  | 対応するPTZアドレスを選択します。デフォルトでは1です。<br>(注:このアドレスがPTZアドレスと一致していなければ、PTZコン<br>トロールができません。) |
| 【ボーレート】    | PTZのボーレートを選択し、対応するチャンネルのPTZとカメラをコ<br>ントロールします。デフォルトでは9600です。                       |
| 【 データビット 】 | デフォルトでは 8 です。                                                                      |
| 【ストップビット】  | デフォルトでは 1 です。                                                                      |
| 【パリティ】     | デフォルトでは「なし」です。                                                                     |
## 4.6.2 アラーム出力

このメニューではアラーム出力のパラメータを管理し、アラーム出力状態を表示します。

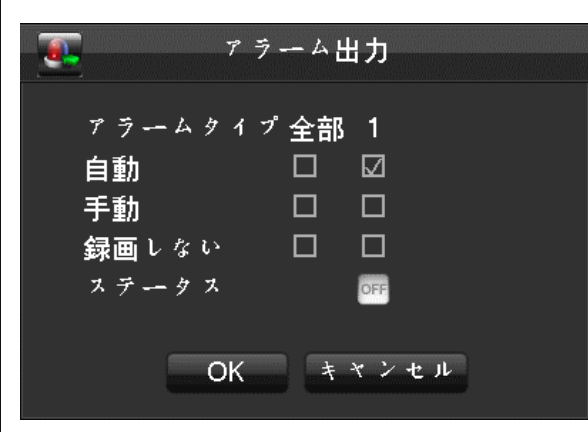

| 【 アラームタイプ 】 | アラームのポート番号を表示します。                                  |
|-------------|----------------------------------------------------|
| 【自動】        | 自動モードを選択すると、アラーム出力メニューの連動設定により<br>コントロールされます。      |
| 【手動】        | 手動モードを選択すると、アラーム出力がオンになり、再起動して<br>もその他の設定に影響されません。 |
| 【録画しない】     | 停止を選択すると、アラーム出力はオフになり、再起動してもその<br>他の設定に影響されません。    |
| 【ステータス】     | アラーム出力の現在の状態を表示します。                                |

## 4.6.3 シリアルポート設定

シリアルポート設定画面

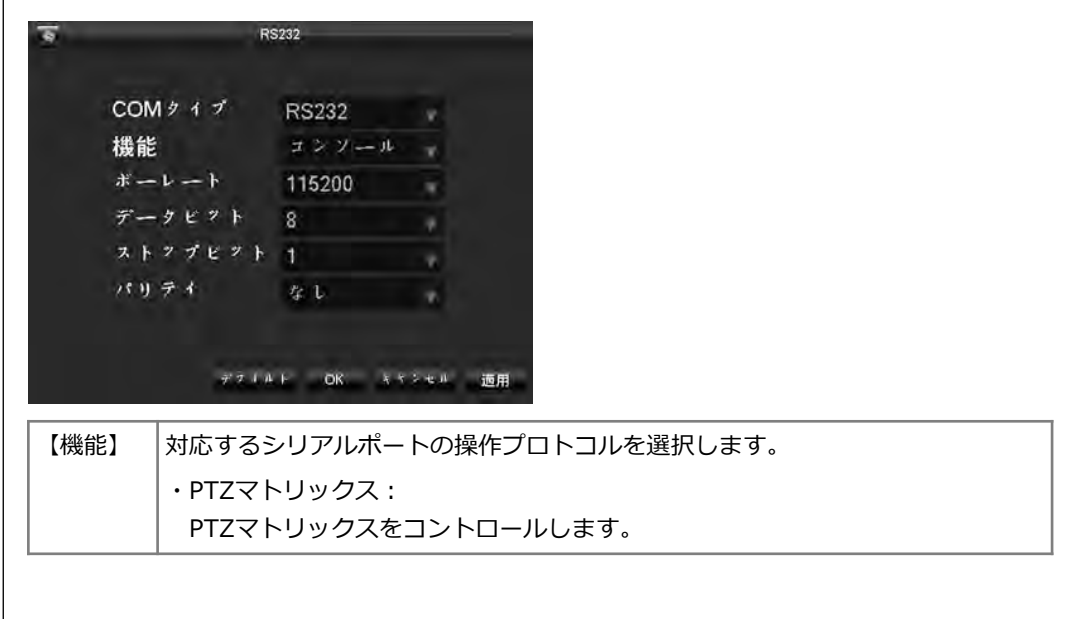

# 4.6.4 表示モード

示モードでは本機の表示・巡回形式を設定出来ます。 メニュー表示

| -     |           | 712   | プレオ     |      |                |    |
|-------|-----------|-------|---------|------|----------------|----|
| GUI   | 出力設定      | ₹ 7N- | -×設定    |      |                |    |
| 透明    | 不透明       | •     | + * 2   | ホル名  | 変更             | 5  |
| 時刻表示  | $\square$ |       | + * 2 · | ホル表示 | $\blacksquare$ |    |
| 々一ド情報 |           |       |         |      |                |    |
|       |           |       |         |      |                |    |
|       |           |       |         |      |                |    |
|       |           | 72141 | ок      | ***  | te Jk          | 適用 |

| 【透明】      | メニューの透明度を透明、半透明、やや透明、不透明の4つのパ<br>ターンに調整できます。 |
|-----------|----------------------------------------------|
| 【チャンネル名】  | チャンネル名を修正できます。                               |
|           | 1) チャンネル名は48文字以内の半角英数字または記号にして下さ             |
|           | し <b>い</b> 。                                 |
|           | 2) 複数チャンネル表示時のエラーを避けるため16文字以上に設定             |
|           | しないことをおすすめします。                               |
| 【時間表示】    | スクリーンに時間を表示するかどうかを選択します。                     |
| 【チャンネル表示】 | スクリーンにチャンネル名を表示するかどうかを選択します。                 |

| オールインワン監視                                                                                                    | <br>!システム                                             | 製品紹介                                                                               |
|----------------------------------------------------------------------------------------------------|-------------------------------------------------------|------------------------------------------------------------------------------------|
| ディー     ディー       GUI     出力設定     グレ       VGA出力     解像度     1024×768 @       アレースケール     1024×768 @       アレースケール     1024×768 @       アレースケール     0       マレースケール     0       マレースケール     0 <th>・プレイ<br/></th> <th>0<br/>0<br/>50<br/>50<br/>50</th> | ・プレイ<br>                                              | 0<br>0<br>50<br>50<br>50                                                           |
| 【 VGA 出力 】                                                                                                    | VGA出力の解像度<br>1024×768@60ŀ<br>1440×900@60ŀ<br>デフォルトでは1 | をと更新頻度を800×600@60Hz、<br>Hz、1280×1024@60Hz、<br>Hz の4種類から選択します。<br>.024×768@60Hz です。 |
| 【 TV画質調整 】                                                                                                    | TV 出力のエリア<br>て下さい。                                    | を調整します。画像サイズをモニターに合わせ                                                              |
| 【VGA TVカラーセット                                                                                                    | モニターの色、明                                              | るさ、コントラスト、彩度を調整できます。                                                               |
| 【 TV カラーセット 】                                                                                                    |                                                       | はTVの色、明るさ、コントラスト、彩度を調                                                              |

クルーズ設定

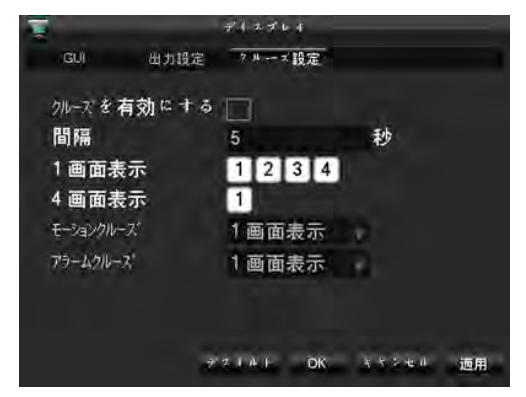

本メニューでは巡回モードと間隔を設定できます。巡回の間隔は 5~120秒、巡回画面数は1、4、 8、9、16から選択できます。

| 【モーションクルーズ】                   | モーション検知巡回モードの設定をします。                      |
|-------------------------------|-------------------------------------------|
| 【アラームクルーズ】                    | アラーム巡回モードの設定をします。                         |
| 注 ショートカットの設定<br>て巡回操作の切り替えができ | : モニター画面の右上のボタンをクリックまたはShiftキーを押し<br>きます。 |

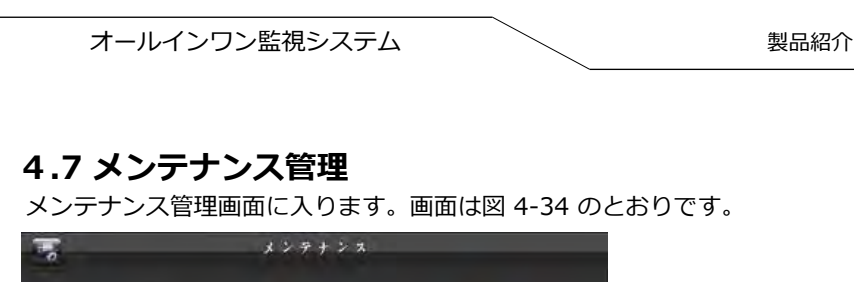

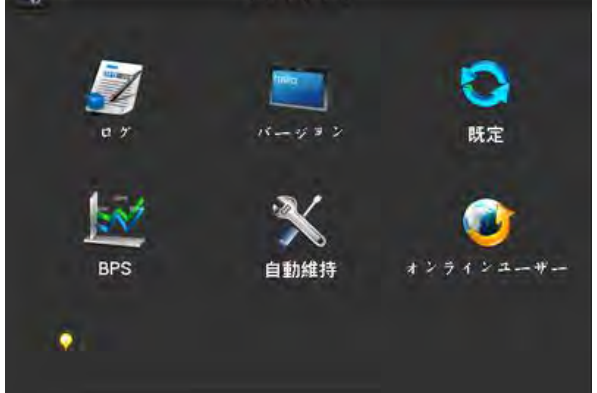

# 4.7.1 ログ情報

【ログ】ユーザーが検索しやすいよう、システムのログを表示します。

| 録画モ | 一下 全部                                                                     |    |
|-----|---------------------------------------------------------------------------|----|
| 開始時 | 1 2015 - 02 - 10 00 : 00 : 00                                             |    |
| 終了時 | B 2015 - 02 - 11 00 : 00 00                                               | 検索 |
| 111 | 発生日時 イベント                                                                 |    |
| 101 | 15-02-10 14:51:58 <admin> 2 - # - 0 // 1 2</admin>                        |    |
| 102 | 15-02-10 14:53:45 <admin> 4 - # - # * * * * +</admin>                     |    |
| 103 | 15-02-10 14:59:04 <admin> - + + + + + + + + + + + + +</admin>             |    |
| 104 | 15-02-10 15:00:41 <admin> 2 - 4 - 9 9 7 9 +</admin>                       |    |
| 105 | 15-02-10 15:08:53 <admin> = - # - # - # 1</admin>                         |    |
| 106 | 15-02-10 15:10:45 <admin> - + - + + + + + + + + + + + + + + + +</admin>   |    |
| 107 | 15-02-10 15:20:21 <admin> 2 # # / # 2</admin>                             |    |
| 108 | 15-02-10 15:21:43 <admin> - + + + + + + + +</admin>                       |    |
| 109 | 15-02-10 15:41:14 <admin> = - # - p 7 i =</admin>                         |    |
| 110 | 15-02-10 15:42:41 <admin> 2 - # - c = 7 + 1</admin>                       |    |
| 111 | 15-02-10 16:00:57 <admin> = - + - + + + + + + + + + + + + + + + +</admin> |    |

ログの種類にはシステム操作、設定、データ管理、アラーム、録画、ユーザー管理、ログの削 除、ファイル操作があります。

検索したいタイプと時間を選択し、検索ボタンを押すと記録されたログがリストで表示されま す。バックアップボタンを押すとログをパソコンに転送することができます。

削除ボタンをクリックすると、すべてのログが削除されます。

# 4.7.2 バージョン情報

【ログ】ユーザーが検索しやすいよう、システムのログを表示します。

| 【バージョン情報】                         | ソフトウェアのバージョンなど特徴を表示します。                              |  |
|-----------------------------------|------------------------------------------------------|--|
| 【アップグレード】                         | アップグレードするファームウェアを含むUSBデバイスを接続し<br>【アップグレード】をクリックします。 |  |
| 注:アップグレードすると起動時に正常に作動しない可能性があります。 |                                                      |  |

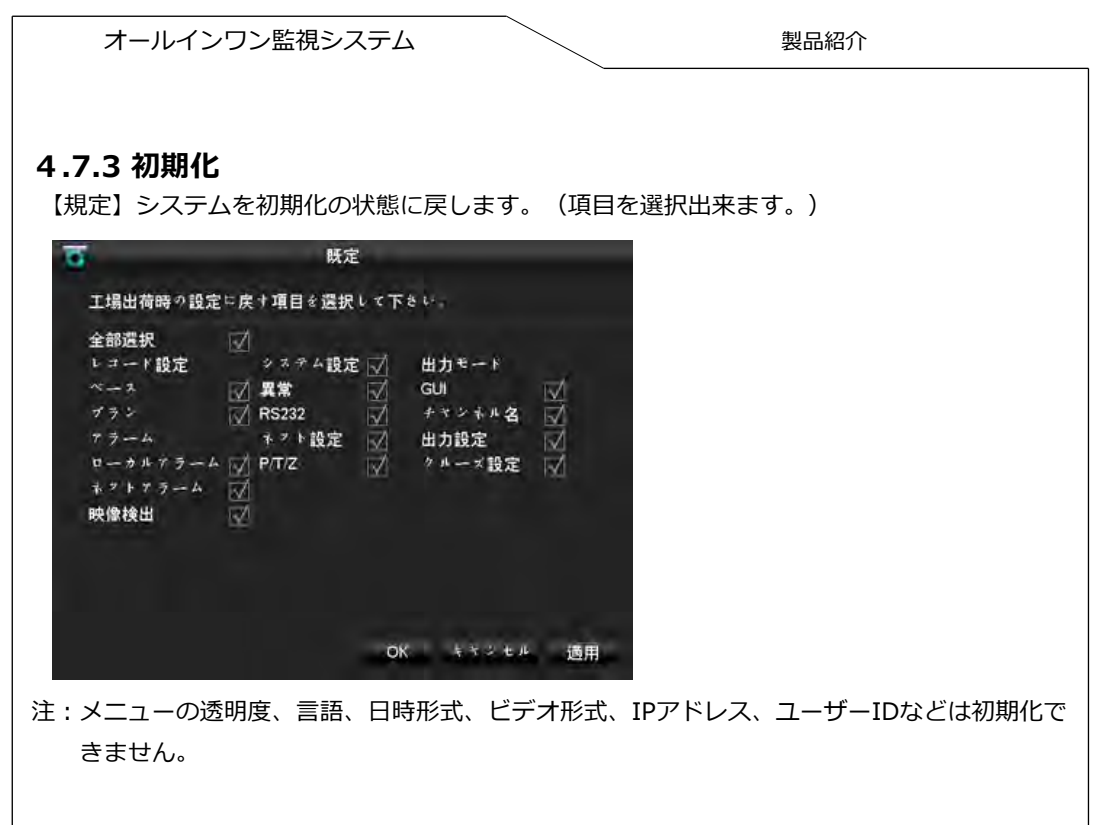

## 4.7.4 ストリーム情報

録画ファイルの参考容量を表示します。各チャンネルのストリーム統計を波形で表示します。

注:統計データ値はあくまで参考のものです。

## 4.7.6 オンラインユーザー

【オンラインユーザー】現在のオンラインユーザーの状態、ログアウト、マスクを確認できます。

# 4.8 シャットダウン

【オンラインユーザー】現在のオンラインユーザーの状態、ログアウト、マスクを確認できます。

| o <sup>to</sup> |                        | 0                                | ******                                                  |     |
|-----------------|------------------------|----------------------------------|---------------------------------------------------------|-----|
| 設定              | 保存管理                   |                                  |                                                         |     |
|                 |                        | 2                                | 0                                                       |     |
| メンテナンス          | *****                  | メニューログブウト                        | シャクトダウン                                                 | 再起動 |
|                 | о<br>Вл<br>Ф<br>худуух | 設定<br>保存管理<br>メンラナンス<br>シャットメッシン | 設定<br>保存管理<br>メンテナンス<br>シャットメッシ<br>シャットメッシ<br>メニューログアット |     |

| 【ログアウト】   | ログアウトします。   |
|-----------|-------------|
| 【シャットダウン】 | シャットダウンします。 |
| 【再起動】     | 再起動します。     |

# 5. WEB 及びクライアント

## 5.1 WEB 操作

## 5.1.1 ネットワーク接続

- (7000 シリーズの場合) モニターを見てネットワーク接続状況を確認して下さい。 🥋 の マークが出ていれば接続はされていません。
- (8000 シリーズの場合)前面パネルのライトBが点灯していればネットワークに正常に接続されています。
- ・パソコンとDVRにそれぞれIPアドレス、サブネットマスク、ゲートウェイを設定します。 ルーターが無い場合、同じインターネットIPアドレスを分配して設定してください。ルーター がある場合は、対応するゲートウェイとサブネットマスクを設定してください。 DVRのネットワーク設定の詳細については【設定管理】→【ネットワーク設定】を参照してく ださい。
- ・IPアドレスが正確に設定されていることを確認したら、「 ping 」を使用してDVRが正常に ネットワーク接続されているか確認してください。

# 5.1.2 AcitveXコントロールのインストールとログイン、ログアウト

DVRのネットワーク接続が正常に完了したら、IEブラウザでDVRに遠隔アクセスが可能になります。

次のような画面が表示されたら、IE ブラウザにDVRのIPアドレスを入力して下さい。

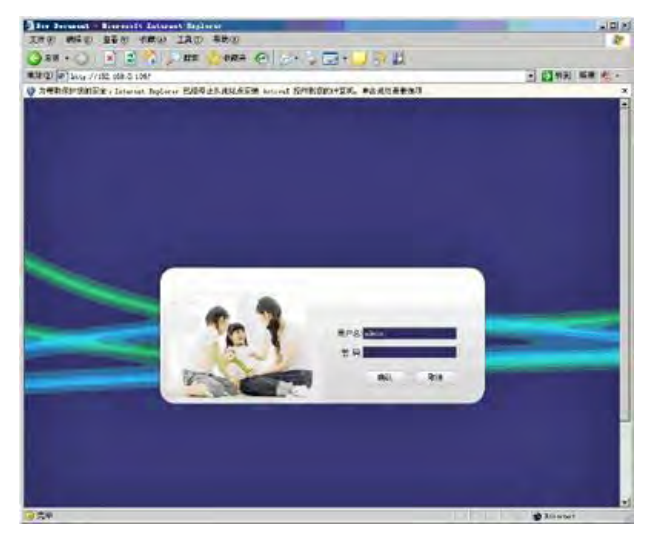

ブラウザに ActiveX のインストール画面が表示されたら、画面を右クリックして「インストール」を選択し、クリックしてインストールします。

インストールが拒否された場合、ブラウザのセキュリティレベルを下げる、または信頼するサイトからIPアドレスを入れて下さい。

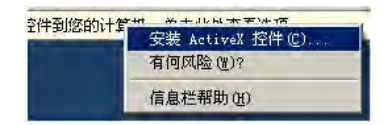

インストール完了後、ユーザー名とパスワードを入力してログインします。ログイン後のブラウ ザ画面は図 5-3 のとおりです。

"ログアウト"ボタンをクリックするとログアウトします。

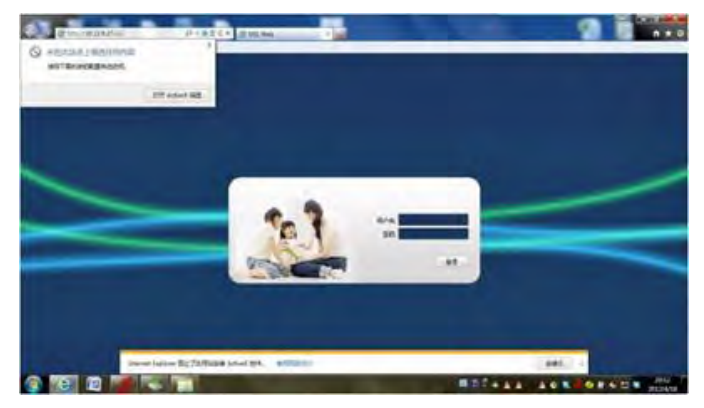

Win 7 ActiveXコントロールが未登録と表示された場合、画面下の表示ボックスからインストールしてください。

隠しチャンネルを設定している場合は再設定が必要です。

ツール→互換表示設定→すべてのWebサイトを互換表示で表示する(E)をチェックして閉じて ください。

# 5.1.3 WEB 操作画面

DVRのネットワーク接続が正常に完了したら、IEブラウザ でDVRに遠隔アクセスが可能になります。

次のような画面が表示されたら、IE ブラウザにDVRのIPアドレスを入力して下さい。

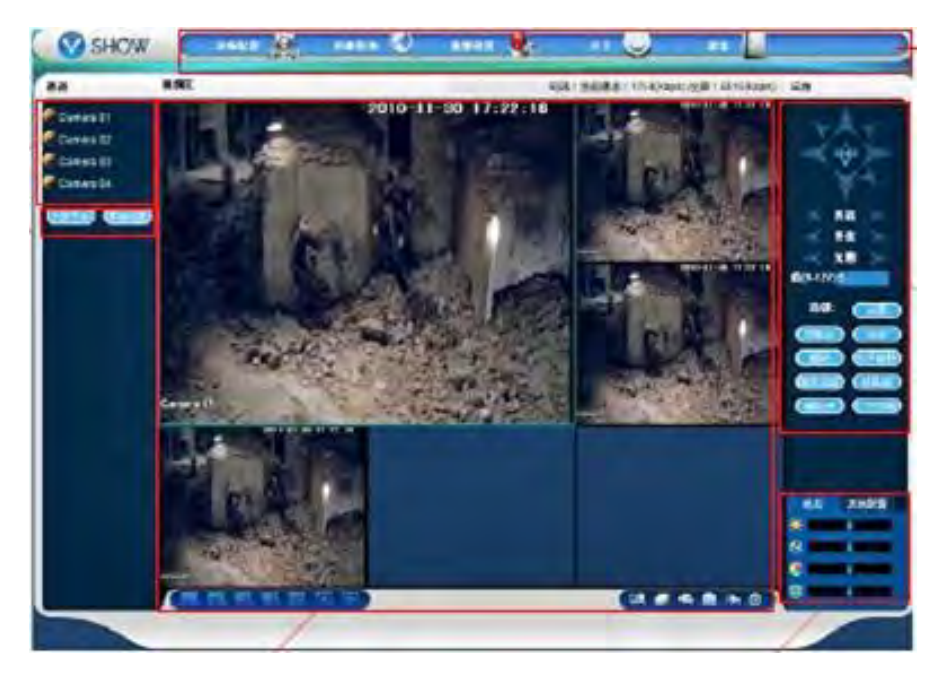

オールインワン監視システム

| 番号 | タイプ        | 説 明                                                                                       |
|----|------------|-------------------------------------------------------------------------------------------|
| 1  | チャンネル      | チャンネルを選択します。                                                                              |
| 2  | 機能キー       | ローカル再生:<br>ローカルの録画ファイルを再生できます。<br>すべてオープン:<br>すべてのチャンネルの監視画面を表示します。                       |
| 3  | 監視ウィンドウ    | ウィンドウの配置を変えることができます。                                                                      |
| 4  | 画像色とその他の設定 | 画像色:<br>画像の明度、コントラスト、彩度を変更します。<br>その他:<br>プリントスクリーンの保存ルート、録画ダウンロードの<br>保存ルート、再起動の設定ができます。 |
| 5  | PTZコントロール  | PTZコントロールメニュー                                                                             |
| 6  | メニュー       | システム設定、録画検索、アラーム設定、ログアウト等                                                                 |

## 5.1.4 リアルタイムビデオ監視

WEB 操作画面に入ったら、監視ウィンドウでフォーカスウィンドウを選択します。フォーカス ウィンドウの罫線は水色です。

左側のチャンネル欄からチャンネルを選択します。 画面は図 5-4 のとおりです。

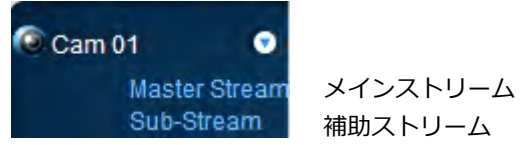

補助ストリーム

画面右上のエリア2 をクリックするとメインストリームまたは補助ストリームのオンとオフを選 択出来ます。画面は図 5-5 のとおりです。DVRのIP情報と現在のストリーム情報が表示されま す。

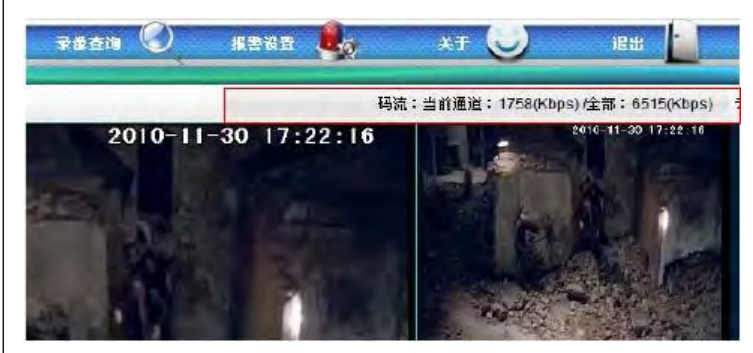

画面左下に現在監視中のビデオのチャンネル名が表示されます。 画面右上に現在監視中のビデオの時間が表示されます。

画面左下の 🔄 🔜 🔜 🔛 をクリックでチャンネル画面数を切り替えます。

画面右下に機能キーがあります。図 5-6 のとおりです。拡大、チャンネル画面数の切り替え、 ローカル録画、スクリーンショット、ミュートの機能があります。

|         | 拡大            | 監視画面を拡大できます。                                           |
|---------|---------------|--------------------------------------------------------|
| <i></i> | チャンネル画面数の切り替え | チャンネル画面数の切り替え : 監視するビデ<br>オ画面の数を切り替えます。                |
| M       | ローカル録画        | リアルタイム監視中、同時にパソコンに録画<br>を保存します。録画ルートはその他の設定で<br>設定します。 |
|         | スクリーンショット     | 現在のチャンネルのスクリーンショットを記録します。画像の保存ルートはその他の設定で設定します。        |
| 0       | ミュート          | 音声のオンとオフを切り替えます。                                       |
| 8       | 閉じる           | ビデオのフォーカスウィンドウを閉じます。                                   |

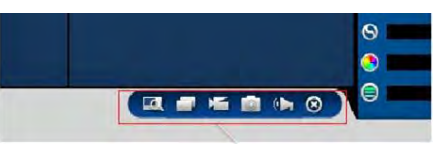

機能キーエリア

# 5.1.5 PTZコントロール

PTZコントロールを使用する前にPTZプロトコルを設定する必要があります。 【周辺機器設定】→【PTZ設定】を参照してください。

PTZの方向、ステップサイズ、ズーム、フォーカス、絞り、プリセットポイント、ポイント間ク ルーズ、ライト、ワイパー等のコントロールができます。

ステップサイズはPTZの方向とスピードをコントロールします。

例:ステップサイズ8の回転スピードはステップサイズ1よりも速くなります。

PTZの方向は上、下、左、右、左上、右上、左下、右下の8方向となります。

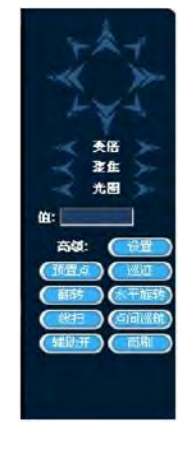

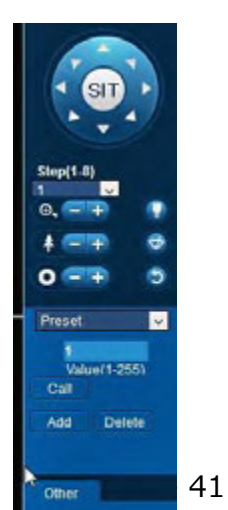

操作:方向キーでカメラを動かして位置を決め、プリセットポイントの入力ボックスでプリセット 値を入力します。そして追加をクリックして保存します。

・ポイント間クルーズ

操作:ポイント間クルーズの入力ボックスでクルーズルート値を入力します。そして、プリセットポイントの入力ボックスでプリセット値を入力し、追加をクリックして保存します。

複数のプリセットポイントを何度でも追加できます。削除をクリックするとプリセットポイント を削除できます。

・クルーズパターン

操作:クルーズパターンをクリックして作動させ、PTZコントロールメニューでズーム、フォーカス、絞り、方向などを変更します。

そして、クルーズパターン設定メニューに戻り停止をクリックするとクルーズパターンの設定が 完了します。

・補助

補助項目の一つを選択して、オンまたはオフをクリックしてください。

・ワイパー

PTZプロトコルがライトワイパーをサポートする場合、ライトワイパーのオンとオフの切り替え ができます。

#### 5.1.6 システム設定

【システム設定】をクリックし、DVRのローカル設定メニューに入ります。画面は図 5-8 のとおりです。

詳細は4 ローカル操作マニュアルを参照してください。

| (CALES)          |                                                                                                    | 9748                                                                                         | _    |
|------------------|----------------------------------------------------------------------------------------------------|----------------------------------------------------------------------------------------------|------|
|                  | 23日<br>序29号<br>後代時日 1/0<br>雪紫時日 1/0<br>雪紫時日 1/0<br>雪紫時日 1/0<br>日日<br>月日<br>時日<br>日日<br>日日<br>日日<br>日日<br>日日<br>日日<br>日日<br>日日<br>日 | 67.4<br>0000000000000000<br>001<br>0/1<br>0/2<br>1<br>1<br>0<br>0.000.0000 0, Fw13:2010-5-19 |      |
| □ 录像控制<br>□ 用户件号 | -                                                                                                    |                                                                                              | 1994 |

#### 5.1.7 録画検索

【録画検索】をクリックし、録画検索メニューに入ります。画面は図 5-10 のとおりです。 録画、アラーム、モーション検知、ローカル録画の検索と操作ができます。

録画検索

録画タイプ、録画開始・終了時間を選択し、選択ボタンをクリックするとDVRの録画ファイル リストを取得できます。ファイルを選択して、再生とダウンロードができます。

再生

検索したファイルをダブルクリックまたは再生ボタンのクリックでビデオの再生ができます。 ビデオ再生ウィンドウの下部に再生コントロールボタンが表示され、再生操作ができます。

• • • • • • • •

ダウンロード:

検索したファイルをパソコンにダウンロードできます。ダウンロードの情報は画面下部に表示されます。

| 5<br>5<br>5<br>5<br>5<br>1<br>2<br>4<br>5<br>5<br>5<br>5<br>5<br>5<br>5<br>5<br>5<br>5<br>5<br>5<br>5 |      | 1011 011<br>518 1 1011            | 株体の意思を近日子夜病功能)<br>「起来振客」「打开夜病」「横京 |   |  |
|----------------------------------------------------------------------------------------------------|------|-----------------------------------|-----------------------------------|---|--|
|                                                                                                    |      | ● 派告末日<br>「 通知5<br>戸 第155<br>戸台社会 | 所管关合<br>「 建加压管境不会<br>产者指任         |   |  |
| RUM .                                                                                                 | 设备名称 | 探察突然                              | [派黎确四/通道号                         | 1 |  |
|                                                                                                    |      |                                   |                                   |   |  |
|                                                                                                    |      |                                   |                                   |   |  |
|                                                                                                    |      |                                   |                                   |   |  |
|                                                                                                    |      |                                   |                                   |   |  |
|                                                                                                    |      |                                   |                                   |   |  |

#### 5.1.8 アラーム設定

【アラーム設定】をクリックして、アラーム設定メニューに入ります。アラームモードの設定・ 操作ができます。画面は図 5-11 のとおりです。

WEB画面にアラーム内容をポップアップする場合、【アラームのポップアップ】をクリックしてオンにしてください。アラームのタイプを画面左部分で選択します。アラームのタイプは動画 紛失、モーション検知、ハードディスクの容量不足、ハードディスクエラー、カメラのマスク、 外部アラーム、周辺機器アラームです。

【表示】を選択すると、リアルタイム監視時にアラームが作動するとアラーム設定メニューを ポップアップします。

【アラーム音】をクリックするとアラーム作動時に音が鳴ります。音声はWAV方式にしなけれ ばなりません。

## 6 拡張機能の詳細

### 6.1 DDNS 機能

## 6.1.1概要

ダイナミックDNS はインターネット上のドメイン名にIPアドレスを動的に割り当てるシステム です。インターネットドメイン名のルールに従い、ドメイン名は固定IPアドレスと関連付ける必 要があります。ダイナミックDNSシステムはダイナミックドメインに固定ネームサーバを提供し ます。そして、ネームサーバを通してIPアドレスにドメインサーチを導き出します。これで外部 のユーザーでもダイナミックユーザーのIPとの接続が可能になります。

#### 6.2.1 UPnP 機能

パブリックネットワークを通してローカルエリアネットワークのDVR機器にアクセスするため、 ルーターを設定し、DVRのNAT(ネットワークアドレス変換)ができるようにする必要がありま す。

UPnP機能を使えばDVRの内蔵UPnPプロトコルで自動的にネットワークアドレス変換が可能です。 ルーターを設定する必要はありません。

注: UPnP機能を利用するにはUPnP機能をサポートするルーターが必要です。

ステップ1:

ルーターをネットワーク接続し、ルーターのコントロールメニューに入り、ルーターの設定をして、UPnP機能をオンにします。

ルーターの仕様はメーカーによって違いがありますので、設定する前にルーターの説明書をよく 読んで下さい。

ステップ2:

DVRとルーターを接続すると、自動的にIPアドレスまたは静的IPの取得を開始します。 IPの設定が完了したら、【高度な設定】の【ネットワーク通信能力、ポート、マルチキャストな ど】オプションで【UPnPポートマッピング】をオンにします。

DVRのデフォルトでのアクセスポートは HTTPポート 80 と TCPポート 8000です。このポート は他のローカルエリアネットの機器を使用する場合【ネットワーク通信能力、ポート、マルチ キャストなど】でDVRのポートを未使用ポートに変更してください。

ステップ3:

ルーターの管理画面に入り、ポートが自動的にDVRのポートマッピングルールを追加しているか 確認してください。追加されていれば、 UPnP機能の設定は成功です。

ステップ4:

IEブラウザにパブリックネットワークのIPアドレスを入力します。そしてアクセスしたいDVRの ポート番号を入力します。

(例:155.157.12.227:81) クライアントソフトウェアから入る場合、エクストラネットの 提供するTCPポートを使用して下さい。

注:複数のDVRのUPnP機能を設定する場合、IPの衝突を避けるためそれぞれ違ったポート番号を入力しなければなりません。同じポート番号にすると、優先設定したDVRが最初に選択されます。

## 6.2.2 手動ポートマッピング

ステップ1:

DVRをルーターと接続し、静的IPを設定します。

ステップ2:

ルーターにログインし、ルーターの設定メニューからルーターの設定をします。そしてポートの メニューに入り、DVRのIPを設定します。

ポートマッピングルールを設定し、DVRのHTTP、TCPポートをマッピングリストに追加します。 DVRのデフォルトでのアクセスポートは HTTPポート 80 と TCPポート 8000です。このポート は他のローカルエリアネットの機器を使用する場合【ネットワーク通信能力、ポート、マルチ キャストなど】でDVRのポートを未使用ポートに変更してください。

ステップ3:

IEブラウザにパブリックネットワークのIPアドレスを入力します。そしてアクセスしたいDVRの ポート番号を入力します。

(例:http://155.157.12.227:81) クライアントソフトウェアから入る場合、直接エクストラネットの提供するTCPポートを使用できます。

注: 詳細設定はルーターの説明書を参照してください。

#### 6.3 NTP 機能

NTP機能をオンにします。DVRを正確な時間で使用できるよう、DVRとサーバーの時刻を同期する機能です。

#### 6.3.1 ネットワーク設定

【設定管理】→【ネットワーク設定】から【高度な設定】オプションページを選択し、【NTP設 定】をクリックで設定できます。

DVRのインターネット接続が成功したら、ネットワーク上の標準NTP サーバーを時間ソースに してNTPサーバーを利用できます。 NTP設定でサーバーに対応するIPアドレス、ドメイン名を入 力してください。

NTPを有効にするには、「有効にする」をクリックしてください。

時間校正の間隔は 1~65535 分間です。

#### 6.3.2 専用ネットワーク環境の設定

DVRが専用ネットワークの環境下にある時、NTP サーバーはDVRの時間をソースにします。 DVRの設定で、NTP サーバーアドレスは専用のものを入力してください。

専用NTPサーバーは標準NTPや時間の正確なPCシステム系統を利用することもできます。 PCシステムをNTP サーバーとして使う方法は下記のとおりです。

Windows でのNTPサーバーのセットアップ

"スタート"→"ファイル名を指定して実行"(または Win+Rキー)を選択し、"regedit"と入力し てレジストリエディタに入ります。

HKEY\_LOCAL\_MACHINE¥SYSTEM¥CurrentControlSet¥Services¥W32Time¥Parameters registry subkey で DWORD Value の値を追加します。その値を1に変更して保存してください。

その後コンピュータを再起動します。

# 6.4 PTZコントロール

PTZコントロールメニューから、PTZの方向、ステップサイズ、ズーム、フォーカス、絞り、高 度な機能、補助機能、カメラ設定をコントロールします。

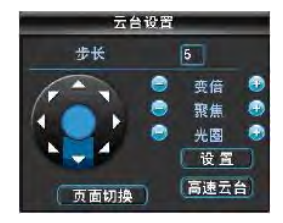

ステップサイズ:

PTZの方向とスピードを操作します。例:ステップサイズ8の回転スピードはステップサイズ1より速くなります。(数値は数字パネルをクリックまたは前面パネルのキーで1-8を押して決定します。最大は8です)

直接ズーム、フォーカス、絞りの +・-キーをクリックして拡大、縮小、解像度、明るさを調 節できます。

PTZの回転は8方向です。(前面パネルでの操作では、上下左右の4方向のみです。)

クイックロケーション:方向を示す矢印の中央の「SIT」はクイックロケーションキーです。 この機能をサポートするプロトコルを確認して下さい。マウスのみでの操作となります。 画面上をクリックすると、PTZはその点まで回転し、画面の中央に映し出されます。

クイックロケーション画面をマウスでドラッグし拡大・縮小ができます。4~16倍ズームが可能 です。画面を拡大する場合マウスを左上から右下までドラッグします。縮小する時はマウスを右 下から左上にドラッグします。ドラッグするボックスが小さいほど、ズームの倍数は大きくなり ます。大きくドラッグするとズーム倍数は小さくなります。

高度な機能

ページ切替をクリックして、高度な機能のメニューに入ります。画面は図 6-4 のとおりです。

プリセットポイント:プリセットポイントの入力ボックスで事前に設定したプリセットポイント の値を入力し、【プリセットポイント】をクリックで呼び出します。

ポイント間クルーズ:ポイント間クルーズ入力ボックスでクルーズルート値を入力し、【ポイン ト間クルーズ】をクリックして呼び出し、クルーズを開始します。【停止】をクリックで停止し ます。

クルーズパターン:

クルーズパターン入力ボックスでクルーズルート値を入力します。【クルーズパターン】をク リックして呼び出し、カメラは自動的に設定されたクルーズで繰り返し移動します。右クリック でメニューを隠すことができます。メニューの方向キーでクルーズパターンを停止できます。

ラインスキャン:

メニューに入り【ラインスキャン】をクリックすると、事前に設定したライン ルートでラインスキャンを開始し、【ラインスキャン】ボタンが【停止】ボタンに変わります。 右ボタンをクリックでメニューを隠すことができます。ラインスキャンを停止する時は【停止】 ボタンをクリックします。

| 直          | 0  | 预置点  |
|------------|----|------|
| j <u>i</u> | 《迹 | 点间巡航 |
| 纠          | 扫  | 水平旋转 |
|            | 時  | 复位   |

#### 補助機能

【ページの切替】をクリックし、補助機能設定画面に入ります。 (補助機能のオプションは使用可能なプロトコルに対応します)図 6-5のとおりです。 補助番号はデコーダの補助スイッチに対応しています。

| 云台设置   |   |                  |
|--------|---|------------------|
| 直观辅助操作 |   |                  |
| 灯光 🔹   | 开 | ¥                |
| 辅助号码操作 |   |                  |
| 2      | 开 | ( <del>X</del> ) |
| 页面切换   | ) |                  |

#### PTZの設定

PTZコントロールメニューで【設定】ボタンをクリックしてPTZコントロールの設定画面に入ります。【プリセットポイント】、【ポイント間クルーズ】、【クルーズパターン】、【ラインスキャン枠】などを設定できます。サポートしていない機能はメニュー上にグレーで表示され、選択できません。

|                                  | 云台设置                                                                                                    |
|----------------------------------|----------------------------------------------------------------------------------------------------|
| 功能<br>预置点<br>点间巡航<br>巡 迹<br>线扫边界 | <ul> <li>         · 預置点         1         · 適応线路         0         · 資置         · 清除预置点         ·         ·         ·</li></ul> |

製品紹介

【プリセットポイント】の設定:画面は図 6-6 のとおりです。方向キーでカメラを移動させ、 【プリセットポイント】ボタンをクリックして、プリセットポイントの入力ボックスでプリセット値を入力します。【設定】ボタンをクリックして設定を保存します。

【ポイント間クルーズ】の設定:【ポイント間クルーズ】ボタンをクリックします。画面は図 6-7 のとおりです。クルーズの入力ボックスでクルーズの値を入力し、プリセットポイントの 入力ボックスでプリセットポイントの値を入力します。【プリセットポイントの追加】ボタンを クリックすると、そのクルーズにプリセットポイントを追加します。この操作を繰り返し行うと 複数のプリセットポイントを追加できます。

【プリセットポイントの削除】ボタンをクリックすると、そのクルーズのプリセットポイントを 削除できます。この操作を繰り返し行うとクルーズの複数のプリセットポイントを削除できます。 (プリセットポイントの削除機能をサポートしないプロトコルもあります。)

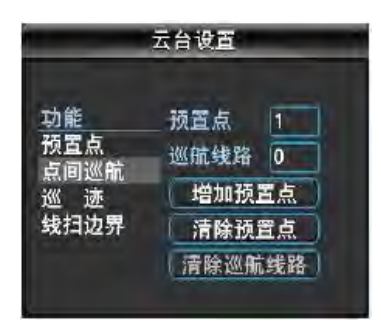

【クルーズパターン】の設定:【クルーズパターン】ボタンをクリックします。画面は図 6-8 のとおりです。【開始】ボタンをクリックして、【ズーム】、【フォーカス】、【絞り】などの 変更のためPTZコントロールメニューに戻ります。下のメニューに戻り【終了】ボタンをクリッ クして終了します。

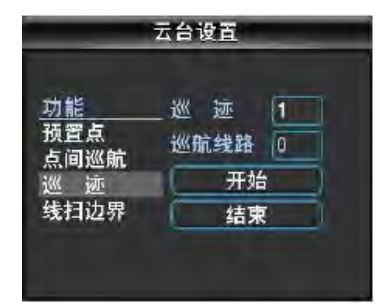

【ラインスキャン枠】の設定:【ラインスキャン枠】をクリックします。画面は図 6-9 のとおりです。方向キーでスキャンする左枠を選択してメニューの【左枠】ボタンをクリックします。次に方向キーでスキャンする右枠を選択してメニューの【右枠】ボタンをクリックするとラインスキャン枠の設定が完了します。

|                                         | 云台设置                                     |
|-----------------------------------------|------------------------------------------|
| <u>功能</u><br>预置点<br>点间巡航<br>巡 迹<br>线扫边异 | _ 巡 迹 1<br>巡航线路 0<br>( <u>左边界</u><br>石边界 |

#### 6.4.2 カメラの設定

【ページ切替】をクリックしてカメラの設定メニュー画面(この設定サポートしないプロトコル もあります)に入ります。

【メニューに入る】をクリックで設定メニューに入り、【戻る】をクリックで戻ります。

【ページ切替】をクリックすると図 6-3 PTZコントロールの画面に戻ります。

方向キーは主にメインメニュー内部の操作に使用します。プロトコルに対応する操作が表示され ます。(サポートしない操作はグレーで表示されます。)上下キーはメニューの切替、左右キー は機能の変更に使用します。

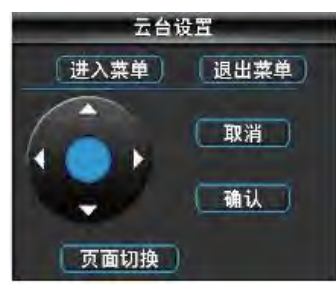

## 6.5 音声通信

#### 6.5.1 概要

DVRのローカルの音声の入出カポートを通じたネットワークまたはリモートクライアントソフト ウェアでDVRの双方向の音声通信ができます。

リモートクライアントまたはWEBで音声通信する時、DVRはローカルの音声出力ポートで音声 を出力できます。

音声通信には多重チャンネルと独立チャンネル2つのタイプがあります。他のDVRのモデルについての詳細は商品の仕様を参照してください。

## 6.5.2 概要

DVRのローカル設定

マイクをDVRの MIC 入力ポートに接続します。音声出力ポートにはスピーカーなどの出力機器を接続します。

DVRに独立MIC音声入力ポートが無い場合、マイクを音声入力ポート1に接続してください。

注: ローカル出力の場合は、音声出力装置が必要です。

リモート PC 設定 マイクとスピーカーをパソコンの接続ポートに接続します。 使用 クライアントまたはWEBをオンにして、音声通信をクリックすると音声通信ができます。

## 6.6 冗長ハードディスク

冗長ハードディスクの機能では録画ファイルのバックアップができます。ハードディスクが壊れ ても、冗長データで録画ファイルを復旧でき、データの安全を保証します。

本製品の冗長ハードディスク機能では指定したチャンネルの冗長ハードディスクのデータを二重バックアップしますので、独立ハードディスクが必要です。

冗長ハードディスク設定

DVRのメインメニューを開き、保存設定に入ります。

冗長ハードディスクを1つ選択し、【設定】をクリックします。

冗長ハードディスクは独立ハードディスクにしなければなりません。複数のハードディスクを冗 長ハードディスクグループに設定できます。冗長ハードディスクを設定すると、録画データは通 常のハードディスクと冗長ハードディスクの両方に記録されます。

冗長ハードディスクの録画データは自動的に循環書き込みされます。書き込みサイクルの時間は 録画データと冗長ハードディスクの容量によって決まります。

注: 冗長ハードディスクを設定する前にDVRの中に少なくとも2枚ハードディスクがあるか確認 して下さい。1枚は読み書き用、もう一枚は冗長ハードディスクです。

チャンネルの冗長設定

本製品は一部またはすべてのチャンネルを選択して冗長バックアップを設定できます。【設定管 理】→【録画設定】から、冗長バックアップするチャンネルを選択し、【冗長】のチェックボッ クスにチェックを入れて設定します。

注: 冗長機能をオフになっている時、チャンネル中のデータは通常のハードディスクにのみ記録 され、冗長ハードディスクにはバックアップされません。

冗長ハードディスクからのデータ復旧

読み書き用のハードディスクが壊れたり、録画データを失った時、冗長ハードディスクから 保存した録画データを呼び出すことができます。まずDVRをシャットダウンし、壊れたハー ドディスクを取り外して再起動します。【メインメニュー】→【アクセス管理】に入り、冗 長ハードディスクを読み書き用として設定します。

録画再生で対応するチャンネルを検索し、再生できます。

## 7.3 よくある質問

DVRを起動できないまたは自動で再起動してしまう。 原因と解決策:

1.間違ったプログラムをアップデートしたため、ソフトウェアが壊れた。

2. DVRのマザーボードの故障です。販売店に連絡してください。
 3. HDDの故障です。HDDを交換してみてください。
 PTZコントロールできない。

原因と解決策:

1. RS-485 のケーブル接続エラーです。AとBのポートを逆に接続している可能性があります。

2. PTZデコーダータイプ、プロトコル、ボーレート、アドレスの設定を間違えている。

3. 複数エンコーダが接続されている時、PTZエンコーダのケーブルを120Ωの距離で追加接続す ると、反射を削減することができます。

4. RS-485 ポートが壊れている。 DVRのプレビュー画像が鮮明でない

原因と解決策:

ビデオフォーマットがカメラと合っているか確認して下さい。例:カメラが NTSC で、DVRが PAL の場合、画像が鮮明に表示されません。 再生モードで画像が出てこない、または画像が鮮明でない。 原因と解決策:

1. プログラムの手順を誤っている。再起動が必要です。

2. HDDデータのエラーです。ハードディスクをチェックまたは交換して下さい。

3. DVRハードウェアの故障です。販売店に連絡してください。

DVRをネットワーク接続できない。 原因と解決策:

1. ネットワーク接続環境をチェックしてください。

2. DVRのネットワーク設定パラメータを確認してください。

3. ネットワーク内にIPの衝突がないか確認してください。

ダウンロードした録画を再生できない。

原因と解決策:

1. プレーヤーを正確にインストールしていない。

2. USB、HDDのエラーです。

3. DX8.1 以上のバージョンを使ってください。

第3章 製品紹介 IMS200 IMS200 監視システム ユーザーマニュアル 1 - 1

| IM5200                          |            | 第3章 製品   | 紹介           |
|---------------------------------|------------|----------|--------------|
| 1 注音                            |            |          |              |
|                                 |            |          |              |
| <ul> <li>本製品はバージョンア</li> </ul>  | ップすると本書内容と | 異なる可能性があ | あります。        |
| ● 本書の内容は将来予告が                   | なしに変更することが | あります。    |              |
| <ul> <li>本書の内容については、</li> </ul> | 万全を期して作成いた | しましたが、万- | - 内容の誤り、記載もれ |
| などかあっても保証で                      | きかねますので、あら | かじめこ了承く7 | こさい。         |
|                                 |            |          |              |
|                                 |            |          |              |
|                                 |            |          |              |
|                                 |            |          |              |
|                                 |            |          |              |
|                                 |            |          |              |
|                                 |            |          |              |
|                                 |            |          |              |
|                                 |            |          |              |
|                                 |            |          |              |
|                                 |            |          |              |
|                                 |            |          |              |
|                                 |            |          |              |
|                                 |            |          |              |
|                                 |            |          |              |
|                                 |            |          |              |
|                                 |            |          |              |
|                                 |            |          |              |
|                                 |            |          |              |
|                                 | 1          |          |              |

第3章 製品紹介

# 2. 前書

《IMS200 ユーザーマニュアル》 IMS200 監視プラットフォームのクライアントの特徴、ユー ザーの配置と操作を紹介します。製品を使用する前に必ずこのマニュアルをお読み下さい。

#### 本書の規約

1.マニュアル中の記号の規約

| モード | 説明                                             |
|-----|------------------------------------------------|
| []  | * [] * はウィンドウ名、メニュー名、データ表を表します。<br>例: [新規ユーザー] |
| []  | "【】"はボタン名を表します。<br>例:【確定】ボタンをクリック。             |

2.アイコン

本書は各種アイコンにより、操作する時に注意する内容を表示します。 アイコンの説明は次の通りです。

| アイコン  | 説明                                                      |
|-------|---------------------------------------------------------|
| 前 説明  | 操作についての必要な説明です。                                         |
| ▲ 警告  | 不適切な操作による事故を防ぐためこのアイコンがつい<br>ているところは注意してください。           |
| 注意 注意 | 操作する時の注意事項です。不適切な操作によるデータ<br>の紛失あるいは機器の故障の恐れがある内容を示します。 |

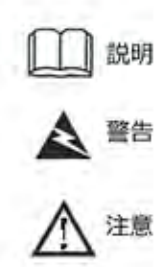

| 目次                                                   | 2  |
|------------------------------------------------------|----|
|                                                      |    |
| a Name                                               | 5  |
| 1. 注意                                                | 1  |
| 2. 前書                                                | 1  |
| 3. システム紹介                                            | 2  |
| 3-1 システム概要 ・・・・・・・・・・・・・・・・・・・・・・・・・・・・・・・・・・・・      | 7  |
| 3-2 動作環境 ••••••                                      | 7  |
| 3-3 設置 ・・・・・・・・・・・・・・・・・・・・・・・・・・・・・・・・・・・           | 7  |
| 4. プログラムのインストール                                      | 9  |
| 5. ログイン及び画面紹介                                        | 14 |
| 5-1 システムログイン ・・・・・・・・・・・・・・・・・・・・・・・・・・・・・・・・・・・・    | 14 |
| 5-2 ライブ画面 ・・・・・・・・・・・・・・・・・・・・・・・・                   | 15 |
| 5-3 クイック設定ガイド ・・・・・・・・・・・・・・・・・・・・・・・・・・・・・・・・・・・・   | 20 |
| 6. リアルタイムビデオ再生区域                                     | 25 |
| 7. メニューの紹介                                           | 27 |
| 7-1 チャンネルリスト ・・・・・・・・・・・・・・・・・・・・・・・・・・・・・・・・・・・・    | 27 |
| 7-2 PTZコントロール ・・・・・・・・・・・・・・・・・・・・・・・・・・・・・・・・・・・・   | 29 |
| 7-2-1 プリセットポイント ・・・・・・・・・・・・・・・・・・・・・・・・・・・・・・・・・・・・ | 30 |
| 7-2-2 ポイント間クルーズ ・・・・・・・・・・・・・・・・                     | 31 |
| 7-2-3 補助機能 ・・・・・・・・・・・・・・・・・・・・・・・・・・・・・・・・・・・・      | 33 |
| 7-3 監視スケジュール ・・・・・・・・・・・・・・・・・・・・・                   | 27 |
| 7-3-1 監視グループ設定 ・・・・・・・・・・・・・・・・・                     | 34 |
| 7-3-2 監視スケジュール設定 ・・・・・・・・・・・・・・                      | 36 |
| 7-4 設定 ・・・・・・・・・・・・・・・・・・・・・・・・・・・・・・・・・・・           | 38 |
| 7-4-1 ログ ・・・・・・・・・・・・・・・・・・・・・・・・・・・・・・・・・・・         | 38 |
| 7-4-2 ローカル設定 ・・・・・・・・・・・・・・・・・・・・・・・・・・・・・・・・・・・・    | 39 |
| 7-4-2-1 録画設定 ・・・・・・・・・・・・・・・・・・・・・・・・・・・・・・・・・・・・    | 39 |
| 7-4-2-2 表示設定 ・・・・・・・・・・・・・・・・                        | 40 |
| 7-4-2-3 システム設定 ・・・・・・・・・・・・・・                        | 41 |
| 7-4-2-4 その他 ・・・・・・・・・・・・・・・・・・・・・・・・・・・・・・・・・・・      | 42 |
| 7-4-2-5 画面出力 ・・・・・・・・・・・・・・・・                        | 43 |
| 7-4-2-6 キーボード操作 ・・・・・・・・・・・                          | 44 |
| 7-4-3 入力股定 •••••••                                   | 44 |
| 7-4-4 出力設定 •••••••••••••                             | 45 |

| 目次                                                 |    |
|----------------------------------------------------|----|
|                                                    |    |
| 7-4-5 ログ ・・・・・・・・・・・・・・・・・・・・・・・・・・・・・・・・・・・       | 38 |
| 7-4-5-1 ライセンスユーザーのログイン ・・・・・・                      | 45 |
| 7-4-5-2 非ライセンスユーザーのログイン・・・・・・                      | 46 |
| 7-4-6 ユーザーの権限 ・・・・・・・・・・・・・・・・・・・・・・・・・・・・・・・・・・・・ | 46 |
| 7-4-7 設定 ・・・・・・・・・・・・・・・・・・・・・・・・・・・・・・・・・・・       | 47 |
| 7-4-7-1 デバイス検索 ・・・・・・・・・・・・・・                      | 48 |
| 7-4-7-2 組織構造 ・・・・・・・・・・・・・・・・・・                    | 49 |
| 7-4-8 ユーザー設定 ・・・・・・・・・・・・・・・・・・・・・・・・・・・・・・・・・・・・  | 50 |
| 7-4-9 地図設定 ・・・・・・・・・・・・・・・・・・・・・・                  | 51 |
| 7-4-10 システム設定 ・・・・・・・・・・・・・・・・・・・・・・               | 54 |
| 7-4-11 録画スケジュール ・・・・・・・・・・・・・・・                    | 54 |
| 7-5 カスタマイズツール ・・・・・・・・・・・・・・・・・・・・・・・・・・・・・・・・・・・・ | 57 |
| 7-6 デバイス動作の表示 ・・・・・・・・・・・・・・・・・                    | 58 |
| 8. 機能紹介                                            | 58 |
| 8-1 検索 ・・・・・・・・・・・・・・・・・・・・・・・・・・・・・・・・・・・         | 58 |
| 8-1-1 録画再生 ••••••••••••••••••                      | 59 |
| 8-1-2 録画ダウンロード ・・・・・・・・・・・・・・・・・                   | 59 |
| 8-1-3 ファイル検索 ・・・・・・・・・・・・・・・・・・・・・・                | 65 |
| 8-1-4 アラーム検索 ・・・・・・・・・・・・・・・・・・・・・・                | 67 |
| 8-2 電子地図 ・・・・・・・・・・・・・・・・・・・・・・・・・・・・・・・・・・・・      | 68 |
| 8-3 デバイスの状態 ・・・・・・・・・・・・・・・・・・・・・・・・・・・・・・・・・・・・   | 69 |
| 8-4 アラーム ・・・・・・・・・・・・・・・・・・・・・・・・・・・・・・・・・・・・      | 71 |
| 8-4-1 アラーム全般設定 ・・・・・・・・・・・・・・・・・・                  | 79 |
| 8-4-2 アラーム区域設定 ・・・・・・・・・・・・・・・・・                   | 80 |
| 8-4-3 アラームスケジュール設定 ・・・・・・・・・・・                     | 81 |

| 目次                                                 |      |
|----------------------------------------------------|------|
| 7-4-5 ログ ・・・・・・・・・・・・・・・・・・・・・・・・・・・・・・・・・・・       | • 38 |
| 7-4-5-1 ライセンスユーザーのログイン ・・・・・・                      | 45   |
| 7-4-5-2 非ライセンスユーザーのログイン・・・・・                       | • 46 |
| 7-4-6 ユーザーの権限 ・・・・・・・・・・・・・・・・・・・・・・・・・・・・・・・・・・・・ | 46   |
| 7-4-7 設定 ・・・・・・・・・・・・・・・・・・・・・・・・                  | 47   |
| 7-4-7-1 デバイス検索 ・・・・・・・・・・・・・                       | 48   |
| 7-4-7-2 組織構造 • • • • • • • • • • • • • • • • • • • | 49   |
| 7-4-8 ユーザー設定 ・・・・・・・・・・・・・・・・・・                    | 50   |
| 7-4-9 地図設定 •••••••••••••                           | 51   |
| 7-4-10 システム設定 ・・・・・・・・・・・・・・・・・・・・・・・・・・・・・・・・・・・・ | 54   |
| 7-4-11 録画スケジュール ・・・・・・・・・・・・・・・・・・                 | 54   |
| 7-5 カスタマイズツール ・・・・・・・・・・・・・・・・・・・・・・・・・・・・・・・・・・・・ | • 57 |
| 7-6 デバイス動作の表示 ・・・・・・・・・・・・・・・・・・                   | 58   |
| 9. その他機能紹介                                         | - 83 |
| 9-1 画面右上のボタン ・・・・・・・・・・・・・・・・・・                    | • 58 |
| 9-1-1 最小化 ・・・・・・・・・・・・・・・・・・・・・・・                  | . 83 |
| 9-1-2 最大化 ・・・・・・・・・・・・・・・・・・・・・・・・・・・・・・・・・・・      | · 83 |
| 9-1-3 シャットダウン ・・・・・・・・・・・・・・・・                     | · 84 |
| 9-2 画面分割 ・・・・・・・・・・・・・・・・・・・・・・・・・・・・・・・・・・・・      | . 85 |
| 9-3 システムの状態 ・・・・・・・・・・・・・・・・・・・・・・・・・・・・・・・・・・・・   | . 85 |
|                                                    | . 85 |

第3章 製品紹介

# 3. システム紹介

# 3.1 システム概要

IMS200 監視システムは高機能の監視ソフトです。マルチウィンドウ、マルチユーザー、複数の言語、音声通信、電子地図、アラームセンター、その他の拡張デバイスに対応し、マトリックス出力などの機能を一体化しています。信頼できる分かりやすい画面、良好な拡張性、等の特長があります。操作が簡単で、管理しやすい監視ソフトを提供します。

# 3.2 動作環境

|           | ハードウェア条件                                                                                                    |
|-----------|----------------------------------------------------------------------------------------------------|
| CPU       | P4/2.0GHz以上                                                                                                    |
| メモリ       | 512M以上                                                                                                    |
| モニター      | 解像度1024×768以上、<br>メモリ 128M 以上( DirectX 8.0 以上をサポート)                                                                |
| ハードディスク容量 | 300M以上                                                                                                    |
| ネット転送     | イーサネット 10/100Mbps 、 TCP/IP または UDP/IP プロトコルと一致すること。                                                                |
|           | ソフトウェア条件                                                                                                    |
| os        | Windows XP SP2 、Windows 2000 、Windows 2003 、<br>Windows Vista 、 Windows7をサポートします。(Vista<br>win7 の場合、管理者による操作となります) |
| Ĕ         | デオカードのインストールが必要です。                                                                                                 |

DirectX の起動確認は、クライアントのパソコン"コントロールパネル"の"表示"プロパティ で確認してください。

| z 🛪 🕫 🛛 💈 🔀                                                                                                    | PHDALMS # Babile Intel (K) 185 Papre ?                                                                                                    |
|----------------------------------------------------------------------------------------------------|----------------------------------------------------------------------------------------------------|
| ID AS REPORT IN. VA<br>RECUBERNUM ACCEMUNACIAL<br>RECUBERNUM ACCEMUNACIAN<br>RECUBERNUM ACCEMUNACIAN<br>RECUBERNUM<br>RECUBERNUM<br>RECUBERNUM | Constant of the second of the second of |
|                                                                                                    | RT RA SIA                                                                                                    |

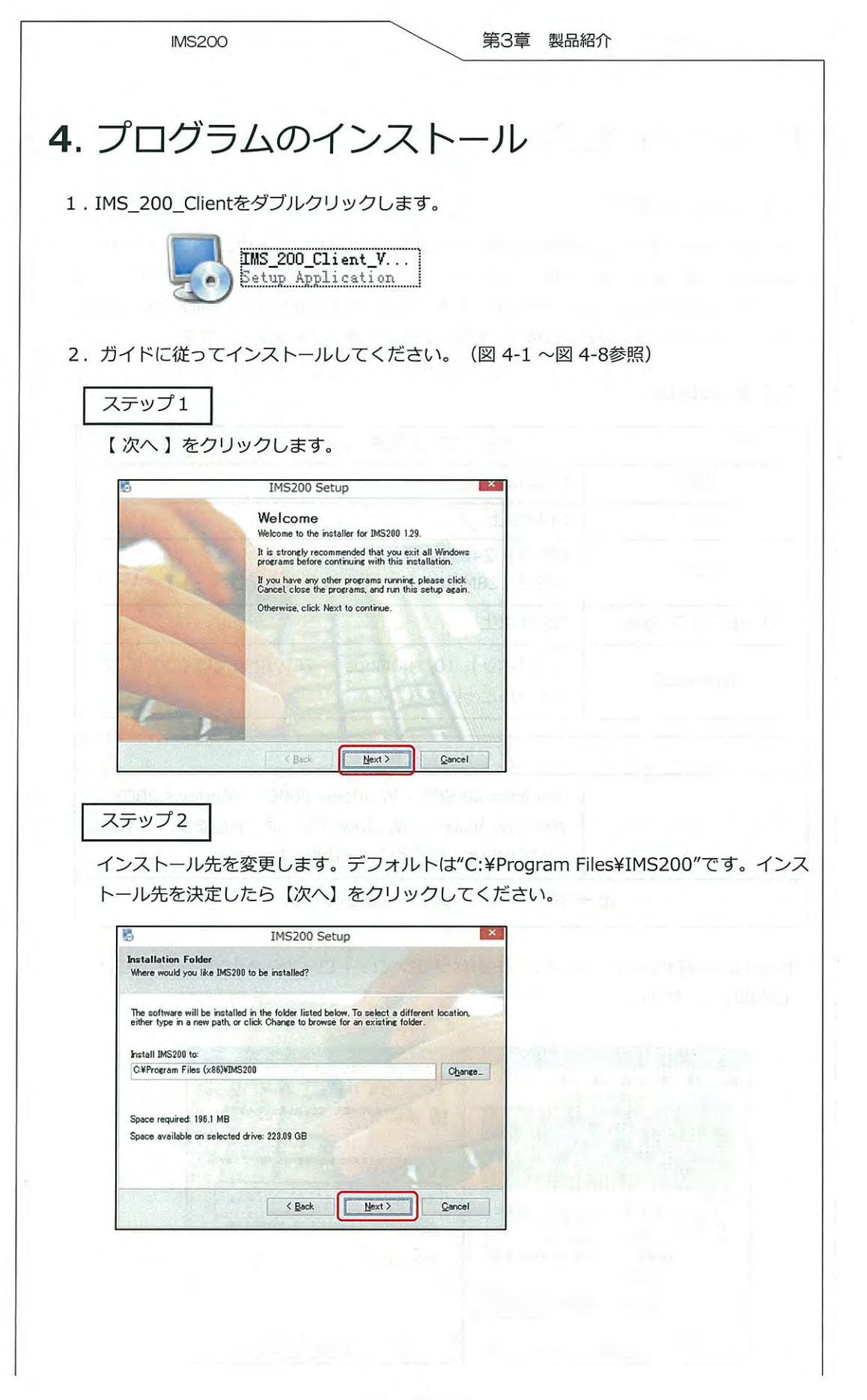

| IMS200                                             |                                                                             | 第3章 製品紹介                                                                                                    |
|----------------------------------------------------|-----------------------------------------------------------------------------|----------------------------------------------------------------------------------------------------|
|                                                    |                                                                             |                                                                                                    |
| ステップ 3                                             |                                                                             |                                                                                                    |
| 【次へ】をクリ                                            | ックします。                                                                      |                                                                                                    |
| 题                                                  | IMS200 Setup                                                                | ×                                                                                                    |
| Ready to Install<br>You are now ready to instal    | IMS200 1.29                                                                 |                                                                                                    |
| The installer now has enoug                        | h information to install IMS200 on your computer                            |                                                                                                    |
| The following settings will b                      | e used:                                                                     |                                                                                                    |
| Install folder: C¥Progr<br>Shortcut folder: IMS200 | am Files (x86)¥IMS200                                                       |                                                                                                    |
| Please click Next to procee                        | d with the installation.                                                    |                                                                                                    |
| -                                                  |                                                                             |                                                                                                    |
| 0.000                                              |                                                                             |                                                                                                    |
| S. CH S. Liniada                                   | < Back Next > Qancel                                                        |                                                                                                    |
| P. 1                                               |                                                                             |                                                                                                    |
|                                                    |                                                                             |                                                                                                    |
| ステッフ4                                              |                                                                             |                                                                                                    |
| インストールを開                                           | 始します。しばらくお待ちく                                                               | ださい。                                                                                                    |
| 6                                                  | IMS200 Setup                                                                |                                                                                                    |
| Installing IMS200<br>Please wait                   |                                                                             |                                                                                                    |
|                                                    |                                                                             |                                                                                                    |
| Installing Files                                   |                                                                             |                                                                                                    |
| Seeking                                            | -                                                                           |                                                                                                    |
|                                                    |                                                                             |                                                                                                    |
| 1.1.1.1.1.1.1.1.1.1.1.1.1.1.1.1.1.1.1.             |                                                                             |                                                                                                    |
|                                                    |                                                                             |                                                                                                    |
| . Secureta                                         | Qancel                                                                      |                                                                                                    |
| 0                                                  | CAN SHEET SLOWING                                                           |                                                                                                    |
| ステップ5                                              |                                                                             |                                                                                                    |
| 【 Finish 】 をクロ                                     | 「ック」、て終了します                                                                 |                                                                                                    |
| インストール完一                                           | 79990に取りします。<br>7後 下図のようなアイコンオ                                              | が表示されます                                                                                                    |
| 8                                                  | IMS200 Setup                                                                |                                                                                                    |
|                                                    | Installation Successful                                                     |                                                                                                    |
|                                                    | The IMS200 1.29 installation is complete.<br>Thank you for choosing IMS200! |                                                                                                    |
| - Towner and                                       | Please click Finish to exit this installer.                                 |                                                                                                    |
|                                                    |                                                                             |                                                                                                    |
|                                                    | March Alle                                                                  |                                                                                                    |
| and the second second                              | and the second second second                                                |                                                                                                    |
| has see -                                          | and a state of the state of the state of the                                | Common Common Common Common Common Common Common Common Common Common Common Common Common Common Common Common |
| - Down                                             |                                                                             |                                                                                                    |

第3章 製品紹介

5.1 ログイン及び画面紹介

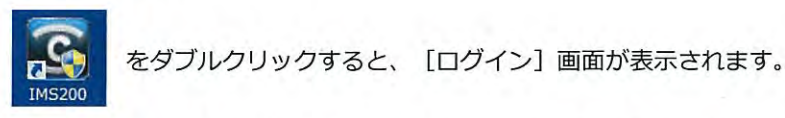

ユーザー名とパスワードを入力し【確定】をクリックしてログインできます。 デフォルトのユーザー名は「super」です。デバイス管理権限があります。 まず「super」でログインします。(デフォルトのパスワードは「super」です)ユーザー の追加、権限管理、電子地図の追加等、高度な機能を利用する場合、デフォルトの管理ユー ザー「system」でログインします。(デフォルトのパスワードは「system」です)詳細は 7.3を参照してください。

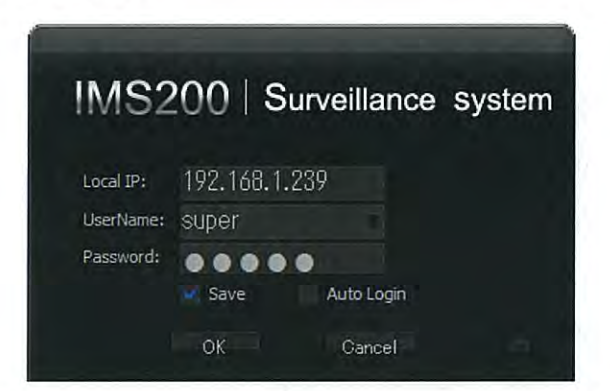

# <u>入</u>注意

- 1. ログイン後、設定 → 管理設定→システム からユーザー名とパスワードを変更して ください。
- 2. 設定→管理設定モジュールでユーザー、デバイス、電子地図などの設定ができます。 詳細は7.3を参照してください。

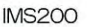

# 5.2 ライブ画面

ライブ画面は図 5-2のとおりです。ライブ監視画面、メニューエリア、機能エリア、表示 モード切り替えエリア、ツールエリア、コントロールボックス、日付及びアラームのエリア、 システムの状態エリアに分かれています。

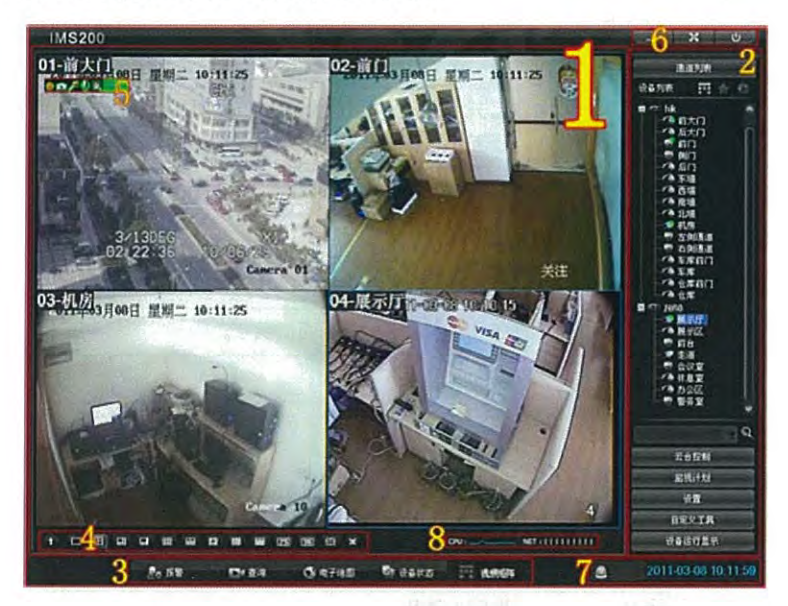

1. ライブ画面

リアルタイムでのビデオ再生と操作ができます。画面をひとつ選択し、右クリックすると音 声通信、プリントスクリーン、録画、出力、名前を付けて保存、お気に入り、ビデオマト リックスなどの機能を利用できます。(図 5-3参照)

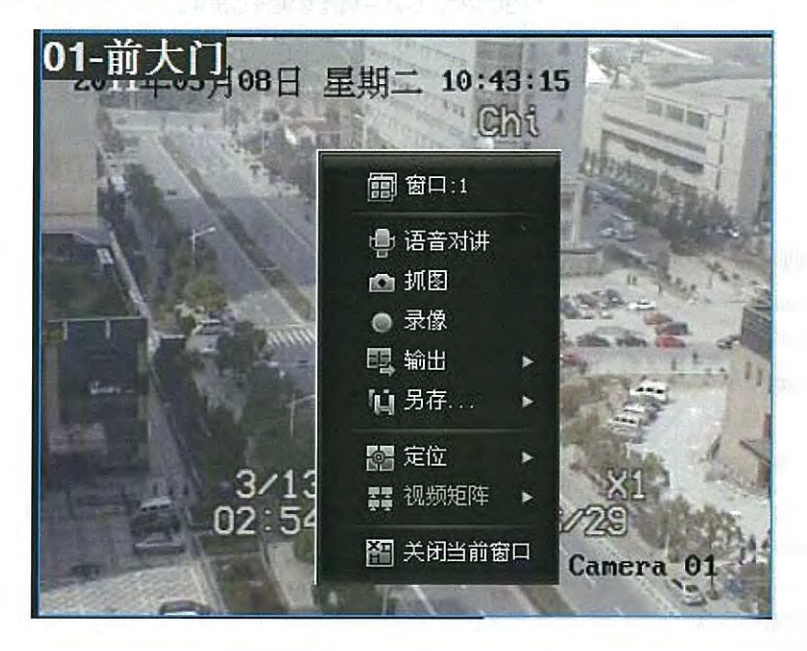

1 - 11

条件を満たす場合は以上の機能を利用できます。

2. メニューエリア

| 機能 名称                                       | 区分1                       | 区分2            | 機能と操作                            |
|---------------------------------------------|---------------------------|----------------|----------------------------------|
| 設定                                          | デバイス                      | デバイス           | 組織ノード、デバイス、チャンネルを表示します。          |
|                                             | リスト                       | リスト            | デバイスのIP,名称,型番(カーソルをデバイスに移動)表示    |
|                                             |                           |                | ビデオチャンネルと録画チャンネルの状態5小を表示<br>します。 |
|                                             |                           | 2. T           | ローカル録画状態を表示                      |
|                                             |                           | (1996)<br>1997 | 音声通信と録音                          |
|                                             |                           |                | デバイス検索とチャンネル情報                   |
|                                             | 4.57                      | -              | チャンネルを再生画面に戻す。                   |
|                                             | 100                       |                | 時間修正                             |
|                                             | a contraction of          | 1              | 再起動                              |
|                                             | And in                    |                | ログインとログアウト                       |
|                                             | 192                       |                | ActiveXコントロール                    |
|                                             |                           | お気に入り          | お気に入りに追加                         |
|                                             |                           | 履歴             | 閲覧の履歴                            |
|                                             | あいまい<br>検索                |                | あいまい検索                           |
| PTZ<br>コントロール<br>プリセット<br>イント<br>クルーズミ<br>ン | コント<br>ロール機               |                | 8方向コントロール                        |
|                                             |                           |                | 3D定位、レバー機能を実行します。                |
|                                             |                           |                | ステップ、ズーム、フォーカス、絞りの調節機能           |
|                                             | プリセットポ<br>イント             |                | プリセットポイントの設定と実行                  |
|                                             | クルーズライ<br>ン               |                | クルーズの設定と実行                       |
|                                             | 補助機能                      |                | ライト、補助1、補助2など機能の実行               |
| 監視計画                                        | 監視グループ<br>設定              |                | 監視グループの設定と実行                     |
|                                             | 監視グループスケ<br>ジュール設定        |                | 監視スケジュールの設定と実行                   |
|                                             | 一時停止                      |                | 監視グループと監視スケジュールの回復と一時停止          |
|                                             | 入力・<br>出力                 |                | 監視グループと監視スケジュールの設定ファイルの<br>入出力   |
|                                             | 監視グループ/<br>監視スケジュール<br>実行 |                | 監視グループと監視スケジュールの情報を表示します。        |

| 機能 名称 | 区分1       | 区分2           | 機能と操作                                       |
|-------|-----------|---------------|---------------------------------------------|
| 設定    | ログ        |               | クライアントの事件、操作、アラーム情報<br>の検査、アウトプットして、保存できます。 |
|       | ローカル設定    | 録画設定          | 録画保存パス                                      |
|       |           |               | 録画ダウンロードパス                                  |
|       |           |               | プリントスクリーンパス                                 |
|       | 1.0       |               | 音声通信パス                                      |
|       |           |               | ファイルの録画時間                                   |
|       |           |               | 音声通信の確認                                     |
|       |           | 表示設定          | ツールバーの表示を有効にするか                             |
|       |           |               | 電子地図上にデバイス名称を表示するか                          |
|       |           |               | 電子地図の最大・最小サイズ                               |
|       |           |               | ログ容量                                        |
|       |           |               | メディア伝送プロトコル                                 |
|       |           | システム          | 起動時の画面の数                                    |
|       |           |               | 組織ノード展開級数                                   |
|       |           |               | マルチ画面の設定                                    |
|       |           |               | 起動時に監視グループの設定を実行                            |
|       |           |               | システム起動モードの設定                                |
|       |           | その他           | 再生の時間設定を戻す                                  |
|       |           |               | 自動で時間修正の設定                                  |
|       |           |               | 修正誤差の設定                                     |
|       |           |               | デバイス実行時表示内容                                 |
|       |           |               | 言語設定                                        |
|       |           | モニター出力        | モニターアウトプットの設定                               |
|       |           | コントロールキーホ゛ート゛ | コントロールキーボードのシリアルポート設定                       |
|       |           | 関連            | クライアントバージョン情報と著作権                           |
|       | 入力        |               | セットアップファイルの入力                               |
|       | 出力        |               | セットアップファイルの出力                               |
|       | パスワード変更   |               | パスワードの変更                                    |
|       | ユーザーライセンス | -             | ユーザーによる権限の制限を設定                             |
|       | デバイス設定    |               | デバイスの追加、修正、削除などの操作                          |
|       | ユーザー設定    |               | ユーザーの追加、修正、削除などの操作                          |
|       | 地図設定      |               | 電子地図の追加と編集                                  |

| IMS200     |               |     | 第3章 製品紹介                                 |  |
|------------|---------------|-----|------------------------------------------|--|
| 機能 名称      | 区分1           | 区分2 | 機能と操作                                    |  |
|            | システム設定        |     | フレーム、ログ、、ライセンス、ユーザーパペスワート、、DDNSなどの<br>操作 |  |
|            | 録画計画          |     | 録画スケジュールの設定と実行                           |  |
| カスタマイス〝ツール | カスタマイズ<br>ツール |     | 直近のアラーム関連ビデオの再生                          |  |
| 動作の表示      | 動作の表示         |     | 機器 IP、メーカーと動作状況の表示                       |  |

# 3. 機能エリア

| 機能 名称   | 区分1          | 区分2                | 機能と操作                                                      |
|---------|--------------|--------------------|------------------------------------------------------------|
| アラーム    | アラーム設定       | エリア設定              | エリアの新規作成、修正、削除                                             |
|         |              | スケジュール<br>設定       | スケジュールの新規作成、修正、削除                                          |
|         |              | エリア保存の設定           | ローカルアラームをアラームエリアに設定                                        |
|         | 連動設定         | アラーム全局設定           | モーション監視、カメラ遮断、ビデオ喪失、外<br>部アラーム、アラーム、デバイス断線の設定              |
|         |              | アラーム連動設定           | アラームデバイス、デバイスチャンネル、ア<br>ラームチャンネルの追加、アラーム音、ビデオ<br>マトリックス    |
|         |              |                    | アラーム出力などの連動を設定します。                                         |
|         |              | すべての連動を<br>停止      | すべての連動を停止(スマートアラームデバイ<br>スを含まない、スマートデバイス断線アラーム<br>を含む)     |
| 表示 設定管理 | 表示           | デバイスリスト、<br>デバイス名称 | アラーム表示のソート                                                 |
|         | 設定管理         | 入力・出力              | アラーム情報(アラームエリア、アラーム計画<br>全局設定、アラーム連動設定などの情報)の入<br>出力       |
|         | リスト情報        | デバイスリスト            | 通常のデバイスとメインアラームを表示                                         |
|         | _            | アラームエリアリ<br>スト     | すべてのアラームエリアを表示                                             |
|         |              | アラームスケジュールリ<br>スト  | すべてのアラームスケジュールを表示                                          |
|         | -            | プロテクトの表示           | チェックでプロテクトするデバイスを表示、再<br>チェックですべてのデバイスを選択。 VMS、<br>CDSを含む。 |
| <u></u> | アラーム詳細<br>情報 |                    | 【アラーム】をクリックでアラーム詳細情報を表示                                    |

IMS200

第3章 製品紹介

| 機能 名称       | 区分1      | 区分2            | 機能と操作                                                                                              |
|-------------|----------|----------------|----------------------------------------------------------------------------------------------------|
| アラーム デバイス情報 | デバイス情報   | 連動プレビュー        | 連動プレビュー                                                                                            |
|             | ×        | 手動プロテクト<br>と取消 | 手動でチャンネル、デバイス、節点にプロテクト<br>と取消の設定                                                                   |
|             |          | 設定連動           | アラームデバイス、デバイスチャンネル、アラー<br>ムチャンネルのアラーム音、ビデオマトリックス<br>連動カメラ、アラーム出力などの規則を設定する                         |
|             | アラーム情報   | _              | 各タイプのアラームのシリアルポート、表示、時間、状態、イベント説明などの情報を表示、ア<br>ラームの確認                                              |
| 検索          | 録画再生     |                | 四画面の中心プラットフォームとデバイスの各タ<br>イプの録画の再生をサポートします。録画の再生<br>フルスクリーン、録画、プリントスクリーン、同<br>期、早送り、スロー再生の切替ができます。 |
|             | 録画ダウンロード |                | フロントエンドデバイスまたはセンターで保存し<br>た録画をダウンロード                                                               |
|             | ファイル検索   |                | 音声通信、ローカル録画、プリントスクリーン、<br>ダウンロードファイルの検索                                                            |
|             | アラーム検索   |                | 時間、タイプ、状態別にアラーム情報を検索                                                                               |
| 電子地図        | 電子地図     |                | 地図とビデオ情報の統合                                                                                        |
| 状態          | デバイスの状態  |                | 各キャンネルのストリームとプロテクトの状態を表示                                                                           |

## 4. 表示モード切り替え

| 機能 名称 | 説明                                      |
|-------|-----------------------------------------|
| 表示モード | 1/4/6/8/9/13/16/25/36画面/フルスクリーン/全画面を閉じる |

5. ウィンドウのツール

| 機能 名称     | 説明                                 | 1 |
|-----------|------------------------------------|---|
| ウィンドウのツール | 録画,プリントスクリーン,色の調整,音声通信,ストリームなどのボタン |   |

### 6. コントロールボックス

| 機能 名称      | 説明                              |
|------------|---------------------------------|
| コントロールボックス | 最小化、最大化、ライセンス、ロック、ユーザーの切替、ログアウト |

7. 日付・アラーム

| 機能 名称      | 説明                |
|------------|-------------------|
| ショートカットエリア | 時間、アラーム情報、ログ情報の表示 |

8. 状態

| 機能 名称     | 説明             |
|-----------|----------------|
| システムの動作状態 | CPU、インターネットの動作 |

| ユーザー                                                       | - 「Super」でログインします。システムにフロントエンドデバイスを追加します。                                                                                                    |
|------------------------------------------------------------|----------------------------------------------------------------------------------------------------|
| 1. デバ・                                                     | イスの追加                                                                                                    |
| (1)                                                        | 「設定】をクリック――【デバイス設定】→「デバイス設定」画面に入り【追加】                                                                                                    |
| た                                                          | を選択します。 (図 5-4参照)                                                                                                    |
|                                                            | DeviceInfolist Add Update Delets Remote Coafig Search Iorice                                                                                                    |
|                                                            | ID         Bevice         IF ODDS         Savver)         Dav         Fort         Hanz         Dav         Type           1005         1         0:01:0610         1         Type I         DVR                                                                                                    |
|                                                            |                                                                                                    |
|                                                            | and the second second se |
|                                                            | 1 1 1 1 1 1 1 1 1 1 1 1 1 1 1 1 1 1 1                                                                                                    |
|                                                            |                                                                                                    |
|                                                            |                                                                                                    |
|                                                            | Device Heav: 1 Legin Type: p2p Legin v<br>Savall ID: Anthesis Barice Fort: :                                                                                                    |
|                                                            | Viscritian: Patrurd: CCCCCC                                                                                                    |
|                                                            | Stork plendig                                                                                                    |
|                                                            |                                                                                                    |
|                                                            | 【組織ノードを選択】をクリックし[組織ノード]画面に入ります。                                                                                                    |
|                                                            |                                                                                                    |
|                                                            | Contract Pool                                                                                                    |
|                                                            |                                                                                                    |
|                                                            |                                                                                                    |
|                                                            |                                                                                                    |
|                                                            |                                                                                                    |
|                                                            |                                                                                                    |
|                                                            |                                                                                                    |
|                                                            | · 添加吃水 [ 胡翰花水 ] · · · · · · · · · · · · · · · · · ·                                                                                                    |
| パフィー                                                       |                                                                                                    |
| ション かってい かってい かってい ひょう ひょう ひょう ひょう ひょう ひょう ひょう ひょう ひょう ひょう | 「一変に戻ります。                                                                                                    |
| ページで                                                       | デデバイス名称、IPを入力します。デバイスのメーカーを選択し、ユーザーとパス                                                                                                    |
| ワードな                                                       | どを入力します。【チャンネル取得】をクリックしてデバイスのチャンネル数とア                                                                                                    |
| ラームチ                                                       | キャンネル数を表示してから、【保存】をクリックします。その時、上のデバイス情                                                                                                    |
|                                                            | 、にフロントエンドデバイフが表示されます。 (注・デバイフのチャンネル数とア                                                                                                    |

1 - 16

| 10 1<br>1005 1                                                                  | alist<br>Add                                                   | Update 1<br>Newice IF (0075<br>Octoc619                          | elsts Remote Con<br>Server) Dev Port<br>1     | <u>бір</u><br>Инам<br>Тура І                              | Бет Тура<br>1972                                                   | [Source                                                                                     | levi a                                                |                |                    |
|---------------------------------------------------------------------------------|----------------------------------------------------------------|------------------------------------------------------------------|-----------------------------------------------|-----------------------------------------------------------|--------------------------------------------------------------------|---------------------------------------------------------------------------------------------|-------------------------------------------------------|----------------|--------------------|
|                                                                                 |                                                                |                                                                  |                                               |                                                           |                                                                    |                                                                                             |                                                       |                |                    |
| Dev Cenfi.                                                                      | erice Kane:<br>erice Kane:                                     | l<br>0c10d119                                                    |                                               | Login Type:<br>Navice Port:                               | p2p Lagin                                                          |                                                                                             |                                                       |                |                    |
| 1                                                                               | sarNana:<br>SheeNigLonfig                                      | adsin                                                            |                                               | Pasavard:                                                 | 000000                                                             | re Cancel                                                                                   |                                                       |                |                    |
|                                                                                 |                                                                |                                                                  | The second                                    |                                                           |                                                                    |                                                                                             |                                                       |                |                    |
|                                                                                 |                                                                |                                                                  |                                               |                                                           |                                                                    |                                                                                             |                                                       |                |                    |
| ) デ                                                                             | バイスの                                                           | のメーナ                                                             | <b></b> ーのデフ                                  | オルト                                                       | はタイ                                                                | プ I です                                                                                      | -                                                     |                |                    |
| ) <i>デ</i>                                                                      | バイスの                                                           | のメーナ                                                             | <b>り</b> ーのデフ                                 | ォルト                                                       | はタイン                                                               | プ I です                                                                                      | •                                                     |                |                    |
| ) デ<br>(デ                                                                       | バイスの                                                           | のメーナ<br>検索】で                                                     | りーのデフ<br>crデバイス                               | ォルト<br>を追加                                                | -は タイン<br>」します。                                                    | プ I です<br>まず、                                                                               | -。<br>【デバィ                                            | 、ス検索】          | をクリッ               |
| 〕<br>デ<br>【デ<br>【デ                                                              | バイスの<br>バイス<br>バイス                                             | のメーナ<br>検索】 で<br>狙織を選                                            | ウーのデフ<br>でデバイス<br>選択】で組                       | ォルト<br>を追加<br>織ノー                                         | ーは タイン<br>コします。<br>- ドを設定                                          | プIです<br>まず、<br>ごしてか                                                                         | -。<br>【デバィ<br>ら、追加                                    | 「ス検索】<br>]するデ/ | をクリッ<br>バイスをチ      |
| ) デ<br>(デ<br>(デ<br>ます                                                           | バイスの<br>バイス<br>バイス<br>ド。                                       | のメーナ<br>食索】 で<br>狙織を道                                            | 5ーのデフ<br>でデバイス<br>選択】で組                       | ォルト<br>を追加<br>織ノー                                         | ーは タイン<br>コします。<br>- ドを設定                                          | プIです<br>まず、<br>ごしてか                                                                         | -。<br>【デバィ<br>ら、追加                                    | 「ス検索】<br>1するデノ | をクリッ<br>バイスをチ      |
| )<br>「デ<br>【デ<br>ます<br>Search De                                                | バイスの<br>バイス林<br>バイス称<br>ト。<br>vice                             | のメーカ<br>検索】で<br>組織を通                                             | <b>ウーのデフ</b><br>でデバイス<br>選択】で組                | オルト<br>を追加<br>織ノー                                         | っは タイン<br>コします。<br>- ドを設定                                          | プIです<br>まず、<br>ごしてか                                                                         | -。<br>【デバィ<br>ら、追加                                    | 、ス検索】<br>1するデノ | をクリッ<br>バイスをチ<br>3 |
| )デ<br>(デ<br>(デ<br>Search Deo<br>Jerice<br>No.                                   | バイスC<br>バイス<br>バイス<br>ト。<br>Vice<br>List<br>Device             | のメー                                                              | りーのデフ<br>でデバイス<br>選択】で組                       | オルト<br>を追加<br>織ノー                                         | へは タイン<br>1します。<br>- ドを設定                                          | プIです<br>まず、<br>ごしてか<br>dress                                                                | -。<br>【デバイ<br>ら、追加                                    | 「ス検索】<br>1するデノ | をクリッ<br>バイスをチ      |
| )<br>デ<br>「デ<br>「デ<br>「デ<br>て<br>で<br>Search De<br>Berice<br>No.<br>□<br>1<br>□ | バイスペ<br>バイス林<br>バイス新<br>F。<br>Vice<br>List<br>Device<br>192.10 | のメーナ<br>(<br>食索】で<br>目織を追<br>・<br>IP 00MS<br>88.0 1117           | bーのデフ<br>でデバイス<br>選択】で組<br>. Dev Port<br>8000 | オルト<br>を追加<br>織ノー<br><sup>Henu</sup><br><sup>Iype I</sup> | - は タイン<br>1します。<br>- ドを設定<br>fac ad<br>e0:51:<br>e0:51:<br>e0:51: | プIです<br>まず、<br>としてか<br><sup>bbress</sup><br><sup>b2:11:5f:82</sup>                          | 。<br>【デバイ<br>ら、追加<br>Dev Type<br>ZL_DVR_5             | 「ス検索】<br>]するデノ | をクリッ<br>パイスをチ      |
| 〕<br>デ<br>【デ<br>まで<br>Search De<br>No.<br>□<br>1<br>□<br>2                      | バイスペ<br>バイス林<br>バイス新<br>List<br>Device<br>192. It<br>192. It   | Dメー<br>(<br>女索】                                                  | bーのデフ<br>でデバイス<br>選択】で組<br>. Dev Pert<br>     | オルト<br>を追加<br>織ノー<br><sup>Nenu</sup><br><sup>Type I</sup> | - は タイン<br>1します。<br>- ドを設定<br>の:61:<br>- 0:61:                     | プIです<br>まず、<br>としてか<br><sup>dress</sup><br><sup>b2:11:5f:82</sup><br><sup>b2:11:cd:02</sup> | 。<br>【デバイ<br>ら、追加<br>Dev Type<br>ZL_DVR_5<br>ZL_DVR_5 | 「ス検索】<br>]するデノ | をクリッ<br>バイスをチ      |
| 〕<br>デ<br>「デ<br>まで<br>Search De<br>Berice<br>No.<br>□<br>1<br>□<br>2            | バイスペ<br>バイスネ<br>バイスネ<br>List<br>Device<br>192.10               | のメーナ<br>()<br>()<br>()<br>()<br>()<br>()<br>()<br>()<br>()<br>() | bーのデフ<br>でデバイス<br>選択】で組                       | オルト<br>を追加<br>織ノー<br><sup>Hanu</sup><br><sup>Iype I</sup> | oは タイン<br>1します。<br>- ドを設定<br><sup>0.61:</sup><br><sup>0.61:</sup>  | プIです<br>まず、<br>としてか<br><sup>ldress</sup><br><sup>ldress</sup><br><sup>ldress</sup>          | 。<br>【デバイ<br>ら、追加<br>Div Type<br>ZL_DVR_5             | 「ス検索】<br>]するデノ | をクリッ<br>バイスをチ      |

- 2. デバイスの修正
- (1) 修正:デバイスをひとつ選択し、【修正】をクリックでデバイスの情報を修正できます。
- (2) チャンネル情報:デバイスをひとつ選択し、【修正】をクリックして【チャンネルのプロパティを修正】、[チャンネル情報]を表示します。ビデオチャンネルとアラートチャンネルの2つに分かれています。ビデオチャンネル情報とアラートチャンネル情報が表示されます。(図 5-8参照)
| 道信息                        |                  |                                                       |                         | X |  |
|----------------------------|------------------|-------------------------------------------------------|-------------------------|---|--|
|                            | 告答通道<br>3回395999 | 100104 de des                                         | 1月(四)(1)(2)(四)          | 1 |  |
| 100101                     | 1                | 10.12.1.175-V-1                                       | 曾通知你和                   |   |  |
| 100102<br>100103<br>100104 | 2 3 4            | 10.12.1.175-V-2<br>10.12.1.175-V-3<br>10.12.1.175-V-4 | 普迪扬像机<br>普迪扬像机<br>普通损像机 |   |  |
|                            |                  |                                                       |                         |   |  |

ビデオ/アラートチャンネルをダブルクリックで、[チャンネルプロパティ]を表示します。こ のページでチャンネル名とカメラのタイプを変更できます。(注:チャンネルID、チャンネ ルタイプ、チャンネル番号、アラートチャンネルのカメラタイプはデフォルトになります) (図 5-9参照)

| 通道编号:  | 100101                  |   |
|--------|-------------------------|---|
| 通道类型:  | 视频通道                    | 1 |
| 通道号:   | 1001                    | - |
| 通道名称:  | 10.12.1.175-٧-1         |   |
| 摄像机类型: | 普通摄像机                   | ~ |
|        | 音通意象机<br>云台摄像机<br>半球摄像机 |   |

3. デバイスの削除

デバイスを選択して【削除】をクリックし、【はい】を選択で、デバイスの削除ができま す。

4. デバイス追加が完了したら、設定ページを閉じ、システムの画面で機能操作ができます。

1 説明

[チャンネル情報] では、PTZコントロールが可能なカメラタイプはドーム型カメ ラのみです。カメラもドーム型カメラに変えなければなりません。

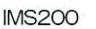

# 6. ライブ画面

ライブ画面で任意のチャンネルの画面を選択し、その画面の枠が青になったら、選択は完了します。

リストの任意のデバイスをダブルクリックまたはメイン画面へドラッグします。そのデバイ スが選択された画面で表示されリアルタイム監視状態になります。(図 6-1参照)

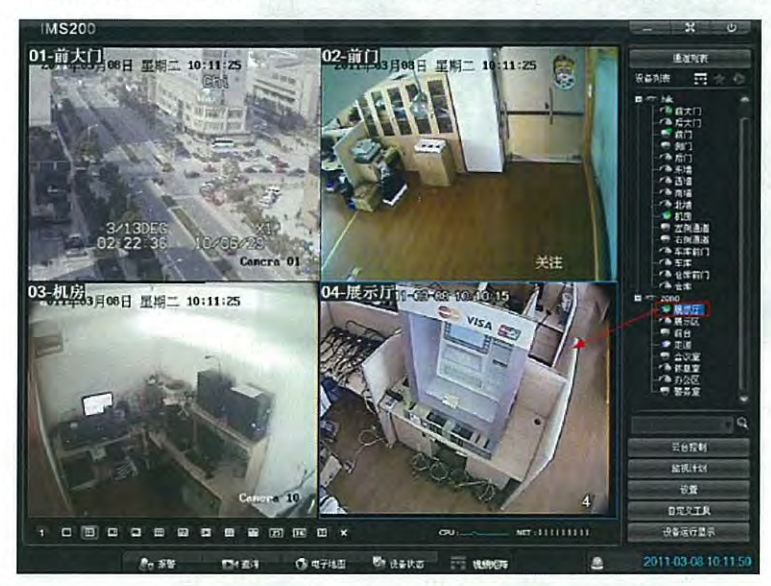

- 1.チャンネルのリアルタイム監視時に、デバイスリストに対応するデバイス状態のライトは 緑色です。
- 2.リアルタイム画面を選択すると、デバイスリストに対応するフロントエンドデバイスに移動します。
- 3.マウスで画面をドラッグして画面の切替ができます。画面をダブルクリックで最大化できます。

(一画面表示)、もう一度ダブルクリックで元に戻ります。

画面選択時に、マウスの右クリックで下図のような機能を利用できます。

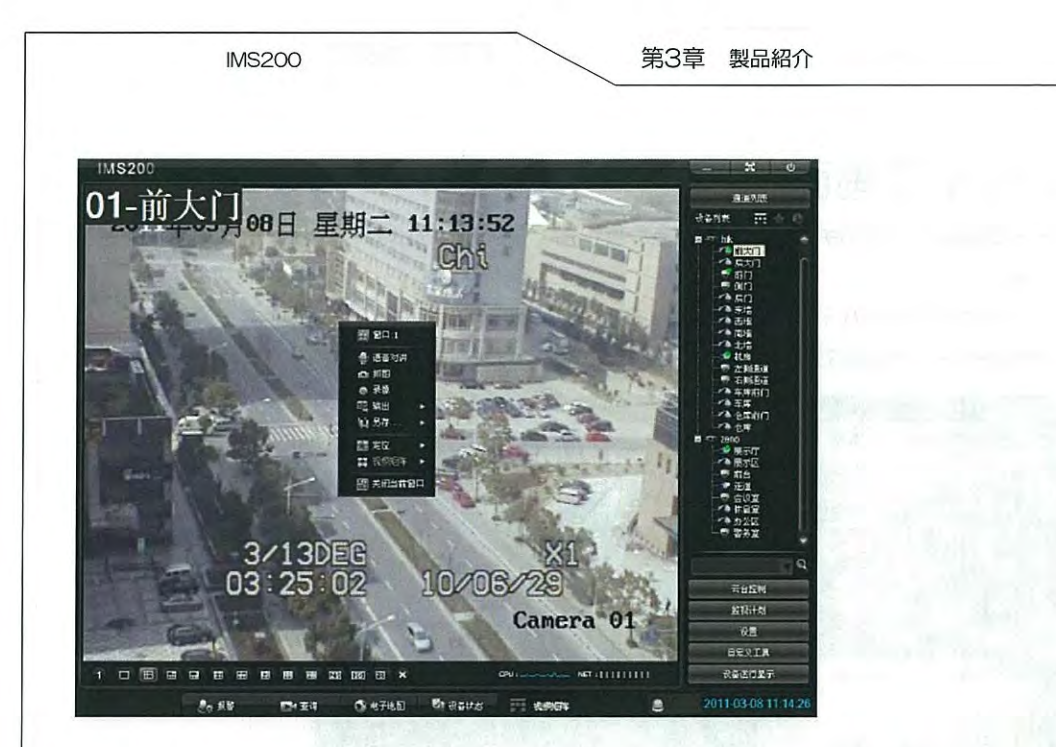

# 右クリックメニューの紹介表 6-1

| 項目        | 説明                                             |
|-----------|------------------------------------------------|
| ウィンドウ     | ウィンドウ番号等ウィンドウ情報の表示                             |
| 音声通信      | 音声通信の開始 (DVRのサポート機能による)                        |
| プリントスクリーン | ライブ画面のプリントスクリーン実行                              |
| 録画        | ライブビデオをローカルに保存します。                             |
| 出力        | 音声出力と色の調節                                      |
| 名前をつけて保存  | ライブ画面とカメラを監視グループに保存します。<br>ライブビデオをお気に入りに保存します。 |
| 位置        | 録画再生と電子地図の位置を設定します。                            |
| ビデオマトリックス | テレビウォールにビデオを伝送します。                             |
| 閉じる       | 選択した画面を閉じます。                                   |

# 7.メニューの紹介

# 7.1 チャンネルリスト

【チャンネルリスト】をクリックして画面を表示します。デバイスリスト、お気に入り、履歴、デバイスの構成、デバイスのIPアドレス、デバイスの名称、デバイスのメーカー、デバイスのタイプなどの情報を確認できます。

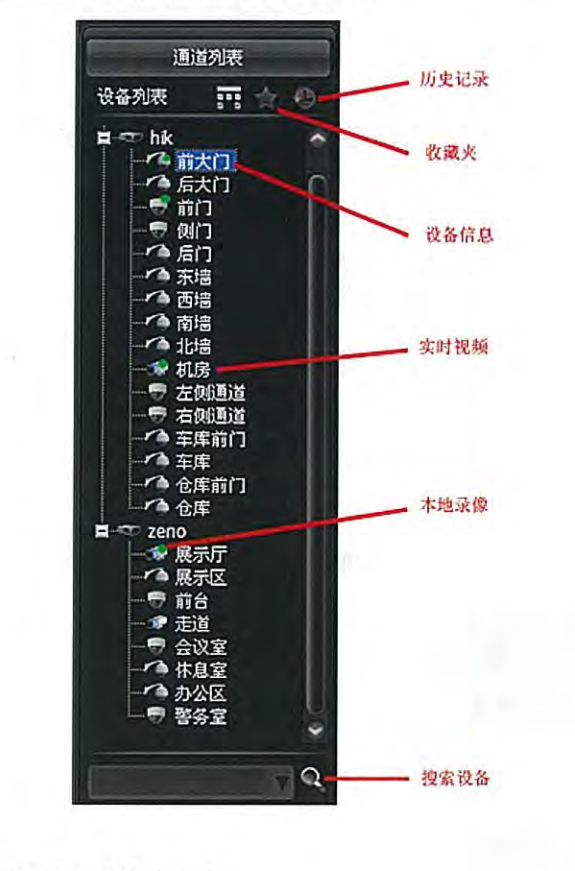

デバイスリストの操作方法:

● 組織ノードの操作:

+

をクリックで、組織ノードまたはデバイスのチャンネルを展開します。

をクリックで、組織ノードまたはデバイスのチャンネルを収縮します。

● ライブビデオの再生:

任意のチャンネルを選択します。(枠が青になると選択完了)リストのデバイスをダブルク リックでリアルタイムビデオを開きます。

もしくはマウスでチャンネル/デバイス/組織ノードをビデオ画面にドラッグすると、リアル タイムビデオを開きます。(最初から最後まで順番に開きます。)

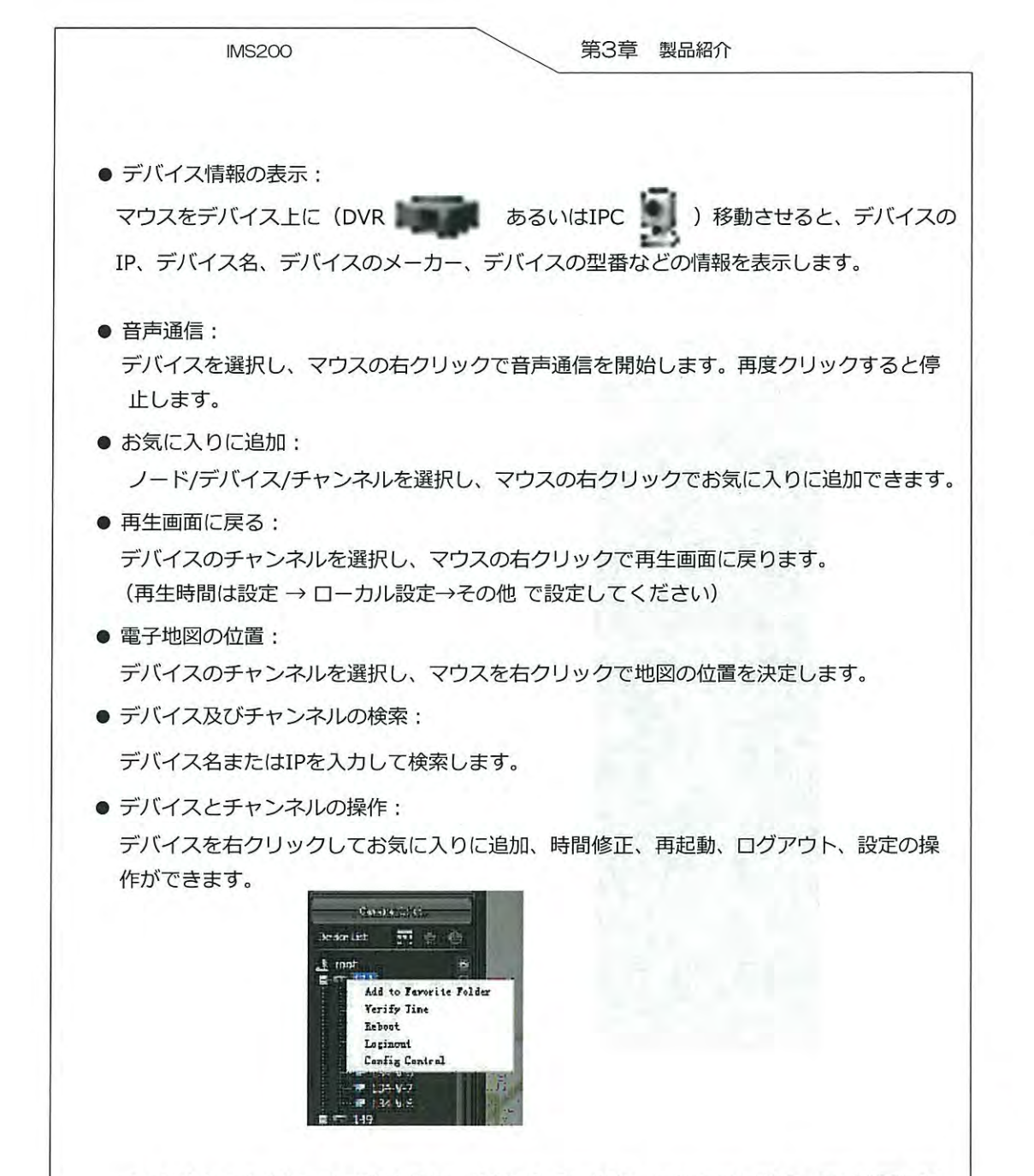

チャンネルを右クリックで音声通信、お気に入りに追加、再生画面に設定、電子地図に設 定の操作ができます。

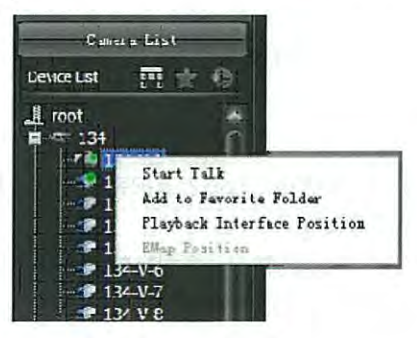

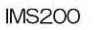

# 7.2 PTZコントロール

PTZコントロールするチャンネルを選択すると、PTZコントロールパネルでカメラの方向、ス テップ、ズーム、フォーカス、しぼり、プリセットポイント、ポイント間クルーズ等の操作 ができます。

3D定位、模擬レバー及びライトのオンとオフ、補助機能1,2のオンとオフもできます。 メニュー→【PTZコントロール】をクリックして開きます。

# 〕説明

PTZとコントロール権限があるチャンネルのみ操作できます。 それ以外のチャンネルではPTZコントロールは無効になります。

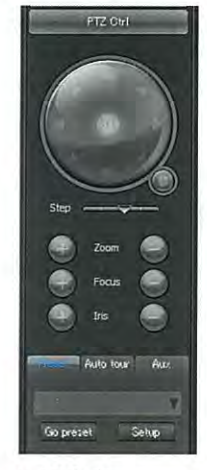

PTZコントロール紹介表

| 項目          | 説明                                                                                                    |
|-------------|----------------------------------------------------------------------------------------------------|
| 方向キー        | 上、下、左、右、左上、右上、左下、右下の8方向のPTZコ<br>ントロールができます。                                                                                                    |
| SIT<br>3D定位 | ビデオ監視画面で一点をクリックすると、PTZはその点に移<br>動し画面の中央に移動します。マウスでボックスをドラッグ<br>して1~36倍のズームが可能です。左上から右下にドラッグ<br>すると拡大します。右下から左上にドラッグすると縮小しま<br>す。ドラッグしたボックスが小さいほどズーム倍率が大きく<br>なります。<br>(この機能はマウスのみの操作となります) |
| 模擬レバー       | マウスの模擬レバー機能を使います。機能が起動したら、ビ<br>デオ画面のカーソルをクリックしてPTZを目的の方向へ移動<br>させます。カーソルは中心点と距離によって、PTZのステッ<br>プが変わります。距離が遠いほどステップが大きくなります。<br>マウスのホイールでカメラの遠近を調整できます。                                     |

| IMS200    | 第3章 製品紹介                                                 |
|-----------|----------------------------------------------------------|
| 項目        | 説明                                                       |
| ステップ      | 1~8までのステップを設定出来ます。                                       |
| ズーム       | ズームの操作ができます。                                             |
| フォーカス     | フォーカス、解像度の調整ができます。                                       |
| しぼり       | しぼり、明るさを調節します。                                           |
| プリセットポイント | 方向キーで目的の位置まで移動し、プリセットボックスでプ<br>リセット値を入力して、追加をクリックで保存します。 |
| ポイント間クルーズ | クルーズを自動実行します。                                            |
| 補助機能      | ライトのオン/オフ、補助1のオン/オフ、補助2のオン/オフ                            |

7.2.1 プリセットポイント

メニューの【PTZコントロール】→ [プリセットポイント] → 【設定】をクリックしてプリ セットポイントの設定パネルを表示します。(図 7-5参照)

プリセット値、名称を入力して【設定】をクリックすると、そのカメラが撮影したエリアが 一つのプリセットポイントになります。(図 7-6参照)

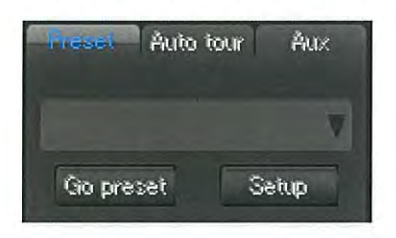

|    | 序号 | 名称 |
|----|----|----|
| 序亏 |    |    |
| 名称 |    |    |
| 设置 |    |    |
|    |    |    |
|    |    |    |
|    |    |    |

プリセットポイントを選択し、【削除】をクリックでプリセットポイントを削除できます。 PTZコントロールパネルに戻り、下図の赤矢印で示されたボタンをクリックして、追加した プリセットポイントをチェックします。(図 2-7参照)プリセットポイントを選択して、 【位置の決定】をクリックで、そのプリセットポイントに移動します。

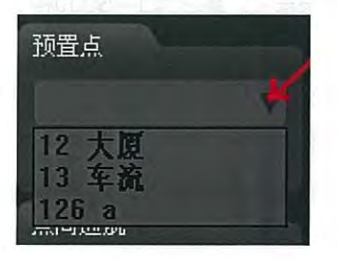

# 7.2.2 ポイント間クルーズ

メニューの【PTZコントロール】→ [クルーズ] → 【設定】をクリックで、 [プリセットポ イント設定] パネルを表示します。 (図 7-8参照)

| 预置点  | 巡航线 |      |        |
|------|-----|------|--------|
| 号 名称 | 序号  | 名称   | 停留(3-6 |
| 办公室1 | 1   | 办公室1 | 5      |
| 办公室2 | 2   | 办公室2 | 5      |
| 停车坪  | 2   | 办公室2 | 5      |
| 树    | 2   | 办公室2 | 5      |
|      | 2   | 办公室2 | 5      |
|      | 2   | 办公室2 | 5      |
|      | 2   | 办公室2 | 5      |
|      | 2   | 办公室2 | 5      |
|      | 10  |      |        |
|      |     | -    |        |
|      |     |      |        |

【新規】をクリックで新規クルーズ追加画面に入ります。(図 7-9参照)

| 洗预管 | <u>ل</u> |                                       | ill finate |      |             |
|-----|----------|---------------------------------------|------------|------|-------------|
| 후号  | 夕政       |                                       | 序号         | 名称   | 停留(3-6000)s |
|     | 办公室1     |                                       | 1          | 办公室1 | 5           |
|     | 办公室2     |                                       | 1          | 办公室1 | 5           |
| l   | 停车坪      |                                       | 1          | 办公室1 | 5           |
| 1   | 树        | · · · · · · · · · · · · · · · · · · · |            |      |             |
|     |          | <<                                    |            |      |             |
|     |          |                                       |            |      |             |
|     |          |                                       |            |      |             |
|     |          | 上杨                                    |            |      | 1.00        |
|     |          |                                       |            |      |             |
|     |          | 下移                                    |            |      |             |
|     |          |                                       |            |      |             |

|     | IMS200 第3章 製品紹介                            |
|-----|--------------------------------------------|
|     | クリーブタを修正します                                |
| (L) |                                            |
| 2   |                                            |
| 1   | きます。1つのクルースのフリセットホイントの最大追加数は100です。         |
| 3   | 滞在時間をダブルクリックで修正出来ます。範囲は3~6000秒で、デフォルトでは5秒で |
|     | す。<br>                                     |
| 4   | クルーズに追加したプリセットポイントを選択して << をクリックで左のリストに    |
|     | 移動させ、そのプリセットポイントを削除します。                    |
| 5   | 【上に移動】と【下に移動】でプリセットポイントの位置を移動できます。         |
|     | クルーズの順番を替えることもできます。                        |
| 6   | 【保存】をクリックしてクルーズの追加を完了します。                  |
|     | 【修正】をクリックで、クルーズの修正に入ります。操作は新規クルーズと同じです。    |
|     | 【削除】をクリックで、選択したクルーズを削除します。                 |
|     | 【ログアウト】をクリックで、クルーズ設定パネルからログアウトします。         |

PTZコントロールパネルに戻り、赤丸ボタンをクリックすると追加したクルーズを見ることができます。(図 7-10参照)任意のプリセットポイントを選択し【起動】をクリックするとカメラが各ポイントでクルーズします。

| 预置点 | ·금네크카 | ui pr | 辅助 | 功能 |
|-----|-------|-------|----|----|
|     |       |       |    | V  |
| 自用  | nen i | 1     | 设署 | -  |

7.2.3 補助機能

補助機能をクリックします。(図 7-11参照)ライトのオン/オフ、補助1のオン/オフ、補助 2のオン/オフができます。

| 预置点 点问 | 巡航 和部分的 |
|--------|---------|
| 打开灯光   | 关闭灯光    |
| 打开辅助1  | 关闭辅助1   |
| 打开辅助2  | 关闭辅助2   |

## 7.3 監視スケジュール

監視スケジュール:

監視グループの設定、監視計画の設定、入力、出力、監視グループの実行と監視スケジュー ルの実行ができます。

監視設定:

どのカメラをどの画面に表示、どの様にクルーズするかなどの設定です。

監視スケジュール:

どの時間に監視グループを動作させるか決め、時間によって自動で監視グループを切替える ことができます。

### 7.3.1 監視グループの設定

監視グループの追加:

ライブ画面を開き、任意の画面で右ボタンをクリックし、名前を付けて保存→監視グループ で監視グループの名前を入力して【確定】で保存します。それにより、4画面の新規監視グ ループが作成されます。(図 7-12参照)

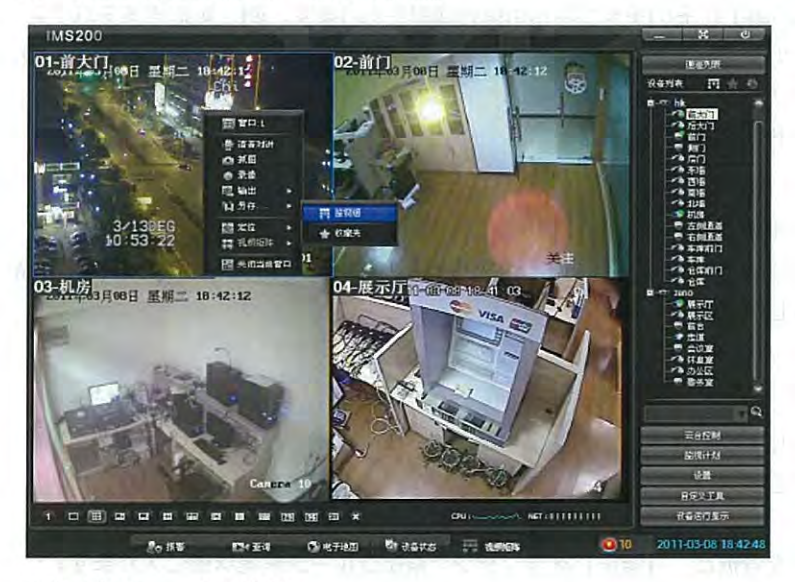

監視スケジュールの追加:

メニューの【監視スケジュール】→【監視グループ設定】で、【監視グループ設定】のパネ ルを表示します。クルーズを含む監視グループを追加します。(図 7-13参照)

|      | 11                                                      | WS200          |                                    |                     |                                            |                               |                                                         |                     |                                           | /             |                        | 第                                    | 3章        |
|------|---------------------------------------------------------|----------------|------------------------------------|---------------------|--------------------------------------------|-------------------------------|---------------------------------------------------------|---------------------|-------------------------------------------|---------------|------------------------|--------------------------------------|-----------|
| 视组成  | F                                                       |                |                                    | -                   |                                            |                               |                                                         |                     |                                           |               |                        |                                      | 6         |
| 5年   | 新出现1                                                    |                | <b>窗口,</b> 台数,                     | 36                  | i                                          |                               | ~                                                       |                     | 潮波                                        | £             | Neg                    |                                      | 俄印度       |
| 设备列表 |                                                         |                | 各會口話                               | 视组子                 | 项                                          |                               |                                                         |                     |                                           |               |                        |                                      |           |
| 2    | 001<br>001-V-1<br>001-V-2<br>001-V-2<br>1001-V-4<br>002 | >><br><<<br>上移 | 31<br>21<br>11<br>1<br>月<br>月<br>2 | 32<br>22<br>12<br>2 | 33<br>23<br>13<br>3<br>金名称<br>1001<br>1001 | 34<br>24<br>14<br>4<br>1<br>1 | 35<br>25<br>15<br>5<br>Eiii 28 kr<br>001-V-1<br>001-V-3 | 36<br>26<br>16<br>6 | 27<br>17<br>7<br>援数头D<br>100101<br>100103 | 28<br>18<br>8 | 29<br>19<br>9<br>(9)() | 30<br>20<br>10<br>10-360<br>20<br>20 | )<br>10s) |
|      |                                                         | T              | ¢                                  |                     |                                            |                               | 0                                                       | - 14                |                                           |               |                        |                                      | 2         |
|      |                                                         |                |                                    |                     |                                            |                               |                                                         |                     | 【 课表                                      | Ŧ             | 取消                     | 11                                   | 通出        |

【新規】をクリックで、監視グループに名前をつけます(修正可)。選択画面総数は 1,4,6,8,9,13,16,20,25,36の全部で10項目です。"デバイスリスト"ノード、デバイス、フロントエ ンドデバイスをクリックし、>> をクリックまたはチャンネルをダブルクリックで追加 できます。

"各画面監視グループ項目"にそのチャンネルの関連情報があります。例:対応するデバイス 名、チャンネル名、カメラID、滞在時間(10~3600s)、プリセットポイント(1-128)、スト リーム、あるいは"各ウィンドウ項目"の任意のチャンネルを選択してボタンを押し、その チャンネルをウィンドウから削除します。

滞在時間:

チャンネルのデフォルトは 20 秒です、ダブルクリックで滞在時間を修正出来ます。 範囲は 10~3600 秒です。監視グループを実行する時、同じウィンドウのチャンネルは滞在時 間に従ってクルーズします。

プリセットポイント:

ダブルクリックでプリセットポイントの番号を入力できます。

【保存】ボタンをクリックして、現在の監視グループを保存します。【取消】で現在の操作 を取消できます。【ログアウト】をクリックで、監視グループ設定パネルからログアウトし ます。

1つの監視グループを選択し、【修正】をクリックで監視グループ編集状態に入ります。 (新規と同じ状態です)現在の監視グループの各ウィンドウのチャンネルを修正できます。 監視グループを選択し、【削除】をクリックすると現在の監視グループを削除できます。

## 説明

- 1. 1 ウィンドウで最大100個チャンネルの追加ができます。
- 2. 組織ノードまたはデバイスを選択して、その組織ノードまたはデバイスのすべてのチャンネルを任意のウィンドウに追加できます。

IMS200 第3章 製品紹介 3. システムが同じレベルなら、自動定位機能があります。例:ノード"hik"を選択すると、 "hik"ノード中のすべてのチャンネルを一度にウィンドウに追加する時、システムは自動的 に同じレベルの次のノード"zeno"にスキップします。同じレベルのデバイスを選択する時 も同様です。 4.滞在時間を修正してから、マウスを右クリックし、「現時点のウィンドウに適用」と「全部の ウィンドウに適用1を選択してから、滞在時間を適用します。 7.3.2 監視計画設定 メニューの【監視スケジュール】→【監視スケジュール設定】をクリックして、「監視スケ ジュール設定1のパネルを表示します。 【新規】をクリックし、(図 7-14参照)監視スケジュール名をつけます。(修正可) 監視グループリストの監視グループが監視スケジュール項目へ移動する時に、デフォルトの スタート時間をつけます。マウスのダブルクリックで監視グループのスタート時間を修正で きます。 监视计划配置 × 新建修改 删除 监视计划 新监视计划2 监视组列表 监视计划子项 新监视组1 监视组名称 开始时间 新监视组2 新监视组1 00:00 新监视组2 新监视组3 10:00 >> << > 保存 取消 退出 一つの監視スケジュールに複数の監視グループを追加できます。例: 00:00 に新監視グ ループ1を実行、10:00に新監視グループ2を実行、23:00に新監視グループ3を実行。 次の日 00:00 に新監視グループ1を再実行、このように繰り返されます。 一つの監視スケジュールを選択し、【修正】をクリックでその時点の監視グループの実行時 間または監視グループを修正できます。 【削除】をクリックで現時点の監視スケジュールを削除します。 【ログアウト】をクリックで監視スケジュールパネルからログアウトします。 説明 -つの監視スケジュールは最大100個の監視グループをサポートします。

| IVS200 |
|--------|
|--------|

メニューの【監視スケジュール】で、任意の監視グループを選択して、その監視グループを スタートさせ、監視グループのビデオ画像を呼び出します。

"2 新監視グループ 2"をチェックします。(図 7-15参照)もう一回選択するとその監視グ ループを停止します。監視スケジュールも同様です。

| <b>。</b> # | 视计步响      | 28           |
|------------|-----------|--------------|
|            |           |              |
| ۰          | 暂停        |              |
| •          | 导入        |              |
| •          | 合出        |              |
| 监视组        |           | 执行           |
| 1新监视;      | 值1        |              |
| 2 新监视      | <b>沮2</b> | $\checkmark$ |
| 3 新监视      | ⊞3        |              |
|            |           |              |
| 计划         |           | 执行           |
| 1新监视;      | 计划1       |              |

ー時停止/回復:監視グループの一時停止、チャンネルによるクルーズの停止をします。監視 スケジュールを一時停止にするとチャンネルによるクルーズや切替も停止します。回復を選 択すると監視グループと監視スケジュールを回復できます。

入力:監視グループと監視スケジュールリストの入力をします。

出力:監視グループと監視スケジュールリストの出力をします。

説明

監視スケジュール設定の保存はローカルクライアントのみとなります。その他のパソコンで この監視スケジュールを使いたい場合、入力、出力機能を使用してください。

| IMS200 |  |
|--------|--|
|--------|--|

# 7.4 設定

メニューの【設定】から、【設定】パネルに入ります。ログ、ローカル設定、入力設定、出 カ設定、パスワードの修正、ユーザー権限の設定、ユーザーの設定、地図の設定、システム の設定、録画スケジュールの設定ができます。(図 7-16参照)

|   | 设置   |  |
|---|------|--|
| • | 日志   |  |
| é | 本地设置 |  |
|   | 苦涩就量 |  |
| • | 导入配置 |  |
| • | 导出配置 |  |
| • | 密码修改 |  |
|   | 用户援权 |  |
| • | 设备配置 |  |
| ۲ | 用户配置 |  |
|   | 地臣配置 |  |
| • | 系統配置 |  |
| • | 录像计划 |  |

7.4.1 ログ

ログは現時点のイベント情報、操作情報、アラーム情報を記録します。

【ログ】をクリックして[ログ]パネルをポップアップします。時間、タイプ、デバイス、ユー ザー名によってログを検索、ダウンロードできます。(図 7-17参照)

| FEP: 0                                                                                                    | etom V                | 序号  | RIA                 | 操作类型                                         | 操作状态 | 相关描述                                                                                                    |
|----------------------------------------------------------------------------------------------------|-----------------------|-----|---------------------|----------------------------------------------|------|----------------------------------------------------------------------------------------------------|
|                                                                                                    | Julii I               | 300 | 2012-03-12 19:34:20 | 专计算机投资                                       | TT   | 设备:1001 通道:1001-1/-1 由子林取用口号:1                                                                                                    |
|                                                                                                    |                       | 299 | 2012-03-12 19:32:44 | 打开鋒放視頭                                       | 正常   | 祝祭:1001 道道:1001-0-1 电子地図密口号:1                                                                                                    |
| x Dim +                                                                                                    |                       | 298 | 2012-03-12 19:32:43 | <b>戶止14177218</b>                            | FT   | 資本:1001 第2:1001-3/2 形計学口号:2                                                                                                    |
| and the second second                                                                                                    |                       | 297 | 2012-03-12 19:32:43 | 南止推动视频                                       | TT   | 设备:1001通道:1001-V-1 联动管口号:1                                                                                                    |
| 开始时间 2X                                                                                                    | 0:00:00 🛸             | 295 | 2012-03-12 19:32:43 | 招告治失                                         | 正常   | 振警委型: 御鮮波為 授条: 1001 運道: 1001-V-1                                                                                                    |
|                                                                                                    | 1001                  | 295 | 2012-03-12 19:32:37 | 打开精放视线                                       | ET   | 设备:1001 通道:1001-1/2 形动窗口号:2                                                                                                    |
| THE REAL                                                                                                    | 117. 3.12 23-50-52 A  | 294 | 2012-03-12 19:32:37 | 打开播放视频                                       | ET   | 设备;1001通道;1001-V-1 联动管口号;1                                                                                                    |
| 134(m3 m2 m2                                                                                                    | 512° 5°12 [25.59.59 ] | 293 | 2012-03-12 19:32:37 | 招楽产学                                         | 正常   | 振擎发影: 卻孫連拈 祝条: 1001 漢道: 1001-V-1                                                                                                    |
| - Internet                                                                                                    |                       | 292 | 2012-03-12 19:32:33 | K改振擎 (1) (1) (1) (1) (1) (1) (1) (1) (1) (1) | TR:  | We want the second of the second second seco |
| E THERE                                                                                                    |                       | 291 | 2012-03-12 19:32:15 | 报警局失                                         | IFW  | 据整件标: 把新运费 经条: 1001 通道: 1001-V-1                                                                                                    |
| 日 爭忤痛                                                                                                    | 8                     | 290 | 2012-03-12 19:32:10 | 招楽产学                                         | TT.  | 推供类型: 排創連為 改善: 1001 通道: 1001-V-1                                                                                                    |
| 観光                                                                                                    |                       | 289 | 2012-03-12 19:32:04 | 修改报警全局犯罪                                     | 正常   |                                                                                                    |
| HE                                                                                                    | 6电视墙                  | 292 | 2012-03-12 19:30:42 | 打开推放视线                                       | IF T | 设备;1001通道;1001-V-1 主视频窗口号;1                                                                                                    |
| □ 扶作信息                                                                                                    | 3                     | 287 | 2012-03-12 19:30:37 | 招客确认                                         | 正常   | 振警类型: 视频运给 设备: 1001 通道: 1001-V-1                                                                                                    |
| 291                                                                                                    | 视频                    | 285 | 2012-03-12 19:30:37 | 投發地认                                         | 正常   | 振警袋型: 視想丢失 语音: 1001 面道: 1001-V-2                                                                                                    |
| テクト                                                                                                    | EST                   | 295 | 2012-03-12 19:30:22 | 修改拱警察动船置                                     | IF.  |                                                                                                    |
| - Terrer - Terrer - Terre | 对进                    | 204 | 2012-03-12 19:29:45 | 报警局失                                         | 正常   | 报警类型:视频丢失 设备:1001 通道:1001-V-2                                                                                                    |
| 本地                                                                                                    | <b>孝僚</b>             | 283 | 2012-03-12 19:29:45 | 设备通道措防                                       | 正常   | 报警奖型:视频丢失 设备:1001 通道:1001-V-2                                                                                                    |
| 报警信息                                                                                                    | E.                    | 282 | 2012-03-12 19:29:32 | 报警测失                                         | E*   | 报警共型: 视频逐络 设备: 1001 通道: 1001-1-1                                                                                                    |
|                                                                                                    |                       | 291 | 2012-03-12 19:29:27 | 报警产生                                         | 正常   | 拆啓共型:视频运告 设备:1001 通道:1001-V-1                                                                                                    |
|                                                                                                    |                       | 280 | 2012-03-12 19:29:13 | 报警产生                                         | 正常   | · 报警类型:视像丢失 设备:1001 重道:1001-V-2                                                                                                    |
|                                                                                                    |                       | 270 | 2012-03-12 10:20:13 | 设备通道布防                                       | 正常   | 报警类型:视频丢失 设备;1001 直道:1001-V-2                                                                                                    |
|                                                                                                    |                       | 278 | 2012-03-12 19:28:35 | 修改报警全局配置                                     | 正常   | Construction of the second second second                                                                                                    |
|                                                                                                    |                       | 277 | 2012-03-12 19:28:06 | 下载电子地图XML文件                                  | 正常   |                                                                                                    |
|                                                                                                    |                       | 276 | 2012-03-12 19:28:06 | 改变电子地图XI-L文件                                 | IF W | Description as and a                                                                                                    |
|                                                                                                    |                       | 275 | 2012-03-12 19:27:14 | 存止出现相                                        | 正常   | 出現組名称:大海波                                                                                                    |
|                                                                                                    |                       | Z74 | 2012-03-12 19:27:14 | 夸止出视计划                                       | 正常   | 出现计划名称:新监视计划1                                                                                                    |
|                                                                                                    |                       | 273 | 2012-03-12 19:26:18 | 下委电子地图XI4L文件                                 | 正常   | Cy upped strate                                                                                                    |
|                                                                                                    |                       | 272 | 2012-03-12 19:26:18 | 改变电子地图XML 文件                                 | 正平   |                                                                                                    |
|                                                                                                    |                       | 271 | 2012-03-12 19:17:29 | 快复出视相                                        | 正等   | 送试组名称:大海威                                                                                                    |
| -                                                                                                    |                       | 270 | 2012-03-12 19:17:28 | 哲宗监视组                                        | ET   | 监视组名称:大海唐                                                                                                    |
| 查询                                                                                                    | 5H 3R                 | 269 | 2012-03-12 19:15:55 | 每小\$\$\$\$\$\$                               | #T   | 得茶:1001 通道:1001-0/-2 半规划费口号:1                                                                                                    |

前説明

選択したデバイスすべての録画を検索したい場合、【全部】をクリックしてください。

## 7.4.2 ローカル設定

【ローカル設定】をクリックで[ローカル設定]パネルを表示します。録画、表示、システム、コントロールキーボードその他のパラメータを設定できます。

7.4.2.1 録画設定

録画設定ページでは、録画の保存パス、録画ダウンロードパス、プリントスクリーンパス、 音声通信パス、1つのファイルの録画時間の長さ、音声通信録画のオンとオフの設定ができま す。(図 7-18参照)

| 录制设置    | 显示设置           | 系统设置          | ¥2             | 屏幕输出     | 控(  |
|---------|----------------|---------------|----------------|----------|-----|
| 录像保存路径  |                | 大认路径(C:\Docum | ents and Setti | ng: 恢复   | 武教认 |
| 录像下载路径  |                | 状认路径(C:\Docum | ents and Setti | ng:) (TA | 武教认 |
| 抓图路径    |                | t认路径(C:\Docum | ents and Setti | ng: (東)  | 武政以 |
| 对讲路径    |                | 找认路径(C:\Docum | ents and Setti | ng: 陳刻   | こまは |
| 单个录制文件时 | <del>к</del> [ | 0 分钟(1        | 0-120)         |          |     |
| 对讲录制    | C              | 尼动            |                |          |     |

#### 7.4.2.2 表示設定

表示設定ページでは、ツールバーのオン/オフ、地図チャンネル名の表示、地図の最小サイズ、 ログ数、媒体伝送プロトコル(自動検査TCP、UDP)の設定ができます。(図 7-19参照)

| 条制设置 並示改直 系統设置 算官 屏角輸出 起()<br>窗口工具栏 2/8动<br>地图面道名称 □显示<br>地图最小尺寸 2/滴屏显示<br>日志参数 3000 &(500-50000) |
|---------------------------------------------------------------------------------------------------|
| 양미工具栏 [2] 유하<br>18回题道名称 [고로자<br>18回录小尺寸 [2] 滿屏显示<br>13.5 4 20 4 (5010-50000)                      |
| 4回画道名称 □显示<br>4回最小尺寸 ☑满屏显示<br>日志本30 3000 本(500-50000)                                             |
| ▲图最小尺寸 図 満屏显示<br>日志本201 3000 本(500-50000)                                                         |
| 日志本2時 3000 本(5nn-5nnnn)                                                                           |
|                                                                                                   |
| Bm:TCP                                                                                            |
| 媒体传输协议 自动检测 💙                                                                                     |
|                                                                                                   |
|                                                                                                   |
|                                                                                                   |
|                                                                                                   |
|                                                                                                   |
| ントフイツトはUDPノロトコル、エクストフイツトはTCPノロトコルを推奨。                                                             |

#### 7.4.2.3 システム設定

システム設定ページでは、スタート画面数(1/4/6/8/9/10/13/16/20/25/36)、組織ノードの展開レベル、マルチウィンドウ(メイン画面、検索画面、電子地図画面、アラーム画面)、スタート時の自動監視グループ実行、システムの起動モード(起動時にフルスクリーン、検索システムの独占)を設定します。(図 7-20参照)

| 制设置   | 显示设置 | 系统设置  | Re      | 屏幕输出    | 控制键盘  |
|-------|------|-------|---------|---------|-------|
| 始回西   |      | 4     | ~       | ]       |       |
| 银节点展开 | Ŧ氨数  | D     | (0-9)默认 | 0表示展开到计 | 安备    |
| 屏设置   |      | 主界面   | 未设置     | 查询界面    | 未设置 🔽 |
|       |      | 地图界面  | 未设置     | 4 报警界面  | 未设置 💌 |
| 机自动运行 | 行监视组 | 未设置   | ~       | ]       |       |
| 统启动模式 |      | 日启动时全 |         | 作系统独占   |       |

重要度に応じて、画面数を選択してください。

複数ノードを設定できます。例: "日本 "→" 大阪府 "→" 大阪市" → "都島"のようにデバイス に4つのノードを設定する。

起動時に監視グループのオンとオフを選択できます。

システム起動モード:

起動時にフルスクリーンモードになり操作システムを独占できます。

マルチウィンドウの設定:

別画面での同期操作ができます。一台のパソコンが4画面に分配されます。マウスで操作できます。別のディスプレイで別画面の操作を実行できます。(図 7-21参照)

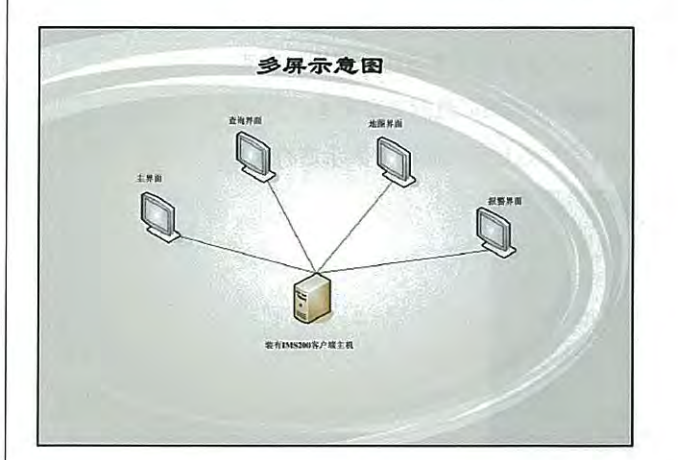

| IMS200 | ) |
|--------|---|
|--------|---|

#### 7.4.2.4 その他

その他ページ:再生画面に入る前の時間、時間の修正間隔、時間修正の誤差、デバイス動作の表示、言語の設定ができます。(図 7-22参照)

| 录制设置    | 显示设置       | 系统设置 | 其它       | 屏幕输出   | 招 |
|---------|------------|------|----------|--------|---|
| 转到回放界面前 | 1          | 9(I  | -60)     |        |   |
| 校时间隔    | D          | 小时   | (0表示不校时) |        |   |
| 校时误差    | D          | 分钟   | 00表示不考虑误 | 差)     |   |
| 设备运行显示  | <b>⊠</b> ∛ | 「緑录像 | ☑ 动态检测   |        |   |
|         | ₩          | 机频应挡 | ☑视频丢失    | ☑ 外部报警 |   |
| 语言      | 中文         |      | ~        |        |   |

## 7.4.2.5 ディスプレイ出力

ディスプレイ出力では、チャンネル名の字体色と背景を設定します。(図 7-23参照)

| 录制设置 显                | 示设置 | 系统设置                   | #2         | 屏幕输出 | 控制键盘 |     |
|-----------------------|-----|------------------------|------------|------|------|-----|
| OSD背景颜色:              |     |                        |            |      |      |     |
| DSD文本颜色:              |     |                        |            |      |      |     |
| OSD <del>文本大</del> 小: |     | 0 <del>,</del>         | <b>⊙</b> ₱ | Оф   |      |     |
| OSD显示位置:              |     | ③左上                    | Ozt        | 〇居中  | 〇右上  | 〇右下 |
| OSD是否可见:              |     | <ul> <li>可见</li> </ul> | 〇不可见       |      |      |     |

OSD背景色/OSD本文色をクリックして、カスタマイズする色を選択します。 OSD 文字の大きさ、表示位置、表示・非表示を自由に選択できます。 OSD表示を選択すると、出力設定がリアルタイムビデオ画面で表示されます。

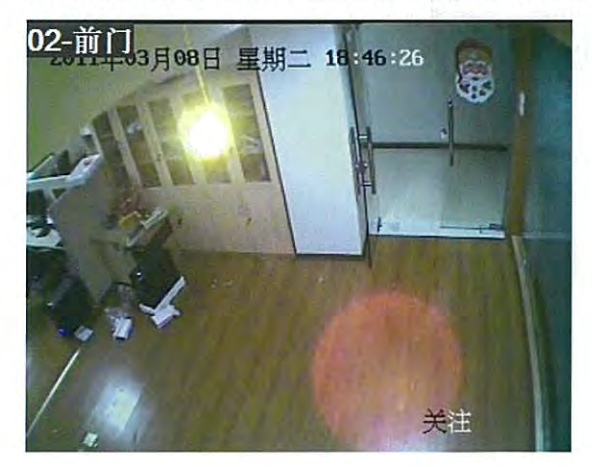

|             | IMS200 |         |       | 第3章    | 製品紹介       |
|-------------|--------|---------|-------|--------|------------|
|             |        |         |       |        |            |
| .2.6 그ン     | ・トロール  | キーボード   |       |        |            |
| トロール        | キーボード  | は、シリアル  | パートで調 | 実現します。 | (図 7-25参照) |
| b设置         |        |         |       | X      |            |
| 制设置 显示设置    | 系统设置   | 王它 屏幕输出 | 空制發盘  | 10     |            |
|             |        |         |       |        |            |
| 寺率          | 9500   | *       |       |        |            |
| <b>检</b> (亚 | NONE   | ~       |       |        |            |
| 易位          | 8      | •       |       |        |            |
|             |        |         |       |        |            |

7.4.3 入力設定

【入力設定】をクリックで、 [入力設定] 画面に入ります。 (図 7-26参照)

| 刘嵬文件夹                                            | ? 🛛 |
|--------------------------------------------------|-----|
| 日 (2) 其面<br>由 一 我的文档<br>由 - 夏 我的文档<br>由 - 夏 我的文档 |     |
| 6 🔩 ML邻居<br>单音 2012-2-29<br>6 音 桌面               |     |
|                                                  |     |
| 一确定                                              | 取消  |

メニュー【設定】モジュールのデータで入力操作します。ローカル設定、管理設定とログ情報があります。

7.4.4 出力設定

【出力設定】をクリックで、出力設定画面に入ります。(図 7-27参照)

| (2) 集西<br>3) 浅約文档<br>3) 我的文档<br>5) 3) 我的电脑<br>5) 3) 3) 3) 3<br>5) 3) 3) 3<br>5) 3) 3<br>5) 3) 3<br>5) 3) 3<br>5) 3) 3<br>5) 3<br>5) 4<br>5) 3<br>5) 4<br>5) 3<br>5) 4<br>5) 4<br>5<br>5) 4<br>5<br>5<br>5<br>5<br>5<br>5<br>5<br>5<br>5<br>5<br>5<br>5<br>5<br>5<br>5<br>5<br>5<br>5<br>5 | - |
|----------------------------------------------------------------------------------------------------|---|
| 新建文件来(11) 預定                                                                                                    |   |

メニューの【設定】モジュールのデータで出力操作します。ローカル設定、管理設定とログ 情報があります。

## 7.4.5 パスワードの修正

7.4.5.1 ライセンスユーザーのログイン

ライセンスユーザーでログインすると、【パスワードの修正】で、ライセンスユーザーのパ スワードの修正、ライセンスパスワードの設定画面を表示します。(図 7-28参照)現在のラ イセンスパスワードと2回の新ライセンスパスワードの入力で、ライセンスパスワードを修 正できます。

| 授权密码配置 |    |
|--------|----|
| 旧密码:   |    |
| 新密码:   |    |
| 确认新密码: |    |
| 确定     | 取消 |

7.4.5.2 非ライセンスユーザーのログイン

非ライセンスユーザーでログイン後、【パスワードの修正】をクリックして、ユーザーパス ワードの修正、ログインパスワードの設定画面を表示します。(図 7-29参照)現在のパス ワードと2回の新パスワードを入力し、ユーザーパスワードを修正できます。

| 旧密码: |  |
|------|--|
| 新密码: |  |
|      |  |

|   | 説明 |
|---|----|
| _ |    |

system ユーザーパスワード 設定 → システム設 定→ ユーザーパスワード修正

| IMS200                                                                                                    | 第3章 製品紹介                    |
|----------------------------------------------------------------------------------------------------|-----------------------------|
| .4.6 ユーザーノライセ                                                                                                    | ンス                          |
| ミライセンスを取得してから、<br>「に入ります。(図 7-30参照                                                                               | 【設定】→【ユーザーライセンス】でユーザーライセンス画 |
| 授权<br>□ ■ 単始税主管口<br>□ ■ ■ 歴報代知                                                                                   |                             |
| <ul> <li>✓ 出現組結査</li> <li>✓ 出現计划配置</li> <li>✓ 上現计划配置</li> <li>✓ 多入早出</li> <li>○ 香油</li> <li>○ 予済回政</li> </ul>    |                             |
| <ul> <li>マ 未添下載</li> <li>マ 文件 査询</li> <li>マ J米 警査 询</li> <li>日 「米 警審ロ</li> <li>日 「 東武記量</li> </ul>               |                             |
| <ul> <li>● 採整全局配置</li> <li>● 採整形式</li> <li>● 「採整形式</li> <li>● 「採整方面</li> <li>● 「採整方面</li> <li>● 「採整方面</li> </ul> |                             |
| <ul> <li>ビラボラボル300</li> <li>マラスタム</li> <li>マオ港防</li> <li>マオ港防</li> <li>マタス本街防</li> <li>マロジングオ</li> </ul>         |                             |
| □····································                                                                            |                             |

ユーザーの権限には監視スケジュール設定(監視グループ設定、監視計画設定、入力、出 カ)、検索(再生、ダウンロード、ファイル検索、アラーム検索)、アラームウィンドウ (アラーム全局設定、アラーム連動設定、アラームエリア設定、警報スケジュール設定、入 カ、出力、警報のオンとオフ、エリア警報のオンとオフ)、電子地図、設定(ローカル設定、 ソフトウェアのバージョンアップ、ログ、管理設定)、ユーザーの切り替え、ライセンス操 作が含まれます。

7.4.7 デバイス設定

【デバイス設定】をクリックし、デバイス設定画面に入ります。(図 7-31参照)次の2つの 部分から成り立っています。

① デバイス情報リスト:

-つのデバイスを選択すると、下のデバイス情報の表示が変わります。ユーザーとデバイ スの追加、修正、削除、保存などの操作が可能です。

デバイス情報:デバイスの情報を表示します。

商定 全选 取消

|            |                      | IMS20                                   | 0               |             |                    |             | 早0余 | <b>丧</b> 而稍川 | - | _ |
|------------|----------------------|-----------------------------------------|-----------------|-------------|--------------------|-------------|-----|--------------|---|---|
|            |                      |                                         |                 |             |                    |             |     |              |   |   |
| 227        | AT (8)               | _                                       |                 |             |                    |             |     |              |   |   |
|            |                      |                                         |                 |             |                    | <b>建業设备</b> |     |              |   |   |
| 編号<br>300t | 資価名称<br>1901<br>1907 | 後数P(0085)<br>10.12.1.176<br>10.15.1.245 | (発音/新日)<br>S000 | 厂家<br>英型1   | 後告供型<br>DVR<br>DVD | 100         |     |              |   |   |
| JUNC       | 10/2                 | 10,12,1,213                             | oute            | Scela       | Die                |             |     |              |   |   |
|            |                      |                                         |                 |             |                    |             |     |              |   |   |
|            | -                    |                                         |                 |             |                    |             |     |              |   |   |
| 北谷道.       | 8<br>(0 A.M.C.(20)   |                                         |                 | Inter       |                    |             |     |              |   |   |
|            | 20.21.07.00.00       | STERS                                   | erpe            | an man m.   |                    |             |     |              |   |   |
|            | (Large Land          | 1001                                    |                 | the trees   | hoes               |             |     |              |   |   |
|            | (DDNE)               | 10.12.1,176                             |                 | SE WORKING  | 2 154 B            | 过来注         |     |              |   |   |
|            | (cm) in:             | 145                                     | 14              | U.S. D.C.A. | [4] स्टिप्रा       | LIE:        |     |              |   |   |
|            | R/~S:                | admin                                   |                 | 4625:       | pa.                |             |     |              |   |   |
|            | 在词                   |                                         |                 | संबद्धाः    | 8000               |             |     |              |   |   |
|            | 设备描述:                |                                         |                 |             |                    |             |     |              |   |   |
|            |                      |                                         |                 |             |                    |             |     |              |   |   |

【検索デバイス】をクリックし、検索デバイス画面を表示させます。 【リモート設定】でリモート設定ができます。

【追加】をクリックしてデバイスを1つ追加し、 【組織ノードを選択】をクリックして組織 構成図を表示します。その他の情報を入力し【保存】をクリックします。

(注:ノードを選択しデバイスIPを入力してから、【チャンネル数を取得】で自動でチャン ネル数を取得します)

【修正】をクリックしてデバイス情報を修正し、【置換え】をクリックします。 【削除】をクリックして、デバイスを1つ削除できます。

7.4.7.1 デバイス検索

デバイス検索をクリックし、デバイス検索画面に入ります。(図 7-32参照)

| 设备列表      |              |      |      |                   |   |
|-----------|--------------|------|------|-------------------|---|
| <b>序号</b> | 设备IP(DOMS)   | 设备端口 | 厂家   | Macit             | 2 |
| 1         | 192.168.1.88 | 8000 | 供型1  | 00:34:34:34:34    |   |
| 2         | 10.12.2.231  | 8000 | 典型1  | 3a:12:05:00:0d    |   |
| 3         | 10.12.1.111  | 8000 | 英型1  | e0:61:b2:11:00    | 1 |
| 1         | 10.12.2.92   | 9000 | 英型1  | e0:61:b2:00:3b    |   |
| 5         | 10.12.2.237  | 8000 | 类型I  | e0:61:b2:00:41    |   |
| 6         | 10.12.2.235  | 8000 | 类型I  | e0:61:b2:00:41    |   |
| 7         | 10.12.2.236  | 8006 | 供型 I | e0:61:b2:00:3f    |   |
| a         | 10.12.2.254  | 0000 | 共世1  | =0:61:b2:00:02    |   |
| 9         | 10.12.2.238  | 9000 | 25世1 | e0:61:b2:00:3F    |   |
| 0 10      | 10.12.1.208  | 8000 | 英型1  | e0:61:b2:00:29    |   |
| 11        | 10.12.2.241  | 8000 | 类型I  | e0:61:b2:00:40    |   |
| 12        | 10.12.1.188  | 8000 | 类型I  | e0:61:b2:ff:ff:91 | 1 |
| 13        | 10.12.1.196  | 0006 | 共型 I | =0:61:b2:00:3b    |   |
| 14        | 10.12.3.162  | 8000 | 共型1  | 00:00:03:03:03    |   |
| 15        | 10.12.2.65   | 9000 | 業型1  | 3a:4d:da:4a:5e    |   |
| B 16      | 30.12.1.170  | 8000 | 类型I  | e0:61:b2:00:3e    |   |
| 17        | 10.12.3 185  | 8041 | 禁単1  | e0:61:b2:11:07,   | 0 |

【デバイス検索】をクリックし、デバイスを再検索します。

【デバイス組織を選択】をクリックし、組織構成を選択します。 追加したいデバイスをチェックし、【デバイスリスト加入】をクリックすると、チェックし たデバイスをデバイスリストに追加します。

| 組織構<br>(図 2                                                                                      | 構成画面で、ノー<br>7-33参照)                                                                                                    | ドの追加、修正                                                                                                    | E、操作削除はラ                                    | デバイスのあ                                                                  | るノードの下              | で行います。     |
|--------------------------------------------------------------------------------------------------|----------------------------------------------------------------------------------------------------|----------------------------------------------------------------------------------------------------|---------------------------------------------|-------------------------------------------------------------------------|---------------------|------------|
| 41 50 50 4<br>(*********                                                                         |                                                                                                    |                                                                                                    |                                             |                                                                         |                     |            |
|                                                                                                  |                                                                                                    |                                                                                                    |                                             |                                                                         |                     |            |
|                                                                                                  |                                                                                                    |                                                                                                    |                                             |                                                                         |                     |            |
|                                                                                                  |                                                                                                    |                                                                                                    |                                             |                                                                         |                     |            |
|                                                                                                  |                                                                                                    |                                                                                                    |                                             |                                                                         |                     |            |
| NF 2007                                                                                          | 亦」「修改节水」「組除节水」                                                                                                    | THE RM                                                                                                    |                                             |                                                                         |                     |            |
| 注:R                                                                                              | ootは修正できま                                                                                                    | せん。                                                                                                    |                                             |                                                                         |                     |            |
| 杨                                                                                                |                                                                                                    | を見つけるため                                                                                                    | bRootは一つだい                                  | お追加して下                                                                  | さい。                 |            |
|                                                                                                  |                                                                                                    |                                                                                                    | 51100110. 5721                              |                                                                         | <u> </u>            |            |
|                                                                                                  |                                                                                                    |                                                                                                    |                                             |                                                                         |                     |            |
| 7.4.8                                                                                            | ユーザー設定                                                                                                    |                                                                                                    |                                             |                                                                         |                     | 7)         |
| 7.4.8<br>【ユー                                                                                     | ユーザー設定<br>ザー設定】をク <sup>1</sup>                                                                                                    | ノックし、ユー                                                                                                    | -ザー設定画面に                                    | こ入ります。                                                                  | (図 7-34参照           | ₹)         |
| 7.4.8<br>[]-                                                                                     | ユーザー設定<br>ザー設定】をク                                                                                                    | ノックし、ユ <b>-</b>                                                                                                    | -ザー設定画面に                                    | こ入ります。                                                                  | (図 7-34参照           | R)         |
| 7.4.8<br>[]-                                                                                     | ユーザー設定<br>ザー設定】をク<br>ままで<br>wdta3 ま<br>gd ま 電                                                                                                    | ノックし、ユ-                                                                                                    | -ザー設定画面に                                    | こ入ります。                                                                  | (図 7-34参照           | R)         |
| 7.4.8<br>[]<br><sup>                                   </sup>                                    | ユーザー設定<br>ザー設定】をク<br>ままで<br>wdtsol ま<br>god ま 電                                                                                                    | Jックし、ユ−<br>**≖                                                                                                    | -ザー設定画面に                                    | こ入ります。                                                                  | (図 7-34参照           | R)         |
| 7.4.8<br>[]-<br><sup>RF683</sup><br><sup>2</sup><br><sup>3</sup><br><sup>4</sup><br><sup>3</sup> | ユーザー設定<br>ザー設定】をク<br>またの<br>wdtaol を<br>god 第 語<br>wdtaol を<br>god 第 語<br>見<br>の<br>見<br>見<br>に<br>1                                                                                                    | Jックし、ユー<br>************************************                                                                                                    | -ザー設定画面に                                    | こ入ります。                                                                  | (図 7-34参照           | R)         |
| 7.4.8<br>[]                                                                                      | ユーザー設定<br>サー設定】をク<br>またの<br>またの<br>まのの<br>まのの<br>まのの<br>まのの<br>まのの<br>まのの<br>まのの<br>まのの<br>まのの | Jックし、ユー<br>* 用 <sup>の</sup> 制名:<br>E50人:<br>近か人宅版<br>来求人;                                                                                                    | -ザー設定画面に                                    | 入ります。                                                                   | (図 7-34参照           | R)         |
| 7.4.8                                                                                            | ユーザー設定<br>サー設定】をク<br>またの<br>またの<br>まのの<br>まのの<br>まのの                                                         | Jックし、ユー<br>                                                                                                    | -ザー設定画面(                                    | こ入ります。                                                                  | (図 7-34参照           | ₹)         |
| 7.4.8                                                                                            | ユーザー設定<br>サー設定】をク<br>サー設定】をク<br>またの<br>の<br>はので<br>見<br>PD:<br>1<br>世路<br>多<br>ざみ<br>での<br>見<br>PD:<br>1<br>世路<br>多<br>での<br>またの<br>う<br>の<br>の<br>の<br>の<br>の<br>の<br>の<br>の<br>の<br>の<br>の<br>の<br>の<br>の<br>の<br>の<br>の<br>の                                                                                                    | しックし、ユー<br>                                                                                                    |                                             | - 入ります。<br>                                                             | (図 7-34参照           | R)         |
| 7.4.8                                                                                            | ユーザー設定<br>・ザー設定】をク<br>・<br>ボー設定】をク<br>・<br>ボー設定】をク<br>・<br>ボー設定】をク<br>・<br>ボージー設定】をの<br>・<br>ボーン・<br>・<br>ボーン・<br>・<br>・<br>・<br>・<br>・<br>・<br>・<br>・<br>・<br>・<br>・<br>・<br>・                                                                                                    | <b>リックし、ユー</b><br>**本<br>*<br>*<br>*<br>*<br>*<br>*<br>*<br>*<br>*<br>*<br>*<br>*<br>*<br>*<br>*<br>*<br>*                                                                                                    | -ザー設定画面(                                    | こ入ります。                                                                  | (図 7-34参照           | R)         |
| 7.4.8                                                                                            | ユーザー設定<br>・ザー設定】をクレ<br>・ザー設定】をクレ<br>・<br>・<br>・<br>・<br>・<br>・<br>・<br>・<br>・<br>・<br>・<br>・<br>・                                                                                                    | <ul> <li>リックし、ユー</li> <li>*用P制名:</li> <li>・日の人:</li> <li>・日の人:</li></ul> | -ザー設定画面に                                    | こ入ります。                                                                  | (図 7-34参照           | <b>₹</b> ) |
| 7.4.8<br>[]                                                                                      | ユーザー設定<br>・ザー設定】をク<br>・<br>・<br>・<br>・<br>・<br>・<br>・<br>・<br>・<br>・<br>・<br>・<br>・                                                                                                    | Jックし、ユー<br>*#2<br>* 用 <sup>PNAS:</sup><br>をあん:<br>をあん:<br>をあんてい<br>だれん:<br>ずれん:<br>がれん:<br>がれん:<br>がれん:<br>がれん:<br>がれん:<br>がれん:<br>がれん:<br>が                                                                                                    | -ザー設定画面に<br>-ザー設定画面に<br>D部分で成り立っ            | こ入ります。                                                                  | (図 7-34参照           | R)         |
| 7.4.8<br>[ユー                                                                                     | ユーザー設定<br>サー設定】をク<br>*<br>*********************************                                                                                                    | Jックし、ユー<br>*##<br>*##<br>*##<br>*#<br>*#<br>*#<br>*#<br>*#<br>*#<br>*#<br>*#<br>*#                                                                                                    | -ザー設定画面に<br>-ザー設定画面に<br>の部分で成り立っ<br>ると、下のユー | こ入ります。<br>・<br>・<br>・<br>・<br>・<br>・<br>・<br>・<br>・<br>・<br>・<br>・<br>・ | (図 7-34参照<br>変化します。 | ¥)         |

ユーザーにデバイスチャンネルとアラームの権限を与え、ユーザー情報を入力してから、

【保存】をクリックしてユーザー情報を保存します。

【修正】をクリックしてユーザー情報を修正できます。

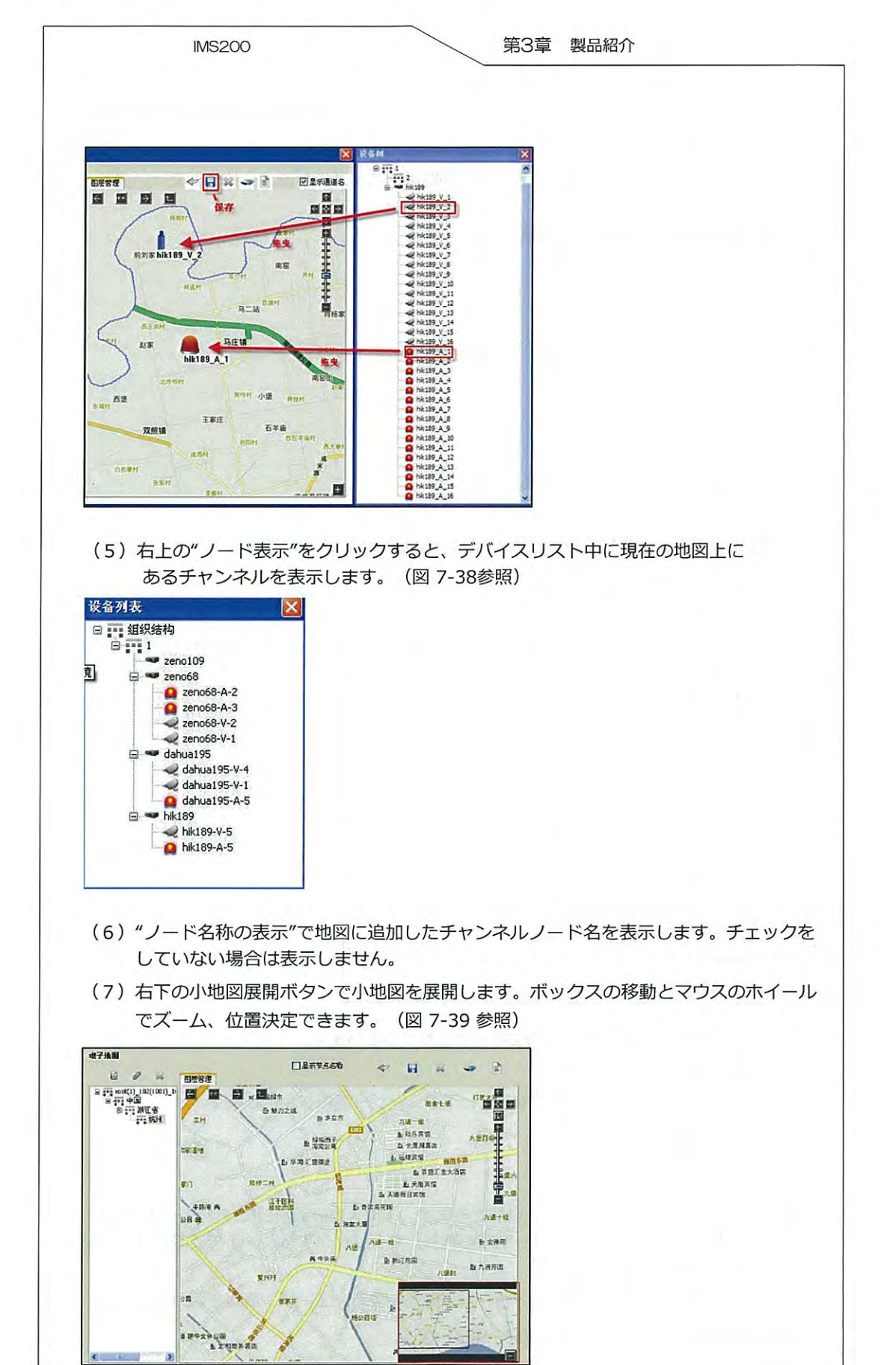

1 - 40

| 7.4      | .10 システム設定                                                                                                    |
|----------|----------------------------------------------------------------------------------------------------|
| [5       | ⁄ステム設定】をクリックして、システム設定画面に入ります。(図 7-40参照)                                                                                                    |
| 160      |                                                                                                    |
| 日志       |                                                                                                    |
|          |                                                                                                    |
| FR       | BR###                                                                                                    |
| RPE      | 5.<br>5.5231用户名词: ******                                                                                                    |
| COMS     |                                                                                                    |
|          | 登録cong後後望:: 0 0 0 0 0 0 0 0 0 0 0 0 0 0 0 0 0 0                                                                                                    |
|          |                                                                                                    |
|          | PREVIOUSING                                                                                                    |
|          | 大华0002推乐楼1: 0 0 9 8 8 8                                                                                                    |
|          | 大和cons#乐楼2 0 · 0 · 0 · 0 · 0 · 0                                                                                                    |
|          | 87                                                                                                    |
| E刀<br>(1 |                                                                                                    |
|          | I フレームを起動すると、リアルタイムフラウス時に開始時間前に強制<br>的にIフレームを差し込みます。遅延減少の効果があります。                                                                                                    |
| (2       | ) ログ:                                                                                                    |
|          | ログ保留の最大時間を設定します。この時間を超えると、システムは自動的にログを<br>削除します。                                                                                                    |
| (3       | ) ライセンス:                                                                                                    |
| 4.04     | ライセンスユーザーでログインした場合、ライセンスモジュールの操作しかできませ                                                                                                    |
|          | h.                                                                                                    |
|          | ) コーザーパフロード・                                                                                                    |
| 11       | $\int \underline{J} = \int \frac{\partial f}{\partial x} \int \frac{\partial f}{\partial x} = \int \frac{\partial f}{\partial x} \int \frac{\partial f}{\partial x} \int \frac$ |
| (4       | rsystem」エーリーバスノードの修正。(Systemしか修正できません)                                                                                                    |
| (4       |                                                                                                    |
| (4<br>(5 | ) DDNS :                                                                                                    |

| INA  | 520 | 00 |
|------|-----|----|
| IIVI | 020 |    |

## 7.4.11 録画スケジュール

【録画スケジュール】をクリックして、録画スケジュール画面に入ります。(図 7-41参照)

|                | 计划录像打                                           | 丁包时间(分):            | 15             | ~                                                                                                    |                                                                                                    | 过量存储信                   | E. | ( 編編) | 间计划规模 |  |
|----------------|-------------------------------------------------|---------------------|----------------|----------------------------------------------------------------------------------------------------|----------------------------------------------------------------------------------------------------|-------------------------|----|-------|-------|--|
| <b>R2</b> if   | 划列表                                             |                     |                |                                                                                                    |                                                                                                    |                         |    |       |       |  |
| <b>R</b> 5     | 设备名称                                            | j                   | 目道号            | 通道名称                                                                                                    |                                                                                                    |                         |    |       |       |  |
| 01<br>02<br>03 | 1001<br>1001<br>1001                            | 0                   | 01<br>02<br>03 | 1001-V-1<br>1001-V-2<br>1001-V-3                                                                        |                                                                                                    |                         |    |       |       |  |
| 14             | 1001                                            | 0                   | 04             | 1001-V-4                                                                                                |                                                                                                    |                         |    |       |       |  |
|                |                                                 |                     |                |                                                                                                    |                                                                                                    | 1                       |    |       |       |  |
|                |                                                 |                     |                |                                                                                                    |                                                                                                    |                         |    |       |       |  |
| i i            | 時加<br>改备: 10                                    | #月除<br>D1           | 12             | 前+北到所有其也<br>通                                                                                           |                                                                                                    | 14                      |    |       |       |  |
| i<br>i         | <u>表知</u> (<br>改备: 10                           | #月除<br>01<br>4      | +2             | 时北(列所有其也)<br>通<br>                                                                                      |                                                                                                    | -4                      |    | 20    |       |  |
| i i            | <u>表報</u> : 10                                  | #U除<br>01<br>+      | *2             | 1931+北 <b>到</b> 所有其也<br>通<br>8                                                                          | 12<br>単1 1001<br>12<br>見り未                                                                                                    | -4<br>, 16              |    | 20    | -     |  |
| i i            | 時加二) (<br>改審: 10<br>・                           | ###<br>ai<br>4      | *2             | 时代到所有其也<br>                                                                                             | 単道<br>世: 1001-V<br>12<br>夏朝子                                                                                                    |                         |    | 20    |       |  |
| i              | ▶加」 (<br>改备: 10<br>,                            | ###<br>ni<br>4<br>1 | +22            | 3)计找例所有其也<br>通<br>0<br>                                                                                 | ≝送<br>≝: 1001-4<br>12<br>星明末<br>星明                                                                                                    | -4<br>                  |    | 20    |       |  |
| i<br>i         | ▶加」(<br>● ● ● ○ ● ● ● ● ● ● ● ● ● ● ● ● ● ● ● ● |                     | +2 ]<br>       | 3)计找例所有其也<br>通<br>                                                                                      | <ul> <li>三法</li> <li>1001-V</li> <li>12</li> <li>見加夫</li> <li>見加</li> <li>月加</li> <li>月加</li> </ul>                                                                                                    | -4<br>- 16<br><br><br>  |    | 20    |       |  |
|                | ▶加 (<br>→ 10<br>·<br>·                          |                     | ₩2<br>         |                                                                                                    | E H<br>1 1001-4<br>12<br>4 11<br>4 111 | -4<br>16<br>1<br>1<br>1 |    | 20    |       |  |
| i<br>i         | <u>長加</u><br>→<br>→<br>→<br>→<br>→              |                     |                | 333                                                                                                    | E H<br>1 (1001-4)<br>12<br>4 97<br>4 97<br>4 97<br>4 92<br>4 92<br>4 9 | -4<br>                  |    | 20    |       |  |
| i<br>i         | 長加」)(<br>表备: 10<br>,<br>,                       |                     | *2             | <u>8</u><br>8<br>8<br>9<br>9<br>9<br>9<br>9<br>9<br>9<br>9<br>9<br>9<br>9<br>9<br>9<br>9<br>9<br>9<br>9 | <ul> <li>■</li> <li>■</li> <li>■<td>-4</td><td></td><td>20</td><td></td><td></td></li></ul>                                                                                                    | -4                      |    | 20    |       |  |

録画計画では録画のバック時間を選択できます。(15/30/45/60)2つ録画のスタート時間の間隔がバック時間となります。

【メモリー情報の設定】をクリックし、メモリー情報設定画面を表示します。(図 7-42) メモリールートとメモリー設定情報を修正(注:メモリールートは最大3つまで)し、【時 間計画の編集テンプレート「】クリックすると、時間スケジュールの編集テンプレート画面 を表示します。一つの時間スケジュールのテンプレートを編集できます。

注:デフォルトのテンプレートは修正できません。設定後、システムの設定の時間内で 録画します。

【追加】をクリックし、時間スケジュールの編集テンプレート画面を表示します。

【追加】をクリックで1つの時間スケジュールを編集できます。

【削除】をクリックし、1つの録画スケジュールを削除できます。スケジュールを1つ選択後 【その他のチャンネルにコピー】をクリックすると、そのスケジュールをその他のチャンネ ルにコピーできます。

| 存诸配置信    | 1思         |      |    |                     |
|----------|------------|------|----|---------------------|
| ,S       | 空间报警大小:    | 1024 | МВ |                     |
| 书        | 经间报警大小:    | 512  | МВ |                     |
| 卷名<br>SS | 卷路径<br>D:\ |      |    | 卷名:<br>增加卷项<br>册除卷项 |

| HAi      | 刨機構 | i.  |           |     |                     | 4 |
|----------|-----|-----|-----------|-----|---------------------|---|
| 规版<br>宇: | TAK |     |           |     | 计划模板<br>空模板<br>今天夜板 |   |
| 间段       | ET  | 9   | Ħ         | 쓨   | test<br>test        |   |
| 1        | 0   | : 0 | ] - [     | : 0 | test3               | 6 |
| 2        | U   | :0  | ] - [     | :   |                     |   |
| 3        | 0   | : 0 | ] - [     | : 0 |                     |   |
| 4        | 0   | 1 0 | ] - [     | : 0 |                     | 4 |
| 5        | 0   | : 0 | ] - [     | : 0 | 081                 |   |
|          | 0   | : 0 | ] - [6] [ | ; 0 |                     |   |

7.5 カスタマイズツール

【カスタマイズツール】をクリックし、 [カスタマイズツール] 画面に入ります。

製品紹介

🙋 をクリックで最後アラームの連動をチェックできます。

## 7.6 デバイス動作の表示

このモジュールではデバイスの動作状態を表示します。 ①ハードディスクの状態(√は正常、Xは使用不可) ②ハードディスクの容量(赤:容量なし、緑:容量あり) ③音声通信のオン・オフ ④録画状態 ⑤モーション検知録画状態 ⑥カメラ遮断状態 ⑦ビデオ紛失状態、外部アラーム録画状態 (図 7-44参照)

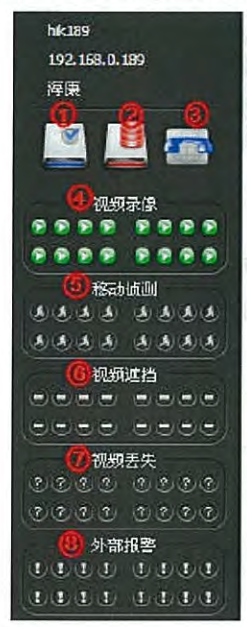

| IMS200 |  |
|--------|--|
|        |  |

第3章 製品紹介

# 8. システム紹介

## 8.1 検索

検索は録画再生、録画ダウンロード、ファイルの検索及びアラーム検索を含みます。

8.1.1 録画再生

機能エリアの【検索】ボタンをクリックして、 [録画再生] ページを表示します。

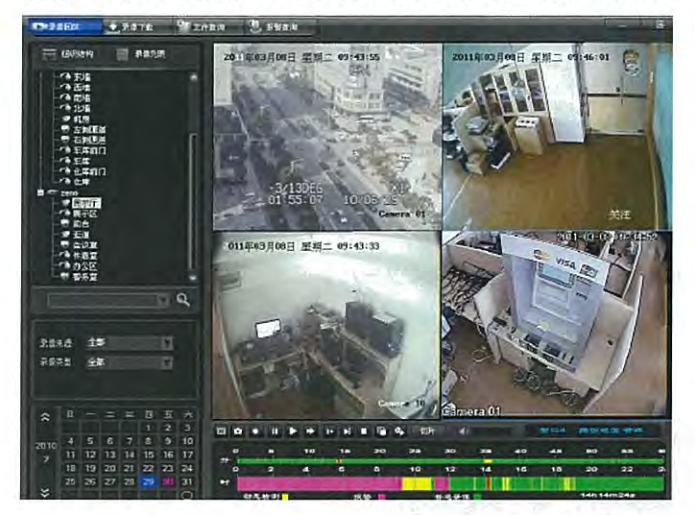

組織構成でカメラを選択→録画源を選択(デバイス、プラットフォーム、すべて)し録画タ イプ(外部アラーム、モーション検出、普通録画、すべて)を選択します。検索したい日付 を日付欄でダブルクリックしてください。そのチャンネルの一日の録画が表示されます(カ ラー部分はその時間帯に録画があることを示す)。カメラと録画源を選択し、直接時間リス トにマウスの左ボタンで前後にドラッグします。その長さで録画検索時間を決めます。

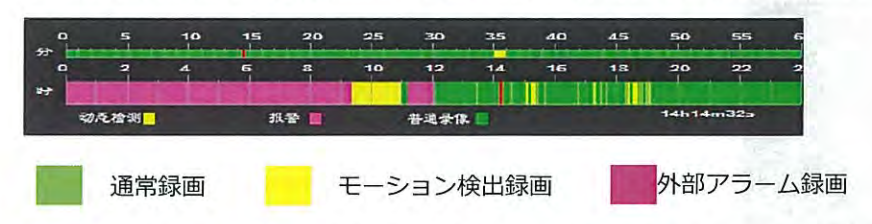

カラー部分の時間リスト"時"をクリックすると、任意分からその時間帯の録画を再生します。 カラー部分の時間リスト"分"をクリックすると、直ちにその一時間の任意分から録画を再生 します。4 画面の同時再生をサポートします。

をクリックすると、同時再生は選択した画面の時間を標準とします。

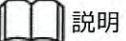

1.画面を選択した時、自動的に組織構成のカメラに対応します。

2.検索して録画がなければ、また、フロントエンドデバイス選択してないなど、右下に提示します。図 8-3参照。

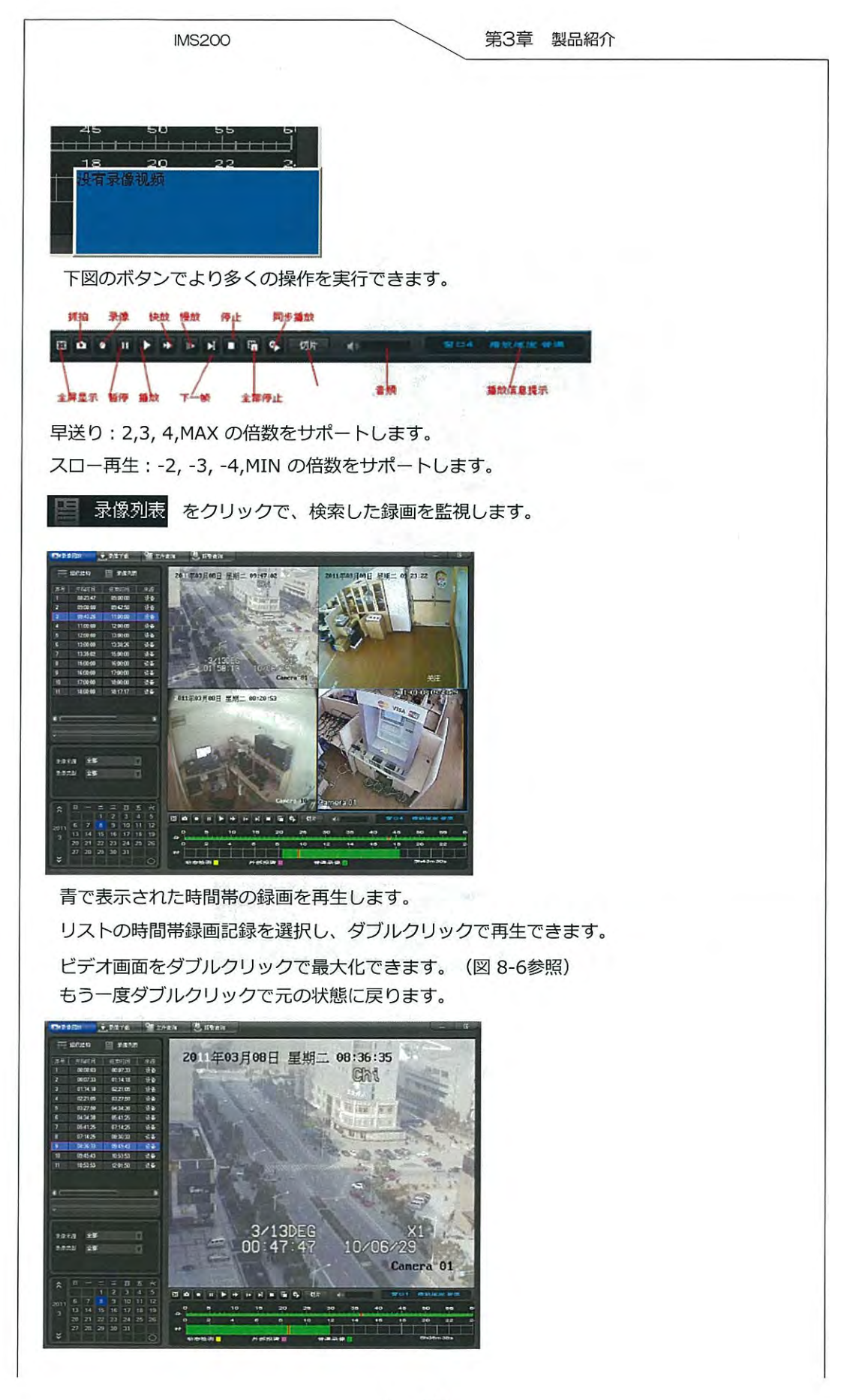

1 - 45

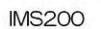

録画分割: 録画記録を検索したい場合は、

切片 をクリックして録画分割機能の画面に入ります。

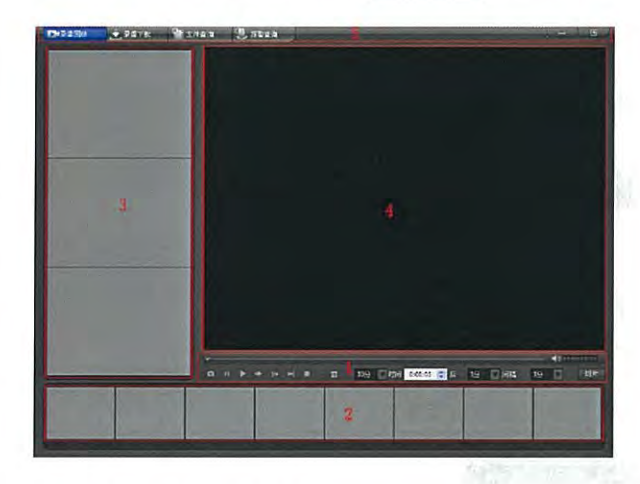

① 機能コントロールエリア

機能コントロールエリアのボタンで再生録画のプリントスクリーン、一時停止、再生、早送り、スロー再生、前のフレームに戻る、停止ができます。

分割録画時間の設定:切片録画時間は標準として、前後時間帯を1、2、5、10、15、20、 30 分間の7種類の時間の長さを選択して設定できます。

録画分割時間の間隔の設定:同様に1、2、5、10、15、20、30分間の7種類の時間の長さ を選択して設定できます。

② 機能コントロールエリア

分割録画時間を設定してから、機能コントロール 切片 ボタンをクリックすると、ク ライアントが設定した時間によって、保存した録画を分割します。

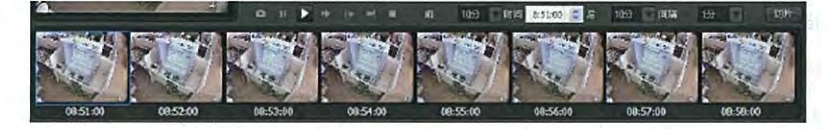

デフォルトでは8分割画面の分割プレビューを表示します。実際の録画分割数が8より多い 場合はマウスで一番上の分割プレビュー画面の左側に戻ります。左向きの青い矢印をクリッ クしてから、スクロールでその他の分割画面をプレビューできます。

③ 分割画像エリア

分割録画エリアの任意の一画面のプレビュー画面をクリックすると分割画像エリアで現在、 前、後3つの分割画面を拡大表示します。

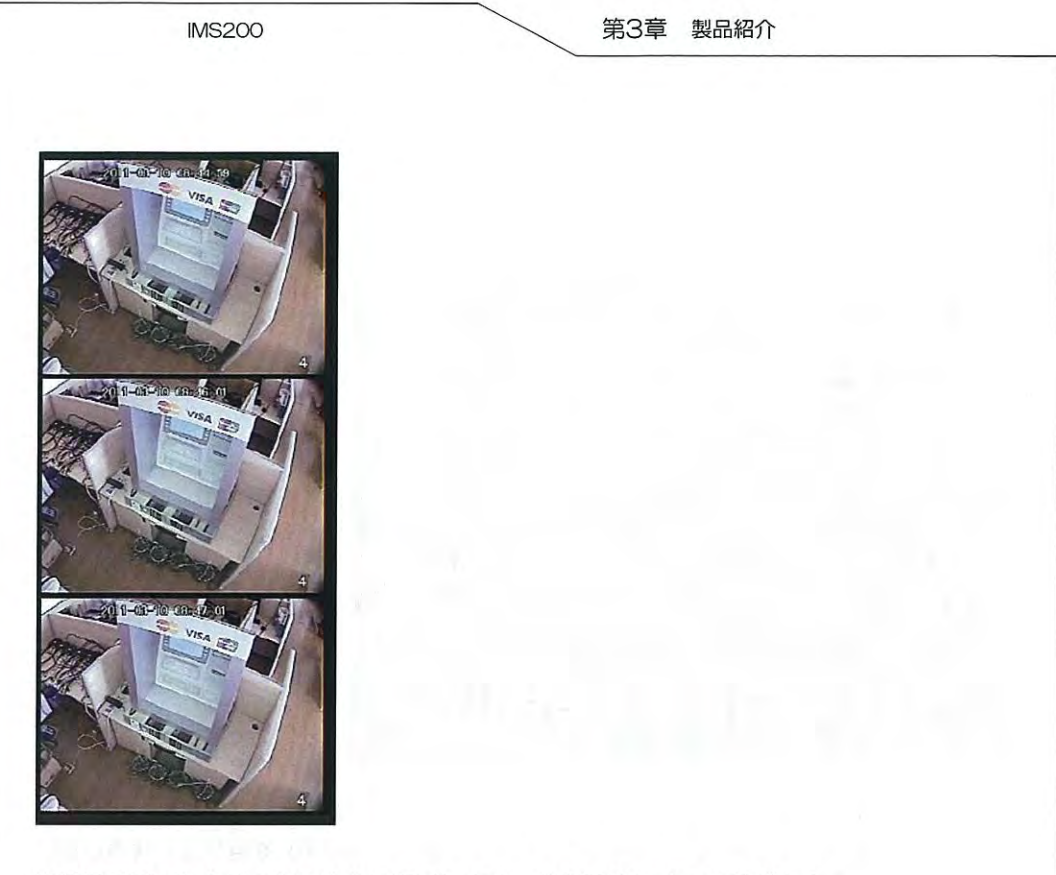

分割録画画面をクリックで中央に表示します。分割時間によって並びます。

④ 録画再生

分割プレビューのプレビュー画面をダブルクリックして、再生画面で選択した分割時間から 録画の再生を始めます。(図 8-10参照)

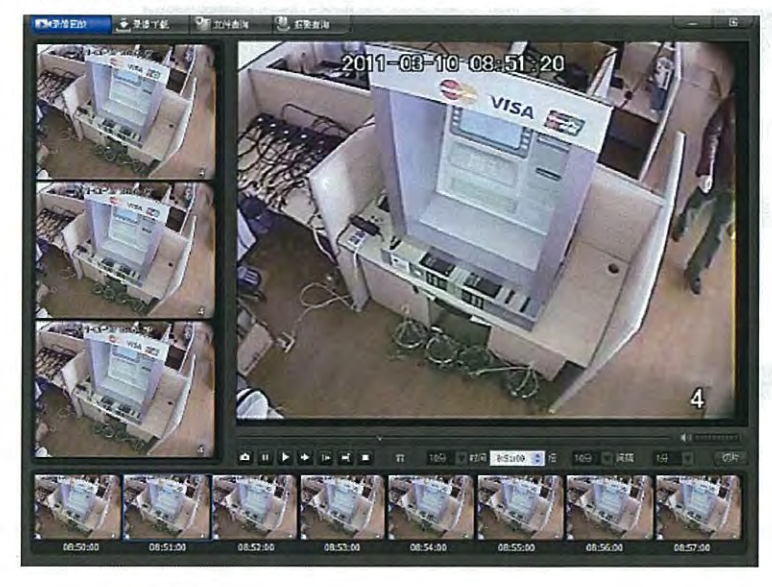

⑤ メニューエリア

録画分割機能画面のログアウト、録画再生、ダウンロード、ファイル検索、アラーム検索機能の切り替えができます。

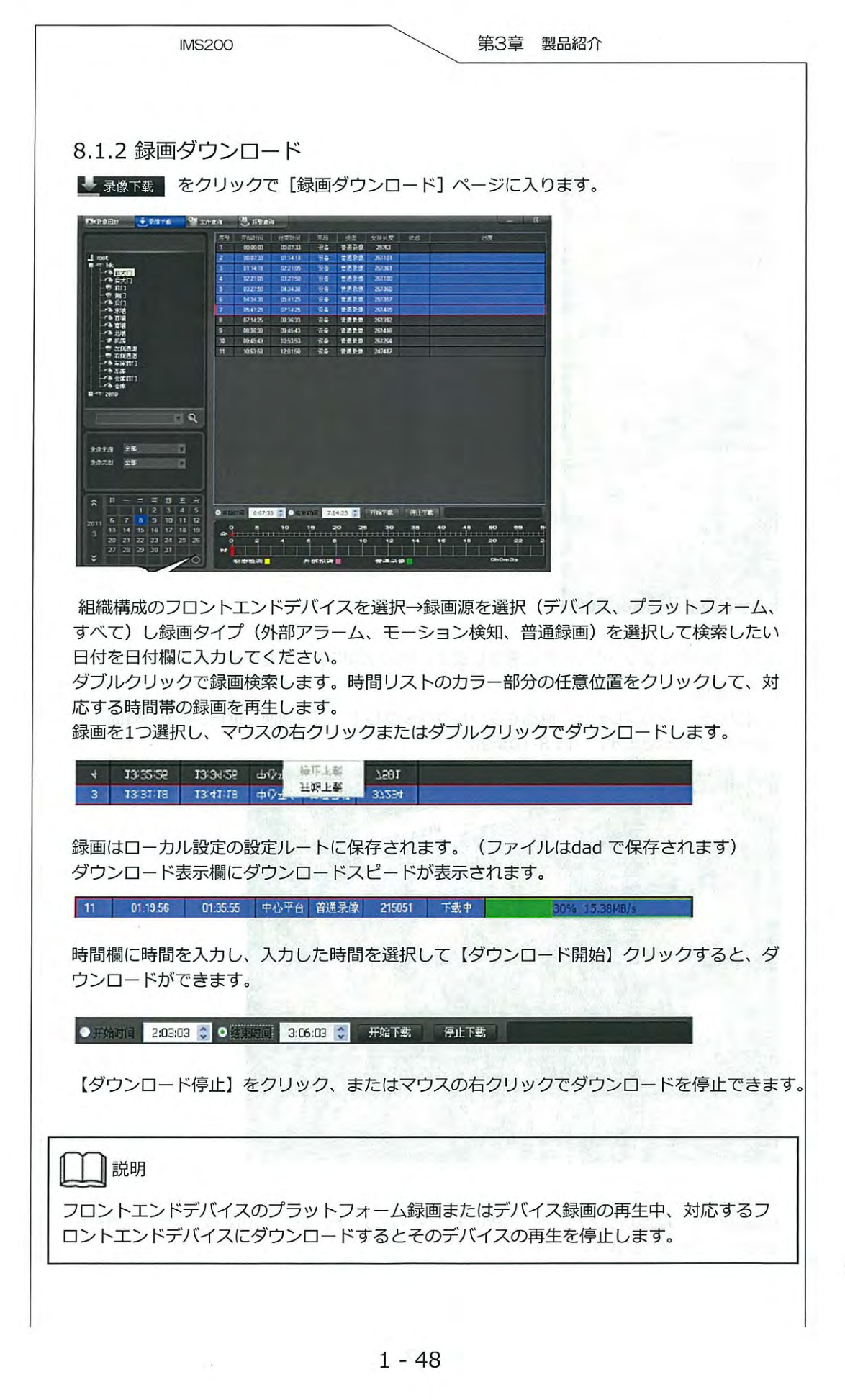

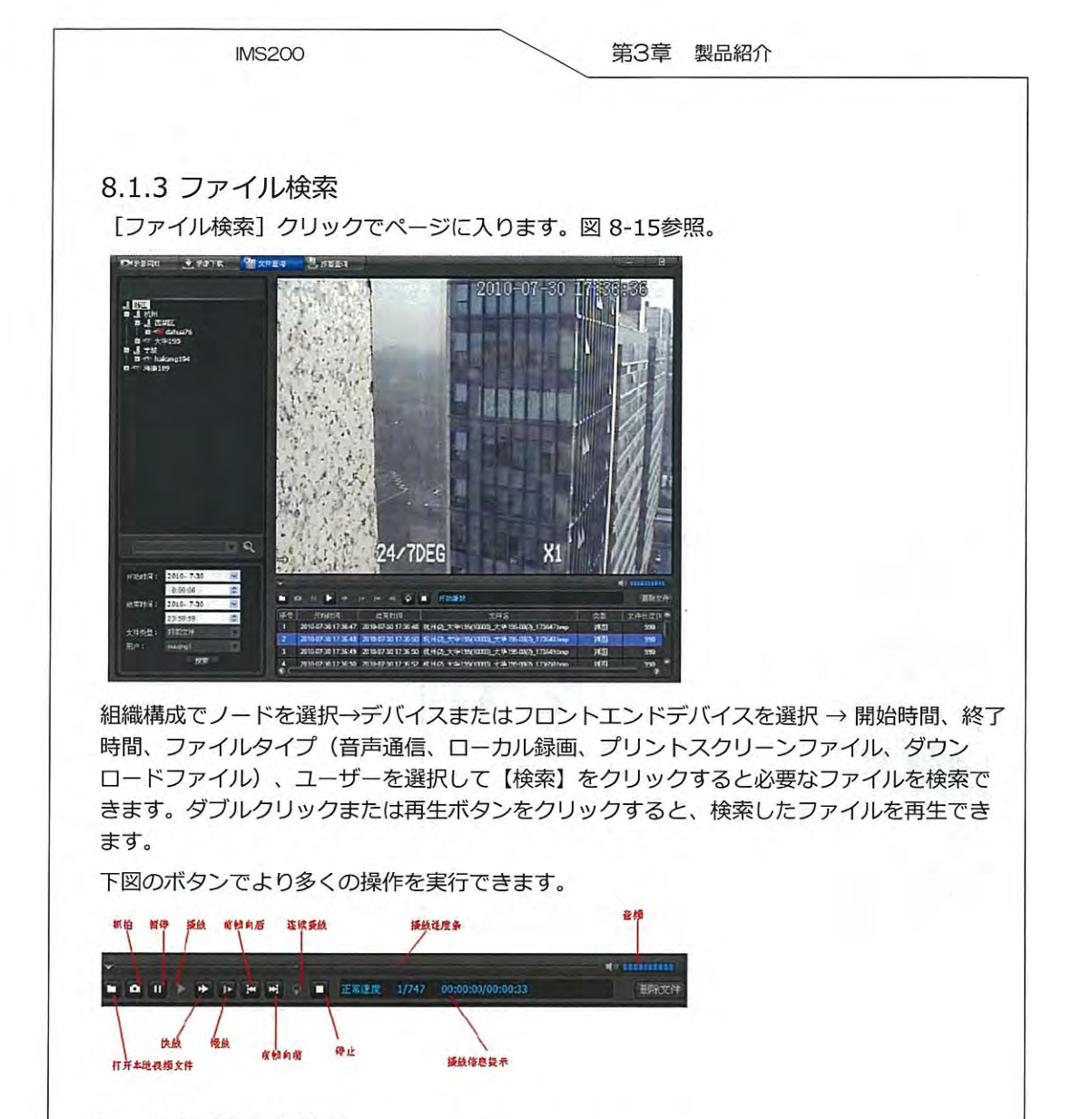

8.1.4 アラーム検索

|      | 2011-20.00 | C INDERIN                                 |        |                                         |        |                     | - 5          |  |  |
|------|------------|-------------------------------------------|--------|-----------------------------------------|--------|---------------------|--------------|--|--|
|      | EC         | RH 201-5-9 💌 ANDA 00000 🐨 NUTH 20099 🖬    |        |                                         |        |                     |              |  |  |
|      | R.P        | eyelen Tr ISWELL                          | H####  | 非自己                                     |        |                     | 32 (6-12)    |  |  |
| 加    | -          | -                                         |        | 175                                     | 10.05  | Et the              | etria        |  |  |
| n'   | 1          | 1955126(30)76 mm 184                      | 87.H   | 1000                                    | 1 24   | 2011/01/09 19 41 27 | 2011-0109-1  |  |  |
|      | 2          | 15 5166 80 24 mm. IEM                     | N FUT  | 100000000000000000000000000000000000000 | 1 1    | 2011-43-99 19 41 57 | 2011-00409 1 |  |  |
| 2    | 3          | ISTERATORIAN PA men Bit                   | 87.7   | *****                                   | 1 84   | 2011/01/09 19 41/17 | 2011-01-01   |  |  |
|      | 14.00      | HERICH HI HE are Ed.                      | S.T.F  | HERAL GERMAN                            | 1 10   | 201143-0919-43-54   | 2011-03491   |  |  |
|      | 5          | WEGARNERI AG men Bill                     | S.F.   | HINU GRIEN                              | 1 84   | 2011 43-09 19 4507  | 2011-01-091  |  |  |
|      | 5          | SECTORIN DE ann. ED.                      | 展示厅    | +++++                                   | 1 10   | 2011-03-09 19-05-56 | 2011-02-09-1 |  |  |
| (EA) | 1          | 188 math 10 80 976 anna. (E.C.)           | 開刊庁    | TRACINE                                 | 1 80   | 2011-03-09 19 46-21 | 2011-00-09-1 |  |  |
| 12.6 |            | · 探察的名称的 公告 and, 更多。                      | Q 式厅   | 未100/67世1                               | 3 80   | 2011-03-09 19 46-37 | 2011-03-09-1 |  |  |
|      | 3          | 1284144 (A& 1000 Ed.                      | # sU7  | 未輸入価金」                                  | 1 10   | 2011-03-09 19 46:52 | 20114340911  |  |  |
| 201  | 10         | 指委員主部任30/ 设备: 2mg. 建成                     | 成形疗    | 末留((信田)                                 | 1 64   | 2011-03-09-19-47-54 | 2011-00-09-1 |  |  |
| н    | 11         | INE COLLENS CO. 2010                      |        | 共和人(語言)                                 | 0 6-   | 2011-03-0919-0919   | 2011-00409-1 |  |  |
| 42   | 12         | INTERACTOR IN LAND                        | NA.    | 1100/0011                               | 1 14   | 201143-0013 4951    | 2011-004051  |  |  |
|      | 13         | 1286121631226 am. 201                     | 8.F./  | #1003(10日)                              | 3 14   | 2011-65-69 19 50:04 | 2011-034091  |  |  |
|      | 14         | IFTFATCHINE                               | REAT   | 未能以(在出)                                 | 3 74   | 201140-0919 50:56   | 2011-03-09 1 |  |  |
| 4    | 15         | INSETCHAU DE men Ed.                      | 明石の    | (出版)(開出)                                | 1 10   | 20114040195154      | 2011-034051  |  |  |
| ua l | 15         | 按管兵的台前时改备 mma, 通道,                        | 見たが    | 非常心(記当)                                 | 1 94   | 201140491950.07     | 2011-03-09 1 |  |  |
| 4    | 17         | 探察院拉拉指制 我等 mm, 正道 )                       | 展我厅    | 并1994年11                                | 1 10   | 20114349195427      | 2011-03-051  |  |  |
|      | 18         | 译整点的行机( H& and 正式)                        | 見ずが    | 非能(認定)                                  | 1 00   | 201143-0015:5027    | 2011-03-09 1 |  |  |
| 10   | 19         | 探察院的前期 投资 2000 正式                         | e tur  | 开始(((200)                               | 1 92   | 20114340195626      | 2011-030011  |  |  |
| 48   | 20         | 採售時在拉利社役是 ama、更差。                         | 限我好    | 未開設(認由)                                 | 1 80   | 2011-02-09 10:55:56 | 2011-03-09 1 |  |  |
| -15  | 71         | 招导共动动系统设备: 1mg. 正规:                       | ant/F  | 井助込(記当)                                 | 1 90   | 2011-03-00 19:57:26 | 2011-03-00 1 |  |  |
| as l | 72         | TREFERENCE THE SEAL DESC                  | a filf | 井田()(建田)                                | 1 94   | 2011-85-89 19:58:06 | 2011-05-09 1 |  |  |
| e .  | 2          | 成都長1高松和11名高 2008、正統                       | 見元灯    | 未输入提出)                                  | 1 84   | 2011-03-00 19:58:40 | 2011-03-09-1 |  |  |
| E.   | 24         | 该要问:1:1:1:1:1:1:1:1:1:1:1:1:1:1:1:1:1:1:1 | HR.T   | (100/000)                               | 1 70   | 20114340195856      | 2011-03-09 1 |  |  |
|      | 5          | REALIST CE and                            |        | 清晰的(國出)                                 | 0 Pe   | 2011-03-09 20:00 26 | 2011-0309-2  |  |  |
| 2    | 25         | は思えるもまた」 衣白 men                           |        | (1980)(20日)                             | 6 (*** | 2011-05-09-20 11-21 | 2011-03-09-2 |  |  |
|      | 27         | NEWSCHICK S& James                        |        | 大部()(現出)                                | 0      | 2011-05-09 20 12-27 | 2011-03-09.2 |  |  |

組織構成のノード、デバイスまたはフロントエンドデバイスを選択し、日付、開始時間、終 了時間、ユーザー、アラームライプ(ビデオ紛失、外部アラーム、モーション検知、カメラ 遮断、デバイス断線、メイン機アラーム、すべて)、状態(未確認、確認アラーム)を選択 して【検索】をクリックすると、必要なアラーム情報が検索され、【検索】ボタン下のボッ クスに検索と一致したリストを表示します。

## 8.2. 電子地図

電子地図のメイン機能はカメラ、アラームの位置を把握することで、アラーム機能と密接な 関係があります。アラームが作動すると地図で対応する一を表示します。

機能エリア【電子地図】をクリックすると、[電子地図]パネルが表示されます。

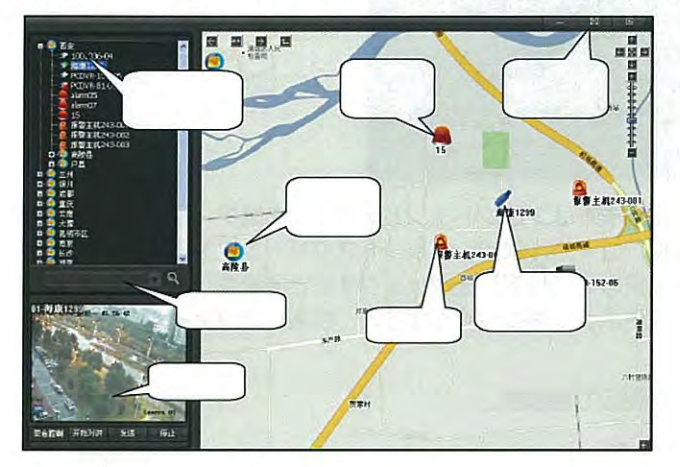

左上:分層地図組織構成リスト

左下:ビデオ表示エリア

右 :地図表示エリア

地図組織ノード(地図名称)をクリックして、地図表示エリアで現在の地図を表示します。 地図中に設置したカメラ、外部アラームチャンネル、アラームメイン機、次の地図ナビ点を 表示します。

地図表示エリアの左上、右上、右下のボタン説明(図 8-19参照)

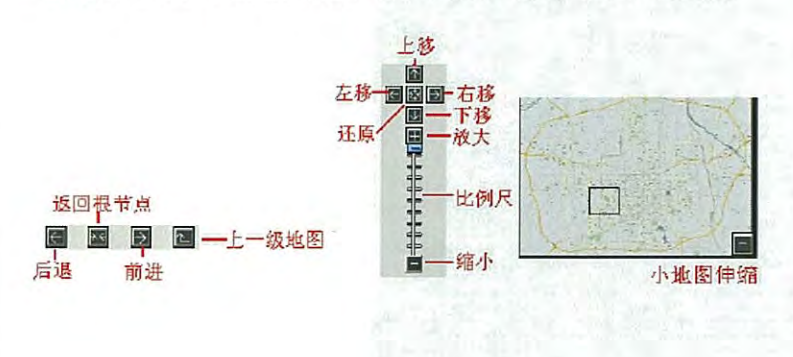

IMS200

次の地図ナビ点をダブルクリックすると、次の地図が表示されます。

組織ノードのカメラをクリックすると、カメラは自動で地図の中央に移動します。組織ノードまたは地図上のカメラをダブルクリックすると、そのカメラのライブ監視画面を開きます。

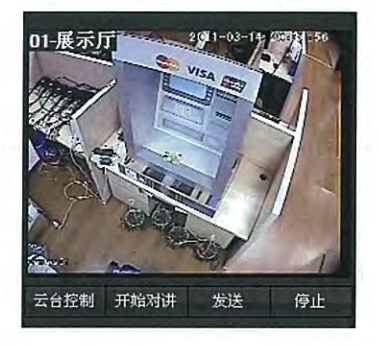

監視画面をダブルクリックで最大化できます。もう一度クリックまたは"ESC"で戻ります。 【PTZコントロール】をクリックすると、現在のカメラのPTZコントロールを実行できます。 【音声通信開始】をクリックすると、現在のデバイスの音声通信を開始します。 【送信】をクリックすると、現在のビデオをビデオブラウザに送ります。 【停止】をクリックすると、現在のビデオを停止します。リアルタイムビデオ画面でマウス の右ボタンをクリックすると、フルスクリーン、送信、停止の機能を実行できます。

右上の最小化ボタン をクリックすると、地図ページが最小化します。

右上のフルスクリーンボタン 日本 をクリックで地図がフルスクリーン状態になります。 緑色のアイコンをクリックすると元の大きさに戻ります。

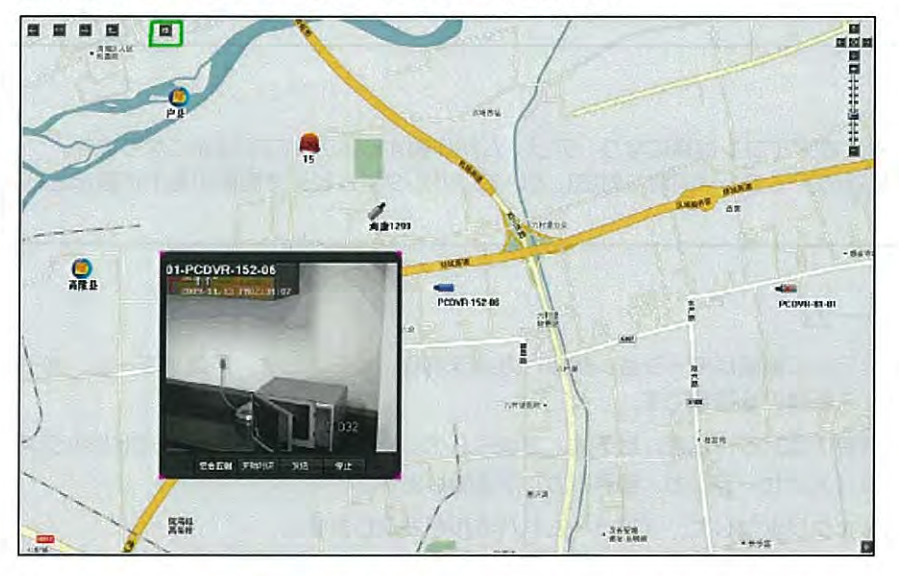

右上の最小化ボタン をクリックすると、電子地図ページを閉じます。

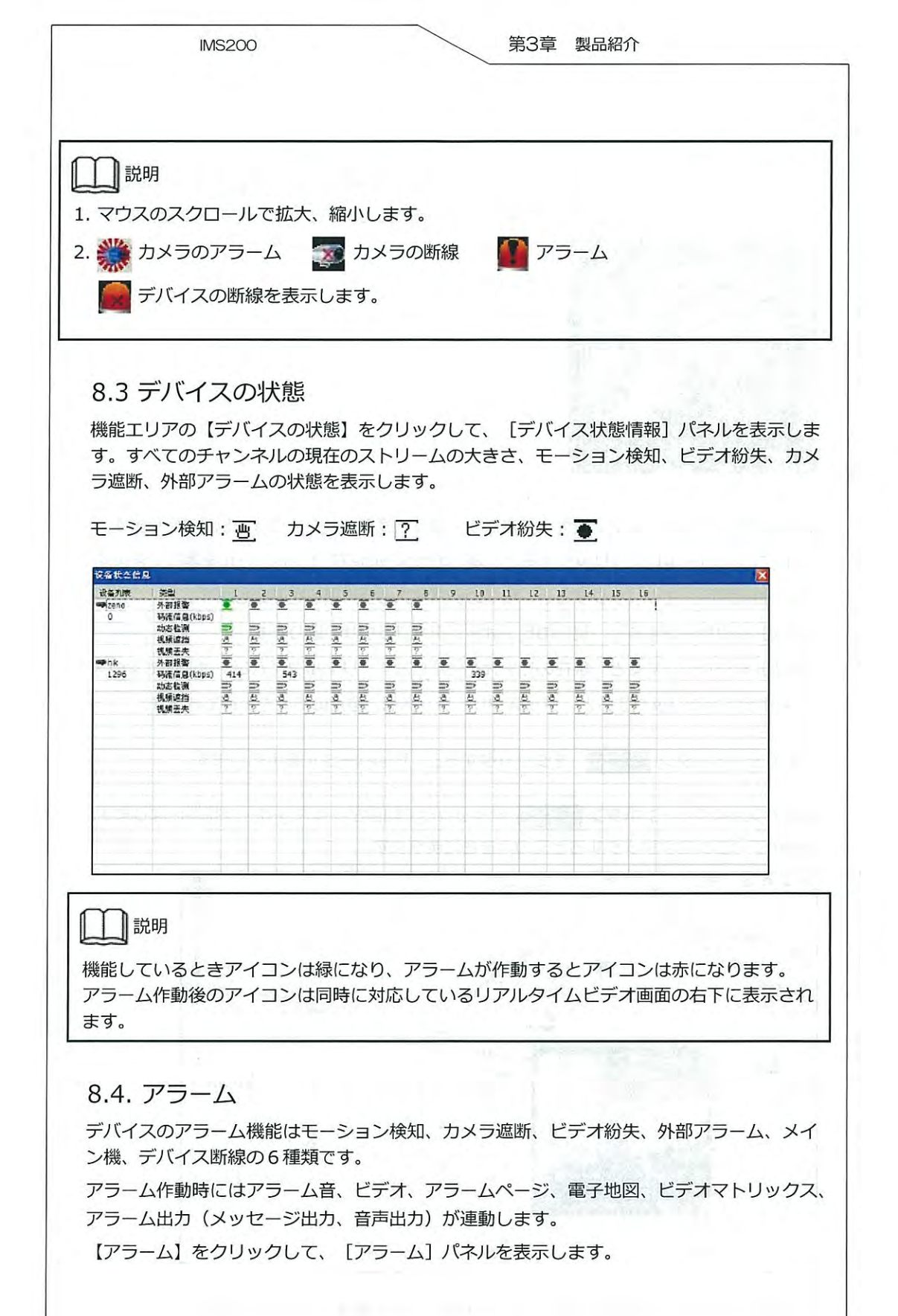

|                                                                                                    |          |                                         |        |              |      |        |         |            | have           | -          | K        |      | G    |           |      |            |       |      |
|----------------------------------------------------------------------------------------------------|----------|-----------------------------------------|--------|--------------|------|--------|---------|------------|----------------|------------|----------|------|------|-----------|------|------------|-------|------|
| Fere - 🛗 💽 📜 🕷                                                                                                   |          | ana - 💦 🖧 🥼 - 1881 - 🗐 🚍 🕴 - 1888 - 🖓 🧨 |        |              |      |        |         |            |                | _          | _        | -    |      |           |      |            |       |      |
| Alfeld &                                                                                                    | 设备结点     | 8488 <b>7</b> 8                         |        |              |      |        |         |            |                |            |          |      |      |           |      |            |       |      |
| 124MA                                                                                                    | 设备扎法     | 关型<br>2013/02/11                        | -      | 1            | 2    | 3 4    | 5       | 6          | 7              | 8          | 9        | 10 1 | 1 12 | 13        | 14   | 35         | 16    |      |
|                                                                                                    |          | 祝你会失                                    | 1      | -            |      |        | F       | E          | 2              | 2          | 2        | 5    | 2    | E         | 2    | 2          | -     |      |
|                                                                                                    | -        | 和新建的                                    | 8      | . 3          | Ċ.   | e.     | e.,     | <u>e</u> . | H.             | 8          | <u>a</u> | 2. 6 | 0    | <u>8.</u> | 2    | 8. 1       |       |      |
| -7 zeno                                                                                                    | 0.2000   | 外尾派管                                    | •      |              |      |        | 0       | 8          | 0              | 0<br>15    | •        |      |      | •         | •    | <u>e</u> ( |       |      |
| CA BET                                                                                                    |          | 視察主先                                    | 1      | - 17         |      |        | T.      | 1          | 2              | 7          |          |      | +    | 1         |      |            | -     |      |
|                                                                                                    |          | 祝聞書語                                    | 4      | . 4          |      |        | 8.      | 6          | н.             | <u>a</u>   |          |      |      |           | 1    |            |       |      |
| 一番単                                                                                                    |          | 217202                                  | -      | -            |      |        |         | •          | •              | <u>e</u>   | -        |      | +-   | -         | -    |            |       | 60   |
| 一 作是堂                                                                                                    |          |                                         |        |              |      |        | 1       |            |                |            |          |      | 1    |           |      |            | -     | 1    |
| - A 620                                                                                                    |          |                                         |        | _            |      |        |         | -          |                |            |          |      |      |           |      |            |       |      |
| reno-A-1                                                                                                    |          |                                         | -      | +            | +    | +      | -       | -          | -              |            | -        |      | +-   | -         |      |            |       |      |
|                                                                                                    |          |                                         |        |              |      |        |         |            |                |            |          |      |      |           |      |            | -     |      |
|                                                                                                    |          |                                         | _      | -            |      | _      |         |            |                |            |          |      |      |           |      |            |       | 11   |
|                                                                                                    |          |                                         | -      | +            | +    |        | +-      | +          | -              |            | -        |      | -    | -         |      |            | -     |      |
| 2000-8-6                                                                                                    |          |                                         |        | 1            |      |        |         |            |                |            |          |      |      |           |      |            |       |      |
| 2010-A-8                                                                                                    |          |                                         |        | _            | _    |        | -       | -          |                |            |          |      |      |           |      |            |       |      |
|                                                                                                    | -        |                                         | -      | +            | +    | +      | +-      | -          |                |            | -        |      | -    | -         |      |            |       |      |
| and the second second second second second second second second second second second second second second second | 10000    | 2                                       |        |              |      |        |         | -          |                |            | -        |      |      |           |      |            |       | 1    |
| 报告分区测读                                                                                                    |          |                                         |        | -            | +    | _      | -       | -          | -              |            |          | _    | -    |           |      | _          | _     | 14   |
| 报告计划终端                                                                                                    |          | -                                       |        | +            | +    | +      | +       | -          |                |            |          |      | +    |           |      |            |       | 2.0  |
|                                                                                                    | 1000     |                                         |        |              |      |        |         |            |                |            |          |      |      |           |      |            |       | 86 - |
| \$B并相忧息                                                                                                    |          | -                                       |        |              | -    |        | -       | -          |                |            |          | -    | -    | -         |      | -          |       | - AL |
|                                                                                                    |          |                                         |        | +            | +    | +      | +-      | 1-         |                |            | -        |      | +    | 1         |      | +          | -     |      |
|                                                                                                    | -        | -                                       |        | -            | -    | _      |         | -          |                |            |          | _    | -    | -         | -    | _          |       |      |
|                                                                                                    | -        |                                         | -      | -            | -    | -      |         |            |                | -          |          |      |      | abit      | 1588 | -++        | 16463 |      |
|                                                                                                    | BARIES E | WES HOSEN IN                            | Mane - | 1409         | 274  | 212212 | @ ±     | 01183      | 2 80           | 194815     | 17.141   |      | -    | -         | 940  | - 1.       |       | 685. |
|                                                                                                    | 14 4E    |                                         |        | W.D          |      | 177.5  | 3.46    | -          | -              | a constant | PITE     | TWI: |      | -         | -    | -          | - 6   | 2    |
|                                                                                                    |          | 2011-03-10-11-21                        | -03    | 17           |      | 1.17   | - EA1D  | 11 211     | ALC:           | real       | 18       | anno |      |           |      | -          |       |      |
|                                                                                                    |          |                                         |        |              |      |        |         | -          |                |            |          |      |      | _         | -    |            |       | 4    |
|                                                                                                    | 18       | 2011-03-10 11-15                        | 57 1   | 5 <b>6</b> 0 | 1.15 | (後)    | e EA CL | 1 9E E     | . <b>11</b> 44 | I TOOL     | 권통       | 0010 |      |           |      |            |       |      |

画面最上部:ツールバー(図 8-24)

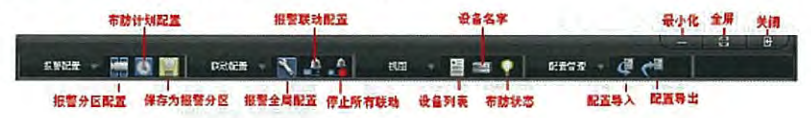

すべての連動を停止:すべてのアラーム連動動作を停止します。

入力:アラーム設定の入力

出力:アラーム設定の出力

アラームの確認:現在のアラーム状態を確認して、すべての連動動作を停止します。

デバイスリスト中のデバイスをクリックすると、そのデバイスは自動的にデバイス情報欄の 一番目に移動します。

デバイス情報の切替 く を選択し、その他のデバイス情報を切替ます。

図で表示されたデバイスをダブルクリックすると、デバイスチャンネルの詳細情報の展開と 縮小ができます。

【ビデオ】のデバイスリスト、デバイスの名称、アラーム設定状態で順番をつけます。
| IMS                                                      | 5200                                                                                                    |                                |                       |                      |                         | 第3                      | 章製                    | 品紹介                   |     |  |  |
|----------------------------------------------------------|----------------------------------------------------------------------------------------------------|--------------------------------|-----------------------|----------------------|-------------------------|-------------------------|-----------------------|-----------------------|-----|--|--|
|                                                          |                                                                                                    |                                |                       | and a start of       |                         |                         |                       | 201 1 15              |     |  |  |
| 新老記書 - 🔚 💽 🔜                                             | nnain                                                                                                    | 0 <b></b>                      | ikan                  | - 🛙 🚥                | 💡 🛛 🛱                   | 88 - <b>4</b>           | <del>ر</del> ا        |                       |     |  |  |
| 값 유위국<br>                                                | hk<br>root<br>IE.#32<br>Af£10                                                                                                    | 2800<br>Folt<br>(0.316<br>7072 | 展示TT<br>ZEFRO<br>root | 展示JT<br>zeno<br>root | ETUT<br>reno<br>root    | 展示仪<br>teno<br>root     | METER<br>zeno<br>ruot | E TUZ<br>zeno<br>root | 100 |  |  |
| 第一で zono<br>- * 展示灯<br>- * 展示灯<br>- * 展示区<br>- * 新社      | III S                                                                                                    | RTH CALL                       | 11 H<br>zeno<br>root  | 一<br>王<br>王<br>Toot  | 王<br>王王<br>zeno<br>root | 回<br>任道<br>zeno<br>roct | 40.2<br>zeno<br>root  | 순년 27<br>zeno<br>root |     |  |  |
| - 第 台辺室<br>- 13 昨息空<br>- 13 昨息空<br>- 16 万公区<br>- 15 万文区  | 世<br>会必要<br>zeno                                                                                                    | 世<br>休息王<br>2810               | #22<br>2000           | FLAT<br>THO          | to ANEL<br>zeno         | T-24X<br>zeno           | .ts-2452<br>zeno      | 10-2-72<br>2010       |     |  |  |
| 2010-#-1<br>2010-#-2<br>2010-#-3<br>2010-#-4<br>2010-#-5 | root<br>W&#<br>zeno</td><td>TOUL<br>世界室<br>2010</td><td>zeno-A-1</td><td>root</td><td>root</td><td>zeno-A-4</td><td>zeno-A-5<br>zeno</td><td>zenp-A-6</td><td></td><td></td><td></td></tr><tr><td>2010-4-6<br>2010-4-7<br>2010-4-8</td><td>root<br>eno-A-7</td><td>rost<br>Eeno-A-8</td><td>root</td><td>root</td><td>root</td><td>rbot</td><td>root</td><td>root</td><td></td><td></td><td></td></tr><tr><td>报警分区判决<br>报警计划判决</td><td>root</td><td>root</td><td>1</td><td></td><td></td><td></td><td></td><td></td><td>100</td><td></td><td></td></tr><tr><td>报告开始类型</td><td></td><td>_</td><td></td><td></td><td></td><td></td><td></td><td></td><td>1.<br>1.<br>1.</td><td></td><td></td></tr><tr><td></td><td>)<br>万寸 (石)<br>17</td><td>2011-03-10 11</td><td></td><td>055 9780<br>5<br>NI <b>58</b>0551</td><td>THIN WORKS</td><td>建成<br>事件推进<br>read. 记录 con</td><td>410<br>• 2018 - 18 41 17</td><td>1998 ±197001</td><td>120</td><td></td><td></td></tr><tr><td></td><td>35<br>35<br>30</td><td>2011-03-10 11<br>2011-03-10 11<br>2011-03-10 11</td><td>145-08 #1<br>145-38 #1<br>144-53 #1</td><td>14、15年(655)<br>14、15年(655)<br>141、15年(655)<br>141、15年(655)</td><td>2面)型供机构<br>2面)型供机构<br>2面)型供机构<br>2面)可好机构</td><td>not, 電話: 200<br>not, 電話: con<br>not 常語: no</td><td>0, 創創: 周元()<br>0. 創創: 1<br>0. 創創: 1<br>0. 創創: 1<br>0. 前述: 前示()</td><td>4.163/5 1 0.09/3/</td><td>5</td><td></td><td></td></tr><tr><td>左中央 : デバイス</td><td>スリスト</td><td>、アラ</td><td>-4></td><td>イン機</td><td>しスト</td><td>-エリフ</td><td>ק</td><td></td><td></td><td></td><td></td></tr><tr><td>左下 : アラー</td><td>ム詳細</td><td>情報の著</td><td>表示工</td><td>リア</td><td></td><td></td><td></td><td></td><td></td><td></td><td></td></tr><tr><td>右中央 : デバイス</td><td>ス及びフ</td><td>マラーム</td><td>メイン</td><td>・機の情</td><td>歸報表示</td><td>ミエリフ</td><td>ק</td><td></td><td></td><td></td><td></td></tr><tr><td>マウスの右ボタン</td><td>ンでチャ</td><td>·ンネル</td><td>の</td><td>联动</td><td>顶演</td><td>t t</td><td>たは</td><td>1002<br>root<br>通道16<br>布防3 联系</td><td>か預演</td><td>のアラ</td><td>-4</td></tr><tr><td>タイプのアイコン<br>ビューをします。</td><td>ンを選択</td><td>して連</td><td>動をク</td><td>フリック</td><td>すると</td><td>ニアラ-</td><td>ーム作</td><td>動後、各</td><td>各連動重</td><td>が作のブ</td><td>゚レ</td></tr><tr><td>マウスの右ボタン</td><td>ンで非フ</td><td>マラーム</td><td>アイニ</td><td>コンエリ</td><td>ידי</td><td>保存为报酬</td><td>¥分区</td><td>设备列表<br>设备名字<br>方际计学</td><td>をクリ</td><td>リックす</td><td>ると現</td></tr><tr><td>在の設定を1つの</td><td>アラー</td><td>ムタスク</td><td>っとし</td><td>て保存</td><td>し、デ</td><td>バイス</td><td>の方言</td><td>じを設定</td><td>します</td><td>o</td><td></td></tr><tr><td>画面右下はアラ-</td><td>-<u>人</u>情封</td><td>の表示</td><td>エリア</td><td>です。</td><td></td><td></td><td></td><td></td><td></td><td></td><td></td></tr><tr><td>アラーム情報の表</td><td>長示エリ</td><td>アの上</td><td>部のオ</td><td>「タン</td><td></td><td>をク</td><td>フリック</td><td>クすると</td><td>、アラ</td><td>ーム情</td><td>報表示</td></tr><tr><td>エリアが広がりま</td><td>ます。</td><td></td><td></td><td></td><td></td><td></td><td></td><td></td><td></td><td></td><td></td></tr><tr><td></td><td></td><td></td><td></td><td></td><td></td><td></td><td></td><td></td><td></td><td></td><td></td></tr></tbody></table> |                                |                       |                      |                         |                         |                       |                       |     |  |  |

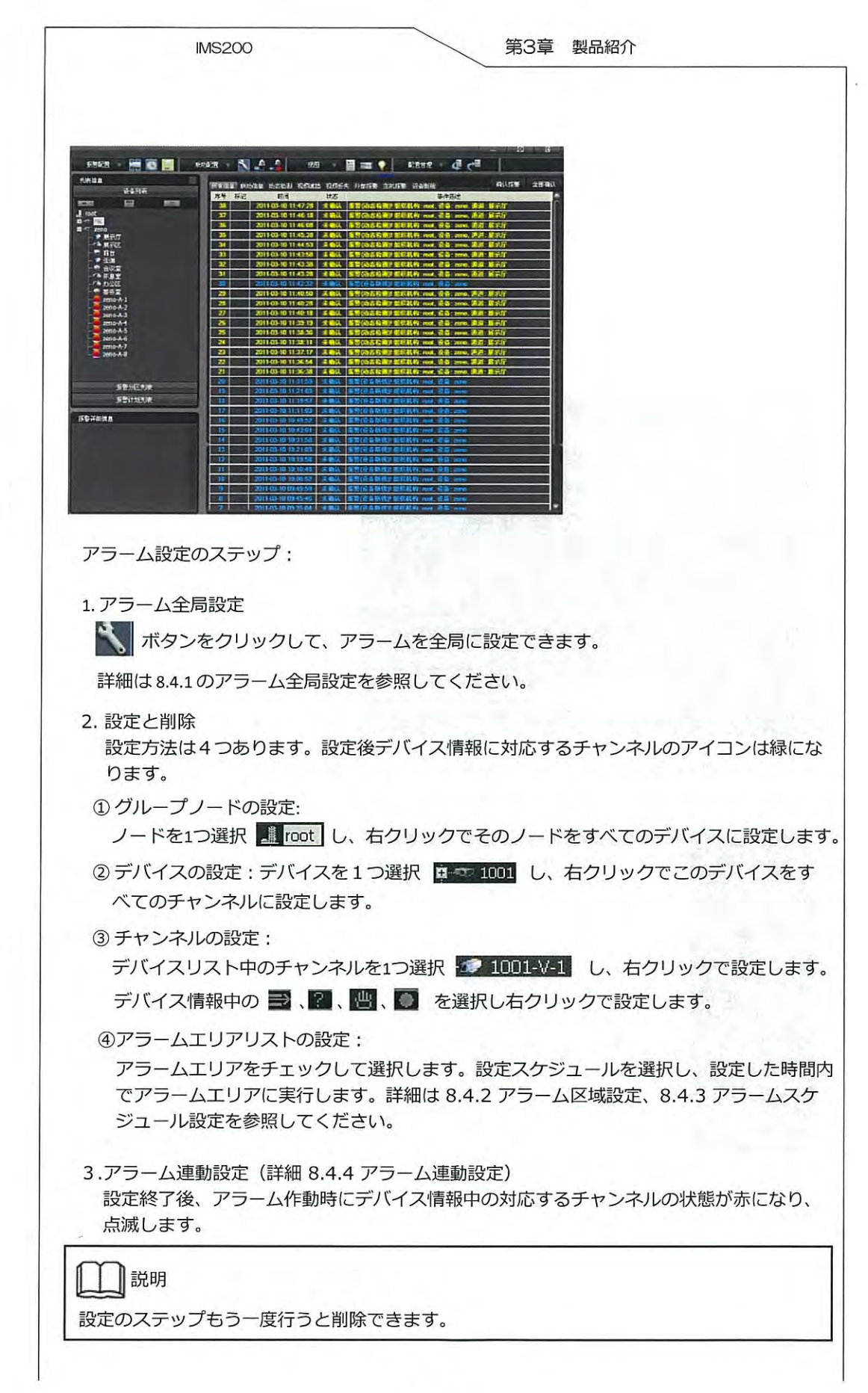

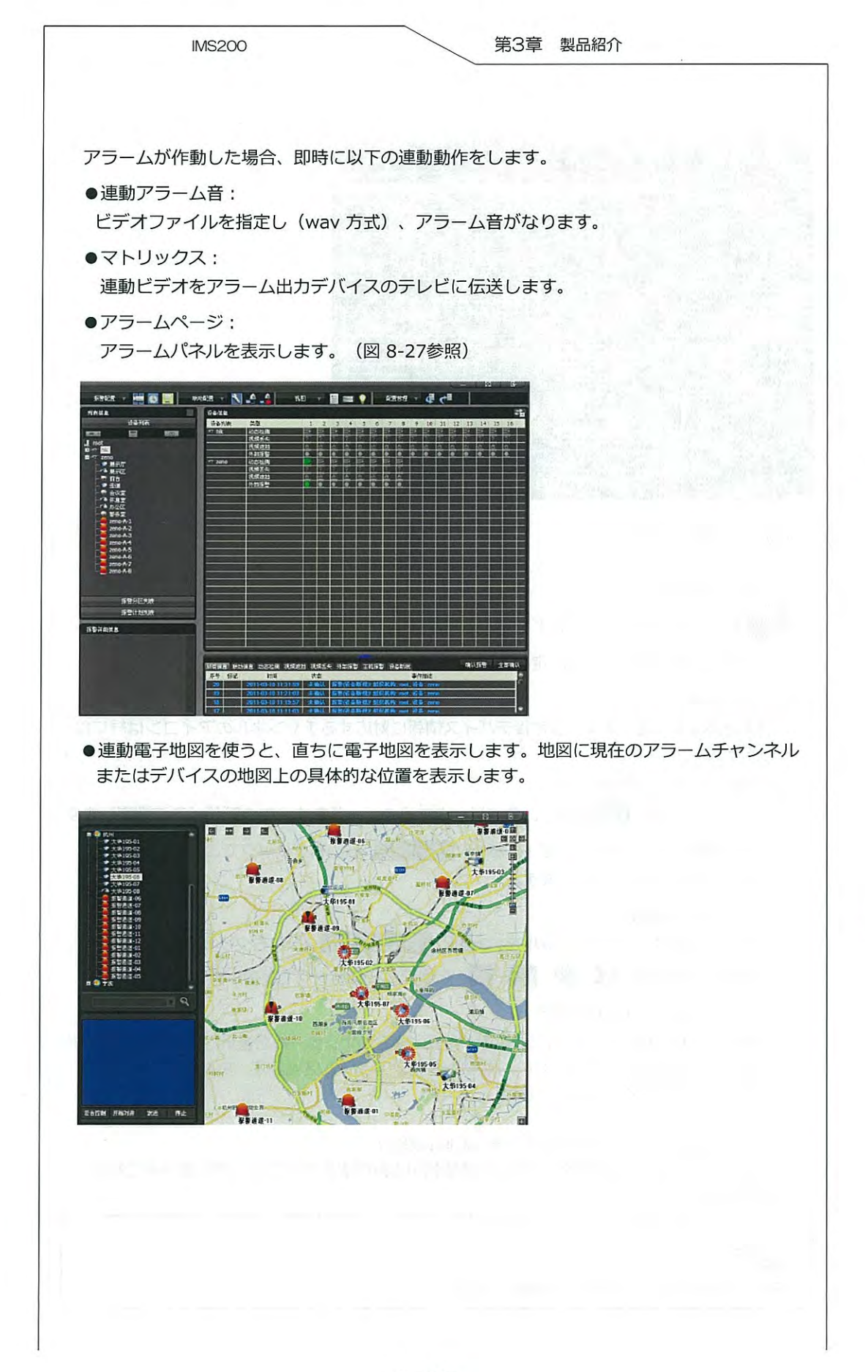

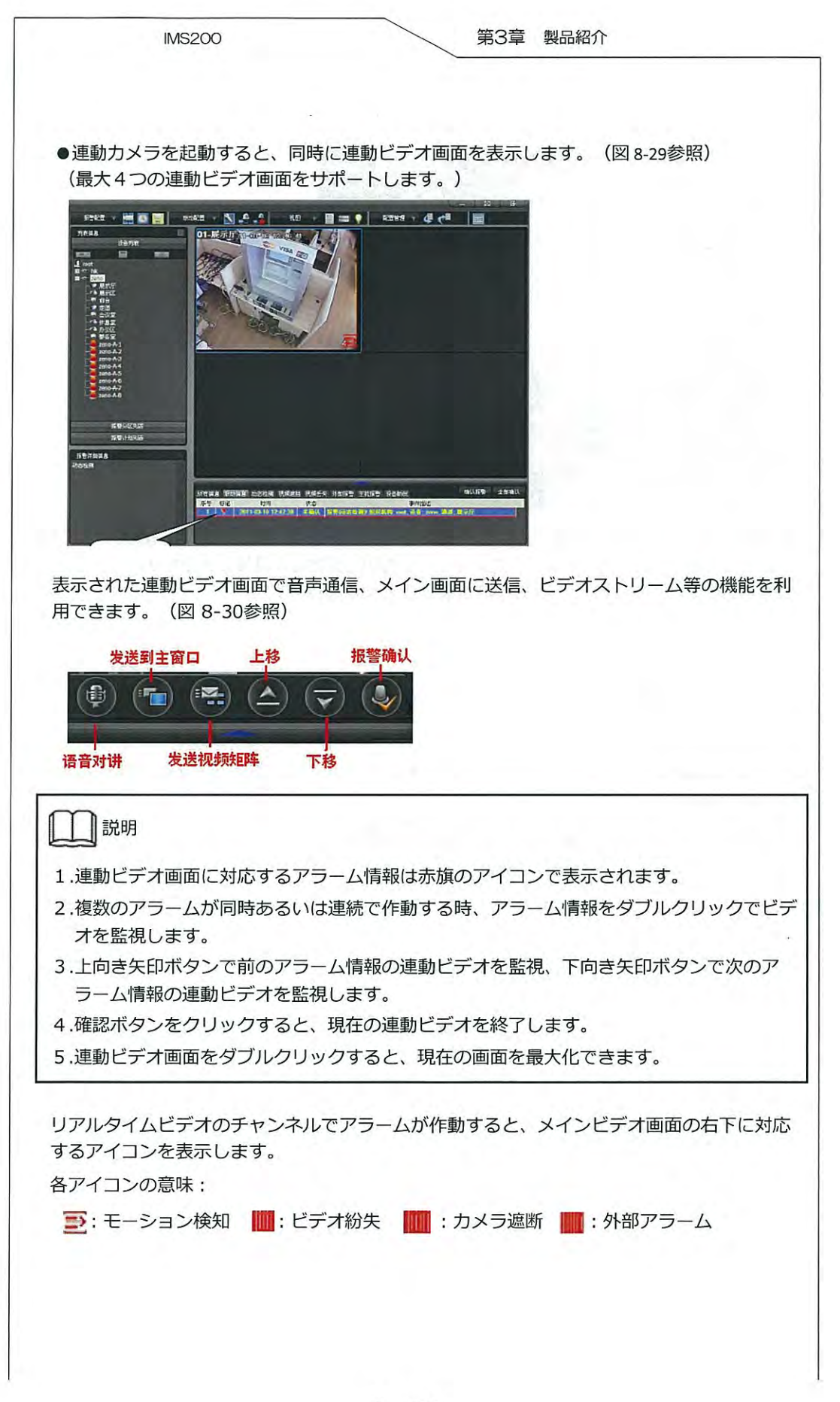

1 - 57

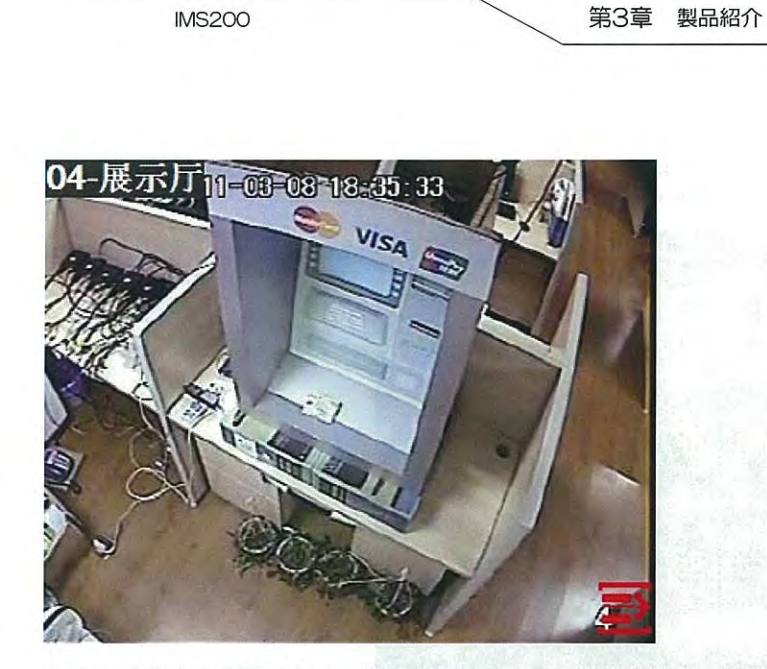

アラーム出力を起動すると、設定によって、メッセージ出力、音声出力をします。
 メッセージ出力は、アラーム情報をメッセージの形で指定した携帯に送ります。
 音声出力は、外部音声通信デバイスを接続する必要があります。

8.4.1 デバイスの状態

【アラーム】の 🛐 をクリックし、[アラーム全般設定]ページを表示します。

アラーム全般設定:

モーション検知、カメラ遮断、ビデオ紛失、外部アラーム、メインア ラーム、デバイス断線の設定をします。

| 动态检测  | 视频重挡         | 视频丢失        | 外部报警       | 主机报警 | 设备研线 |  |
|-------|--------------|-------------|------------|------|------|--|
| 配置信息  |              |             | 1          |      |      |  |
| 联动提示  | 音            |             |            |      |      |  |
| 启用    |              |             |            |      |      |  |
| 音频艾   | 伴            | mada Fu     |            | 词题   |      |  |
| 持续时   | 19 II.       | -<br>普通认信存。 | <u>t</u> 😵 |      |      |  |
| 联动弹出  | 祝颜           |             |            |      |      |  |
| 启用    |              |             |            |      |      |  |
| 持续时   | 阁 报          | 著确认后有。      | E          |      |      |  |
| 联动体制动 | 功能(灯光等       | ;)          |            |      |      |  |
| 启用    |              |             |            |      |      |  |
| 持续时   | 19 <u>18</u> | 警确认后使。      | E 🗹        |      |      |  |
| 联动报告  | 页面弹出         |             |            |      |      |  |
| 启用    |              |             |            |      |      |  |
| 联动报答  | 輸出           |             |            |      |      |  |
| 启用    |              |             |            |      |      |  |
|       |              |             |            |      |      |  |

モーション検知、カメラ遮断、ビデオ紛失、外部アラーム、メイン機器アラーム、デバイス 断線をそれぞれクリックして対応する設定ページに入ります。

連動アラーム音:

アラーム作動時にアラーム音を鳴らすかどうか、また、アラーム音とアラーム時間を設定できます。オーディオファイルの書式は、WAVです。

連動ビデオ表示:

アラーム作動時にビデオ画面の表示を起動するかどうか、また、アラーム作動時のビデオ画 面の表示時間を設定できます。

この機能はチェックしなければ、フロントエンドデバイス(連動力メラを設置)のアラーム が作動しても、画面表示されません。

連動補助機能:

連動補助機能を起動するかどうか、また起動する場合の連動補助機能の開始時間を設定出来 ます。

連動アラームページを表示:

アラーム作動時にこの機能を起動するかどうかを設定します。

連動アラーム出力:

アラーム出力を起動するかどうかを設定します。

説明

アラーム全局設定は全般的に有効です。アラームをメール、音声で送信する場合、"連動ア ラーム出力"にチェックを入れてください。

8.4.2 アラーム区域設定

| 【アラーム】→ 🔛 をクリックし、 | [アラーム区域設定] ページに入ります。 |
|-------------------|----------------------|
|-------------------|----------------------|

| -23)=                                                      | 分区信息                                     |                  |                 |         | an 1 (14 | Ser True |
|------------------------------------------------------------|------------------------------------------|------------------|-----------------|---------|----------|----------|
| ▲ post<br>田 → hk<br>● ************************************ | 原母         故告           >>>            < | JALIE<br>Balance | 26275381<br>201 | 1.192.4 | 1212     | 外部振興     |
|                                                            |                                          |                  |                 |         | <b>海</b> | M) (188  |

|                                        | IMS200                                        |                                                                              | 第3章 製品                          | 紹介                      |
|----------------------------------------|-----------------------------------------------|------------------------------------------------------------------------------|---------------------------------|-------------------------|
| 【新規】をク<br>エンドデバ・                       | 'リックして、区域名<br>イスを選択し、 >>                      | らを修正します。う<br>↓右のアラーム区域                                                       | デバイスにアラ・<br>域へ移動する。             | - ムを設定したいフロン            |
| 「をクリッ                                  | ックで状態の編集が                                     | 、<br>できます。アラー                                                                | ムタイプの記動                         | を確認できます。                |
|                                        |                                               | マ城を作ります                                                                      |                                 |                         |
|                                        |                                               |                                                                              |                                 |                         |
|                                        | <b>リックと、</b> アラーム                             | ム区域の設定を修正                                                                    | ECER9.                          |                         |
| 【削除】をク                                 | リックで、アラーム                                     | 山区域を削除します                                                                    | 5.                              |                         |
|                                        |                                               |                                                                              |                                 |                         |
|                                        |                                               |                                                                              |                                 |                         |
| 設定美行中、                                 | クライアントを再起                                     | 「動しても実行状態                                                                    | 影は保存されます                        | ร.                      |
| (アラーム)                                 | の (で) をクリック                                   | いて<br>「アラームス                                                                 | クジュール設定                         | 。<br>2] ページを表示します。      |
|                                        | -                                             |                                                                              |                                 |                         |
|                                        |                                               | 保存 取油 進出                                                                     |                                 |                         |
| アラームスケ<br>アラームスケ                       | ジュール設定の開始<br>ジュールも一緒に削                        | <sup>寐存</sup> <sup>取油</sup> <u></u> 世<br>治・終了時間を修正<br>川除されます。                | Eします。アラ-                        | −ム区域を全て削除する             |
| アラームスケ<br>アラームスケ<br>8.4.4 アラ<br>【アラーム】 | ジュール設定の開始<br>ジュールも一緒に削<br>ーム連動設定<br>の 🎑 をクリック | (取) (更)<br>(単)<br>(単)<br>(単)<br>(単)<br>(単)<br>(単)<br>(単)<br>(単)<br>(単)<br>(単 | します。アラ-<br>Eします。アラ-<br>重動設定]のペ- | ーム区域を全て削除する<br>ージに入ります。 |

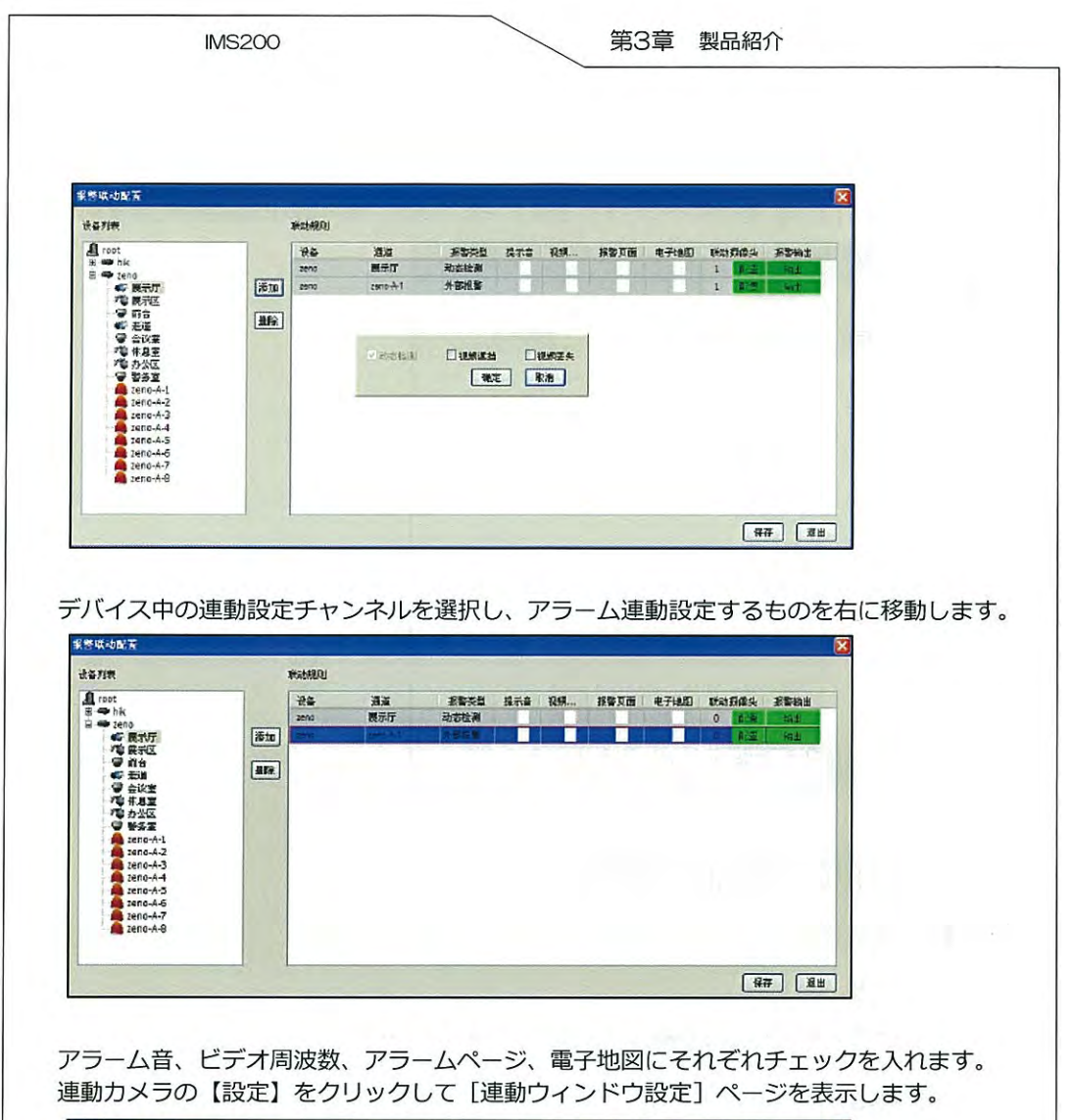

| 力官口覧 | 法                                                                                                    |           |     |     |     |     |     |           |
|------|----------------------------------------------------------------------------------------------------|-----------|-----|-----|-----|-----|-----|-----------|
| 窗口   | 组织机构                                                                                                    | <b>设备</b> | 通道  | 預置点 | 灯光  | 辅助1 | 辅助2 | 操作        |
| 1    | 0                                                                                                    | 18M       | 展石厅 |     |     |     |     | 活祥        |
| 2    | B- hk                                                                                                    |           |     | 1   |     |     |     | 香菇        |
| 3    | i i zeno                                                                                                    |           |     |     | 1.1 | 1.  |     | <b>清朝</b> |
| 4    |                                                                                                    |           |     | 21  |     |     |     | 法释        |
|      | 「「「「「「「「「」」」 (1) 「「」」 (1) 「「」」 (1) 「」 (1) 「」 (1) 」 (1) 「」 (1) 「」 (1) 「」 (1) 」 (1) 「」 (1) 「」 (1) 」 (1) (1) (1) (1) (1) (1) (1) (1) (1) (1) |           |     |     | -   | -   |     | 97 ( A    |
|      | 一日本語                                                                                                    |           |     |     |     |     | 确定  | 取消        |

[プリセットポイント] に連動チャンネルのプリセットポイントを入力します。

| 序号<br>1                                                         | 目标IP                                                                   | 目标端口                                                                                                    |                                              |                              |   |
|-----------------------------------------------------------------|------------------------------------------------------------------------|----------------------------------------------------------------------------------------------------|----------------------------------------------|------------------------------|---|
|                                                                 |                                                                        |                                                                                                    | 手机号码                                         |                              |   |
|                                                                 |                                                                        |                                                                                                    |                                              |                              |   |
|                                                                 |                                                                        |                                                                                                    |                                              |                              |   |
|                                                                 |                                                                        |                                                                                                    |                                              |                              |   |
|                                                                 |                                                                        |                                                                                                    |                                              | 4                            |   |
|                                                                 |                                                                        |                                                                                                    |                                              |                              |   |
|                                                                 |                                                                        |                                                                                                    |                                              | 1. Harrison                  |   |
|                                                                 | 添加                                                                     | 删除 确定                                                                                                    | 取消                                           |                              |   |
|                                                                 |                                                                        |                                                                                                    |                                              |                              |   |
| _                                                               | - /11                                                                  | 1414 14 - 17                                                                                                    |                                              |                              |   |
| . そ                                                             | の他の                                                                    | 機能の紹                                                                                                    | 介                                            |                              |   |
| .そ<br>.1右                                                       | の他の                                                                    | 機能の紹                                                                                                    | 玠                                            |                              |   |
| . そ<br>.1 右<br>.1.1 ;                                           | ・<br>の他の                                                               | 機能の紹                                                                                                    | 玠                                            |                              |   |
| . そ<br>.1 右<br>.1.1 f<br><sub>小化ポ</sub>                         | · <b>の他の</b><br>上のボタン<br>最小化<br><sup>ズタンをクリッ</sup>                     | 機能の紹<br>^<br>ク <b></b> する                                                                                            | 3介<br>るとソフトは最小                               | とします。                        |   |
| . そ<br>.1 右<br>.1.1 5<br>小化ボ<br>.1.2 5                          | ·の他の<br>上のボタン<br>最小化<br><sup>ズタンをクリッ</sup><br>最大化                      |                                                                                                    | 3とソフトは最小                                     | とします。                        |   |
| .1右<br>.1.1<br>1.2<br>1.2                                       | ・の他の<br>上のボタン<br>最小化<br>ボタンをクリッ<br>最大化<br>ボタンをクリッ                      | 機能の紹<br>ク<br>ー する<br>ク <u>こ</u> する                                                                                   | 3<br>るとソフトは最小<br>るとソフトは最大                    | とします。<br>とします。               |   |
| .1石<br>.1.1<br>.1.1<br>.1.2<br>.1.2<br>.1.3<br>.1.3             | ・の他の<br>上のボタン<br>最小化<br>ボタンをクリッ<br>最大化<br>ボタンをクリッ<br>シャットダ!            | 機能の紹<br>ク<br>ー する<br>ク<br>ジン<br>ック                                                                                   | 3とソフトは最小<br>るとソフトは最大<br>るとソフトは最大<br>して、シャットダ | とします。<br>とします。<br>ウンパネルに入ります | 0 |
| . そ<br>.1 右<br>.1.1                                             | ・の他の<br>上のボタン<br>最小化<br>ボタンをクリッ<br>最大化<br>ボタンをクリッ<br>シャットダ!<br>-ダウンをクリ | 機能の紹<br>ク<br>ク<br>ラン<br>ック<br>の<br>の<br>の<br>の<br>の<br>の<br>の<br>の<br>の<br>の<br>の<br>の<br>の<br>の<br>の<br>の<br>の<br>の | 3とソフトは最小<br>るとソフトは最大<br>って、シャットダ             | とします。<br>とします。<br>ウンパネルに入ります | 0 |
| . そ<br>.1 右<br>.1.1                                             | の他の<br>上のボタン<br>最小化<br>ズタンをクリッ<br>最大化<br>ズタンをクリッ<br>シャットダワ<br>-ダウンをクリ  | 機能の紹<br>ク<br>ク<br>ラン<br>ック<br>の<br>の<br>の<br>の<br>の<br>の<br>の<br>の<br>の<br>の<br>の<br>の<br>の<br>の<br>の<br>の<br>の<br>の | 3とソフトは最小<br>るとソフトは最大<br>って、シャットダ             | とします。<br>とします。<br>ウンパネルに入ります | σ |
| . そ<br>.1 右<br>.1.1 5<br>小化ボ<br>.1.2 5<br>大化ボ<br>.1.3 5<br>マヤット | の他の<br>上のボタン<br>最小化<br>ボタンをクリッ<br>最大化<br>ボタンをクリッ<br>シャットダワ<br>-ダウンをクリ  | 機能の紹<br>ク<br>ク<br>ラン<br>ック<br>の<br>の<br>の<br>の<br>の<br>の<br>の<br>の<br>の<br>の<br>の<br>の<br>の<br>の<br>の<br>の<br>の<br>の | 3<br>るとソフトは最小<br>るとソフトは最大<br>して、シャットダ        | とします。<br>とします。<br>ウンパネルに入ります | σ |

ロック:

ロック後は、ソフトの操作ができません。ソフト画面上の任意のところでクリックすると、 パスワードを入力するページが表示されます。

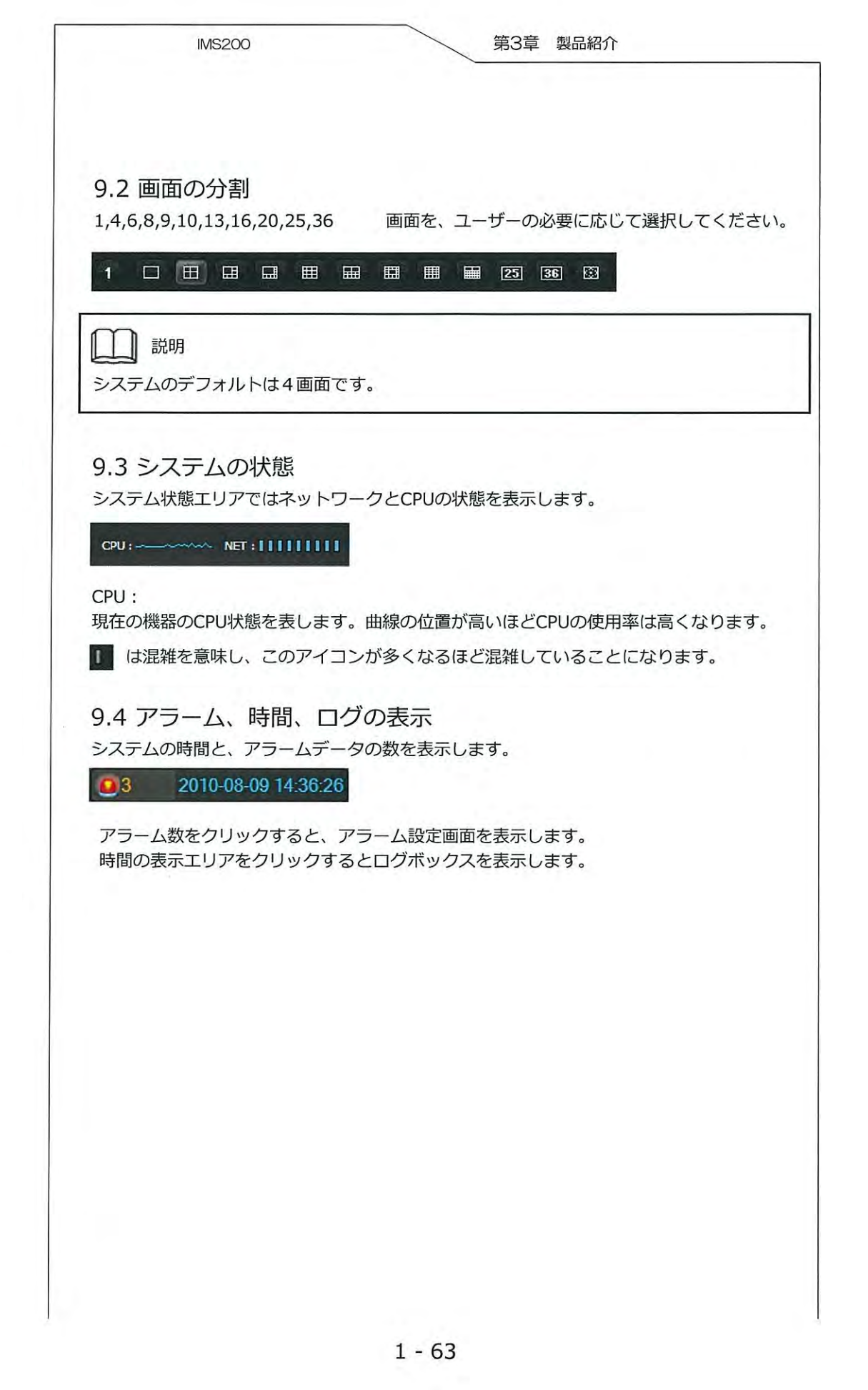

IMS200

## 10. 付録

10.1 よくある質問と回答

- Q1: リアルタイム監視または監視グループのクルーズウィンドウに赤字で「ビデオを開けません」と表示されています。
- A1:1.デバイスが故障しているおそれがあります。 2.ネットワークの混雑により、ビデオのストリームを取得できていない可能性があります。

Q2: PTZコントロールができません。

A2:原因は3つ考えられます。

1.そのカメラにPTZ機能が付いていない。

2.デバイスがPTZ機能を無効にしている。

3.PTZプロトコルに不備がある。

PTZコントロールプロトコルと設定したアドレスコードを確認してください。同時に "PTZがある"を選択し、プロトコルをPTZのデコーダボードと一致させてください。 485ケーブルの"+""-"が正しいか確認してください。

Q3:ローカル録画ファイルの再生をしたい。

A3: デバイスに対応するプレーヤーをしようしてください。検索ウィンドウのファイル検索 でローカル録画を再生できます。

| IMSeye    | 第3章 製品紹介  |
|-----------|-----------|
|           |           |
|           |           |
|           |           |
|           |           |
|           |           |
|           |           |
|           |           |
| IMSeye 携著 | ド電話顧客ユーザー |
|           |           |
| ×         |           |
|           |           |
|           |           |
|           |           |
|           |           |
|           |           |
|           |           |
|           |           |
|           |           |
|           |           |
|           |           |
|           |           |
|           |           |
|           |           |
|           |           |
|           |           |
|           |           |
|           |           |
|           |           |
|           |           |
|           |           |
|           |           |

| MSeye 第3章 製品紹介                        |
|---------------------------------------|
|                                       |
|                                       |
|                                       |
|                                       |
|                                       |
|                                       |
|                                       |
| 1. Androidシステム 2                      |
| 1-1 紹介・・・・・・・・・・・・・・・・・・・・・・・・・2      |
| 1-2 インストール及び操作方法・・・・・・・・・・・・・・・・3     |
| 2 i P Hono S = 0                      |
|                                       |
|                                       |
| 2-2 インストール及び操作方法・・・・・・・・・・・・・・・・・ /   |
| 3. Symbianシステム 12                     |
| 2-1 紹介・・・・・・・・・・・・・・・・・・・・・・・・・・・12   |
| 2-2 インストール及び操作方法・・・・・・・・・・・・・・・・・12   |
|                                       |
| 4. Blackberryシステム17                   |
| 2-1 紹介・・・・・・・・・・・・・・・・・・・・・・・・・ 17    |
| 2-2 インストール及び操作方法・・・・・・・・・・・・・・・・・17   |
| $E_{\rm Windowsmobile} = \frac{1}{2}$ |
| 5. WIIdowshidblieシステム24               |
|                                       |
| 2-2 インストール及び操作方法・・・・・・・・・・・・・・・・24    |
| 6 携帯雷話サポート 30                         |
|                                       |

## 1. Android システム

1.1 紹介

この説明書は主にAndoid携帯電話へのインストールの仕方及び監視ソフトウェアの使用に関してのものです。

携帯電話監視システム (Android)の主な機能と働き:

- ・リアルタイムビデオ監視機能
- PTZ制御機能(PTZに対してのみ)
- ・ビデオ録画、画像スクリーンショット機能
- ・警報機能

必須条件:

Android システム 1.5 バージョン以上に対応, HTC G1, HTC Magic, HTC Hero, HTC G5 等の携帯 電話を含む。

### 1.2 インストール及操作方法

- 1) データーラインを通してAndroid携帯電話にIMSeye+(v2.1.2).apkインストールパック をコピーして下さい。
- 2) リストからIMSeye+(v2.1.2).apkを見つけ、プログラムのインストールをクリックして下さい。

インストール後以下のような画面が表示されます。

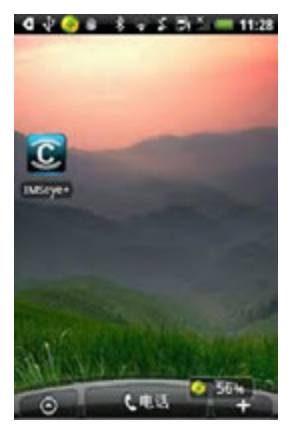

3) IMSeye+プログラムアイコンをクリックし、プログラムを実行後以下のような初期画面 が表示されます。

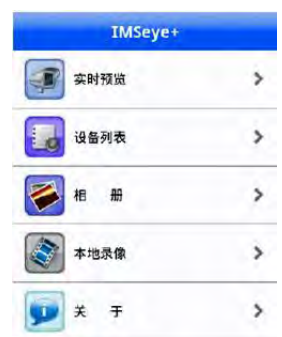

4) リアルタイムプレビューをクリックすると、以下のような初期画面が表示されます。

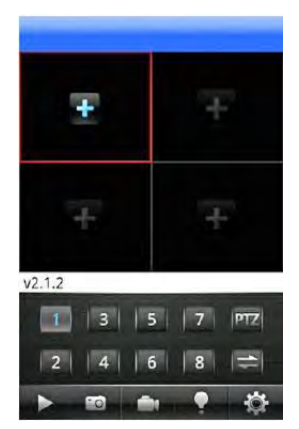

ボタン機能は以下の通りです。

| ボタン機能      | 名 称     | 機能の詳細                                                                          |
|------------|---------|--------------------------------------------------------------------------------|
|            | プレイ     | プログラムが装置に繋がり、ビデオが再生されます。                                                       |
| 1          | 写真撮影    | 現在の画像を写真撮影します(写真撮影黙認ファイル<br>は黙認ソフトウェアのローカル写真撮影ファイルリス<br>トに保存されます。)             |
| -          | ビデオ撮影   | ビデオ撮影(録画黙認ファイルは黙認ソフトウェアの<br>ローカル撮影リストに保存されます)                                  |
|            | アラーム    | DVRの警報情報を受け取ります。<br>(アラームボタン点灯時)                                               |
| Ö          | デバイスリスト | 接続装置とチャンネルを選択して下さい。                                                            |
| 1 3<br>2 4 | チャンネル選択 | 装置のビデオチャンネルを再生する為に番号を選んで下<br>さい。<br>次のグループと組み合わせることにより8、16チャン<br>ネルの切り替えができます。 |
|            | 次のグループ  | チャンネルの次のグループを選択することができます。                                                      |
| PTZ        | PTZ制御   | PTZの制御ができます(PTZの上下左右の移動, 焦点<br>距離の加减、PTZ制御レンズの絞りの加减等)                          |

5)初めて使用するとき、或いはパラメーターの変更が必要な時,以下のように、【リスト】 をクリックし装置の追加・削除及び変更の設定を行って下さい。+プログラムアイコンを クリックし、プログラムを実行後以下のような初期画面が表示されます。

| IMSeye                   | 第3章 製品紹介     |
|--------------------------|--------------|
|                          |              |
| <sup>返回</sup> 设备列表       |              |
| > example<br>10.12.1.178 | 装置の追加        |
|                          | 装置情報の修正      |
|                          | すでにある装置情報の削除 |
|                          |              |
| +                        |              |

クリックし装置の追加後,以下の画面が表示されます。

| 返回      | 设备设置 | 确定 |
|---------|------|----|
| 设备别名:   |      |    |
| 设备地址: ( |      |    |
| 监听端口: ( |      |    |
| 用户名: 〔  |      |    |
| 密码: (   |      |    |
| 通道总数    | 16   |    |

| 装置の名称(DeviceName)          | 装置の别名複数の装置を区別する際に便利です。           |
|----------------------------|----------------------------------|
| 装置のアドレス(Address)           | DVR のパブリックネットワーク IP アドレス或いはDDNS。 |
| 監視ポート(Command Port)        | DVR 上に設置したサーバーポート。               |
| ユーザー名(User Name)           | IEポートに設定したユーザー名と同じ。              |
| パスワード(Password)            | IEポートに設定したパスワードと同じ               |
| チャンネルの合計数<br>(Max Channel) | 装置のチャンネルの合計数の選択                  |

返回戻るボタン。

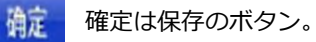

6) アルバムより、リアルタイム監視中の画像のカットをチェックできます。以下の事が 可能です。

スライドショウ モード:

画像情報(画素、サイズ及び切り取った画像の情報)の表示:

画像の拡大・縮小:削除したい画像の選択(削除ボタンをクリックし、その画像の削除)

7) ビデオ

MP4 モードでの録画:

録画時間の表示:

録画した映像の巻き戻し再生、早送り再生及び一時停止の機能:

録画した映像のクリック編集及び削除機能:

- 8)全画面再生モード 携帯電話で再生時、自動的に全画面モードになります。
- 9)チャンネルの切り替え

再生したいチャンネルを選択すると、プログラムが自動的にそのチャンネルを開き、再生を開始します。 黙認プログラムは1~4チャンネルに表示されます。次に続くチャンネルを選択すると、 チャンネル番号は5-8, 8-12,12-16サイクルスイッチに切り替えられます。

対応携帯電話のDVRパラメーター設定の参照:

解像度: CIF 或いは QCIF:

フレーム率:5-10フレーム;

ストリームタイプ:限定:

ストリーム: 64-256Kb/S:

注:携帯電話の性能及びネットワークの状況により調整が可能です。携帯電話の性能が高 くネットワークの状況がより良好な程、より良い効果が期待できます。ネットワーク の状況が悪い場合、フレーム率を下げ調整して下さい。

第3章 製品紹介 IMSeye ステップ7: 「オン」をクリックして、P2Pを有効にします。【確定】をクリックして、設定を終了します。 P2Pの有効化: オンまたはオフ ID番号はデバイスごとに異なり、修正することはできません。 デバイスID: パスワード: システムにより生成されたもので、修正可能です。 ローカルポート: デフォルトは3000、修正可能です。 デバイスとサーバーの接続状態を確認できます。 接続状態: ① オンライン(正常)→接続されています。 オフライン(異常)→インターネットに接続できていません。 注意:オフライン状態の場合、LANライトが点灯しているか確認し、デバイスが接続されて いるか確認してください。 第2章, P2Pのインターネット操作 2.1 ActiveXコントロールのインストール アドレスバーにP2Pのサイトアドレス(WebサーバーのPCのIPアドレス。 例:http://www.vssweb.net)を入力し、ログイン画面に入ります。画面は次のとおりです。 internet Explorerのセキュリティ警告が表示されます。画面は次のとおりです。 【ActiveX コントロールとプラグインの実行】を選択するとActiveXコントロールの インストール画面が表示されます。画面は次のとおりです。

2. iPhone システムシステム

### 1.1 紹介

この説明書は主にiPhone携帯電話へのインストールの仕方及び監視ソフトウェアの使用に関してのものです。

携帯電話監視システム (iPhone)の主な機能と働き:

- ・リアルタイムビデオ監視機能
- PTZ制御機能 (PTZに対してのみ)
- ・ビデオ録画、画像スクリーンショット機能
- ・警報機能

必須条件:

iOS 3.0或いはそれ以上のバージョン, iPhone,iPod touch 等を含む携帯電話に対応。

## 1.2 インストール及操作方法

1) iPhoneのApp Storeにアクセスし、検索ページに切り替え、アドレスバーのIMSeyeをクリックして下さい。

プログラムインストールパックの表示がされますので、インストールを開始して下さい。 インストール後、以下のようなプログラムアイコンが表示されます。

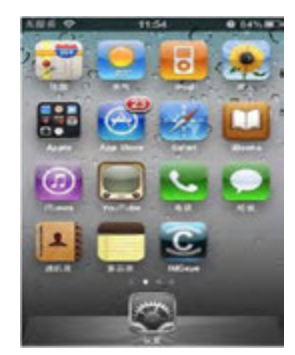

2) IMSeyeアイコンをクリックして下さい。プログラムを起動後 以下のような画面が表示 されます。

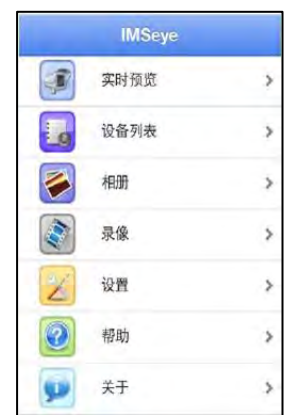

3) リアルタイムプレビューをクリックすると、以下のような初期画面が表示されます。

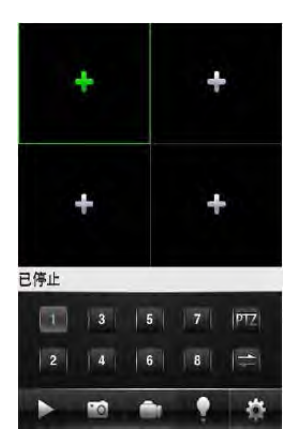

ボタン機能は以下の通りです。

| ボタン機能      | 名 称     | 機能の詳細                                                                          |
|------------|---------|--------------------------------------------------------------------------------|
|            | プレイ     | プログラムが装置に繋がり、ビデオが再生されます。                                                       |
| 1          | 写真撮影    | 現在の画像を写真撮影します(写真撮影黙認ファイル<br>は黙認ソフトウェアのローカル写真撮影ファイルリス<br>トに保存されます。)             |
| -          | ビデオ撮影   | ビデオ撮影(録画黙認ファイルは黙認ソフトウェアの<br>ローカル撮影リストに保存されます)                                  |
|            | アラーム    | DVRの警報情報を受け取ります。<br>(アラームボタン点灯時)                                               |
| Ö          | デバイスリスト | 接続装置とチャンネルを選択して下さい。                                                            |
| 1 3<br>2 4 | チャンネル選択 | 装置のビデオチャンネルを再生する為に番号を選んで下<br>さい。<br>次のグループと組み合わせることにより8、16チャン<br>ネルの切り替えができます。 |
| 1          | 次のグループ  | チャンネルの次のグループを選択することができます。                                                      |
| PTZ        | PTZ制御   | PTZの制御ができます(PTZの上下左右の移動, 焦点<br>距離の加减、PTZ制御レンズの絞りの加减等)                          |

4)初めて使用するとき、或いはパラメーターの変更が必要な時,以下のように、【リスト】 をクリックし装置の追加・削除及び変更の設定を行って下さい。

| IMSeye                                                                                                    | 第3章 製品紹介                                                                                                    |
|----------------------------------------------------------------------------------------------------|----------------------------------------------------------------------------------------------------|
|                                                                                                    |                                                                                                    |
| a 设备列表                                                                                                    |                                                                                                    |
| 通道数 设备信息                                                                                                    |                                                                                                    |
| 753년<br>192.168.1.1                                                                                                    | 装置の追加                                                                                                    |
|                                                                                                    | 装置情報の修正                                                                                                    |
|                                                                                                    | すでにある装置情報の削除                                                                                                    |
|                                                                                                    |                                                                                                    |
|                                                                                                    |                                                                                                    |
| + / 🕯                                                                                                    |                                                                                                    |
| + & 1                                                                                                    |                                                                                                    |
|                                                                                                    |                                                                                                    |
| + 2 命                                                                                                    | 後,以下の画面が表示されます。                                                                                                    |
| + <u>そ</u><br>クリックし装置の追加後                                                                                                    | <ul> <li>         ・・・・・・・・・・・・・・・・・・・・・・・・・・・・・</li></ul>                                                                                                    |
| + & m<br>クリックし装置の追加後<br>(2011) 没有信息<br>(注名: Device 01)                                                                                                    | <ul> <li>         ・</li> <li>         ・</li></ul> |
| + <u>4</u><br>クリックし装置の追加後<br><u> <u> </u> <u> </u> <u> </u> <u> </u> <u> </u> <u> </u> <u> </u> <u> </u> <u> </u> </u>                                                                                                    | <ul> <li>と、以下の画面が表示されます。</li> </ul>                                                                                                    |
| + <u></u><br>クリックし装置の追加後<br><u>数</u><br><u>数</u><br><u>数</u><br><u>数</u><br><u>数</u><br><u>数</u><br><u></u><br><u></u><br><u></u><br><u></u><br><u></u><br><u></u><br><u></u><br><u></u><br><u></u><br><u></u><br><u></u><br><u></u><br><u></u> | <ul> <li>         ・ 以下の画面が表示されます。     </li> </ul>                                                                                                    |
| + & @<br>クリックし装置の追加後<br><u>数名: Device 01</u><br>地址:<br><u>第口:</u><br><u>東</u> 介:                                                                                                    | き,以下の画面が表示されます。                                                                                                    |
| + & @<br>クリックし装置の追加後<br><u>業条: Device 01</u><br>地址:<br>端口:<br>素時:                                                                                                    | <ul> <li>タ,以下の画面が表示されます。</li> </ul>                                                                                                    |

| 装置の名称(DeviceName)          | 装置の别名複数の装置を区別する際に便利です。           |
|----------------------------|----------------------------------|
| 装置のアドレス(Address)           | DVR のパブリックネットワーク IP アドレス或いはDDNS。 |
| 監視ポート(Command Port)        | DVR 上に設置したサーバーポート。               |
| ユーザー名(User Name)           | IEポートに設定したユーザー名と同じ。              |
| パスワード(Password)            | IEポートに設定したパスワードと同じ               |
| チャンネルの合計数<br>(Max Channel) | 装置のチャンネルの合計数の選択                  |

返回 戻るボタン。

確定は保存のボタン。

5) アルバムより、リアルタイム監視中の画像のカットをチェックできます。以下の事が 可能です。

スライドショウ モード:

画像情報(画素、サイズ及び切り取った画像の情報)の表示:

画像の拡大・縮小:削除したい画像の選択(削除ボタンをクリックし、その画像の削除)

6) ビデオ

MP4 モードでの録画:

録画時間の表示:

録画した映像の巻き戻し再生、早送り再生及び一時停止の機能:

録画した映像のクリック編集及び削除機能:

7)全画面再生モード

携帯電話で再生時、自動的に全画面モードになります。

8) チャンネルの切り替え

再生したいチャンネルを選択すると、プログラムが自動的にそのチャンネルを開き、再生 を開始します。

黙認プログラムは1~4チャンネルに表示されます。次に続くチャンネルを選択すると、 チャンネル番号は5-8, 8-12,12-16サイクルスイッチに切り替えられます。

対応携帯電話のDVRパラメーター設定の参照:

解像度: CIF 或いは QCIF:

フレーム率:5-10フレーム;

ストリームタイプ:限定:

ストリーム:64-256Kb/S:

注:携帯電話の性能及びネットワークの状況により調整が可能です。携帯電話の性能が高 くネットワークの状況がより良好な程、より良い効果が期待できます。ネットワーク の状況が悪い場合、フレーム率を下げ調整して下さい。

| Email設 | 定 |
|--------|---|
|--------|---|

# Email設定と使用説明

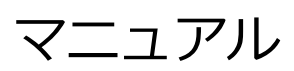

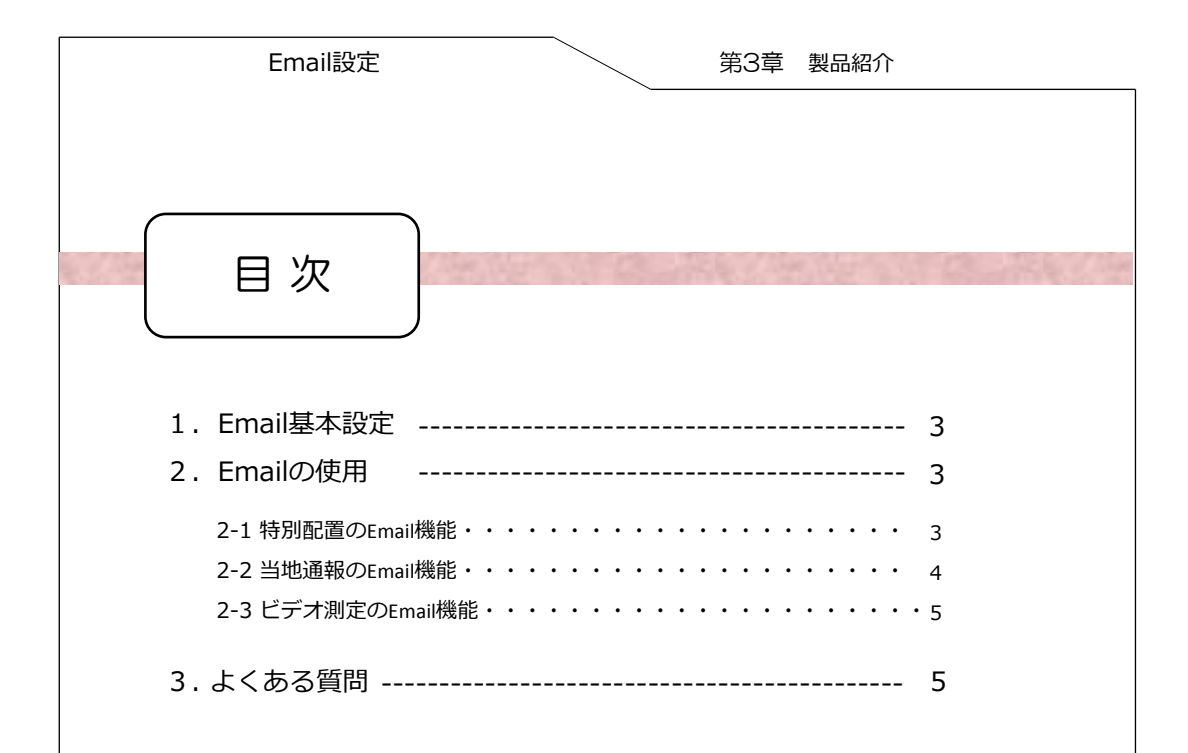

| Email訳 | 踀 |
|--------|---|
|--------|---|

### 1. Email基本設定

初めて使用するDVRのEmail機能,DVRは郵送でユーザーにDVRの最新の情報をお知らせしま す。特別配置中に起った、ハードディスクなし、ハードディスク空き領域不足、ネットワーク に接続できない、IP衝突、ハードディスクの問題情報、さらに動きの測定、ビデオ障害物、ビ デオ紛失、当地通報の通報情報を含みます。

以下はEmailの設置の順序です:

順を追ってDVRの【メインメニュー】- 【配置管理】- 【ネットワーク配置】- 【上級配置】-【Email】へと進んで下さい。配置インターフェイスは図1を参照:

|          | E A A              |
|----------|--------------------|
|          |                    |
| SMTP # / | MailServer 1 + 7 A |
| # F      | 25                 |
| ユーザー名    |                    |
| パスワード    |                    |
| 送信者      |                    |
| 9414     | DVR ALERT          |
| 受信者      |                    |
| 受信者      |                    |
| 受信者      |                    |
| イベントの間隔  | 0 秒 SSLの有効 🗌       |
| OK 11    | シモル 適用 アスト         |

 【SMTP】
 : 全てのメールボックスと対応する必要があります。

 【ポート】
 : メールボックス通信のポート

 【ユーザー】
 : メールボックス名

 【パスワード】
 : メールボックスのパスワード

- 【発信者】 : メールボックス名
- 【件名】 : メールの件名
- 【受信者】 : 相手側のメールボックス、現在一番多くて3人までの受信者
- 【SSL】 : SSL暗号イネーブル

【時間間隔】 : 2件のメールの相互の時間間隔。(デフォルト5秒)

### 2. Emailの使用

### 2.1 特別配置のEmail機能

順を追って【メインメニュー】-【配置管理】-【特別配置】と進んで下さい。配置インター フェイスは図2を参照:

|              |               | <b>L</b> % |                            |
|--------------|---------------|------------|----------------------------|
| 1            | HDD & L       |            | 処理方式                       |
| □<br>+ ( ×容量 | HDD容量なし<br>20 | 56         | 処理方式                       |
| Ø            | ネット切断         |            | 処理方式                       |
| Ø            | 1P323991      |            | 処理方式                       |
|              | HDD # 5       |            | 処理方式                       |
|              |               |            |                            |
|              |               | Ċł         | <ul><li>キャンモル 通用</li></ul> |

| Email設定 |
|---------|
|---------|

当該異常状況の処理方法において【EMAIL送信】をチェックすることで、もしEmailの配置が既 にできているなら、上述の異常な状況を、メールを通してユーザーに知らせ、ユーザーはすぐに 対策を採ることができます。

#### 2.2 当地通報のEmail機能

順を追って【メインメニュー】- 【配置管理】- 【通報配置】- 【当地通報】- 【処理方法】と進ん で下さい。配置インターフェイスは図3を参照:

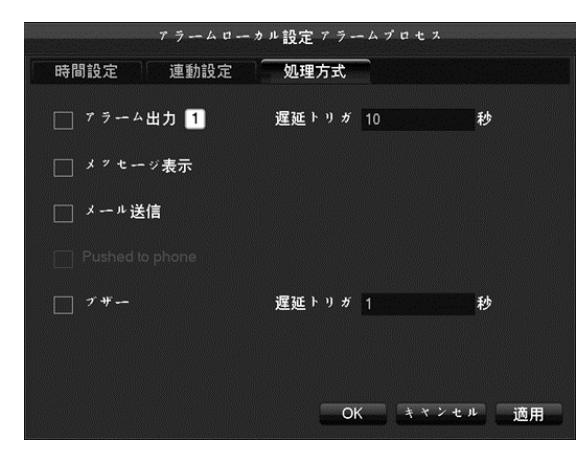

該当する通報タイプ(動きの測定、ビデオ紛失、障害物測定)【処理方法】の中の【EMAIL送 信】機能をチェックすることで、もしEmailがすでに設置されているなら、メール方式を通して、 動きの測定、ビデオ紛失、障害物測定の状況をユーザーに知らせ、ユーザーはすぐに処理できま す。

### 3. よくある問題

1、画像を含むEmailを送信する配置の順序:

- ①【メインメニュー】-【配置管理】-【通報配置】、処理方法の中のEmal送信機能をチェックして下さい。
- ② 該当する通報機能の下方のスナップショットを開きます。DVRはその場の通報チャンネル インターフェイスのビデオのスナップ画像を撮影し、その後その画像をメールでお客さまに 送信します。
- 2、よく使用するメールボックス及びポート:

Yahoo: smtp.mail.yahoo.com 25 通常メールの送信 smtp.mail.yahoo.com 465 SSL暗号メールの送信
126: smtp.126.com 25 通常メールの送信
163: smtp.163.com 25 通常メールの送信
Gmail: smtp.gmail.com 465 (SSL暗号送信のみに対応)

上述の記載は、数種類のタイプのメールボックスのみのものです。他のメールボックスに 対応するサーバー及びポートの情報は、対応するメールボックスシステムにログオンして 頂き、お調べ下さい。

## Firefox & Chrome

# ブラウザアクセスの説明

| Firefox & Chrome                                                         | 第3章 製品紹介                                             |
|--------------------------------------------------------------------------|------------------------------------------------------|
| 目次                                                                       |                                                      |
| 1. 概説                                                                    | 3                                                    |
| 2-1 Mozilla Firefox(ファイア-<br>2-2-1 IE Tab インストール・<br>2-3-2 IE Tab 設置・・・・ | ーフォックス)ブラウザ・・・・・3・・・・<br>・・・・・・・・・・・・・・・・・・・・・・・・・・・ |
| 2-2 Google Chrome ブラウザ・<br>2-2-1 IE Tab インストール・<br>2-2-13 IE Tab 設置・・・・  | · · · · · · · · · · · · · · · · · · ·                |

Firefox & Chrome

### 1. 概要

このドキュメントは主にMozilla FirefoxとGoogle Chromeブラウザを通して、どのように DVRにアクセスするかを説明しています。

### 2. Emailの使用

#### 2.1 特別配置のEmail機能

2.1.1 IE Tab インストール

- 1. ファイアーフォックスを実行し、メニューリストの中の[**ツール**]->[追加モジュール]
- 2. 追加モジュール管理器の検索欄から, IE Tabを検索してプラグイン下さい。
- 3. 検索完了後、最新版のIE tabモジュールを選択して下さい。**インストール**をクリックし、 インストール完了後,ブラウザを再開させて下さい。(注:IE Tabモジュールバージョン は自動的に選択できます。)

### 2.1.2 IE Tab設置

[メニューリスト]-[ツール]-[IE Tabオプションリスト]をクリックして下さい。表示される ダイアログボックスにアクセスしたいドメイン名或いはIPアドレスを入力して下さい。クリッ クして追加して下さい。以下の図1を参照:

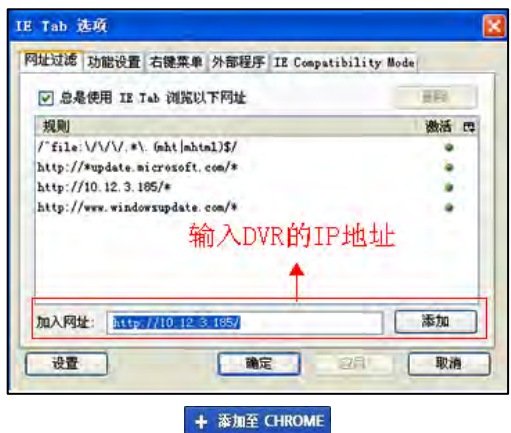

### 2.2 Google Chrome ブラウザ

### 2.1.2 IE Tab インストール

[メニューリスト]-[ツール]-[IE Tabオプションリスト]をクリックして下さい。表示される ダイアログボックスにアクセスしたいドメイン名或いはIPアドレスを入力して下さい。クリッ クして追加して下さい。以下の図1を参照:

| FirefoxとChrome 第3章 製品紹介                                                                                                    |
|----------------------------------------------------------------------------------------------------|
| <ul> <li>2.2 Google Chrome ブラウザ</li> <li>2.2.1 IE Tab インストール</li> <li>1. google chromeブラウザを実行し、アドレス欄にウェブアプリケーションストアを入力し、Chrome ウェブアプリケーションストアに進んで下さい。</li> <li>2. 検索欄に"IE Tab"を入力し、IE tabを入力しプラグインして下さい、</li> <li>+ ※加至 CHROME をクリックするとIE tabプラグインの追加が完了できます。</li> </ul> |
| 2.2.2 IE Tab 設置         IE Tabコントロールユニットをインストール完了後,ブラウザ右側にIEのアイコンが表示されます。         れます <ul> <li></li></ul>                                                                                                    |
| 上図に表示されたアドレス欄にDVRのドメイン名或いはIPアドレスを入力すると、アクセスで<br>きます。                                                                                                    |
|                                                                                                    |
|                                                                                                    |
|                                                                                                    |

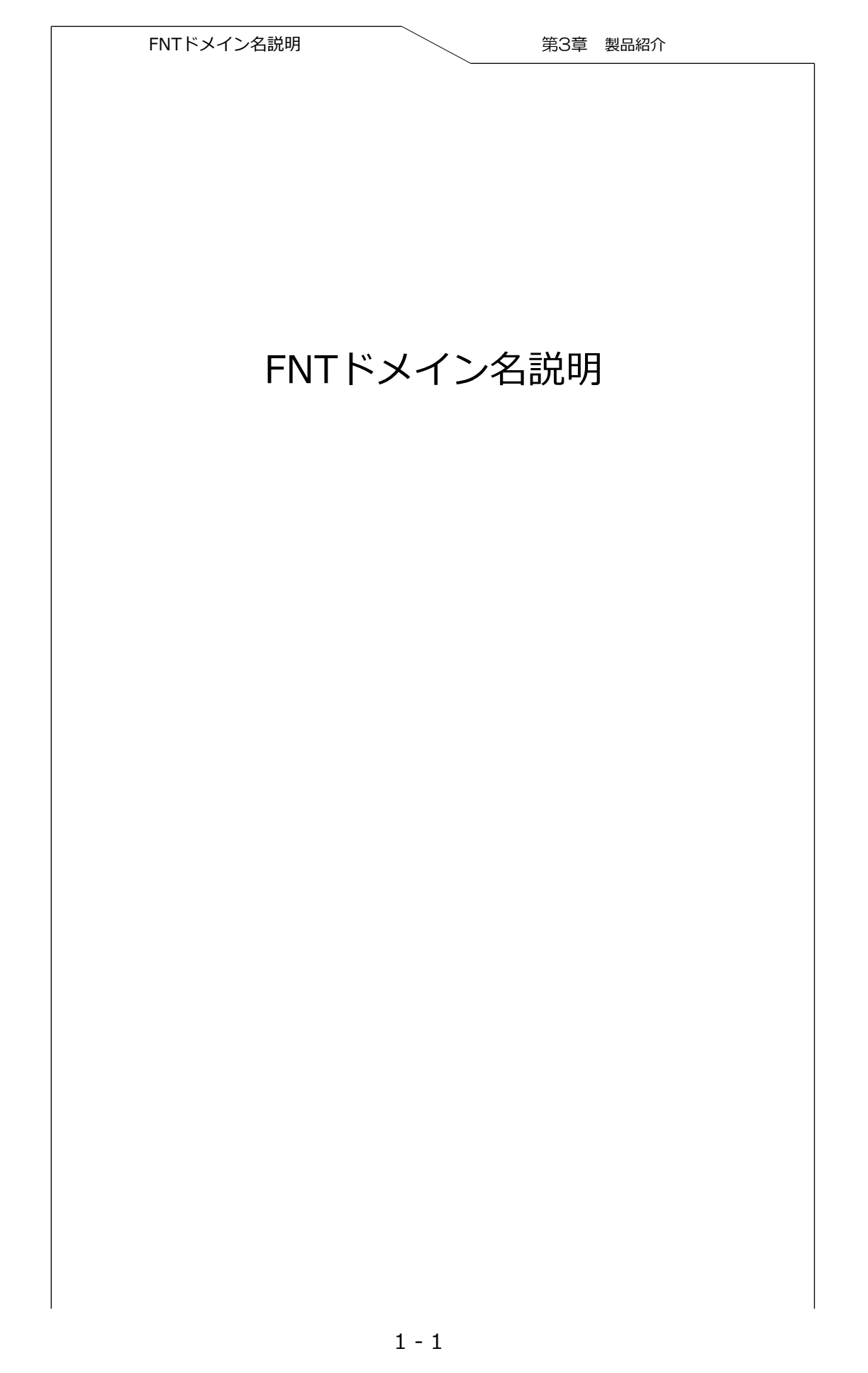

| FNTドメイン名説明                                                                                                    | 第3章 製品紹介                                            |
|----------------------------------------------------------------------------------------------------|-----------------------------------------------------|
| 目次                                                                                                    |                                                     |
| 1. 概説                                                                                                    | 3                                                   |
| 2. インストール                                                                                                    | 3                                                   |
| 2-1 Mozilla Firefox(ファイアー)<br>2-2-1 IE Tab インストール・・<br>2-3-2 IE Tab 設置・・・・・<br>2-2 Google Chrome ブラウザ・・<br>2-2-1 IE Tab インストール・・<br>2-2-13 IE Tab 設置・・・・ | フォックス)ブラウザ・・・・・3・・・・<br>・・・・・・・・・・・・・・・・・・・・・・・・・・・ |

| FNTドメイン名説明 第3章 製品紹介                                                             |  |  |  |  |  |
|---------------------------------------------------------------------------------|--|--|--|--|--|
| 1. FNTドメイン名説明<br>【メインメニュー】 【配置管理】 【ネットワーク配置】 【上級配置】                             |  |  |  |  |  |
| 【DDNS】 ――FNTで登録して下さい。                                                           |  |  |  |  |  |
| FNTが使用するのはfaceaip.netのサーバーで運搬距離設置の順序は以下の通りです。                                   |  |  |  |  |  |
|                                                                                 |  |  |  |  |  |
| DDNS                                                                            |  |  |  |  |  |
| 1 DDNS类型 FNT DDNS V 使能 DDNS注册 4                                                 |  |  |  |  |  |
| 域名 ffcck123.faceaip.                                                            |  |  |  |  |  |
| 2 用户名 ffcck123                                                                  |  |  |  |  |  |
| 3 密码 ●●●●●●●<br>主和P                                                             |  |  |  |  |  |
| 当日 39012 <b>↓</b>                                                               |  |  |  |  |  |
| 5 状态 域名服务器连接成功!                                                                 |  |  |  |  |  |
| 确定 取消 应用                                                                        |  |  |  |  |  |
|                                                                                 |  |  |  |  |  |
| 1 DDNSタイプから一番最後のタイプFNT DDNSを選択し、チェックして下さい。                                      |  |  |  |  |  |
| └─── 注意:必ず 🗹 して下さい。チェックされないとドメイン名は使用できません。                                      |  |  |  |  |  |
| 2 1つのフーザー名を入力して下さい。ドメイン名欄は自動的にドメイン名を作成しま                                        |  |  |  |  |  |
| す。ドメイン名=ユーザー名aceaip.net                                                         |  |  |  |  |  |
|                                                                                 |  |  |  |  |  |
|                                                                                 |  |  |  |  |  |
| 4 登録ボタンをクリックして下さい。そのドメイン名が登録されたことがなければ、図                                        |  |  |  |  |  |
|                                                                                 |  |  |  |  |  |
| を示すフロー凶が表示されにら、そのインターフェイスにもつ一度進み登録をクリッ<br>クして下さい。どれでも完了できない場合は、ドメイン名を変更して下さい。もし |  |  |  |  |  |
| 「ユーザーはこのドメイン名を登録されています。」と表示されたら、そのドメイン                                          |  |  |  |  |  |
| 名はもつすぐに他の人に使用されています。再度新しいトメイン名に変更して下さい。                                         |  |  |  |  |  |
| 5 状態欄説明                                                                         |  |  |  |  |  |
| 状态 域名服务器连接成功!                                                                   |  |  |  |  |  |
| 装置がすでにドメイン名サーバーに接続されています。                                                       |  |  |  |  |  |
| 状态 不能解析服务器地址!                                                                   |  |  |  |  |  |
| faceaip.netサーバーに接続できません。 【基本配置】DNSサーバーを変更して下さい。                                 |  |  |  |  |  |
| ルータのDNSサーバーに変更することができます。変更アドレス図1-4。                                             |  |  |  |  |  |
| 状态 获取更新ip服务器地址错误                                                                |  |  |  |  |  |
| 解析したIPアドレスに誤りがあります。                                                             |  |  |  |  |  |
|                                                                                 |  |  |  |  |  |

| FNTドメイン名説                                             | Л                                                                                    | 第3章 製品編  | 玠        |
|-------------------------------------------------------|--------------------------------------------------------------------------------------|----------|----------|
| 6 登録完了は、【確                                            | 定】ボタンをクリックして下                                                                        | うい。保存が完了 | します。     |
| 注册成功                                                  | 提示                                                                                   |          |          |
| 注册失败                                                  | 提示                                                                                   |          |          |
| 基本配置                                                  | 确定<br>网络配置                                                                           |          |          |
| 网卡类型<br>自动获取PP地址<br>IP 地址<br>子网掩码<br>默认网关<br>首选DNS服务器 | 有线网卡 ▼<br>10 · 12 · 3 · 179<br>255 · 255 · 0 · 0<br>10 · 12 · 1 · 1<br>8 · 8 · 8 · 8 |          | レーターのDNS |
| 备选DNS服务器<br>物理地址                                      | 192 - 168 - 1 - 1<br>E0:61:B2:04:03:52<br>默认 确定 取消                                   | 应用       | ナーバーに変更  |
|                                                       |                                                                                      |          |          |
|                                                       |                                                                                      |          |          |
|                                                       |                                                                                      |          |          |

## IEコントロールユニット

インストール方法

IEコントロールユニット

## 1. コントロールユニット インストール方法

ハードディスクビデオレコーダーがネットワークに正確に接続された後,ブラウザでハード ディスクビデオレコーダーにアクセスできます。ローカルエリアのブラウザアドレス欄にハー ドディスクのIPアドレスを入力し,アウターネットにドメイン名或いはアウターネットIPを入 力して下さい。接続が成功すれば登録インターフェイスが表示されます。正確にユーザー名及 びパスワードを入力後,図1-1が表示されます。以下のような操作を行って下さい。:

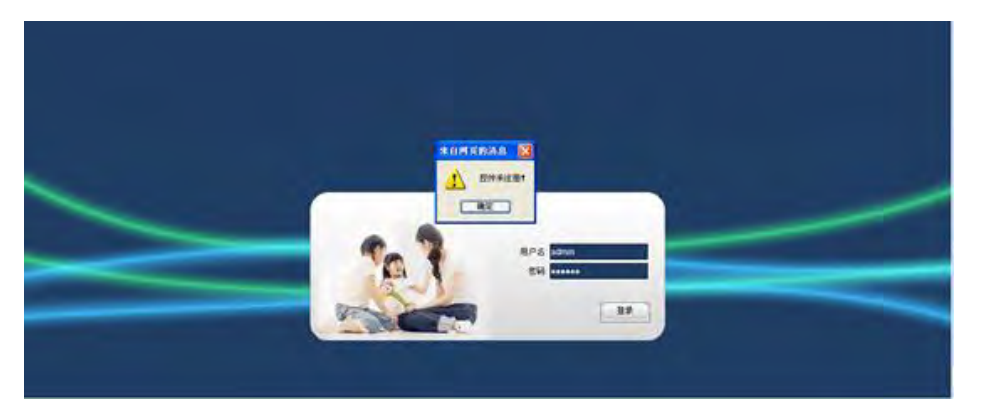

 サーバーはActiveXコントロールユニットをインストールする表示をします。右キーは図1-2のような欄を表示します。クリックでActiveコントロールをインストールします。もし図
 1-3のようにブラウザがコントロールユニットのインストールを阻止するなら,ブラウザの 安全ランクを下げるか或いは信頼サイトを追加して下さい。

| 🏉 VSS Web                         |                                        |
|-----------------------------------|----------------------------------------|
| 🔞 为帮助保护您的安全,Internet Explorer 已经停 | 。<br>止从此站点安装 ActiveX 控件到您的计算机。单击此处查看选项 |
|                                   | 为此计算机上的所有用户安装此加载项(A)<br>有何风险(W)?       |
|                                   | 信息栏帮助(工)                               |

- 2.ブラウザの安全ランクを下げ、ブラウザを開き、"ツール", "Internetオプションリスト"、 "安全", "カスタマイズランク"を選択し, ダウンロードしまだ署名していないActiveXコン トロールユニットの権限を"禁止"から"指示メッセージ"に変更して下さい。
- 3.ウェブページを更新し、クリックしコントロールユニットアップロード後、図1-4のよう な指示メッセージが表示されます。クリックしてインストールして下さい。インストール後、 デバイスにアクセスできます。

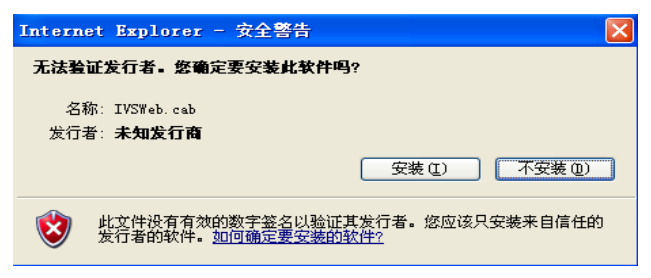
| て 同((口) 素明時(141)                                                                                                    |                                |    |
|----------------------------------------------------------------------------------------------------|--------------------------------|----|
| 新除浏览的历史记录(D)     InPrivate 浏览(I)     跟踪保护(K)     ActiveX 筛选(X)     诊断连接问题(C)     重新打开上交浏览会话(S)                          | Ctrl+Shift+Del<br>Ctrl+Shift+P |    |
| <ul> <li>将网站添加到"开始"菜单(M)</li> <li>查看下载(N)</li> <li>弹出窗口阻止程序(P)</li> <li>SmartScreen 筛选器(T)</li> <li>管理加载项(A)</li> </ul> | Ctrl+J<br>,<br>点击此项            | 设置 |
| 華容性视图(V)<br>兼容性视图设置(B)<br>订阅此源(□                                                                                        |                                |    |
| 容性视图设置                                                                                                    | <b></b>                        |    |
| 添加和删除在兼容性视图中显示的网站<br>添加出网站 00):                                                                                         | 5×                             |    |
| 10, 12, 2, 80<br>已添加到兼容性视图中的网站(%):<br>10, 12, 1, 174                                                                    | 添加(A)<br>删除(A)                 |    |
|                                                                                                    |                                |    |

ハードディスクビデオレコーダーのIPアドレスを上図の位置に追加して下さい。

| USBアップグレード |  |
|------------|--|
|------------|--|

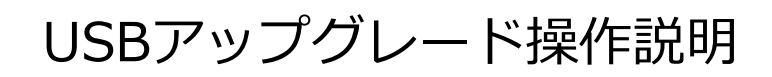

USBアップグレード

### 1. 概要

このドキュメントは主にMozilla FirefoxとGoogle Chromeブラウザを通して、どのように DVRにアクセスするかを説明しています。

# 2. USBアップグレード操作説明

### 2.1 アップグレードの順序

- 1. USBフラッシュメモリーを準備して下さい。ファイルシステムはFAT或いはFAT32;
- 2. 准备好与DVR製品型番とマッチさせたいアップグレードファイルを準備して下さい。 ファイル名は vss.bin とし、USBフラッシュメモリーにコピーして下さい。
- 3. USBフラッシュメモリーDVRのUSB差込口に挿入して下さい(できるだけ背面パネルの USB差込口に接続して下さい。背面パネルの電源は電力供給が安定しています。)
- 4. DVRの【メインメニュー】->【メンテナンス管理】->【バージョン情報】と進み, 【開始】をクリックし、ボタンを押すとアップグレードを開始できます。
- 5. アップグレード完了後, DVR再開が表示されるので、【確定】をクリックし, DVRを再開 して下さい。これで、プログラムの更新が完了です。

### 2.2 注意事項

- 1. アップグレードの動作中、電源を切ったり入れたりしないで下さい。また、USBフラッシュメモリーを引き抜かないで下さい。
- 2. 【開始】をクリック後"USBデバイスが見つかりません"と表示されたら、USBフラッシュ メモリーを再度挿入し直して下さい。
- 3. アップグレードの動作中、フリーズしてしまったら、DVRの電源を切り、電源電源を入れ て下さい。
- 4. アップグレード後、フリーズしてしまい起動できないなら、当社アフターサービス部まで 速やかにご連絡下さい。

# インターネットアクセスと設定案内

| インターネットアクセス              | 第3章                        | 製品紹介                 |
|--------------------------|----------------------------|----------------------|
|                          |                            |                      |
|                          |                            |                      |
|                          |                            |                      |
| 目次                       | and the state of the state | and the state of the |
|                          |                            |                      |
|                          |                            |                      |
| 1. 概要                    |                            | 3                    |
| 2. リモート設定ステップ            |                            | 3                    |
| 2-1 Mozilla Firefox(ファイア | ーフォックス)ブラウザ・・              | ••• 3                |
| 2-1 ポートマッピングの設定          |                            | •••4                 |
| 2-2 ドメイン名設定・・・・          | •••••                      | •• 5                 |
| 3. インターネットテスト方法          |                            | 3                    |
|                          |                            |                      |

インターネットアクセス

# 1. 概要

リモートでローカル局のDVRをアクセスするため、DVRのポートマッピングとDDNSを設定します。以下、ワイドバンドの接続方法です。

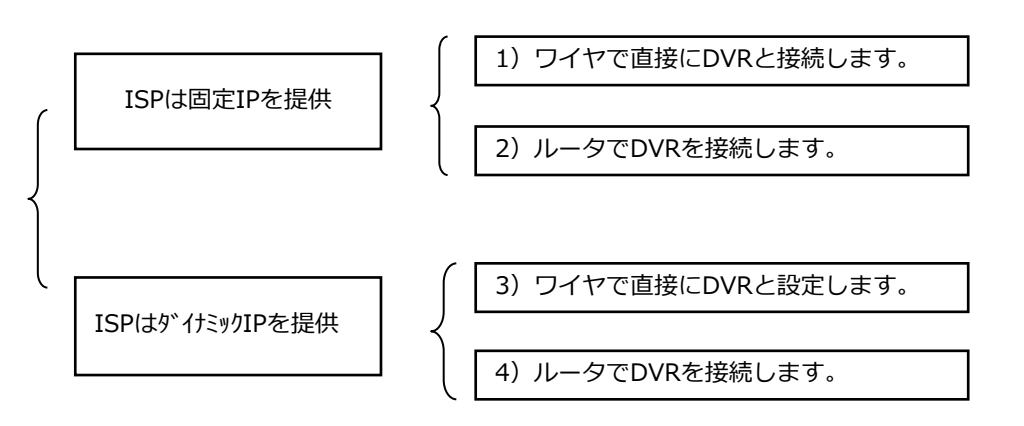

ISPは提供したIPが一般的に専用ラインでインターネットと接続します。 ISPは提供したダイナミックIPが基本的にADSLダイヤル、ISDN、MODEM、優先ブロードバンド環 境でインターネットと接続します。

- 1) : ポートマッピングとDDNS設定する場合、ISPは提供した固定IPでリモートアクセスで きます。
- 2) : ポートマッピングが必要です。ISPは提供した固定IPとポート番号でリモートアクセス できます。
- 3) : DDNS設定が必要です。ドメイン名でリモートアクセスできます。
- 4) : ポートマッピングとDDNS設定が必要です。ドメイン名とポート番号でリモートアクセ スできます。

### 2. リモート設定ステップ

### 2.1 ポートマッピングの設定

デフォルトHTTPポートは80、TCPポートは8000です。検査或は修正するなら、【メインメ ニュー】->【配置管理】->【インターネット設定】->【高級設定】->【インターネット転送 能力、ポート、マルチキャストなど】設定設置モジュールを順番に開いてください。インタ フェースは図 1です。

| インターネッ                                                                                                    | トアクセス                                                                                                    | 第3章                                                                                                    | 5 製品紹介     |
|----------------------------------------------------------------------------------------------------|----------------------------------------------------------------------------------------------------|----------------------------------------------------------------------------------------------------|------------|
|                                                                                                    |                                                                                                    |                                                                                                    |            |
|                                                                                                    |                                                                                                    |                                                                                                    |            |
| PAITS RED                                                                                                    | 刀、蹄口、斑擂寺                                                                                                    |                                                                                                    |            |
| 网传能力设置                                                                                                    | Sector Sector                                                                                                    |                                                                                                    |            |
| 网络用户连接数                                                                                                    | 10                                                                                                    |                                                                                                    |            |
| 网络下载连接数                                                                                                    |                                                                                                    |                                                                                                    |            |
| 网络传输QoS                                                                                                    | 10000-002                                                                                                    |                                                                                                    |            |
| 网络高速下载                                                                                                    |                                                                                                    |                                                                                                    |            |
| 端口设置                                                                                                    |                                                                                                    |                                                                                                    |            |
|                                                                                                    | UPNP端口映射                                                                                                    |                                                                                                    |            |
|                                                                                                    | 没有这个联新编口                                                                                                    |                                                                                                    |            |
| 组播设置                                                                                                    |                                                                                                    |                                                                                                    |            |
| IP地址 239 255 4                                                                                                    | 2 42   使能                                                                                                    |                                                                                                    |            |
| 端口 36666                                                                                                    |                                                                                                    |                                                                                                    |            |
| 确定                                                                                                    | 取消 应用                                                                                                    |                                                                                                    |            |
|                                                                                                    |                                                                                                    |                                                                                                    |            |
| <b>┰┰ҏ</b> ᠊᠊ᢞ᠋᠆᠘ᢣ᠋᠊ᠶᡣ᠐ᢧᡲ                                                                                                    | ートけルータブポート                                                                                                    | マッピングレてください                                                                                                    |            |
|                                                                                                    |                                                                                                    |                                                                                                    |            |
| ENDAルータは例とし                                                                                                    | して、詋明します。                                                                                                    |                                                                                                    |            |
| ータの設定管理イン                                                                                                    | タフェースを表示しま                                                                                                    | ます。【転送ルール】->【                                                                                                    | 仮想サーバー】を選掛 |
| ,ます。 図 2です。                                                                                                    |                                                                                                    |                                                                                                    |            |
|                                                                                                    |                                                                                                    |                                                                                                    |            |
| <ul> <li>运行状态</li> </ul>                                                                                                    |                                                                                                    |                                                                                                    |            |
| and a straight of the second second sec                                                                                                    |                                                                                                    |                                                                                                    |            |
| <ul> <li>设置向导</li> </ul>                                                                                                    | 虛拟服务器                                                                                                    |                                                                                                    |            |
| <ul> <li>・设置向导</li> <li>・ 网络参数</li> <li>+ 天线参数</li> </ul>                                                                                                    | 虚拟服务器<br>虚拟服务器定义了广域网服务端口和<br>服务端口的访问将会被重定位给通过                                                                                                    |                                                                                                    |            |
| <ul> <li>设置向导</li> <li>包括参数</li> <li>无线参数</li> <li>DKCF服务器</li> </ul>                                                                                                    | 虚拟服务器<br>虚拟服务器定义了广域网服务端口和<br>服务端口的访问将会被重定位给通过<br>10 服务端口                                                                                                    | 局域网网络服务器之间的映射关系,所有对该广域网<br>1日地址指定的周域网网络服务器。<br>1日地址 协议 状态 配置                                                                                                    |            |
| <ul> <li>         · 设置向导         · 设置向导         · 同络参数         · 无线参数         · 五代参数         · 助EFF服务器         · 转增和         · 重拾指和         · 电相相等系列         · 自相相等系列         · 自相相等         · 自相相等         · 自相相等         · 自相相等         · 自相相等         · 自相相等         · 自相等         · 自相等         · 自相等         · 自相等         · 自相等         · 自相等         · 自相等         · 自相等         · 自相等         · 自相等         · 自相等         · 自相等         · 自相等         · 自相等         · 自由         · 自由         · 自由         · · · 自由         · · · · · · · · · · · · · · ·</li></ul>                                                                                                    | 虚拟服务器<br>虚拟服务器定义了广域网服务端口和<br>服务端口的访问将会被重定位给通过<br>ID 服务端口<br>添加新条目 使所有奈目生过                                                                                                    |                                                                                                    |            |
| <ul> <li>・ 砂面向导</li> <li>・ 阿銘参数</li> <li>・ 无状装数</li> <li>・ 如び服务器</li> <li>- 時方線回</li> <li>・ 虚拟服务器</li> <li>・ 特殊应用程序</li> </ul>                                                                                                    | 此拟服务器     世以服务器定义了广域网服务端口和     服务端口的访问将会被重定位结通过     □    服务端口     颈加酥条目     使所有奈目生:     正一页 下一页 <b>陳 助</b>                                                                                                    | 周城网网络服务器之间的映射关系,所有对该广域网<br>ITI地址指的周城网网络服务器。<br>ITI地址 协议 扶恋 配置<br>该 使所有奈目失效 丽奈所有奈目                                                                                                    |            |
| <ul> <li>设置向导</li> <li>网络参数</li> <li>无线参数</li> <li>DICT服务器</li> <li>场发程如川</li> <li>建筑服务器</li> <li>特殊应用程序</li> <li>UT=10号</li> </ul>                                                                                                    | 虚拟服务器 虚拟服务器定义了广域网服务端口和 服务端口的功问将会被重定位给通过 ID 服务端口 强务端口 、 ID 服务端口 、 ID 服务端 、 ID 服务端 、 ID 服务端 、 ID 服务端 、 ID 服务端 、 ID 服务端 、 ID 服务端 、 ID 服务端 、 ID 服务端 、 ID 服务端 、 ID 服务端 、 ID 服务端 、 ID 服务端 、 ID 服务端 、 ID 服务端 、 ID 服务端 、 ID 服务端 、 ID 服务端 、 ID 服务端 、 ID 服务端 、 ID 服务端 、 ID 服务端 、 ID 服务端 、 ID 服务端 、 ID 服务端 、 ID 服务端 、 ID 服务端 、 ID 服务端 、 ID 服务端 、 ID 服务端 、 ID 服务端 、 ID 服务 、 ID 服务 、 ID 服务 、 ID 服务 、 ID 服务 、 ID 服务 、 ID 服务 、 ID 服务 、 ID 服务 、 ID 服务 、 ID 服务 、 ID 服务 、 ID 服务 、 ID 服务 、 ID 服务 、 ID 服务 、 ID 服务 、 ID 服务 、 ID 服务 、 ID 服务 、 ID 服务 、 ID 服务 、 ID 服务 、 ID 服务 、 ID 服务 、 ID 服务 、 ID 服务 、 ID 服务 、 ID 服务 、 ID R 、 ID R   ID R   ID R | 局域网网络服务器之间的映射关系,所有对该广域网<br>IIP地址指定的局域网网络服务器。<br>IIP地址 协议 扶恋 配置<br>这 使所有奈目失效 丽丽所有奈目                                                                                                    |            |
| <ul> <li>・ 役置向号</li> <li>・ 网络参数</li> <li>・ 元廷参数</li> <li>・ 加に服务器</li> <li>・ 特殊 復期</li> <li>・ 違知 服务器</li> <li>・ 特殊应用程序</li> <li>・ 即本1役置</li> <li>・ 切より役置</li> </ul>                                                                                                    | 虚拟服务器<br>虚拟服务器定义了广域网服务端口和<br>服务端口的动将会锁重定位给通过<br>ⅠD 服务端口<br>承加新乐目 使所有奈目主<br>上一页 下一页 第 助                                                                                                    | 周城阿阿洛服务器之间的映射关系,所有对该广场网<br>III地址指定的周城阿阿洛服务器。<br>III地址 协议 扶态 配置<br>这 使所有奈曰失汉 丽晓所有奈曰                                                                                                    |            |
| <ul> <li>设置向导</li> <li>网络参数</li> <li>无线参数</li> <li>DUT服务器</li> <li>结发和网</li> <li>建筑服务器</li> <li>特殊应用程序</li> <li>DIT工具</li> <li>UTLF设置</li> <li>要全设置</li> <li>諸由功能</li> <li>TTLFU</li> </ul>                                                                                                    | 虚拟服务器<br>量以服务器定义了广域网服务端口和<br>服务端口的访问将会被重定位给通过<br>ID 服务端口<br>添加研究目 使所有条目生<br>下一页 下一页 帮助                                                                                                    | 周城阿阿塔服务器之间的映射关系,所有对该广场网<br>III地址指定的周城阿塔服务器。<br>III地址 协议 状态 配置<br>这 使所有条目失效 丽晓所所有条目                                                                                                    |            |
| <ul> <li>・ 回動の与</li> <li>・ 回路参数</li> <li>・ 元廷参数</li> <li>・ 即以下服务器</li> <li>・ 特方復期</li> <li>・ 建煤服务器</li> <li>・ 特方应用程序</li> <li>・ 即以工主机</li> <li>・ 即本以置</li> <li>・ 安全设置</li> <li>・ 諸古山和総</li> <li>・ 非式=macs/mc</li> </ul>                                                                                                    | 虚拟服务器<br>量以服务器定义了广域网服务端口和<br>服务端口的访问将会被重定位给通过<br>ID 服务端口<br>添加研究目 使所有奈目生<br>正一页 下一页 帮助                                                                                                    | 周城阿阿塔服务器之间的映射关系,所有对该广场网<br>III地址指定的周城阿塔服务器。<br>III地址 协议 状态 配置<br>这 使所有条目失效 丽晓所所有条目                                                                                                    |            |
| <ul> <li>・ 回動の与</li> <li>・ 阿路参数</li> <li>・ 不送参数</li> <li>・ 知知: 服务器</li> <li>・ 助力: 服务器</li> <li>・ 使为左規則</li> <li>・ 虚拟服务器</li> <li>・ 特殊应用程序</li> <li>・ 切っで设置</li> <li>・ 切っで设置</li> <li>・ 安全设置</li> <li>・ 部由のに対定</li> <li>・ 許応応知S</li> <li>・ 不統工具</li> </ul>                                                                                                    | 虚拟服务器<br>虚拟服务器定义了广域网服务端口和<br>服务端口的访问将会被重定位给通过<br>面 服务端口<br>添加研究目 使所有奈目生<br>正一页 下一页 帮助                                                                                                    | 周城阿阿路服务器之间的映射关系,所有对该广场网<br>[IT地址指定的周城阿网络服务器。<br>IT地址 协议 状态 配置<br>这 使所有条目失效 丽察所有条目                                                                                                    |            |
| <ul> <li>设置向导</li> <li>网络参数</li> <li>无线参数</li> <li>近时照频器</li> <li>势左相侧</li> <li>建拟服务器</li> <li>转左相尾序</li> <li>特本应用程序</li> <li>特本应用程序</li> <li>切口设置</li> <li>安全设置</li> <li>安全设置</li> <li>打车山瓜(新定</li> <li>打车山瓜(新定</li> <li>动态DAS</li> <li>系统工具</li> </ul>                                                                                                    | ▲採服务器<br>▲採服务器定义了广域列服务端口和<br>服务端口的访问将会被重定位给通过<br>□ 服务端口<br>添加新乐目 使所有奈目生<br>正一页 下一页 第 助                                                                                                    | 周城河网络服务器之间的映射关系,所有对该广场网<br>[IT地址指定的周域网网络服务器。<br>IT地址 协议 状态 配置<br>这 使所有条目失效 丽琼所有条目                                                                                                    |            |
| <ul> <li>・ 设置向导</li> <li>・ 阿路参数</li> <li>・ 无线参数</li> <li>・ 无线差数</li> <li>・ 地口に服务器</li> <li>・ 地口服务器</li> <li>・ 地口服務</li> <li>・ 地口服務</li> <li>・ 地口服務</li> <li>・ 地口服務</li> <li>・ 地口服務</li> <li>・ 地口服務</li> <li>・ 地口服務</li> <li>・ 地口服務</li> <li>・ 地口服務</li> <li>・ 地口服務</li> <li>・ 地口服務</li> <li>・ 地口服務</li> <li>・ 地口服務</li> <li>・ 地口服務</li> <li>・ 地口服務</li> <li>・ 地口服務</li> <li>・ 地口服務</li> <li>・ 地口</li> <li>・ 地口</li> <li>・ 地口<td></td><td>周城の阿路服券器之间的映射关系,所有对该广场内<br/>に19世山指定的周城の阿路服券器。<br/>19世址 协议 状态 配置<br/>文 使所有奈目夫文 藤原所有奈日<br/>ス を ポ い プ ア い プ し ま す 一日</td><td>¥ 3のようです。</td></li></ul> |                                                                                                    | 周城の阿路服券器之间的映射关系,所有对该广场内<br>に19世山指定的周城の阿路服券器。<br>19世址 协议 状态 配置<br>文 使所有奈目夫文 藤原所有奈日<br>ス を ポ い プ ア い プ し ま す 一日                                                                                         | ¥ 3のようです。  |
| <ul> <li>・砂園向导</li> <li>・砂園向与</li> <li>・砂園高く</li> <li>・ 地球開発器</li> <li>・ 地球開発器</li> <li>・ 地球開発器</li> <li>・ 地球開発器</li> <li>・ 地球用程序</li> <li>・ 地球日後置</li> <li>・ 地球日後置</li> <li>・ 地球日後置</li> <li>・ 地球日後置</li> <li>・ 地球日後置</li> <li>・ 地球日後置</li> <li>・ 地球日後置</li> <li>・ 地球日後置</li> <li>・ 地球日後置</li> <li>・ 地球日後置</li> <li>・ 地球日後置</li> <li>・ 地球日報</li> <li>・ 地球日報</li> <l< td=""><td>健拟服务器</td><td>周期の可始服务器之间的映射关系,所有对该广场内<br/>に19世山指定的周域の网络服务器。<br/>19世址 か议 状态 配置<br/>使所有序目失效   一一一一一一一一一一一一一一一一一一一一一一一一一一一一一一一一一一一</td><td>図 3のようです。</td></l<></ul>                                                                                                    | 健拟服务器                                                                                                    | 周期の可始服务器之间的映射关系,所有对该广场内<br>に19世山指定的周域の网络服务器。<br>19世址 か议 状态 配置<br>使所有序目失效   一一一一一一一一一一一一一一一一一一一一一一一一一一一一一一一一一一一                                                                                        | 図 3のようです。  |
| <ul> <li>・砂園向导</li> <li>・砂園向导</li> <li>・砂園の開かる</li> <li>・砂切び開かる</li> <li>・砂切び開かる</li> <li>・砂切び開かる</li> <li>・砂切び開かる</li> <li>・ きないの</li> <li>・ きないの</li> <li>・ ひゅっすれ</li> <li>・ じゅっでん</li> <li>・ ひゅっすれ</li> <li>・ じゅっでん</li> <li>・ ひゅっすれ</li> <li>・ じゅっでん</li> <li>・ ひゅっすれ</li> <li>・ じゅっでん</li> <li>・ ひゅっすれ</li> <li>・ じゅっでん</li> <li>・ ひゅっすれ</li> <li>・ ひゅっすれ</li> <li>・</li></ul>                                                                                                    | 健拟服务器     虚拟服务器定义了广域列服务端口称     服务端口 部坊间将会被重定位给通这     亚 服务端口     予加碼条目 使所有奈日生     正    正    正    正    正    正    正                                                                                                    | 周期の可給服务器之间的映射关系,所有对该广场内<br>に19世紀指定的周域のP路保券器。<br>17世紀 か议 状态 配置<br>使所有序目交叉 原序所所有奈百<br>スをポップアップします。                                                                                                    | 図 3のようです。  |
| <ul> <li>・ 砂面向导</li> <li>・ 砂面向导</li> <li>・ 砂塔参数</li> <li>・ 市場告数</li> <li>・ 砂広照券器</li> <li>・ 砂広照券器</li> <li>・ 砂広調査</li> <li>・ 砂面子段</li> <li>・ 砂面子段</li> <li>・ ジェント</li> <li>・ ジェント<td>岐映服务器</td><td>周期の可容服务器之间的映射关系,所有对该广场内<br/>(17地址指定的周域の网络服务器。<br/>17地址 协议 状态 配置<br/>使所有先日主交 前所所有先日<br/>スをポップアップします。[<br/>37服务器之间的映射关系,所</td><td>図 3のようです。</td></li></ul>                                                                                                    | 岐映服务器                                                                                                    | 周期の可容服务器之间的映射关系,所有对该广场内<br>(17地址指定的周域の网络服务器。<br>17地址 协议 状态 配置<br>使所有先日主交 前所所有先日<br>スをポップアップします。[<br>37服务器之间的映射关系,所                                                                                    | 図 3のようです。  |
| <ul> <li>・ 砂面向导</li> <li>・ 砂塔参数</li> <li>・ 戸坊接線以</li> <li>・ 地口服务器</li> <li>・ 地口服务器</li> <li>・ 地口服务器</li> <li>・ 地口服务器</li> <li>・ 地口服务器</li> <li>・ 地口服务器</li> <li>・ 市市設置</li> <li>・ 市市設置</li> <li>・ 市政</li> <li>・ 市市</li> <li>・ 市市</li> <li>・ 市市</li> <li>・ 市市</li> <li>・ 市市</li> <li>・ 市市</li> <li>・ 市市</li> <li>・ 市市</li> <li>・ 市市</li> <li>・ 市市</li> <li>・ 市市</li> <li>・ 市市</li> <li>・ 市市</li> <li>・ 市</li> <li>・ 市</li> <li>・ 市</li> <li>・ 市</li> <li>・ 市</li> <li>・ 市</li> <li>・ 市</li> <li>・ 市</li> <li>・ 市</li> <li>・ 市</li> <li>・ 市</li> <li>・ 市</li> <li>・ 市</li> <li>・ 市</li> <li>・ 市</li>     &lt;</ul>                                                                                                    | 岐駅服务器                                                                                                    | 周城の 予始服务 器之间的映射关系,所有对该广场<br>「19世址 か议 状态 配置<br>使所有奈目 > 2 (前所所有奈日<br>マンプアップします。<br>部<br>部<br>部<br>部<br>部<br>な<br>た<br>で<br>で<br>の<br>で<br>の<br>の<br>の<br>の<br>の<br>の<br>の<br>の<br>の<br>の<br>の<br>の<br>の | 図 3のようです。  |
| <ul> <li>・ 砂面向导</li> <li>・ 砂面の時</li> <li>・ 戸始巻数</li> <li>・ 市場方器</li> <li>・ 地口服務会器</li> <li>・ 地口服務会</li> <li>・ 地口服務会</li> <li>・ 市場</li> <li>・ 地口服務会</li> <li>・ 市場</li> <li>・ 市場</li> <li>・ 市場</li> <li>・ 地口服務会</li> <li>・ 市場</li> <li>・ 市場</li>     &lt;</ul>                                                                                                    | 岐映脈旁巻<br>歯映脈旁巻定义了广域网脈旁端口和<br>服旁端口<br>「助」服务端口<br>「」<br>「」<br>」<br>「」<br>」<br>「」<br>」<br>「」<br>」<br>」<br>「」」<br>」<br>「」」<br>」<br>「」」<br>」<br>」<br>」<br>」<br>」<br>」<br>」<br>」<br>」<br>」<br>」<br>」<br>」<br>、<br>「」<br>」<br>」<br>」<br>」<br>」<br>」<br>」<br>」<br>」<br>」<br>」<br>」<br>」<br>」<br>」<br>」<br>」<br>」<br>」<br>」<br>」<br>」<br>」<br>」<br>」<br>」<br>」<br>」<br>「」<br>」<br>」<br>」<br>」<br>」<br>」<br>」<br>」<br>」<br>」<br>」<br>」<br>」<br>」<br>」<br>」<br>」<br>」<br>」<br>」<br>」<br>」<br>」<br>」<br>」<br>」<br>」<br>」<br>」<br>」<br>」<br>」<br>」<br>」<br>」<br>」<br>」<br>」<br>」<br>」<br>」<br>」<br>」<br>」<br>」<br>」<br>」<br>」<br>」<br>」<br>」<br>」<br>」<br>」<br>」<br>…<br>」<br>…<br>」<br>…<br>…<br>…<br>…<br>…<br>…<br>…<br>…<br>…<br>…<br>…<br>…<br>…<br>…<br>…<br>…<br>…<br>…<br>…<br>…<br>…<br>…<br>…<br>…<br>…<br>…<br>…<br>…<br>…<br>…<br>…<br>…<br>…<br>…<br>…<br>…<br>…<br>…<br>…<br>…<br>…<br>…<br>…<br>…<br>…<br>…<br>…<br>…<br>…<br>…<br>…<br>…<br>…<br>…<br>…<br>…                                                                                                    | 周期の可始服务器之间的映射关系,所有对该广场内<br>(17地址指定的周域の网络服务器。<br>17地址 协议 状态 配置<br>使所有奈目之文 前時所有奈日<br>スをポップアップします。<br>各服务器之间的映射关系,所<br>通过117地址指定的局域の网络                                                                   | 図 3のようです。  |
| <ul> <li>・ 砂面向导</li> <li>・ 砂塔参数</li> <li>・ 戸坊接線以</li> <li>・ 地口服务器</li> <li>・ 特殊应用程序</li> <li>・ 特殊应用程序</li> <li>・ 市政・設置</li> <li>・ 学会设置</li> <li>・ 踏曲功能</li> <li>・ 理与點AC绑定</li> <li>・ 动态如ち</li> <li>・ 系统工具</li> </ul> (新箇条を追加】ポー 虚拟服务器 虚拟服务器。                                                                                                    | 岐駅服务器<br>歯駅服务器定义了广域网服务端口和<br>服务端口<br>町 服务端口<br>重の前所得合被重定位始通过<br>正一页 下一页 離助<br>- トマッピングボックス<br>广域网服务端口和局域网网络<br>端口的访问将会被重定位给通                                                                                                    | 周期の可始服务器之间的映射关系,所有对该广场内<br>(17地址指定的周期の网络服务器。<br>17地址 协议 状态 配置<br>使所有奈目之文 原際所有奈日<br>スをポップアップします。<br>各服务器之间的映射关系,所<br>通过117地址指定的局域网网络                                                                   | 図 3のようです。  |
| <ul> <li>・ 砂面向导</li> <li>・ 阿培善教</li> <li>・ 戸坊差線(川)</li> <li>・ 地口に服务器</li> <li>・ 特先並用程序</li> <li>・ 特先並用程序</li> <li>・ 市井並用程序</li> <li>・ 市井道県</li> <li>・ 町本市</li> <li>・ 部由功能</li> <li>・ 丁与耶ム明定</li> <li>・ 赤応四</li> <li>・ 赤統工具</li> </ul> (新箇条を追加】ポー 虚拟服务器 虚拟服务器。 虚拟服务器。 服务端口号:                                                                                                    | 岐駅原务器                                                                                                    | 周期の可給服务器之间的映射关系,所有对该广场内<br>(工地址指定的周期の网络服务器。<br>正地址 协议 状态 配置<br>使所有奈目夫文 原際所有奈日<br>スをポップアップします。<br>各服务器之间的映射关系,所<br>通过IIT地址指定的局域网网络<br>(XX-XX or XX)                                                    | 図 3のようです。  |
| <ul> <li>・ 砂面向导</li> <li>・ 砂面の時</li> <li>・ 戸始巻載</li> <li>・ 天线参数</li> <li>・ 市坊近期</li> <li>・ 地口服務会響</li> <li>・ 地方規則</li> <li>・ 地球通用程序</li> <li>・ 地球通知</li> <li>・ 地球辺園</li> <li>・ サ特応用程序</li> <li>・ 地球辺園</li> <li>・ サキェの規定</li> <li>・ 地球辺園</li> <li>・ 地球辺園</li> <li>・ 市ち流の用程序</li> <li>・ 地球辺園</li> <li>・ 地球辺園</li> <li>・ 地球辺園</li> <li>・ 市ち流の用程序</li> <li>・ 地球辺園</li> <li>・ 地球辺園</li> <li>・ 地球辺辺園</li> <li>・ 地球辺辺園</li> <li>・ 地球辺辺園</li> <li>・ 地球辺辺園</li> <li>・ 地域</li> </ul>                                                                                                    |                                                                                                    | 周期の可容服务器之间的映射关系,所有对该广场内<br>(工地址指定的周期の可容服务器。<br>正地址 协议 状态 配置<br>使所有奈目夫文 陳陳所有奈日<br>スをポップアップします。<br>各服务器之间的映射关系,所<br>通过IIT地址指定的局域网网络<br>(XX-XX or XX)                                                    | 図 3のようです。  |
| <ul> <li>・ 20回向号</li> <li>・ 20回日前の号</li> <li>・ 20回日前の目前の</li> <li>・ 20回日前の目前の</li> <li>・ 20回日前の目前の</li> <li>・ 20回日前の目前の</li> <li>・ 20回日前の目前の</li> <li>・ 2回回日前の目前の</li> <li>・ 2回回日前の目前の</li> <li>・ 2回回日前の目前の</li> <li>・ 2回回日前の目前の</li> <li>・ 2回回日前の目前の目前の目前の目前の目前の目前の目前の目前の目前の目前の目前の目前の目前</li></ul>                                                                                                    |                                                                                                    | 調城可呼路服券書之间的映射关系,所有对该广场内<br>IT地址<br>か议 状态<br>配置<br>で使所有奈日夫效<br>開発所有奈日<br>スをポップアップします。<br>各服务器之间的映射关系,所<br>動<br>近ITT地址指定的局域网网络<br>(XX-XX or XX)                                                         | 図 3のようです。  |
| <ul> <li>・ 20回向号</li> <li>・ 20回時の号</li> <li>・ 20回日前の音</li> <li>・ 20回日前の音&lt;</li></ul>                                                                                                    |                                                                                                    | 環境研研路服务器之间的映射关系,所有对该广场内<br>(工地址指定的局域网络服务器。)<br>正地址 协议 状态 配置<br>(使所有奈日夫文 陳陳所有奈日<br>で<br>での一方で、<br>の<br>な<br>な<br>た<br>な<br>、<br>の<br>の<br>の<br>の<br>の<br>の<br>の<br>の<br>の<br>の<br>の<br>の<br>の          | 図 3のようです。  |
| <ul> <li>・ 20回向号</li> <li>・ 20回時の号</li> <li>・ 20回時の時代</li> <li>・ 20回日前の目前の目前の目前の目前の目前の目前の目前の目前の目前の目前の目前の目前の目前</li></ul>                                                                                                    |                                                                                                    | 環境研研路服务器之间的映射关系,所有对该广场内<br>(工地址指定的局域网络服务器。<br>正地址 协议 状态 配置<br>(使所有奈日夫文) 陳陳所有奈日<br>で<br>なをポップアップします。<br>各服务器之间的映射关系,所<br>通过IIP地址指定的局域网网络<br>(XX-XX or XX)                                              | 図 3のようです。  |
| <ul> <li>・ 20回向号</li> <li>・ 20回前号</li> <li>・ 20回前号</li></ul>                                                                                                    |                                                                                                    |                                                                                                    | 図 3のようです。  |
| <ul> <li>・ 砂面向导</li> <li>・ 砂面で服务器</li> <li>・ 助ので服务器</li> <li>・ 助な可服な</li> <li>・ 助な可服な</li> <li>・ 市等近の周程序</li> <li>・ 市等近の周程序</li> <li>・ 市等近の周程序</li> <li>・ 市等近の周程序</li> <li>・ 市場工具</li> </ul> 第新箇条を追加】ポー 虚拟服务器 協力協定「域网服务 虚拟服务器。 服务端口号: 正地址: 协议: 状态: 常用服务端口号: 二、状态:                                                                                                    | ・<br>は収服务器<br>より、<br>・<br>・<br>・                                                                                                    | 調城可PY論服券書之间的映射关系,所有对该广场内<br>(IT地址指定的局域可PY論服券書。)<br>IT地址 协议 状态 配置<br>文 使所有奈目主文 丽奈所有奈目<br>スをポップアップします。<br>E<br>品服务器之间的映射关系,所<br>通过ITP地址指定的局域可PYA<br>(XX-XX or XX)                                       | 図 3のようです。  |
| <ul> <li>・ 砂面向导</li> <li>・ 砂面の開かる</li> <li>・ 砂方根の川</li> <li>・ 地に服务器</li> <li>・ 地に服务器</li> <li>・ 地に服务器</li> <li>・ 地に取り</li> <li>・ 地に服务器</li> <li>・ 地に取り</li> <li>・ 地に取り</li> <li>・ 市場近の用程序</li> <li>・ 市場近の用程序</li> <li>・ 市場近の用程序</li> <li>・ 市場近の用程序</li> <li>・ 市場近の用程序</li> <li>・ 市場近の用程序</li> <li>・ 市場近の用程序</li> <li>・ 市場近の用程序</li> <li>・ 市場近の開発</li> <li>・ 市場近の用程序</li> <li>・ 市場近の用程序</li> <li>・ 市場近の目</li> <li>・ 市場近の目</li> <li>・ ロック</li> <li>・ 市場に</li> <li>・ 市場</li> <li>・ 市場</li> <l< td=""><td></td><td></td><td>図 3のようです。</td></l<></ul>                                                                                                    |                                                                                                    |                                                                                                    | 図 3のようです。  |
| <ul> <li>・ 砂面向导</li> <li>・ 砂面で開かき</li> <li>・ 砂な細の</li> <li>・ 地に服うき</li> <li>・ 地に服うき</li> <li>・ 地に服うき</li> <li>・ 地に取りた</li> <li>・ 地に取りた</li> <li>・ 地に取りた</li> <li>・ 地に取りた</li> <li>・ 地に取りた</li> <li>・ 地に取りた</li> <li>・ 地に取りた</li> <li>・ 市ち込むの</li> <li>・ 市ち込むの</li> <li>・ 市ちしたの</li> <li>・ 市ちしたの</li></ul>                                                                                                    |                                                                                                    |                                                                                                    | 図 3のようです。  |
| <ul> <li>・ 砂面向导</li> <li>・ 砂面面開示器</li> <li>・ 地球開示器</li> <li>・ 地球用示器</li> <li>・ 地球出現示</li> <li>・ 地球出現示</li> <li>・ 地球出現示</li> <li>・ 地球出現示</li> <li>・ 地球出現示</li> <li>・ 地球出現示</li> <li>・ 地球に受置</li> <li>・ 市等地の間に</li> <li>・ 市等地の間に</li> <li>・ 市等地の間に</li> <li>・ 市等地の間に</li> <li>・ 市等地の間に</li> <li>・ 市等地の間に</li> <li>・ 市等地の間に</li> <li>・ 市場</li> <li>・ 市場</li> <li< td=""><td>ば収服务器</td><td>-<br/>-<br/>-<br/>-<br/>-<br/>-<br/>-<br/>-<br/>-<br/>-<br/>-<br/>-<br/>-<br/>-</td><td>⊻ 3のようです。</td></li<></ul>                  | ば収服务器                                                                                                    | -<br>-<br>-<br>-<br>-<br>-<br>-<br>-<br>-<br>-<br>-<br>-<br>-<br>-                                                                                                    | ⊻ 3のようです。  |

IPアドレスを入力してください。状態はデフォルト【発効】、シングルクリックで保存できま す。(ポート番号はコンフリクトなら、使ってない番号を変更してください。) 注意:ルータとDVRのポート番号を同じにしてください。 インターネットアクセス

# 2.2 ドメイン名の設定

順番で【メインメニュー】-> 【配置管理】-> 【インターネット設定】-> 【高級設定】-> 【DDNS】設定リジュームを開いてください。図 4のようです。

|        | DDN        | JS     |          |
|--------|------------|--------|----------|
|        |            |        |          |
| DDNS类型 | VSSIP DDNS | ▼ □ 使能 | <u>!</u> |
| 域名     |            |        |          |
| 用户名    |            |        |          |
| 密码     |            |        |          |
| 主机IP   |            |        |          |
| 端口     |            |        |          |
| 状态     | 未连接        |        |          |
|        | 确定         | 取消     |          |

その中、DDNSタイプの選択は図 5のようです。

VSSIP DDNS CN99 DDNS NO-IP DDNS Private DDNS Dyndns DDNS Sysdns DDNS Oray DDNS FNT DDNS

ユーザーは自分でDDNSタイプを選べます。

# 3. インターネットテスト方法

①スタートメニュー->捜索->cmd入力、EnterでDOSインタフェースを表示します。

②ping ドメイン名の使令で、ドメイン名の接続を成功するか確認できます。解析したIPアドレスはルータWANポートのアドレスと一致するなら、ドメイン名の通信が成功します。違うなら、通信が失敗です。DVRの再起動或はDVRインターネット設定したDNSサーバーはルータに一致させます。

③telnet ドメイン名ボート番号の使令はポートマッピングの成功を確認します。画面が黒くなり、カーソルだけフラッシュするなら、成功です。異なる場合は失敗です。ポートを変更して下さい。

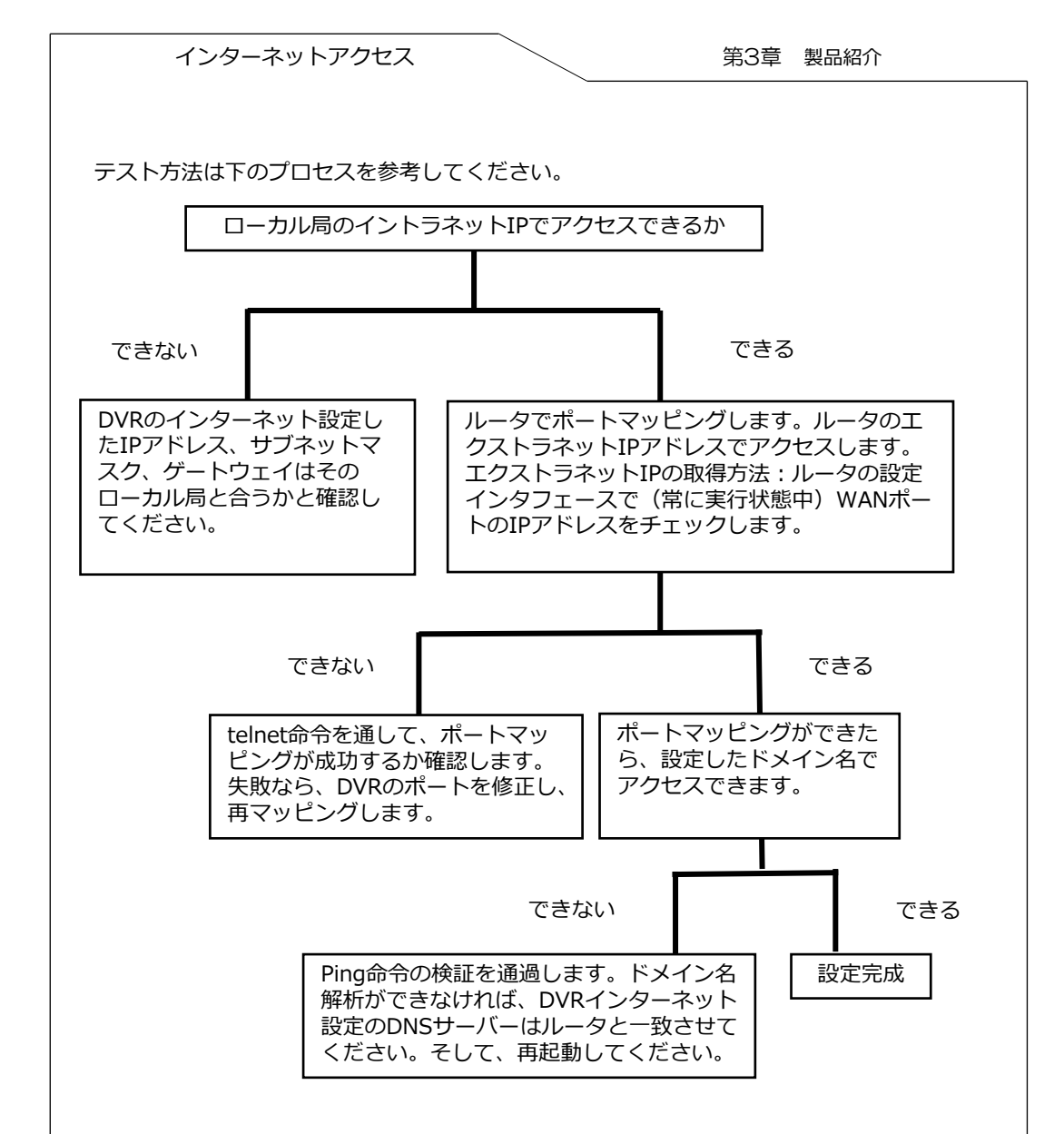

| バージョンアップ |        | 第3章 製品紹介 |
|----------|--------|----------|
|          | _      |          |
|          |        |          |
|          |        |          |
|          |        |          |
|          |        |          |
|          |        |          |
|          |        |          |
| インターネット  | 、でバーミン | コンアップ説旧書 |
|          |        |          |
|          |        |          |
|          |        |          |
|          |        |          |
|          |        |          |
|          |        |          |
|          |        |          |
|          |        |          |
|          |        |          |
|          |        |          |
|          |        |          |
|          |        |          |
|          |        |          |
|          |        |          |
|          |        |          |
|          |        |          |
|          |        |          |
|          |        |          |
|          |        |          |
|          |        |          |
|          |        |          |
|          |        |          |
|          |        |          |
|          |        |          |
|          | 1 - 1  |          |

| バージョンアップ 第3章 製品紹介                                                                         |
|-------------------------------------------------------------------------------------------|
|                                                                                           |
|                                                                                           |
| 目次                                                                                        |
|                                                                                           |
| 1. 説目 3                                                                                   |
| 2. インターネットでバージョンアップ 3                                                                     |
| 2-1 Mozilla Firefox(ファイアーフォックス)ブラウザ・・・・ 3                                                 |
| 2-1 準備・・・・・・・・・・・・・・・・・・・・・・・・・・・・・・・・・・4<br>2-2 ステップ・・・・・・・・・・・・・・・・・・・・・・・・・・・・・・・・・・・・ |
| 3. 注意事項 3                                                                                 |
|                                                                                           |
|                                                                                           |
|                                                                                           |
|                                                                                           |
|                                                                                           |
|                                                                                           |
|                                                                                           |
|                                                                                           |
|                                                                                           |
|                                                                                           |

バージョンアップ

#### 第3章 製品紹介

# 1. 説明

RECUpgrade\_V2.2.1.0.R.12060以上のバージョンの説明書となります。 下記機能の説明です。

1.DVRファームウェアのバージョンアップ

2.DVR WEB 独立のバージョンアップ

# 2. インターネットでバージョンアップ

# 2.1 準備

- 1) DVRの動作状態は正常です。電源、ネットワークの接続は間違いありません。
- 2) バージョンアップファイルはDVR型番と合わせます。
- 3) インターネットバージョンアップのツールを準備してください。

# 2.2 ステップ

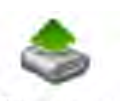

RECUpgrade. exe

実行プログラム:このプログラムをダブルクリックします。
 図1-1のようです。

| 💩 VSS Upgrade Tool                        |                                                       |                            |
|-------------------------------------------|-------------------------------------------------------|----------------------------|
| Open files                                | 0000                                                  | Login                      |
| EXE Bios W<br>-Custon<br>Select Langugae; | eb Boot Both For<br>Select Videotype:<br>F PAL F NTSC | t Logo<br>Screen<br>Custom |
| Default Language:                         | Default Videotype:                                    | Clear<br>Update            |

| バージョンアップ 第3章 製品紹介                                                                                                    |
|----------------------------------------------------------------------------------------------------|
|                                                                                                    |
| 2) バージョンアップツールソフトのパラメータ<br>DVRのIPアドレスを入力、ポート番号はDVRのTCP設定と合わせて下さい。DVRデフォ<br>ルトは8000です。図1-2                                                                                                    |
| SS Upgrade Tool                                                                                                    |
| Open files       192.168.1.88     8000       Current Progress                                                                                                    |
| EXE     Bios     Web     Boot     Both     Font     Logo       Custom     Select     Videotype:     Screen       Select     FAL     NISC       Default     Default     Clear       Default     Language:     SHOW |
| Login】をクリックして、図1-3のような提示ボックスをポップアップします。                                                                                                    |
| DVRのユーザーとパスワードを入力してください。                                                                                                    |
| User Login 🛛 🔀                                                                                                    |
| Name admin                                                                                                    |
| Password Cancel                                                                                                    |
| ユーザーとパスワードを入力してから、【OK】をクリックして、アイコンは【Logout】に変<br>更します。バージョンアップするためプログラム[Open files]を取り込みます。(ファイル名<br>の変更は必要ありません)                                                                                                 |
| SS Upgrade Tool                                                                                                    |
| Open files C:\General_DVR6008_ChnEng_PN_V1.000.0000.0.                                                                                                    |
| 192.168.1.88         8000         Logout           Current Progress         Image: Current Progress         Image: Current Progress                                                                               |
| EXE Bios Web Boot Both Font Logo                                                                                                    |
| Custom       Select Videotype:         Select Langugae:       PAL         SimpChinese       PAL         Default Language:       SHOW LOGO         SimpChinese       PATCH                                         |
|                                                                                                    |
|                                                                                                    |
|                                                                                                    |
|                                                                                                    |

| バージョ  | ンアップ                                    |
|-------|-----------------------------------------|
| ~ ~ _ | ~ ~ ~ ~ ~ ~ ~ ~ ~ ~ ~ ~ ~ ~ ~ ~ ~ ~ ~ ~ |

 バージョンアップツールソフトのパラメータ
 DVRのIPアドレスを入力、ポート番号はDVRのTCP設定と合わせて下さい。DVRデフォ ルトは8000です。図1-2

| [BIOS]   | クリックでバージョンアップ             |
|----------|---------------------------|
| [Web]    | クリックでwebのバージョンアップ         |
| 【Logo】   | クリックで起動する時のLogoバージョンアップ   |
| [Screen] | クリックでプリントスクリーン機能          |
| [Clear]  | 機能を設定してください。クリックで再起動にします。 |
| [Custom] | パラメータを設定します。              |

図1-6のような画面をポップアップしたら、バージョンアップが成功です。失敗なら、図1-7 のような画面をポップアップします。バージョンアップしてから、自動に再起動をします。 起動logoの要求:

a)ピクチャーの名前はbmp\_logoに変更します。8位或は16位のbmpモードです。

b)ピクセルは800\*600より小さいです。

チャンネルlogo:

- a) ピクチャーの名前はbmp\_logo\_middle.bmpに変更します。
- b) チャンネル logoの色を取り消します。端は0,0,0と 255,0,255二種類色を取り消せません。

| 秦 VSS Upgrade Tool                                                                       |                           |
|------------------------------------------------------------------------------------------|---------------------------|
| Open files C:\General_DVR700X_ChnEng_PN_V1.00                                            | 4.0000.0.                 |
| 192.168.1.88 8000                                                                        | Logout                    |
| Current Progress                                                                         |                           |
|                                                                                          |                           |
| EXE Bios Web Boot Both Font                                                              | Logo                      |
| Custom<br>Select Langugae:<br>SimpChinese<br>PAL Videotype:<br>Default Videotype:<br>PAL | Screen<br>Custom<br>Clear |
| Default Language: 🔽 SHOW LOGO<br>SimpChinese 🔽 🔽 PATCH                                   | Update                    |

| バージョンアップ     | 第3章 | 製品紹介 |
|--------------|-----|------|
|              |     |      |
| RECUpgrade   |     |      |
| ( 确定 )       |     |      |
|              |     |      |
| RECUpgrade 🔀 |     |      |
| Update Fail  |     |      |
| 補定           |     |      |

注意:

- A. DVRはバージョンアップしてから、提示なしで自動に再起動します。メインメニュー→ メンテナンス管理→バージョン情報で確認できます。
- B. DVRのメニューを開く状態でデータの転送ができません。[Send Data Error]を提示しま す。この時、メニューを戻して、DVRの操作もログアウトしてください。

### 3. 注意事項

- 1) インターネットの速度を保つため、DVRのローカル端はインターネットと接続しなければ ならないです。
- 2) IPアドレス、TCPポートと本機のIPアドレス、TCPポートを一致してください。
- 3) ファームウェアをバージョンアップする時、ネットワーク断、停電など発生すると バージョンアップができなくなります。再バージョンアップが必要です。
- 4) システムバージョンアップはハードディスクが正常に動作できない恐れがあります。
- 5) バージョンアップ中でハングアップを発生すると、再起動するか電源を抜いで再接続して ください。
- 6) ハングアップを発生してから、起動ができない場合は弊社と連絡して下さい。

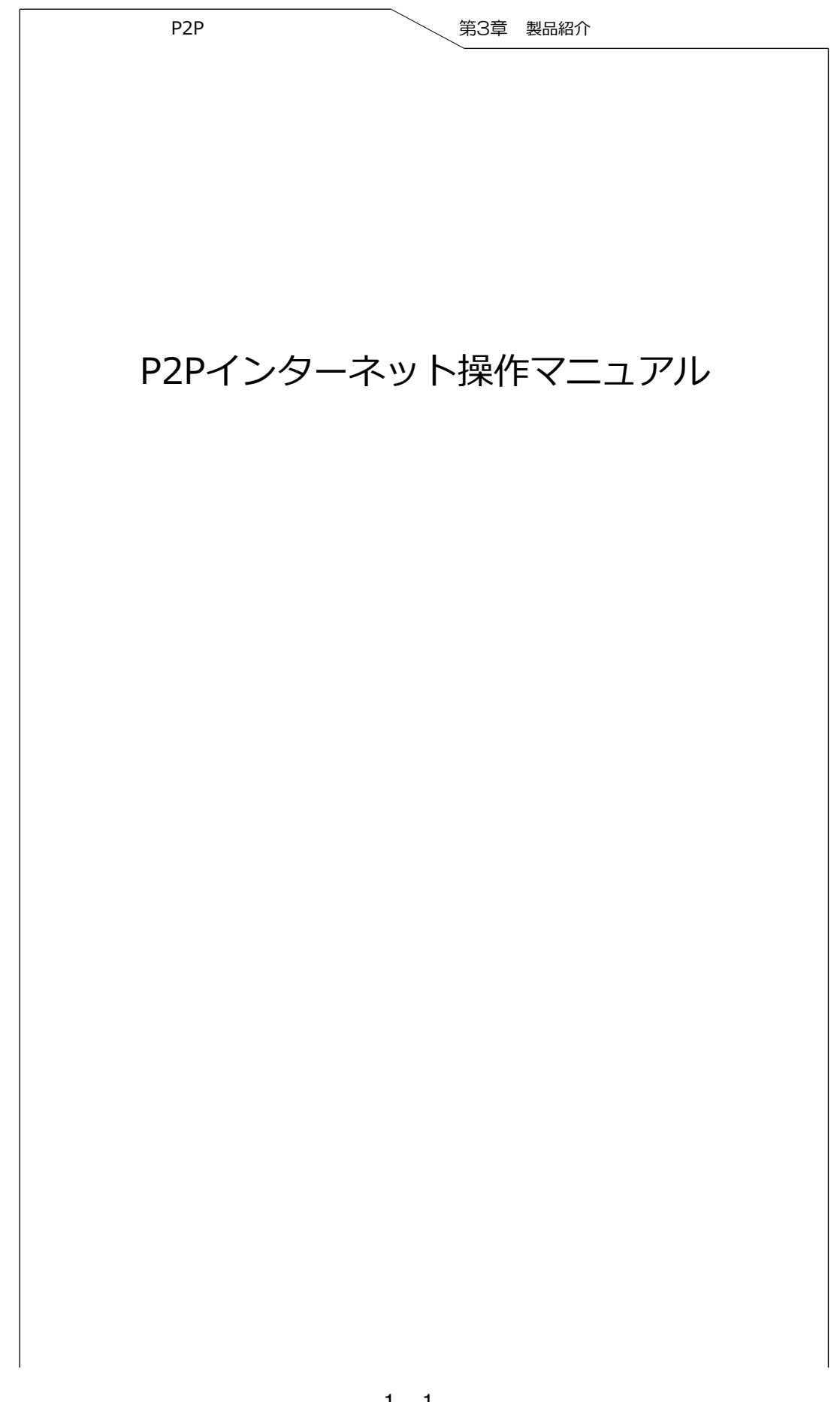

| P2P                       | 第3章 製品紹介                      |
|---------------------------|-------------------------------|
| 目次                        |                               |
| 1.デバイス設定<br>1-1 デバイスのP2P機 | 2<br>能設定・・・・・・・・・・・・ 2        |
| 2.P2Pのインターネッ              | 卜操作 5                         |
| 2-1 コントロールのイ              | ンスト <del>ール</del> ・・・・・・・・・・5 |
| 2-2 ログイン画面 ・              |                               |
| 2-3 デバイス管理・               |                               |
| 2-4 UPN944ET              | オ監視 ・・・・・・・・・・・・・・・ 9         |
| 2-6 ログアウト ・・              |                               |
| 3.デバイスのアップグ               | レード 12                        |
| 4. Q&A                    | 13                            |

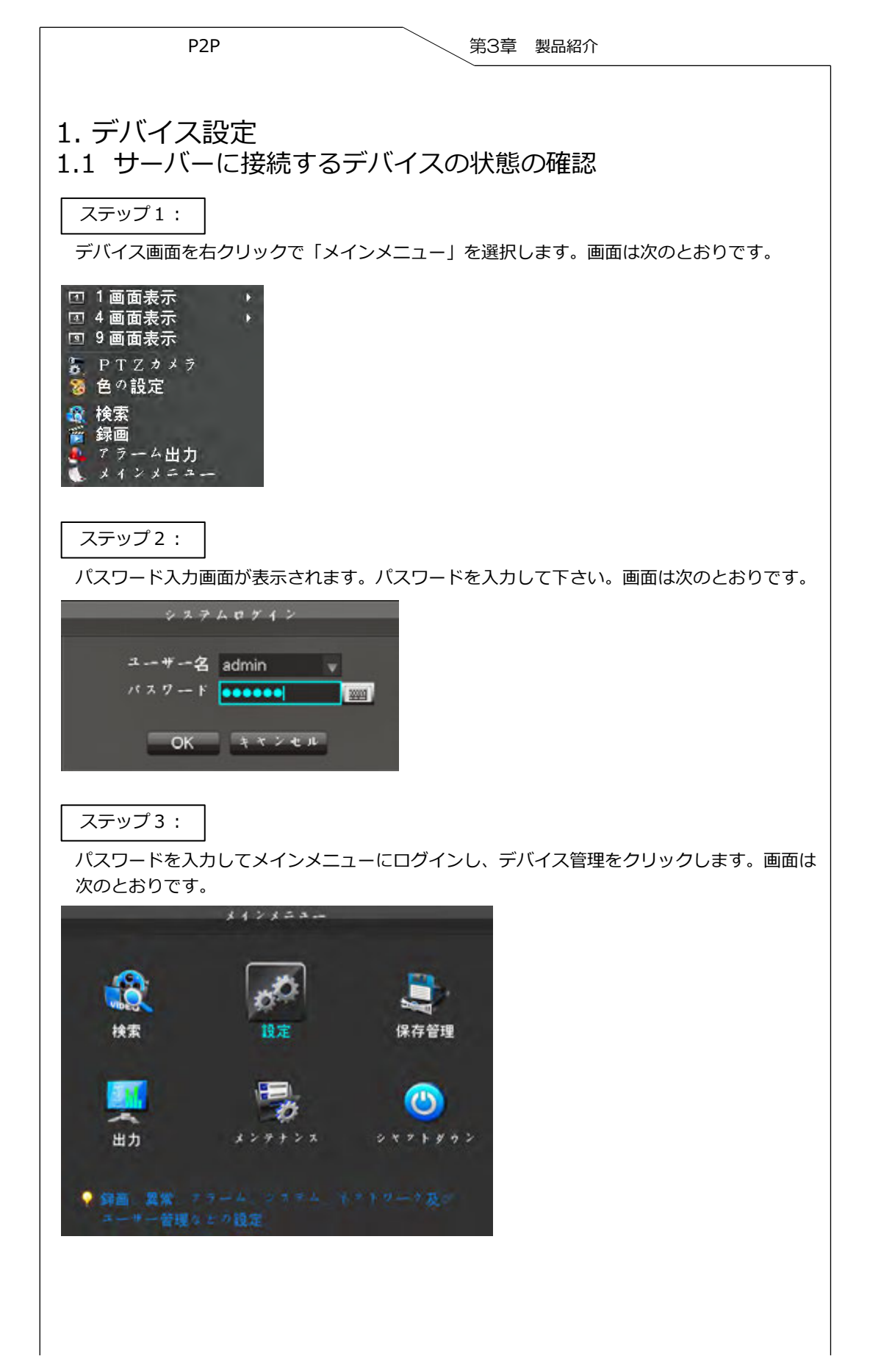

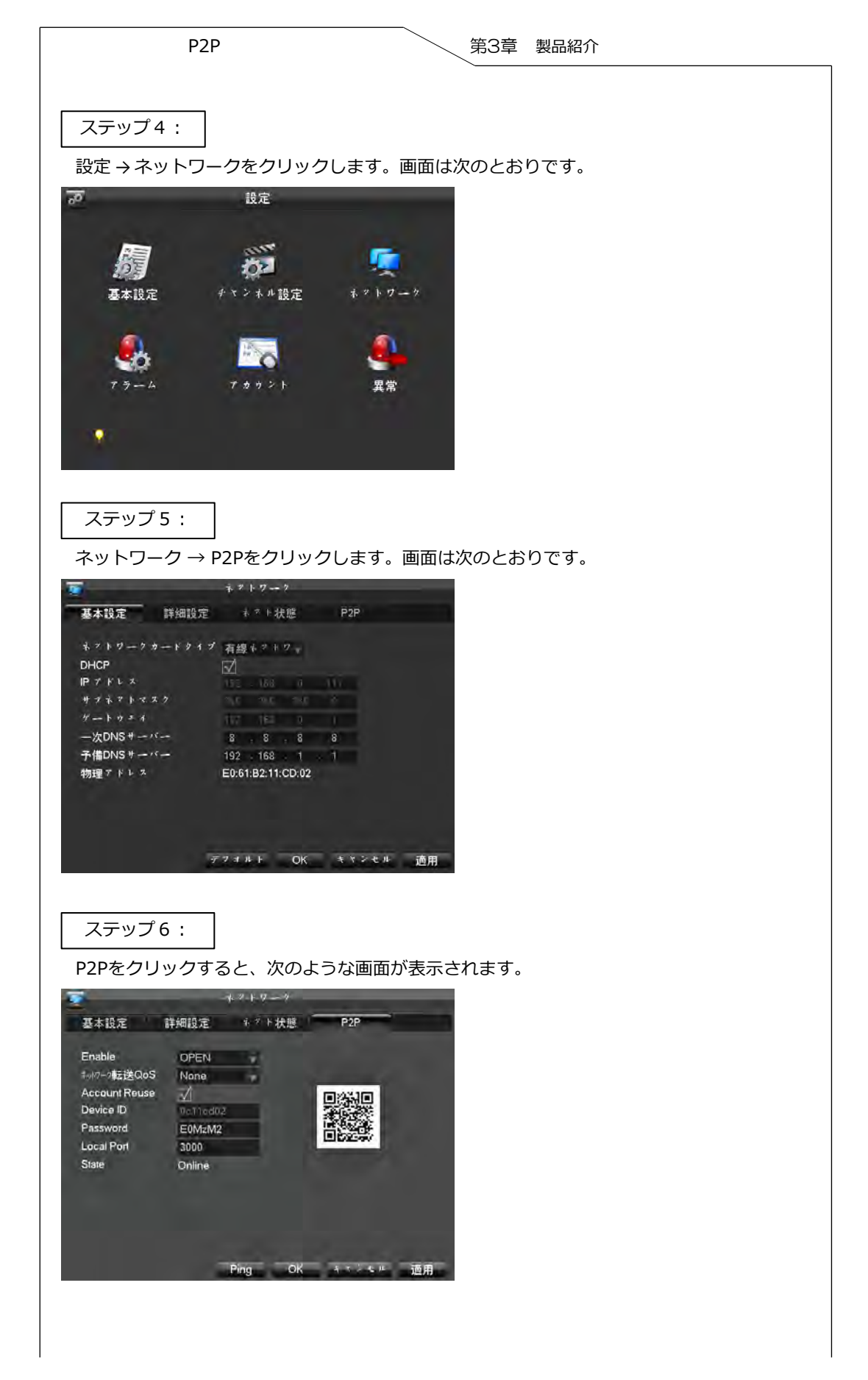

| P2P                                                | 第3章 製品紹介                                  |
|----------------------------------------------------|-------------------------------------------|
| ステップ7:<br>「オン」をクリックし <sup>-</sup>                  | て、P2Pを有効にします。【確定】をクリックして、設定を終了します。        |
| P2Pの有効化:                                           | オンまたはオフ                                   |
| デバイスID :                                           | ID番号はデバイスごとに異なり、修正することはできません。             |
| パスワード:                                             | システムにより生成されたもので、修正可能です。                   |
| ローカルポート :                                          | デフォルトは3000、修正可能です。                        |
| 接続状態:                                              | デバイスとサーバーの接続状態を確認できます。                    |
| <ol> <li>1 オンライン(正常</li> <li>2 オフライン(異常</li> </ol> | ;) →接続されています。<br>;) →インターネットに接続できていません。   |
| 注意:オフライン状態(<br>いるか確認して)                            | の場合、LANライトが点灯しているか確認し、デバイスが接続されて<br>ください。 |
| 第2章. P2Pのイ                                         | ンターネット操作                                  |
| 2.1 ActiveXコン                                      | トロールのインストール                               |

アドレスバーにP2Pのサイトアドレス(WebサーバーのPCのIPアドレス。 例:http://www.vssweb.net)を入力し、ログイン画面に入ります。画面は次のとおりです。

| Wi-Fi Home     | Safety<br>Tribuel.com | Phone                     |              |
|----------------|-----------------------|---------------------------|--------------|
| A              | B                     | Loge Ethy Guale           | 1214<br>1214 |
| Uner logen Del | ca inge               | Lotve instal Deenovstrate |              |

internet Explorerのセキュリティ警告が表示されます。画面は次のとおりです。

| 费力2-by Claul                                                     |                       | 0.D 0.**             |
|------------------------------------------------------------------|-----------------------|----------------------|
| · 大規則保护電的安全, latwoot highert 它是序会从此联合安美 Antred 在外别的的计算机。最后此没是看找有 | 为此计算机上的所要用户安美纪动机来 (4) | 1                    |
| Mu Cloud                                                         | 有用1% ()+              | in the second second |
| e wy cloud                                                       | alesh()               |                      |

【ActiveX コントロールとプラグインの実行】を選択するとActiveXコントロールの インストール画面が表示されます。画面は次のとおりです。

| P2P                           | 第3章 製品紹介 |
|-------------------------------|----------|
|                               |          |
| Internet Explorer - 安全警告      |          |
| Tindows 已经阻止此软件因为无法验证发行者。     |          |
| 名称: P2P. cab                  |          |
| 发行者:未知发行商                     |          |
| L                             | 确定       |
| 文帮助保护您的计算机,Windows 无法验证发行者时将阻 | 山上软件。    |
| ▼ ◎风区村知问带即床扩泡的工具化。            |          |
|                               |          |

インストールできない場合、IEのセキュリティレベルが高くなっている可能性があります。 【OK】をクリックしてIEのセキュリティ設定をします。

ステップ1:

圖 • 页面(2) • 安全(5) •

【ツール】をクリックしてインターネットオプションを選択します。画面は次のとおりです。

| and a set of the set of the set o |                                                                                                    |                                                                                                    |                     |     |     |     |
|----------------------------------------------------------------------------------------------------|----------------------------------------------------------------------------------------------------|----------------------------------------------------------------------------------------------------|---------------------|-----|-----|-----|
| 副弹出窗口阻止程序(2)<br>22 管理加载项( <u>A</u> )                                                                                                    |                                                                                                    | •                                                                                                    |                     |     |     |     |
| ● 脱机工作 (W) ● 兼容性视图 (V) ● 兼容性视图设置 (B)                                                                                                    |                                                                                                    |                                                                                                    |                     |     |     |     |
| ☑ 全屏显示 (ℓ)                                                                                                    | F11                                                                                                    |                                                                                                    |                     |     |     |     |
| 工具栏(II)                                                                                                    |                                                                                                    | F .                                                                                                    |                     |     |     |     |
| 浏览器栏 (X)                                                                                                    |                                                                                                    |                                                                                                    |                     |     |     |     |
| ₩> 开发人员工具(型)                                                                                                    | F12                                                                                                    |                                                                                                    |                     |     |     |     |
| 建议网站(G)                                                                                                    |                                                                                                    |                                                                                                    |                     |     |     |     |
| Windows Messenger                                                                                                    |                                                                                                    |                                                                                                    |                     |     |     |     |
| 诊断连接问题                                                                                                    |                                                                                                    |                                                                                                    |                     |     |     |     |
| 保存到Evernote 4                                                                                                    |                                                                                                    |                                                                                                    |                     |     |     |     |
| 启动迅雷看看播放器                                                                                                    |                                                                                                    | _                                                                                                    |                     |     |     |     |
| 👩 Internet 选项 (Q)                                                                                                    |                                                                                                    |                                                                                                    |                     |     |     |     |
| ステッフ 2 :<br>【信頼済みサイト】                                                                                                    | をク                                                                                                    | リックし                                                                                                    | ます。                 | 画面は | 次のと | おりて |
| <ul> <li>ステッフ2:</li> <li>【信頼済みサイト】</li> <li>(atexaet 英语 - 安全风险<br/>変現 安全 隆隆 内容<br/>な 影的な分別を分けります。</li> </ul>                                                                                                    | を<br>違 版 1                                                                                                    | リックし                                                                                                    | ます。                 | 画面は | 次のと | おりて |
| <ul> <li>ステッフ2:</li> <li>【信頼済みサイト】</li> <li>nternet 送場 - 安全风险</li> <li>第8、学生 隆和 内容</li> <li>第8、学生 隆和 内容</li> <li>第8、学生 隆和 内容</li> <li>第8、学生 隆和 内容</li> </ul>                                                                                                    |                                                                                                    | リックし                                                                                                    | ます。                 | 画面は | 次のと | おりて |
| ステッフ2:<br>【信頼済みサイト】<br>Interact 送班 - 安全风険<br>電気 安全 陽和 内容<br>変化会なに加速の学会で<br>「Alteract 加速<br>Interact                                                                                                    | をク                                                                                                    |                                                                                                    | ます。                 | 画面は | 次のと | おりて |
| <ul> <li>ステツフ2:</li> <li>【信頼済みサイト】</li> <li>(信頼済みサイト】</li> <li>(信頼済みサイト】</li> <li>(第二年二年二年二年二年二年二年二年二年二年二年二年二年二年二年二年二年二年二年</li></ul>                                                                                                    |                                                                                                    | リックし                                                                                                    | ます.                 | 画面は | 次のと | おりて |
|                                                                                                    |                                                                                                    | 2<br>世界 高成<br>予用<br>登                                                                                                    | ます。                 | 画面は | 次のと | おりて |
| <ul> <li>ステツフ2:</li> <li>【信頼済みサイト】</li> <li>(信頼済みサイト】</li> <li>(第150001 第34 - 永全风降)</li> <li>(第150001 第34 - 永全风降)</li> <li>(第150001 第34 - 永全风降)</li> <li>(第150001 第34 - 永平市</li> <li>(第150001 第34 - 永市</li> <li>(第150001 第34 - 永市</li> <li>(第150001 第34 - 永市</li> <li>(第150001 第34 - 永市</li> <li>(第150001 第34 - 永市</li> <li>(第150001 第34 - 永市</li> <li>(第150001 第34 - 永市</li> <li>(第150001 第34 - 永市</li> <li>(第150001 1 1 1 1 1 1 1 1 1 1 1 1 1 1 1 1 1</li></ul>                                                                                                    |                                                                                                    | 型序 商績<br>登用<br>製作<br>一<br>数<br>点<br>で<br>新<br>一<br>数<br>点<br>で<br>一<br>数<br>点<br>で<br>一<br>数<br>点<br>で<br>一<br>数<br>点<br>で<br>一<br>数<br>点<br>で<br>一<br>数<br>点<br>で<br>一<br>数<br>点<br>で<br>一<br>数<br>点<br>で<br>一<br>の<br>一<br>の<br>一<br>の<br>一<br>の<br>の<br>一<br>の<br>の<br>一<br>の<br>の<br>の<br>の<br>の<br>の<br>の<br>の<br>の<br>の<br>の<br>の<br>の | ます。<br><sup>™</sup> | 画面は | 次のと | おりて |
| <ul> <li>ステツフ2:</li> <li>【信頼済みサイト】</li> <li>(信頼済みサイト】</li> <li>(第150001 法法 定公共)</li> <li>(第150001 法法 定公共)</li> <li>(第15001 法法 定公共)</li> <li>(第1501 法法 定公共)</li> <li>(第1501 法法 定公共)</li> <li>(第1501 法法 定公共)</li> <li>(第1501 法法 定公共)</li> <li>(第1501 法法 定公共)</li> <li>(第1501 法法 定公共)</li> <li>(第1501 法法 定公共)</li> <li>(第1501 法法 定法)</li> <li>(第1501 法法 定法)</li> <li>(第1501 法法 定法)</li> <li>(第1501 法法 定法)</li> <li>(第1501 法法 定法)</li> <li>(第1501 法法 定法)</li> <li>(第1501 法法 定法)</li> <li>(第1501 法法 定法)</li> <li>(第1501 法法 定法)</li> <li>(第1501 法法 定法)</li> <li>(第1501 法法 定法)</li> <li>(第1501 法法 定法)</li> <li>(第1501 法法 定法)</li> <li>(第1501 法法)</li> <li>(第1501 法 定法)</li> <li>(第1501 法法)</li> <li>(第1501</li></ul>                                                                                                    | をク<br>連環 11<br>小型式成<br>小型式成<br>の<br>の<br>の<br>の<br>に<br>い<br>の<br>の<br>の<br>の<br>の<br>の<br>の<br>の<br>の<br>の<br>の<br>の<br>の<br>の | 型序 商店<br>受用<br>取点<br>(<br>就点で)<br>(<br>)<br>たい(1)<br>に<br>の)<br>たい(1)<br>に<br>の)<br>の)<br>の)<br>の)<br>の)<br>の)<br>の)<br>の)<br>の)<br>の)                                                                                                    | ます.                 | 画面は | 次のと | おりて |

| P2P                                                                                                    | 第3章 製品紹介                     |
|----------------------------------------------------------------------------------------------------|------------------------------|
| ステップ3:<br>【追加】をクリックします。<br>追加が完了したら【閉じる】を2                                                                                                    | クリックします。画面は次のとおりです。          |
| ○ 新活区域中的所有以及要求服务器短度 0.1911 (2)                                                                                                    |                              |
| ステップ4:<br>【レベルのカスタマイズ】をクリ                                                                                                    | ックします。画面は次のとおりです。            |
| 新田田田田田田田田田田田田田田田田田田田田田田田田田田田田田田田田田田田田                                                                                                    |                              |
| 御堂の成制(2) 新北(成制)(2)<br>日時有区域重要力数に(成制)(2)<br>単定 取用 日刊                                                                                                    |                              |
| ステップ5:<br>ActiveXコントロールをすべて有効<br>画面は次のとおりです。                                                                                                    | 効にし、ダウンロードを実行して【OK】をクリックします。 |
| CONT - CARENDARY      CONT - CARENDARY      CONT - CARENDAR |                              |

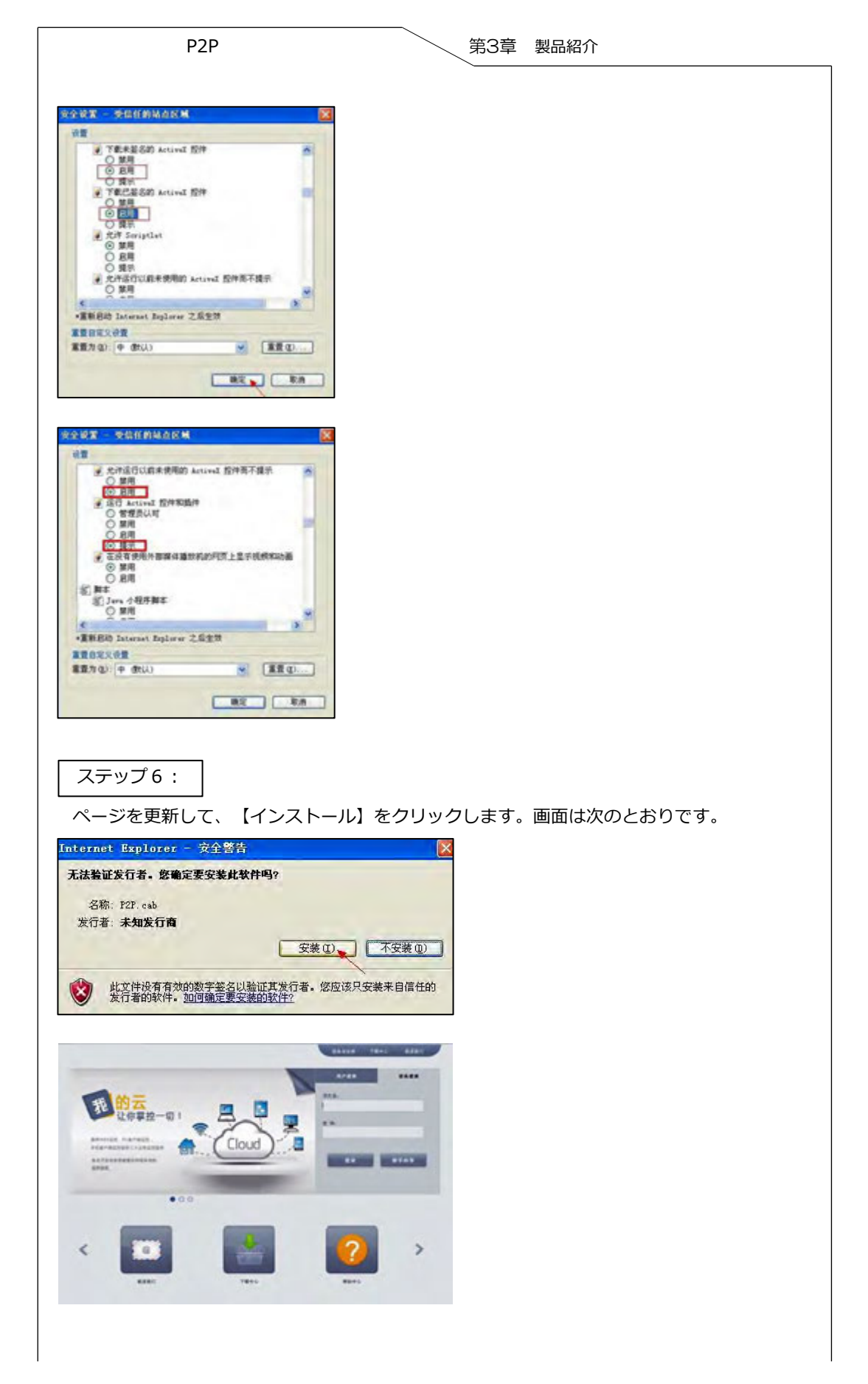

1 - 8

| 注:IEの設定ができない、ActiveXがダウンロードできない場合、手動でActiveXをインス<br>トールすることができます。【ダウンロードセンター】をクリック、まはユーザーログイ<br>ンの【ActiveXコントロール】でP2P.exeというファイルをダウンロードして、インス<br>トールをクリックしてください。 |
|----------------------------------------------------------------------------------------------------|
| 2.2 ログイン画面                                                                                                    |
| ログイン画面には、ユーザーログイン画面とデバイスログイン画面の二種類の異なる画面があ<br>ります。初回ログイン時に新規登録が必要です。ユーザーログイン画面を利用する場合、ユー<br>ザー名とパスワードを入力してログインします。デバイスログイン画面の場合はデバイスのシ                           |

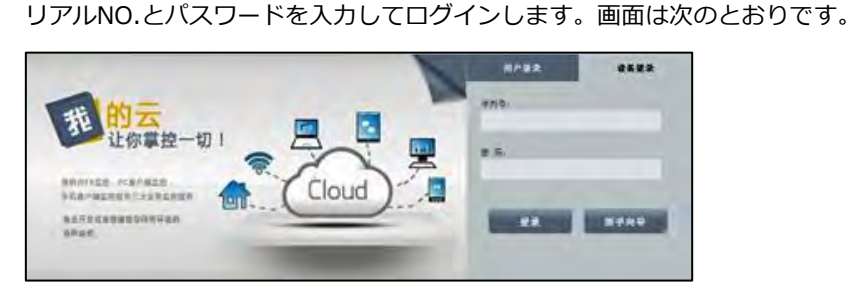

#### 注:

ユーザーガイドではデバイスのログインをサポートしています。ユーザーログインモードでは 複数のデバイスの管理ができます。

下図はデバイスのログイン後の画面です。ユーザー名とパスワードを入力して【ログイン】を クリックし、画面に入ります。

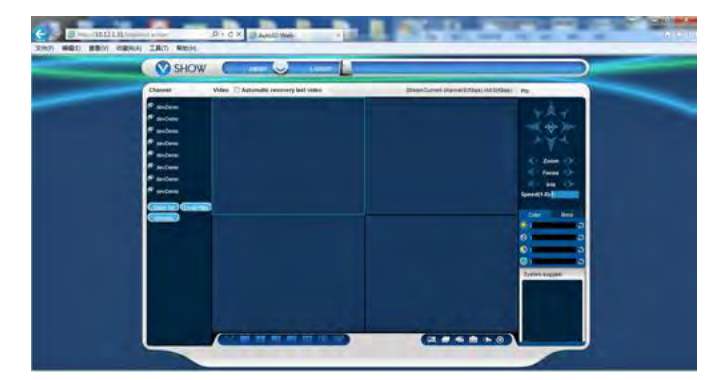

これでインストールは完了です。

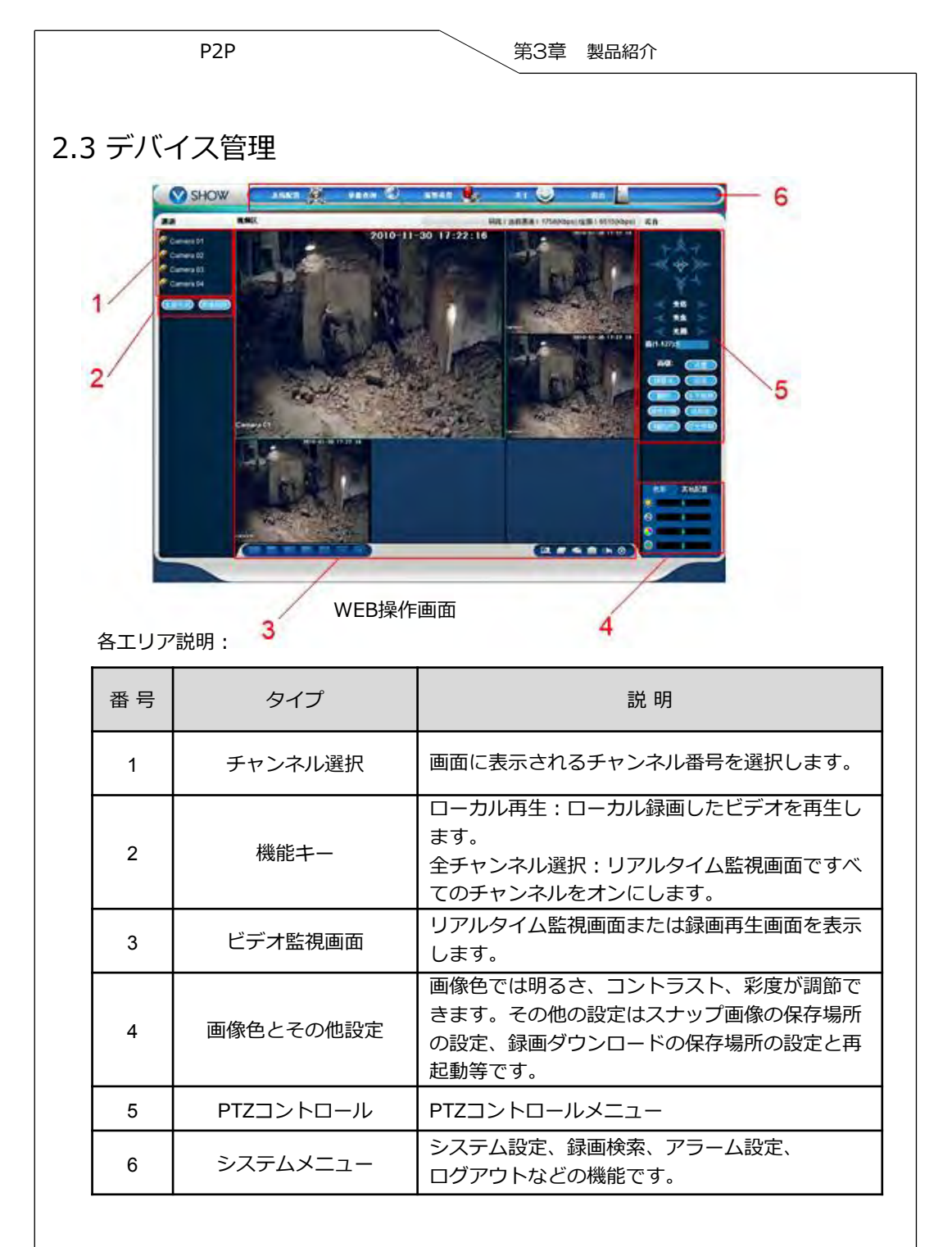

# 2.4 リアルタイム監視

WEB操作画面に入ったら、焦点チャンネル画面を選択します。焦点チャンネル画面は薄い水 色の枠で表示されます。 画面左側のツールバーで選択したリアルタイム監視チャンネルをオンにすることができます。

画面は次のとおりです。

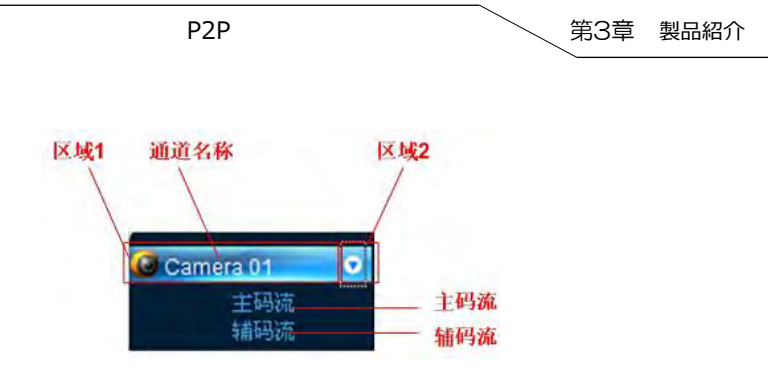

エリア2をクリックして、チャンネルのメインストリームまたはサブストリームのオンとオフ を選択できます。画面は次のとおりです。DVRのIP情報とビットレートの情報を表示します。

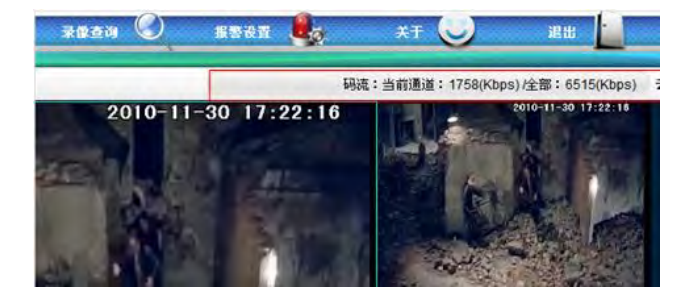

画面の左下ではリアルタイムビデオのチャンネル名を表示します。

画面の右上ではリアルタイムビデオの時間情報を表示します。

画面の左下では画面の切り替えができます。「 🔤 🔜 🔜 🔜 🔜 Ј をクリックして、1画面/複 数画面の切り替えができます。

画面の右下は機能キーです。(図5-6参照)部分拡大、画面数の切り替え、ローカル録画、ス ナップショット、音声コントロールの機能があります。

- ゴの、一部の「おります」の「おります」の「おります」のです。
   ゴので、「おります」ので、「おります」ので、
   「「、」ので、「おります」ので、
   「おります」ので、
   「「、」ので、
   「「」ので、
   「」ので、
   「「、」ので、
   「」ので、
   「」ので、
   「」ので、
   「」ので、
   「」ので、
   「」ので、
   「」ので、
   「」ので、
   「」ので、
   「」ので、
   「」ので、
   「」ので、
   「」ので、
   「」ので、
   「」ので、
   「」ので、
   「」ので、
   「」ので、
   「」ので、
   「」ので、
   「」ので、
   「」ので、
   「」ので、
   「」ので、
   「」ので、
   「」ので、
   「」ので、
   「」ので、
   「」ので、
   「」ので、
   「」ので、
   「」ので、
   「」ので、
   「」ので、
   「」ので、
   「」ので、
   「」ので、
   「」ので、
   「」ので、
   「」ので、
   「」ので、
   「」ので、
   「」ので、
   「」ので、
   「」ので、
   「」ので、
   「」ので、
   「」ので、
   「」ので、
   「」ので、
   「」ので、
   「」ので、
   「」ので、
   「」ので、
   「」ので、
   「」ので、
   「」ので、
   「」ので、
   「」ので、
   「」ので、
   「」ので、
   「」ので、
   「」ので、
   「」ので、
   「」ので、
   「」ので、
   「」ので、
   「」ので、
   「」ので、
   「」ので、
   「」ので、
   「」ので、
   「」ので、
   「」ので、
   「」ので、
   「」ので、
   「」ので、
   「」ので、
   「」ので、
   「」ので、
   「」ので、
   「」ので、
   「」ので、
   「」ので、
   「」ので、
   「」ので、
   「」ので、
   「」ので、
   「」ので、
   「」ので、
   「」ので、
   「」ので、
   「」ので、
   「」ので、
   「」ので、
   「」ので、
   「」ので、
   「」ので、
   「」ので、
   「」ので、
   「」ので、
   「」ので、
   「」ので、
   「」ので、
   「」ので、
   「」ので、
   「」ので、
   「」ので、
   「」ので、
   「」ので、
   「」ので、
   「」ので、
   「」ので、
   「」ので、
   「」ので、
   「」ので、
   「」ので、
   「」ので、
   「、
   」ので、
   「」ので、
   「」ので、
   「」ので、
   「」ので、
   「」ので、
   「」ので、
   「」ので、
   「」ので、
   「」ので、
   「」ので、
   「」ので、
   「」ので、
   「」ので、
   「」ので、
   「」ので、
   「」ので、
   「」ので、
   「」ので、
   「」ので、
   「」ので、
   「」ので、
   「」ので、
   「」ので、
   「」ので、
   「」ので、
   「、
   「」ので、
   「、
   「」ので、
   「、
  - 🗾 画面数の切り替え:1画面/複数画面の切り替えができます。
- ローカル録画:リアルタイム再生と同時にPCで録画を保存します。保存場所はその他の 設定で設定できます。
- スナップ:ローカル再生チャンネルの画面のスナップを撮ります。画像保存場所はその 他の設定で設定できます。
- (▶ 音声コントロール:音声のオンとオフをします。
- 🔞 画面を閉じる:クリックしてビデオ画面を閉じます。

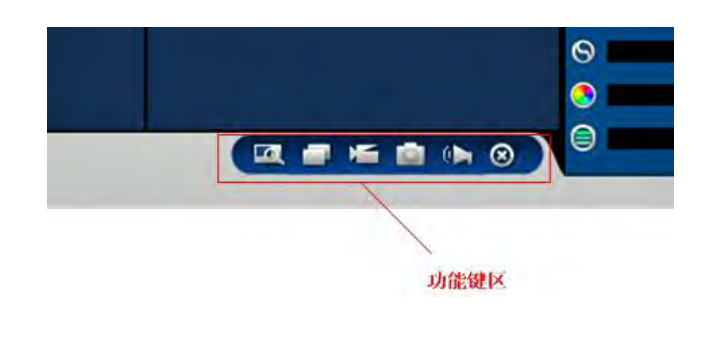

| P2P | 第3章 製品紹介 |
|-----|----------|
|     |          |

# 2.5 PTZコントロール

PTZコントロールを使用する前に、PTZプロトコルの設定をしなければなりません。 (【外部設定】→【PTZ設定】)、そうしなければ、PTZコントロールを利用できません。 PTZの方向、ステップ、ズーム、フォーカス、絞り、プリセット、クルーズ、パターン、パ ターン記録、ライト、ワイパー、水平回転などのコントロールができます。 ステップは方向操作のコントロールです。例:ステップ8の回転スピードはスピード1の回転 スピードより速くなります。

PTZは上下左右、左上、右上、左下、右下の8方向をサポートします。

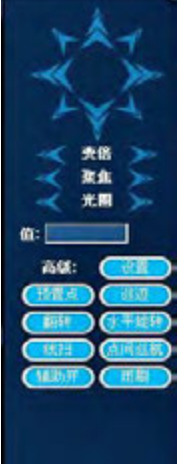

PTZコントロール

#### ラインスキャン

操作:方向ボタンでカメララインスキャンの左罫線を選択します。左罫線設定ボタンのクリッ クで左罫線の設定ができます。再度方向ボタンでカメララインスキャンの右罫線を選択します。 右罫線設定ボタンのクリックで右罫線の設定ができます。以上でラインスキャンの設定が完了 です。

#### プリセット点

操作:方向ボタンでカメラを任意の位置まで動かし、プリセット点の入力ボックスでプリセッ ト点の値を入力します。追加ボタンをクリックで保存します。

#### クルーズグループ

操作:クルーズの入力ボックスでクルーズ値を入力し、プリセット点の入力ボックスでプリ セット点の値を入力します。追加ボタンをクリックしてクルーズグループにプリセット点をひ とつ追加できます。複数回の操作で複数のプリセット点を追加できます。また、削除ボタンで、 追加したプリセット点を削除できます。複数回の操作で複数のプリセット点を削除できます。

#### パターン

操作:現在の状態をパターン記録Xとして、記録開始ボタンをクリックします。そして、PTZ コントロールメニューに戻り、ズーム、フォーカス、絞り、方向等を操作してからパターン設 定メニューに戻り、停止ボタンをクリックします。これで、ひとつのパターンの設定は完了で す。

| P2P                                 | 第3章 製品紹介             |
|-------------------------------------|----------------------|
|                                     |                      |
| 補助端子<br>任意の項目を選択して、開始また             | こは停止ボタンをクリックします。     |
| <b>ライト・ワイパー</b><br>PTZプロトコルにライトとワイハ | ーがあれば、オンとオフの操作ができます。 |
| 2.6 ログアウト                           |                      |

🏨 📔 をクリックで、ログアウトできます。

# 2.7 クライアントのP2Pログイン

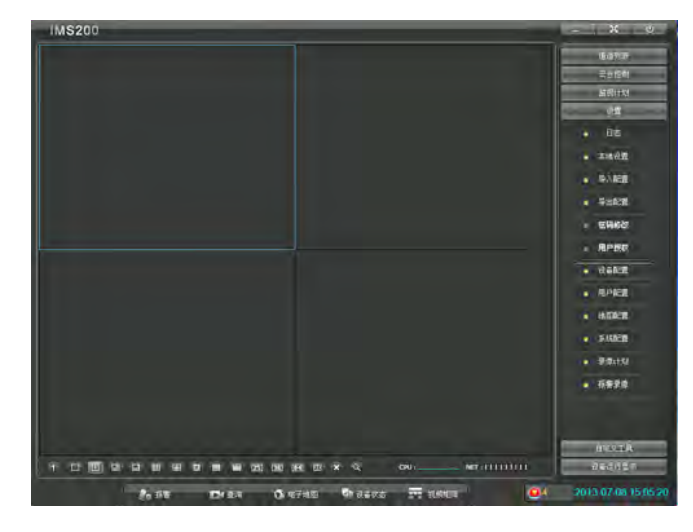

1. "デバイス設定"をクリックします。

|              | 10.00 MIR.      | 82 88         | Lanes |            |       | 就拿出品 |                                         |
|--------------|-----------------|---------------|-------|------------|-------|------|-----------------------------------------|
| 64-9<br>1001 | 102 102 1 170   |               | 设备端口  | <b>F</b> 8 | 没备交型  |      | aligites                                |
| 1004         | 009             | 182 188 1 139 | 8000  | 851        | 2/18  |      |                                         |
|              |                 |               |       |            |       |      | • BX                                    |
|              |                 |               |       |            |       |      | • ******                                |
|              |                 |               |       |            |       |      | <ul> <li>BAKE</li> </ul>                |
|              |                 |               |       |            |       |      | • 9±438                                 |
|              |                 |               |       |            |       |      | · EHK8                                  |
|              |                 |               |       |            |       |      | - RPBO                                  |
|              |                 |               |       |            |       |      | . (tatin                                |
|              |                 |               |       |            |       |      | . 8,488                                 |
| 设备税          | 1               |               |       |            |       |      | + H022                                  |
|              | 设备名称:           | 192 160 1 179 |       | 里和完整       | 8133  |      |                                         |
|              | The work of the | 192 168 1,179 | 1     | 法备制口       | 8080  |      | • • • • • • • • • • • • • • • • • • • • |
|              | CERCO           |               |       | 100        | ***** |      | • \$103193                              |
|              | (1985)<br>RPS   | idnin         |       | -9.        |       |      |                                         |
|              | CY BORCH        | udain         |       |            | 100   | a ka |                                         |
|              | RPS:            | udmin.        |       |            |       | a ka | . 5874                                  |

|                                                                                                    |                                                                                                    | 一                                                                                                    | 3草 製品紹介                                                                                                    | <u>ት</u> |
|----------------------------------------------------------------------------------------------------|----------------------------------------------------------------------------------------------------|----------------------------------------------------------------------------------------------------|----------------------------------------------------------------------------------------------------|----------|
| ."追加"をクリックし                                                                                                  | ます。                                                                                                    |                                                                                                    |                                                                                                    |          |
| IMS200                                                                                                    |                                                                                                    | 1                                                                                                    | - × v                                                                                                    |          |
| 444 485 858 (447 646)<br>100 100 100 100 100 100 100 100 100 100                                             | 8993<br>48460 /58 4898<br>800 851 90<br>800 851 99                                                         |                                                                                                    | ままり(ボ<br>二から知<br>単位に対<br>必要<br>・ 日本<br>・ 干地が算<br>・ 中人に算                                                                                                    |          |
|                                                                                                    |                                                                                                    |                                                                                                    | . 90020<br>. Счаст<br>. Држа<br>. Какт                                                                                                    |          |
| Rese<br>Rese<br>Astrikt<br>RPS Jess<br>Example                                                               | 8888<br>8888<br>8888<br>89<br>88<br>88<br>88<br>88<br>88<br>88<br>88<br>8                                  |                                                                                                    | - 11,742,12<br>- 14,552,72<br>- 74,652,72<br>- 74,652,72<br>- 74,652,73<br>- 74,652,75<br>- 74,652,75<br>- 74,752,75<br>- 74,752,75<br>- 74,752,752,752,75<br>- 74,752,752,752,752,752,752,752,752,752,752 |          |
|                                                                                                    |                                                                                                    |                                                                                                    |                                                                                                    |          |
| 10000000000                                                                                                  | 03 08 88 07 × 3, 0∾<br>5) 8780 50 89 80 50 50                                                              | NT-111111                                                                                                    | 6827A<br>945055<br>2013-07-08 15-07-58                                                                                                    |          |
| コグインタイプは "P                                                                                                  | 25 186 85 18 × へ の)<br>G e7415                                                                             | www.utilitium<br>www.atilitium<br>www.atilitium | 685.28<br>9439585<br>2013-07-06 15:07:58                                                                                                    |          |
|                                                                                                    | 10100000×3 の<br>の e7400 Presks 同<br>2Pログイン″を追                                                              | werstlittuut<br>Keeeu ●4<br>軽択します。                                                                                                    | 685218<br>9483058<br>2013-07-08 15-07-56<br>2013-07-08 15-07-56<br>15-07-56<br>15-07-56<br>16-07-56                                                                                                    |          |
|                                                                                                    | 22 150 056 05 x 2 のい<br>うま?455 のまたで で<br>2Pログイン"を追<br>3Ar/5<br>************************************        | With the second second secon                                                                                                    | 885.18<br>923035<br>2013-07-08 15:07:50<br>3013-07-08 15:07:50<br>3013-07-08 15:07:50<br>8.8<br>8.8<br>8.8<br>8.8<br>8.8<br>8.8<br>8.8<br>8.8<br>8.8<br>8.                                                                                                    |          |
|                                                                                                    | 22 136 05 03 x 2 の)<br>③ 47415 の会なる 可<br>2Pログイン"を追<br>30 155<br>20 155 15 15 15 15 15 15 15 15 15 15 15 15 | REACT CA<br>選択します。                                                                                                    | 885.18<br>923035<br>2013-07-08 15.07:50<br>313-07-08 15.07:50<br>313-07-08 15.07:50<br>8.07<br>8.07<br>8.07<br>9.05<br>9.05<br>9.05<br>9.05<br>9.05<br>9.05<br>9.05<br>9.05                                                                                                    |          |
| コグインタイプは "P<br>MS200<br>「<br>「<br>()<br>()<br>()<br>()<br>()<br>()<br>()<br>()<br>()<br>()<br>()<br>()<br>() |                                                                                                    | ■ # # # # # # # # # # # # # # # # # # #                                                                                                    | 885/18           4480/88           2013/07-08/15/07.50           2013/07-08/15/07.50           88           88/07/08           88/07/08           88/07/08           98           98           98           98           98           98           98           98           98           98           98           98           98           98           98           98           98           98           98           98           98           98           98           98           98           98           98           98           98           98           98           98           98           98           98           98           98           98           98           98           98           98           98                                                                                                    |          |

4. デバイス名は任意で構いません。シリアルNO.はDVRの"デバイスID"を参照してください。 パスワードはDVRの"コントロールパスワード"を参照してください。

04

134 AUR () 4748 () 2605 FT 18861

Po 188

NICT.

| P2P 第3章 製品紹介                                                                                               |
|----------------------------------------------------------------------------------------------------|
| 第3章. デバイスのアップグレード                                                                                          |
| 1. DVRのアップグレードファイルを展開します。<br>(例:DeviceUpdate_V1.10.R.20120822.rar)                                         |
| 2. DVRのアップグレードツールをダブルクリックで開きます。(例:RECUpgrade.exe)                                                          |
| 🐳 VSS Upgrade Tool                                                                                         |
| Open files       III     .12     .124     8000     Login       Current progress                            |
| EXE Bids. Web Boot Both Font Loga<br>Custom                                                                |
| Select Langugae: Select Videotype: Sbreen<br>Defailt Videotype: Custom                                     |
| Defailt Language: FSHOW LOGO<br>PATCH Dpdate                                                               |
| 3. DVRのIPとTCPポートを入力します。ログインをクリックすると、ログイン画面が表示されます。画面は次のとおりです。                                              |
| SS Upgrade Tool                                                                                            |
| Open files                                                                                                 |
| Current progree<br>User Login<br>EXE Dios<br>-Custom<br>Select Langugae<br>OK Cancel<br>Default Videotype: |
| Derauft Language: T Skow LOGO                                                                              |
| 4. ユーザー名とパスワードを入力してOKをクリックで、ログインができます。                                                                     |
| 5. ログイン後、ファイルを開きupdatepacket.binファイルを右のボックスにドラッグして                                                         |
| 入れます。画面は次のとおりです。                                                                                           |
| 6. BIOSをクリックするとアップグレードを開始します。                                                                              |

# 第4章. Q&A

Q:WEBにログインできたが、ActiveXコントロールが動作せず、リアルタイムビデオの監視 もできません。

A: ブラウザを開き、ツール→インターネットオプション→セキュリティ → 信頼済みサイト をクリックしてP2Pアドレスhttp://www.vssweb.netを追加します。[注意:このゾーンの サイトには、すべてサーバーの確認(https:)を必要とするチェックをいれないでください] 確定してから、レベルのカスタマイズをクリックします。スクリプトを実行しても安全、と マークされているActiveXコントロールを有効にし、スクリプトを実行してください。保存し て、IEを再起動して下さい。

B: 手動でActiveXのインストールをします。【ダウンロードセンター】のクリックまたはユー ザーログインの【ActiveX】でP2P.exeファイルをダウンロードします。ダウンロード後、ダ ブルクリックでインストールします。

よくある質問 第3章 製品紹介 よくある質問 1 - 1

| よくある質問 第3章 製品紹介                   |
|-----------------------------------|
|                                   |
|                                   |
|                                   |
| 目次                                |
|                                   |
|                                   |
| 1. DVRが起動できない 2                   |
| 2. 起動が遅い 2                        |
| 3. DVRを起動して数分後、自動的に再起動またはフリーズする 2 |
| 4. チャンネル表示と音、ビデオのアウトプット3          |
| 5. ビデオ映像が異常 4                     |
| 6. ローカル再生 6                       |
| 7. インターネット接続エラー 8                 |
| 8. 録画保存とダウンロード 9                  |
| 9. アラーム 10                        |
| 10. クライアントとWEBログイン問題 12           |
| 11. PTZコントロール 13                  |
| 12. ハードディスク故障検査 14                |
| 13. 書き込み/USBバックアップエラー15           |
| 14. ローカルパスワードはエラー16               |
| 15. 日報をクラッシ 16                    |
| 16. バッジョンアップ注意 16                 |

|   | よ     | くある質問 第3章 製品紹介                                                                                                    |
|---|-------|----------------------------------------------------------------------------------------------------|
| 1 | . DVR | が起動できない                                                                                                    |
|   | 1.1   | <ul> <li>正しい電源を使用していない故障です。電源エラーの原因は下の通りです。</li> <li>給電回路と給電電圧が正しくないです。</li> <li>スペクトルが足りないです。(或はある回路の線の径が足りない、電圧を下<br/>げすぎなど)</li> <li>システムの伝送回路は短絡、断線、瞬間電圧を上げすぎなどです。</li> <li>特に給電エラー或は瞬間電圧の上げすぎでDVRが故障となる場合があります。</li> <li>給電する前にマルチメータで測定してください。</li> </ul> |
|   | 1.2   | バージョンアップした場合には、プロセスが原因かもしれません。インター<br>ネット或はシリアルポートを接続できる場合には、システムのバージョンを確<br>認し、再バージョンアップをしてください。                                                                                                    |
|   | 1.3   | ハードディスクの故障或はHDD線の問題                                                                                                    |
|   | 1.4   | DVR電源故障、交換してみてください。                                                                                                    |
|   | 1.5   | 前端パネル問題                                                                                                    |
|   | 1.6   | DVRの故障です。                                                                                                    |

# 2. 起動が遅い

| 2.1 | ハードディスクのデータが多くて、起動する時データを検索するため、起動が<br>遅くなります。 |
|-----|------------------------------------------------|
| 2.2 | ハードディスクのエラーでDVRが繰り返し検査しますので、起動が遅くなります。         |

# 3. DVRを起動して数分後、自動的に再起動またはフリーズ します。

| 3.1 | インプット電圧が不安定、または低すぎる。                                                      |
|-----|---------------------------------------------------------------------------|
| 3.2 | ハードディスクのケーブルが不正確。                                                         |
| 3.3 | ハードディスクまたはハードディスクのケーブルが壊れている。シリアルポー<br>ト情報及び日報ログでスペクトルが足りない電源を交換してみてください。 |
| 3.4 | 電力スペクトルが足りない 電源を交換してみてください。                                               |
| 3.5 | 前端パネルのエラーで再起動。ビデオケーブルと接続したが、前端パネルがな<br>く、再起動になります。                        |

| よくある筫問 |  |
|--------|--|

| 3.6  | 前端パネルを検査してください。                   |
|------|-----------------------------------|
| 3.7  | 放熱不良ほこりが溜まっている、DVRの動作環境が不良である。    |
| 3.8  | 電磁気の妨害、多くのは電磁気の妨害で再起動またフリーズになります。 |
| 3.9  | 保存する時に再起動と設定されたから。                |
| 3.10 | ハードウェアの故障、販売店に戻してください。            |
| 3.11 | 間違いプロセスをバージョンアップ                  |
| 3.12 | マザーボードが壊れた。                       |
| 3.13 | 圧縮板が壊れた。                          |

# 4. チャンネル表示と音、ビデオのアウトプット

| 4.1  | リアルタイム時間を表示しない。                                                                                       |
|------|----------------------------------------------------------------------------------------------------|
| 4.2  | 再生する時、時間表示しない。                                                                                        |
| 4.3  | 時間の表示はソフトウェアで一致させます。ハードウェアと関係ありません。                                                                   |
| 4.4  | 時間の表示は早すぎ、遅すぎ、文字化けがあります。<br>・時間差が大きくなる、または文字化けが出る場合、電源の接触不良か電圧が<br>低すぎる。<br>・何時間もの誤差が出れば、クリスタルのエラーです。 |
| 4.5  | BOOTとBIOS合わない場合、再バージョンアップしてください。                                                                      |
| 4.6  | アウトプットポートのチップが壊れている場合。手でDVRのケースを触ってみ<br>てください。しびれを感じたら、DVRが漏電、また静電気があると判明できま<br>す。                    |
| 4.7  | インプットポートのチップが壊れている場合。ビデオケーブルを触ってみてく<br>ださい。しびれを感じたら、静電気が高いと判明できます。                                    |
| 4.8  | 画像明るさなど0に戻し、初期化にしてください。                                                                               |
| 4.9  | 前端パネルの故障です。                                                                                           |
| 4.10 | チャンネル保護。画像の設定で訂正してください。                                                                               |
| 4.11 | 上と下の板はバージョンが一致していません。                                                                                 |
| 4.12 | DVRハードウェアの故障、販売店に修理を依頼してください。                                                                         |

| ł    | にくある質問 第3章 製品紹介                                                      |
|------|----------------------------------------------------------------------|
|      |                                                                      |
| 4.13 | ピックアップがない。                                                           |
| 4.14 | スピーカーがない。                                                            |
| 4.15 | 音声ケーブルが壊れています。                                                       |
| 4.16 | 設定問題:音声がオフになっています。                                                   |
| 4.17 | 対応するチャンネルにビデオを接続していない。                                               |
| 4.18 | プレビューの音がない、ローカル設定の音声がオフになっている。録画設定の<br>ストリームタイプがビデオとなる。音声ケーブルが壊れている。 |

# 5. ビデオ画像が異常

| 工事が原因で前端パネル不良になった場合。直接DVRと接続します。或はその<br>他正常なチャンネルでテストします。                                                       |
|----------------------------------------------------------------------------------------------------|
| DVRの画面に網掛けの妨害で画像を見えなくなる場合、ビデオケーブルの芯線<br>とスクリーンの短絡、断路の故障です。                                                      |
| DVRの画面に縞模様が出る。ビデオ伝送ケーブルの電気抵抗は75オームでなけ<br>れば成りません。                                                               |
| DVRの画面に細縞模様が出る。DVRの近く妨害がありませんか。                                                                                 |
| DVRの画面が白線、黒線で乱れます。交流電の混信を引き起こしています。<br>アースして下さい。<br>・ DVR電源の性能不良(或は部分損害このような現象を引き起こすことが<br>あります。UPSを追加してください)で。 |
| <ul> <li>・映像ケーブルコネクタの接触不良もこのような現象を引き起こすことがあり<br/>ます。コネクタを交換してください。</li> </ul>                                   |
| DVRの画面に木目模様が出る。映像ケーブルの不良が引き起こしています。<br>映像ケーブルを交換してください。                                                         |
| 映像ケーブルの断路。                                                                                                    |
| 映像ケーブルは混信になりました。                                                                                                |
| ワンポイントアースしかできません。複数アースにすると混信になります。<br>DVR後パネルでワンポイントアースしてください。                                                  |
| DVRの老化問題がないか確認してください。                                                                                           |
| N製とPAL製の選択間違いです。それで画像は白黒になります。                                                                                  |
| インピーダンスが合わない。映像ケーブルは八イーインピーダンスDVRと接続<br>すると画像が明るく、文字が振れた様になります。DVRのインピーダンスは低<br>インピーダンスにしてください。                 |
|                                                                                                    |
| H | /  | 七フ所明  |  |
|---|----|-------|--|
| A | ς. | തിലില |  |

| 5.13 | 伝送距離が遠すぎる場合、映像ケーブルが減衰で画像が薄くなり或は白黒にな<br>る原因となります。ビデオ増幅器を追加してください。                                                                                                    |
|------|----------------------------------------------------------------------------------------------------|
| 5.14 | 遠距離ビデオがベースバンドで伝送する場合、画像色がはっきりしない故障を<br>発生します。原因は伝送ケーブルの信号のハイバンドの移相が大きすぎるから<br>です。移相補償器を追加してください。                                                                            |
| 5.15 | カメラがインストール不正の問題です。例:カメラバックフォーカスの調整不<br>正で、フォーカスがよくない場合焦点はずれを発生します。暗くても(DVRは<br>明るくしないでください。)カメラの明るさを調整してください。明るすぎる<br>なら、映像ケーブルで100オームを追加してください。インストールする時に<br>逆光にはしないでください。 |
| 5.16 | DVRの色補正、明るさなどの設置が不正確です。初期化をして再設定してください。                                                                                                    |
| 5.17 | DVRは硬盘录像机接电视机输出有时感觉边线弯曲,在高级选项中调节输出高度<br>及X Y的值,把弯曲的线调到边框外,看起来图像就直了。                                                                                                    |
| 5.18 | DVRハードウェアの故障です。販売店に連絡して下さい。                                                                                                    |

## 6. ローカル再生

| 6.1 | 多くのはハードディスクの問題(HDDケーブルとデータケーブル)。再生時に<br>フリーズを起こし場合。それもハードディスクの故障です。ハードディスク故<br>障検査を参考にしてください。                      |
|-----|----------------------------------------------------------------------------------------------------|
| 6.2 | ハードディスク問題が出た場合、資料が複雑になります。検索時に見つからな<br>い場合があります。精確検索が可能なDVRなら精確検索してください。ない<br>DVRは次のフレーズを使ってください。或は検索分析器で検索してください。 |
| 6.3 | バージョンアップ時システムの違いで目録を削除されたDVR。                                                                                      |
| 6.4 | 前端ビデオデータの読み取りを間違える場合。プロセスの読み取り間違いない<br>ようにするため、プロセスは前端のデータを復元します。それによって、一部<br>分のビデオデータを失います。                       |
| 6.5 | 部分DVRはバージョンが合わないです。回再生時に画像が赤になったり、青に<br>なったりします。                                                                   |
| 6.6 | DVRのハードディスクには"停止"、"上書き"二種類処理方法があります。検索<br>するビデオは上書きされたか?ハードディスクがフルになって、録画停止に<br>なったかを確認してください。                     |
| 6.7 | バージョンアップ後、デフォルト値を読み取っていない。バージョン違いプロ<br>セスはバージョンアップしたあと、デフォルト値を読み取らないと録画しない<br>問題があります。                             |
| 6.8 | プロセスが違うシステムのプロセスになる場合は元のビデオを再生出来ません。                                                                               |

|      | よくある質問 第3章 製品紹介                                                     |
|------|---------------------------------------------------------------------|
|      |                                                                     |
| 6.9  | DVRハードウェアの故障。販売店に連絡して下さい。                                           |
| 6.10 | 画質の設定が低すぎる。画質は4以上でなければなりません。それによって画像の画質を保証できます。                     |
| 6.11 | プロセスデータの読み取りの間違い。再生時にストリームの表示が小さくて、<br>スクリーンがモザイクになります。再起動で正常に戻ります。 |
| 6.12 | <ul><li>ハードディスク故障</li><li>(ハードディスクデータケーブルと電源ケーブルのエラー)</li></ul>     |
| 6.13 | 再生時に音がない、画像の設定で音声をオンにしているか確認してください。                                 |
| 6.14 | 対応なチャンネルがビデオに接続していないです。画像がブルースクリーンに<br>なる時途切れることがあります。              |
| 6.15 | DVRの音声信号はアクティブマイクにしなければならないです。                                      |
| 6.16 | ピックアップが合わないなら、前端で処理しなければなりません。                                      |
| 6.17 | 前端音色が不良                                                             |
| 6.18 | DVRの故障:ローカル録画が正常か確認してください。                                          |
| 6.19 | ネットワークが繋がりにくい、ビデオと音声を失うことがある。ネットワーク<br>を検査してください。                   |
| 6.20 | DVRネットワーク設定でマルチキャストモードを選択した。マルチキャスト<br>モードはモザイクが多いので勧めません。          |
| 6.21 | チャンネル保護。画面は"coverd"を表示します。画像設定で変更してください。                            |
| 6.22 | マルチキャストモードで制御権ユーザーはありません。ブルースクリーンにな<br>るかもしれません。                    |
| 6.23 | ネットワーク繋がりにくい                                                        |
| 6.24 | クライアントの制限があるかどうか確認してください。                                           |
| 6.25 | 登録したユーザーには監視制限がありません。                                               |
| 6.26 | ユーザーの録画時間が1分も立たない場合は再生時にフリーズになります。<br>よって、録画する時に1分より長くしてください。       |
| 6.27 | 再生操作する時に一度選択したファイルが多くて、メモリーが足りなくなった<br>場合、フリーズを起こします。               |

#### 7. インターネット接続エラー

| -    |                                                                                                    |
|------|----------------------------------------------------------------------------------------------------|
| 7.1  | pingを判断する時TTL値に戻す:≦64(ルータを経って、TTL値は1を減る)。<br>そうしなければIPアドレスがコンフリクトになります。<br>(このIPはDVRのではなく、再分配してください)          |
| 7.2  | DVRのMACアドレスをコンフリクト。Windowsのarp -a で検査してください。<br>コンフリクトがあれば、シリアルポートでMAC命令を変更してください。                            |
| 7.3  | LANケーブルを確認してください。                                                                                             |
| 7.4  | ダウンロードしたビデオは専用メデイアプレーヤーとクライアントで再生がで<br>きます。インストールしてない場合は再生できません。バックアップ時、専用<br>メデイアプレーヤーがバックアップされます。それで再生できます。 |
| 7.5  | DX8.1以上のバージョンをインストールしてください。                                                                                   |
| 7.6  | AVIフォーマットして、MEDIA PLAYERでビデオを再生します。                                                                           |
| 7.7  | パソコン或はDVRのRJ45ポート接続不良                                                                                         |
| 7.8  | インターネット不安定                                                                                                    |
| 7.9  | IPアドレスのコンフリクト                                                                                                 |
| 7.10 | LANカードの動作は不正常                                                                                                 |
| 7.11 | LANカードをインストールしたが、TCP/IP接続をインストールしてない。                                                                         |
| 7.12 | インターネットと繋がる時、IPアドレスを間違えた。                                                                                     |
| 7.13 | ADSLダイヤルできない。<br>・ IDとパスワードが間違えた。<br>・ 外接線路が不正常或は干渉。<br>・ ADSLはDHCPを使っている。                                    |

## 8. 録画保存とダウンロード

| 8.1 | ストリームはデータ統計の異常があるかどうか確認してください。異常が大き<br>い場合、カメラのレンズが汚い、画像がぼやけている。逆光で取り付けた時、<br>絞りはうまく調整できない。(自動がおすすめです) |
|-----|----------------------------------------------------------------------------------------------------|
| 8.2 | ストリームとハードディスクの容量で理論的に録画時間を計算します。実際の<br>録画時間と比べます。                                                      |
|     | <ul> <li>・ 合うなら、ストリームを下げて、ハードディスク容量の増加を実現できます。</li> <li>・ 合わないなら、ハードディスクの故障、循環録画を選択していない。</li> </ul>   |
| 8.3 | ハードディスク容量が足りないです。                                                                                      |

|   |   |    | EE. |   |
|---|---|----|-----|---|
| よ | < | ある | 窅   | 問 |

| 8.4 | 前端カメラの質量が悪い、レンズが汚い、逆光の取り付け、しぼりをよく調整<br>できない等、ストリームが大きくなった。                                                                                                    |
|-----|----------------------------------------------------------------------------------------------------|
| 8.5 | ハードディスクの故障                                                                                                    |
| 8.6 | <ul> <li>録画しているのに上書き保存できない。</li> <li>ハードディスクに問題がない場合:</li> <li>・ "録画上書き方式"は"自動循環"になっているか確認してください。</li> <li>・ ロジカルエラーか物理エラーか確認してください。ロジカルエラーなら、パ<br/>ソコンと接続して、分区情報を削除してください。物理エラーなら、ハード<br/>ディスクを交換して下さい。</li> </ul> |

# 9. アラーム

| 9.1 | 定時録画を閉じてない。定時設定の"毎日"をチェックしているか確認してから、<br>24時間閉じます。                          |
|-----|-----------------------------------------------------------------------------|
| 9.2 | モーション検査の時間帯設定は正常か確認してください。<br>(説明書を参考してください)                                |
| 9.3 | 現場状況で相応な感度を設定します。                                                           |
| 9.4 | モーション検査区に入って、区域設定は正常か確認してください。                                              |
| 9.5 | モーション検査の事前録画を開く。メニューにモーション検査の事前録画オプ<br>ションの機器はありません。デフォルトで事前録画を開く。          |
| 9.6 | 区域を遮る範囲は大きすぎる。                                                              |
| 9.7 | DVRのアラーム設定タイプは正確か確認してください。録画ライトでも判断出<br>来ます。                                |
| 9.8 | インプット設備と接続ワイヤを検査して異常がないか確認してください。探針<br>は正常に動作している確認してください。ライト状態、電源値で判断出来ます。 |
| 9.9 | インプットケーブルは断線していないかと確認してください。                                                |

| 4    | くある質問 第3章 製品紹介                                                                                                    |
|------|----------------------------------------------------------------------------------------------------|
|      |                                                                                                    |
| 9.10 | <ul> <li>アウトプット設備と接続ワイヤは正常にしているか確認してください。</li> <li>・アラーム設定は正確か確認してください。(メインメニューのアラーム設定は説明書を参考してください。アラームタイプ、アラーム対応するチャンネルと連動ポートは正確か確認してください)手動でアラームコントロールメニューを検査してください。(一画面の状態に Fnキーでメニューをポップアップします。)設定は正確かと確認してください。<br/>(デフォルトの設定は変更しなくてもよいです)</li> <li>・アラーム接続ワイヤの問題がないかと確認してください。<br/>(説明書を参考してください)</li> <li>・アラーム設備は接続中同時に2回線を接続してはいけません。</li> </ul> |
| 9.11 | DVRの録画計画はアラーム触発録画に設定し、アラームになっても、録画でき<br>ないなら、接続したアラームのアウトプットタイプとDVRのアラームのイン<br>プットタイプは一致しているかと確認してください。<br>例:アラームのアウトプットタイプはON(常にオン)、そして、DVRアラーム<br>の設定で対応するチャンネルのアラームタイプはNormal onにしなければ<br>なりません。そうでないと録画出来ません。                                                                                                    |
| 9.12 | ダイナミック検査の感度はオンにしているか、ダイナミック検査区域は設定し<br>ているか確認してください。                                                                                                    |
| 9.13 | DVRの外部接続アラームはオンにしているか                                                                                                    |
| 9.14 | DVRは"ビービービー・・・・・"音する時。<br>・ ビデオロスのアラーム<br>・ ビデオ遮断アラーム<br>・ダイナミック検査アラーム<br>・ハードディスクはフォマットしていないか壊れているかのアラーム                                                                                                    |
| 9.15 | ダイナミック検査は設定しても録画出来ません。<br>・ ダイナミック検査区域を設定してない;<br>・ダイナミック検査の感度が低すぎ;<br>・録画方法は設定したが、再起動はしてないです。                                                                                                    |
| 9.16 | <ul> <li>アラーム録画はできません。</li> <li>・アラーム録画時間段の設定を間違えた。2つ時間段の設定は前小後大に設定してください。</li> <li>・アラーム録画は連動チャンネルを選択してない、正確連動チャンネルを選択してください。</li> <li>・アラームの触発は正しくありません。アラームのインプットとアラーム触発装置を検査してください。</li> </ul>                                                                                                    |

## 10. クライアントとWEBログイン問題

| 10.1  | クライアントがインストールできない、正常に表示していない。                                                                                                    |
|-------|----------------------------------------------------------------------------------------------------|
| 10.2  | 操作システム:Windows XP SP2;Windows 2000、Windows 2003、<br>Windows Vista、win7(Vista、win7は管理者しか使えません。)をサポート<br>します。                                                                                                    |
| 10.3  | LANケーブルを確認してください。                                                                                                    |
| 10.4  | WEBコントロールをインストールする時に、システムからブロックされたとい<br>うテキストボックスをポップアップする場合、IEブラウザを検査しなければな<br>りません。Internet Explore ブラウザの Internet オプションを開き、レベル<br>のカスタマイズを選択し、"スクリプトを実行しても安全だとマークされていな<br>い ActiveX コントロールの初期化とスクリプトの実行→「無効にする」"と"未<br>署名のActiveXコントロールのダウンロード」→「無効にする」" [OK] ボタ<br>ンをクリックする。保存してからInternet Explore ブラウザを再起動します。                                                                                                    |
| 10.5  | dx8.1或以上のバージョンをインストールしていない。クライアントがログイ<br>ンする時に接続の失敗を表示します。ソフトはアップグレードし、ビデオカー<br>ドのドライブをアップグレードします。                                                                                                    |
| 10.6  | まず、DVRのハードソフトの故障を検査してください。パソコンと直接接続し<br>ます。DVRの故障なら、販売店に修理依頼してください。                                                                                                    |
| 10.7  | <ul> <li>DVRの故障がなければ、ネットワークの故障と考えてください。</li> <li>A. DVRに使っているポートはオンにしているか確認してください。<br/>(クライアントはtcpポート、デフォルトは8000;WEBはhttpポート、<br/>デフォルトは80)</li> <li>B. LANケーブルは正しいか確認してください。</li> <li>C. DVRとパソコンは同じネットワーク環境推進にあるか確認してください。<br/>同じネットワーク環境の機器(IPの最初3つ数字は一致です。次の1つは違います。サブネットマスクは一致です。)</li> <li>D. 違うネットワーク環境の機器とパソコンはサブネットマスクの設定を通します。或はスイッチボードとルータに設定します。両方のインターネットは相互にアクセスを保証してください。</li> <li>E. ドメイン名でアクセスするなら、ドメイン名の解析は正確か確認してください。</li> </ul> |
| 10.8  | ユーザー名とパスワードは違います。可シリアルポードでネットユーザー名を<br>削除できます。                                                                                                    |
| 10.9  | バージョンが違う。                                                                                                    |
| 10.10 | クライアントのプレビュー画面と録画の再生時にモザイクします。本体の電波<br>が悪く、ネットワークはよく接続できなく、それで、映像と音声はロスになり<br>ました。クライアントはモザイクの起こる期間、その他の原因があるか確認し<br>てください。クライアントは本体からデータを伝送しつつ、複数チャンネル再<br>生をするなら、CPUの容量を使ってしまった。録画データはちゃんとハード<br>ディスクに書き込めないので、モザイクを起こします。                                                                                                    |

| よ | <  | ある質問 |  |
|---|----|------|--|
| 5 | `` |      |  |

## 11. PTZコントロール

| 11.1 | 前端PTZ故障。PTZは使ってから、あまり時間を経ってない場合にも、よく動作していない或は動けないことがあります。PTZはよくある故障です。                                                                                                    |
|------|----------------------------------------------------------------------------------------------------|
| 11.2 | PTZエンコーダの設定、接続ワイヤ、組立は正しくありません。エンコーダの<br>タイプ、アドレス、Comポートは正しいか確認してください。信号ケーブルの<br>付近に干渉電波がないか確認してください。よく接地していますか?485信号<br>ケーブルは遮蔽線がおすすめです。485信号ケーブル両極の間違いがないか、<br>A、Bケーブルの電圧は変化がないか(接続ワイヤが正しいなら電圧の変化は<br>ありません。485コントロールチップは問題があるかもしれない;負荷がない<br>場合は485チップのアウトプット電圧は0.45~0.37V); |
| 11.3 | インターフェイスは正しくありません。DVRのPTZコントロールは485イン<br>ターフェイスがあります。クライアントの設備は232ポート或422ポートを使<br>うなら、DVR485コントロール信号とつながれない。転換設備を追加すると<br>PTZコントロールは正常に動作する保証がありません。                                                                                                    |
| 11.4 | DVRのPTZの設定は正しくないかもしれない。DVRのPTZコントロールメ<br>ニューの設定は正しいか確認してください。正しい協議は選択したか確認して<br>ください。ボーレートはエンコーダのボーレートと一致しているか、アドレス<br>は相応しているか確認してください。                                                                                                    |
| 11.5 | PTZエンコーダとDVRの接続が合わないです。                                                                                                    |
| 11.6 | PTZエンコーダとDVRのアドレスが合わない。PTZエンコーダのメーカーが多<br>いので、アドレスは0からのメーカーと1からのメーカーがあります。DVRの<br>PTZ協議のアドレスは0からです。両方のアドレスは一致しなければなりません。                                                                                                    |
| 11.7 | PTZエンコーダA Bケーブルの最大距離端は120オームの抵抗で反射解消とイン<br>ピーダンスマッチングができます。そうしないとPTZコントロールは不安定に<br>なります。                                                                                                    |
| 11.8 | 距離が離れすぎ、コントロール信号は弱くなりすぎると、エンコーダが信号受<br>信する時にPTZは不安定になります。                                                                                                    |

# 12. ハードディスクの故障検査

| ハードディスクの故障で機器は起動できなくなる可能性があります。繰り返し再起動にされ、録画再生する時にエラーが起こるなどの問題があります。DVRはハードディスクの読み取りデータ量によって、ハードディスクが壊れることがあります。<br>ハードディスク検査方法: |                                                                                                    |  |
|----------------------------------------------------------------------------------------------------|----------------------------------------------------------------------------------------------------|--|
| 12.1                                                                                                    | まず、ハードディスクケーブルはよく接続しているか確認してください。                                                                                                    |  |
| 12.2                                                                                                    | ハードディスクのコードを検査します。ハードディスクの容量は正しくなけれ<br>ば、コードの問題と考えられます。                                                                                       |  |
| 12.3                                                                                                    | ハードディスクが読み取り専用の場合には、DVRで修正できます。                                                                                                    |  |
| 12.4                                                                                                    | IDEポートを交換してみて下さい。                                                                                                    |  |
| 12.5                                                                                                    | DVRのハードディスクデータを検査してください。ハードディスクを見つから<br>ない場合には、ハードディスクの壊れが考えられます。                                                                             |  |
| 12.6                                                                                                    | 音を聞く。音声が異常なら、ハードディスクは壊れています。早く交換して下<br>さい。                                                                                                    |  |
| 12.7                                                                                                    | シリアルポード命令でハードディスクのデータを表示させます。データ内容に<br>よって、壊れているかどうか判断してください。                                                                                 |  |
| 12.8                                                                                                    | シリアルポード命令でファイル目録を表示させます。内容によって、壊れるか<br>判断してください。                                                                                              |  |
| 12.9                                                                                                    | ハードディスクが論理的に壊れている場合、ファイルの資料は複雑になってい<br>ます。お客様の了解をもらって、ハードディスクを整理することが出来ます。<br>物理的に壊れた場合(開くのが遅い、日報のエクスポートは時間を超える情報<br>が大量になる)、ハードディスクは交換して下さい。 |  |

# 13. 書き込み/USBピックアップはエラー

| 13.1 | CDプレーヤーとハードディスクは同じデータケーブルで接続すると、ピック<br>アップする時にエラーが出ます。     |
|------|------------------------------------------------------------|
| 13.2 | データ量が多すぎる時、CPUの資源が大きすぎます。停止して、再ピックアッ<br>プが必要です。            |
| 13.3 | データ量はピックアップ機器の容量を超える時に、エラーが出ます。                            |
| 13.4 | ピックアップする設備が壊れた。デバイスを交換して下さい。                               |
| 13.5 | 書き込み時に、電源の効率が足りたいので機器を再起動する。電源を交換して<br>下さい。                |
| 13.6 | ハードディスクのデータは複雑になっている。ハードディスクを整理したほう<br>がいいです。ピックアップに影響します。 |
| 13.7 | DVDドライブと光学式ディスクと合わない。                                      |

よくある質問

#### 14. パスワードの忘れ

#### 15. 日報の壊れ

| 15.1 | ユーザーの本体はよく断電します。                  |
|------|-----------------------------------|
| 15.2 | 何回も一台ハード配置は安定してない機器にビデオソフトに実行します。 |

### 16. アップグレードに注意

アップグレードする時に安定な電源があるか確認してください。アップグレードしている 時停電になった場合、アップグレードは失敗になります。本体が動作できなくなる可能性 もあります。この時、DVR本体に再アップグレードしてください。再アップグレードして も出来ない場合は販売店に連絡してください。